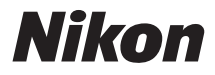

# DIGITALNI FOTOAPARAT

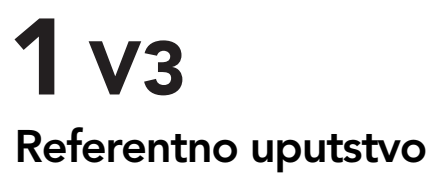

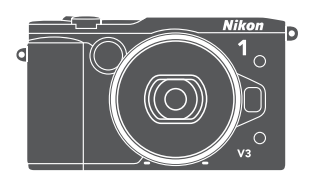

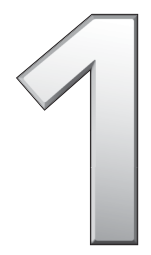

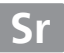

Da biste dobili najbolju uslugu od vašeg fotoaparata, obavezno pažljivo pročitajte sva uputstva i čuvajte ih tamo gde će ih pročitati svi oni koji koriste ovaj proizvod.

#### Podešavanja fotoaparata

Objašnjenja u ovom uputstvu pretpostavljaju da se koriste podrazumevana podešavanja.

#### Simboli i sporazumi

Da bi vam se olakšalo da pronađete potrebnu informaciju, koriste se sledeći simboli i sporazumi:

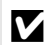

 Ova ikonica obeležava oprez; informaciju koja treba da se pročita pre korišćenja kako bi se sprečila šteta na fotoaparatu.

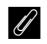

Ova ikonica obeležava napomenu; informaciju koja treba da se pročita pre korišćenja fotoaparata.

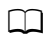

Ova ikonica obeležava reference za ostale strane u ovom uputstvu.

Simboli ▲, ▼, ◀ i ▶ predstavljaju gore, dole, levo i desno na višenamenskom biraču.

#### 🗥 Zarad vaše bezbednosti

Pre nego što koristite fotoaparat po prvi put, pročitajte bezbednosne instrukcije u "Zarad vaše bezbednosti" (བ xi-xiii).

# **1** v3

| Dobijanje najbolje usluge od vašeg fotoaparata | 🖾 ii   |
|------------------------------------------------|--------|
| Sadržaj                                        | 🖾 iv   |
| 🕂 Uvod                                         | [III 1 |
| Snimanje i pregled fotografija                 | III 38 |
| 🔀 Snimanje i pregled filmova                   | CC 59  |
| 🕅 P, S, A i M režimi                           | CC 69  |
| 🕞 Drugi režimi fotografisanja                  | CII 76 |
| d Više o fotografisanju                        | CII 92 |
| ဖြာ့စ် Wi-Fi                                   | CC 119 |
| 🕞 Više o reprodukciji                          | CC 129 |
| M Povezivanja                                  | CC 141 |
| 🖸 Meni reprodukcije                            | CC 156 |
| 💽 Meni fotografisanja                          | 🕮 167  |
| 🛌 Meni filma                                   | 🕮 189  |
| 🚰 Meni obrade slike                            | CC 195 |
| 🎢 Meni podešavanja                             | C 209  |
| 🚺 Tehničke napomene                            | □□ 221 |

# Dobijanje najbolje usluge od vašeg fotoaparata

**Snimite fotografije** sa dugmetom okidača.

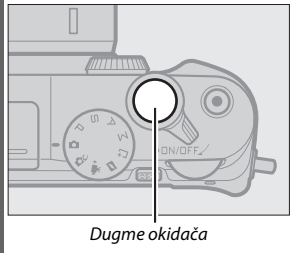

Pogledajte stranu 8 za više informacija.

**Snimajte filmove** sa dugmetom snimanje filma. —

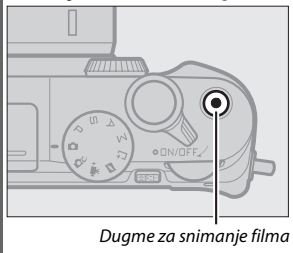

Filmovi mogu da se snime tako što se pritisne dugme snimanje filma u režimima automatski ( $\square$  38), kreativni ( $\square$  49), P, S, A, M ( $\square$  69) i napredni film ( $\square$  59).

# **Preuzmite** slike na računar.

*Instalirajte* obezbeđeni softver (© 141) i *kopirajte* fotografije i filmove na vaš računar koristeći ViewNX 2 (© 145).

# **Pregledajte** slike u visokoj definiciji. —

Koristite HDMI kabl da biste *povezali fotoaparat na HDTV* (🕮 148).

# Dodaci

Proširite svoje fotografske vidike sa širokim spektrom zamenjivih objektiva i ostalih dodataka (<sup>CD</sup> 221).

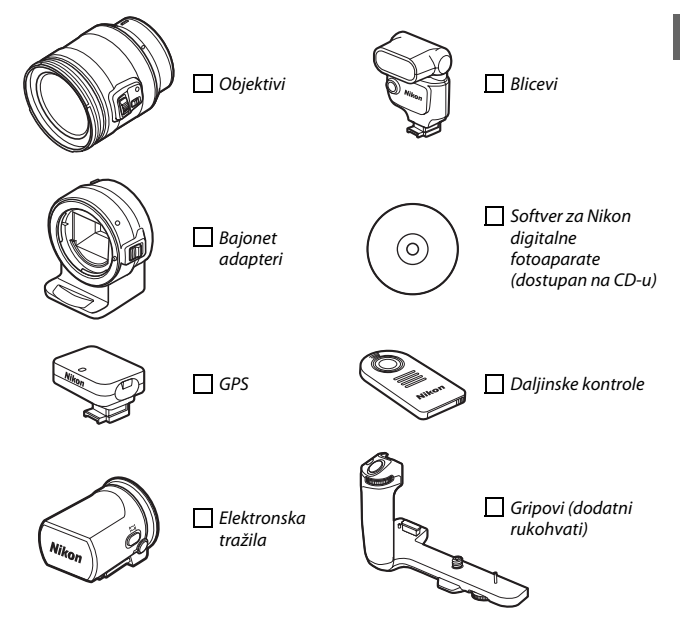

| Sadržaj                                                  |     |
|----------------------------------------------------------|-----|
| Dobijanje najbolje usluge od vašeg fotoaparata           | ii  |
| Dodaci                                                   | iii |
| Zarad vaše bezbednosti                                   | xi  |
| Obaveštenja                                              | xiv |
| Bežična mreža                                            | xix |
| Uvod                                                     | 1   |
| Pre nego što počnete                                     | 1   |
| Delovi fotoaparata                                       | 2   |
| Korišćenje delimično pokretnog monitora                  | 15  |
| Korišćenje ekrana na dodir                               | 17  |
| Prvi koraci                                              |     |
| Pričvršćavanje gripa (dodatnog rukohvata) i elektronskog |     |
| tražila                                                  | 34  |
| Snimanje i pregled fotografija                           | 38  |
| Usmeri i snimaj fotografisanje (automatski režim)        | 38  |
| Pregled fotografija                                      | 41  |
| Brisanje slika                                           | 43  |
| Kontrola slike uživo                                     | 47  |
| Izbor kreativnog režima                                  | 49  |
| Biranje režima koji odgovara subjektu ili situaciji      | 50  |
| Kreativna paleta                                         | 52  |
| HDR                                                      | 53  |
| Laka panorama                                            | 54  |
| Izbor boje                                               | 57  |
| Kros proces                                              | 58  |

| Snimanje i pregled filmova                                                               | 59                    |
|------------------------------------------------------------------------------------------|-----------------------|
| <b>Snimanje filmova</b><br>Snimanje fotografija u toku snimanja filma<br>Pregled filmova | <b>59</b><br>64<br>65 |
| Brisanje filmova                                                                         | 67                    |
|                                                                                          | 09                    |
| P Automatski programirano                                                                |                       |
| Aut. sa prior. zatv.                                                                     | ۱ /<br>دح             |
| M Manuelni                                                                               |                       |
| Drugi režimi fotografisanja                                                              | 76                    |
| L <sup>±</sup> Izbor trenutka (Snimanje najboljeg trenutka)                              | 76                    |
| Biranje snimka manuelno (Aktivni izbor)                                                  | 76                    |
| Izbor vašeg trenutka (spori prikaz)                                                      | 80                    |
| Dozvolite da fotoaparat izabere trenutak (Pametni birač                                  | 02                    |
| Totografija)                                                                             | 82                    |
| (Režim Snimka sa nokretom)                                                               | 87                    |
| Pregled Snimaka sa pokretom                                                              |                       |
| Brisanje Snimaka sa pokretom                                                             |                       |
| Više o fotografisanju                                                                    | 92                    |
| Kontinualni režim                                                                        | 92                    |
| Režimi samookidača                                                                       | 94                    |
| Fotografisanje daljinskom kontrolom                                                      | 96                    |
| Režim fokusa                                                                             |                       |
| Manuelni fokus                                                                           | 102                   |
| Korekcija ekspozicije                                                                    | 104                   |
| Ugrađeni blic                                                                            | 105                   |

| Opcioni blicevi                       |     |
|---------------------------------------|-----|
| Pričvršćavanje opcionih bliceva       |     |
| Snimanje slika                        | 110 |
| GP-N100 GPS                           | 113 |
| Pričvršćavanje GP-N100                | 113 |
| Opcije menija podešavanja             | 114 |
| Opcije fotografisanja na dodir        | 116 |
| Automatski i kreativni režimi         | 116 |
| P, S, A i M režimi                    |     |
| Režim naprednog filma                 |     |
| Wi-Fi                                 | 119 |
| Šta Wi-Fi može da uradi za vas        |     |
| Pristupanje fotoaparatu               |     |
| WPS (samo za Android)                 |     |
| PIN unos (samo za Android)            |     |
| SSID (Android i iOS)                  |     |
| Otpremanje slika na pametni uređaj    |     |
| Otpremanje fotografija jednu po jednu | 125 |
| Otpremanje više izabranih fotografija |     |
| Više o reprodukciji                   | 129 |
| Informacije o fotografiji             |     |
| Reprodukcija sličica                  |     |
| Reprodukcija kalendara                |     |
| Zumiranje reprodukcije                |     |
| Brisanje slika                        |     |
| Brisanje trenutne slike               |     |
| Meni reprodukcije                     |     |
| Ocenjivanje slika                     | 137 |
| Projekcije slajdova                   |     |

| ovezivalija                                                                                                    | 141                                                                              |
|----------------------------------------------------------------------------------------------------|----------------------------------------------------------------------------------|
| Instaliranje isporučenog softvera                                                                                                    | 141                                                                              |
| Zahtevi sistema                                                                                                    | 143                                                                              |
| Pregledanje i uređivanje slika na kompjuteru                                                                                                    | 145                                                                              |
| Prenos slika                                                                                                    | 145                                                                              |
| Pregledanje slika                                                                                                    | 147                                                                              |
| Pregled slika na televizoru                                                                                                    | 148                                                                              |
| Uređaji visoke definicije                                                                                                    | 148                                                                              |
| Štampanje fotografija                                                                                                    | 150                                                                              |
| Povezivanje štampača                                                                                                    | 150                                                                              |
| Štampanje slika jednu po jednu                                                                                                    | 151                                                                              |
| Štampanje više slika                                                                                                    | 153                                                                              |
| Pravljenje DPOF naloga za štampu: Podešavanje štampanj                                                                                                    | a155                                                                             |
| leni reprodukcije                                                                                                    | 156                                                                              |
|                                                                                                    | 1.0                                                                              |
| Izbor više slika                                                                                                    |                                                                                  |
| Izbor više slika<br>Prikaz snimljene slike                                                                                                    | 158<br>159                                                                       |
| Izbor više slika<br>Prikaz snimljene slike<br>Rotiraj uspravne                                                                                                    | 158<br>                                                                          |
| Izbor više slika<br>Prikaz snimljene slike<br>Rotiraj uspravne<br>Zaštiti                                                                                                    |                                                                                  |
| Izbor više slika<br>Prikaz snimljene slike<br>Rotiraj uspravne<br>Zaštiti<br>Ocenjivanje                                                                                                    |                                                                                  |
| Izbor više slika<br>Prikaz snimljene slike<br>Rotiraj uspravne<br>Zaštiti<br>Ocenjivanje<br>D-Lighting                                                                                         |                                                                                  |
| Izbor više slika<br>Prikaz snimljene slike<br>Rotiraj uspravne<br>Zaštiti<br>Ocenjivanje<br>D-Lighting<br>Promeni veličinu                                                                     |                                                                                  |
| Izbor više slika<br>Prikaz snimljene slike<br>Rotiraj uspravne<br>Zaštiti<br>Ocenjivanje<br>D-Lighting<br>Promeni veličinu<br>Iseci                                                            |                                                                                  |
| Izbor više slika<br>Prikaz snimljene slike<br>Rotiraj uspravne<br>Zaštiti<br>Ocenjivanje<br>D-Lighting<br>Promeni veličinu<br>Iseci<br>Uredi film                                              |                                                                                  |
| Izbor više slika<br>Prikaz snimljene slike<br>Rotiraj uspravne<br>Zaštiti<br>Ocenjivanje<br>D-Lighting<br>Promeni veličinu<br>Iseci<br>Uredi film<br>Spoji filmove od 4 s.                     | 158<br>159<br>159<br>159<br>160<br>160<br>161<br>161<br>162<br>163<br>163        |
| Izbor više slika<br>Prikaz snimljene slike<br>Rotiraj uspravne<br>Zaštiti<br>Ocenjivanje<br>D-Lighting<br>Promeni veličinu<br>Iseci<br>Uredi film<br>Spoji filmove od 4 s<br>Spoji MMS filmove | 158<br>159<br>159<br>159<br>160<br>160<br>161<br>161<br>162<br>163<br>165<br>166 |

| Režim ekspozicije               |     |
|---------------------------------|-----|
| Kvalitet slike                  |     |
| Veličina slike                  |     |
| Aktivni izbor                   |     |
| Broj sačuvanih snimaka          |     |
| Film pre/posle                  |     |
| Format datoteke                 |     |
| Meko                            |     |
| Efekat fotoap. igračke          |     |
| Merenje                         |     |
| Aut. kon. distorzije            |     |
| Kolorni prostor                 |     |
| Aktivni D-Lighting              |     |
| Smanj. šum. kod dug. eks        |     |
| Intervalsko fotografisanje      |     |
| Optička redukcija vibracija     |     |
| Elektronski VR                  |     |
| Režim AF-oblasti                |     |
| Ugrađeni AF osvetljivač         |     |
| Kontrola blica                  |     |
| Korekcija snage blica           |     |
| Meni filma                      | 189 |
| Usporeno                        |     |
| Vel. slike/broj slika u sek     |     |
| Opc. za zvuk u film             |     |
| Automatsko snimanje fotografija |     |

# Meni obrade slike

| Balans bele                    |     |
|--------------------------------|-----|
| Fino podešavanje balansa bele  |     |
| Zapam. manuel. postavka        | 198 |
| ISO osetljivost                | 201 |
| Picture Control                | 202 |
| Modifikovanje Picture Controls |     |
| Korisnički Picture Control     | 206 |
| Uredi/sačuvaj                  | 206 |
| Učit. sa kart./čuv. na kart    | 207 |
| Smanj. šum. kod vis. ISO       | 208 |
| Meni podešavanja               | 209 |
| Formatiraj mem. karticu        |     |
| Zaklj. okid. ako je slot pr    |     |
| Prikaz                         |     |
| Svetlina ekrana                | 211 |
| Svetlina tražila               | 212 |
| Prikaz mreže                   | 212 |
| Prikaz preekspon. oblasti      | 212 |
| Tiho fotografisanje            |     |
| Podešavanja zvuka              |     |
| Automatsko isključivanje       | 213 |
| Čekanje na daljinski signal    |     |
| Dodaj fun. dug. AE/AF-L        |     |
| Zaključavanje autoekspozicije  | 214 |
| Zaključavanje fokusa           | 216 |
| Smanjenje treperenja           |     |
| Resetuj numer. datoteka        |     |
| Vremenska zona i datum         |     |
| Autom. rotiranje slike         |     |
| Mapiranje piksela              | 220 |
|                                |     |

195

# Tehničke napomene

| Opcioni dodaci                                      |     |
|-----------------------------------------------------|-----|
| Odobrene memorijske kartice                         |     |
| Priključivanje priključka napajanja i AC adaptera   |     |
| Čuvanje i čišćenje                                  |     |
| Čuvanje                                             |     |
| Čišćenje                                            |     |
| Vođenje računa o fotoaparatu i bateriji: Upozorenja |     |
| Dostupna podešavanja                                |     |
| Podrazumevani                                       |     |
| Kapacitet memorijske kartice                        | 236 |
| Rešavanje problema                                  |     |
| Baterija/Prikaz                                     |     |
| Fotografisanje (svi režimi)                         | 240 |
| Fotografisanje (P, S, A i M režimi)                 | 241 |
| Filmovi                                             | 242 |
| Opcije fotografisanja na dodir                      | 242 |
| Reprodukcija                                        | 242 |
| Wi-Fi (bežične mreže)                               | 243 |
| Razno                                               | 243 |
| Poruke o grešci                                     | 244 |
| Specifikacije                                       |     |
| Nikon 1 V3 digitalni fotoaparat                     |     |
| Vek baterije                                        |     |
| Indeks                                              |     |
|                                                     |     |

# Zarad vaše bezbednosti

Da biste sprečili oštećenje vašeg Nikon proizvoda ili vašu ili tuđu ozledu, pročitajte sledeće bezbednosne predostrožnosti u njihovoj celosti pre nego što koristite ovu opremu. Držite ove bezbednosne instrukcije tamo gde će ih svi oni koji koriste proizvod pročitati.

Posledice koje mogu da rezultuju zbog neuvažavanja predostrožnosti navedenih u ovom odeljku su naznačene sledećim simbolom:

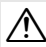

Ova ikonica označava upozorenja. Da biste sprečili moguću povredu, pročitajte sva upozorenja pre nego što koristite ovaj Nikon proizvod.

#### **UPOZORENJA**

- Držite sunce van slike. Držite sunce podosta van slike kada fotografišete subjekte sa pozadinskim osvetljenjem. Sunčeva svetlost fokusirana u fotoaparatu kada je sunce u ili blizu slike može da izazove požar.
- Ne posmatrajte sunce kroz tražilo. Posmatranje sunca ili drugog jakog izvora svetla kroz tražilo može da izazove trajno oštećenje vida.
- ▲ Isključite odmah u slučaju kvara. Ako primetite dim ili neobičan miris koji dolazi od opreme ili AC adaptera (dostupnog posebno), iskopćajte AC adapter i uklonite bateriju odmah, pazeći da izbegnete opekotine. Nastavljen rad bi mogao da dovede do povrede. Nakon uklanjanja baterije, odnesite opremu u Nikon ovlašćeni servisni centar na pregled.
- Ne koristite u prisustvu zapaljivog gasa. Ne koristite elektronsku opremu u blizini zapaljivog gasa, jer to može dovesti do požara.

- Držite da bude suv. Nemojte potapati ili izlagati vodi ili rukovati vlažnim rukama. Propust da zadržite proizvod suvim može da dovede do oštećenja proizvoda, požara ili strujnog udara, dok rukovanje sa proizvodom vlažnim rukama može dovesti do strujnog udara.
- ▲ Ne rastavljajte. Diranje unutrašnjih delova proizvoda može da dovede do ozlede. U slučaju kvara, proizvod treba da popravi samo kvalifikovani tehničar. Ako se proizvod otvori kao rezultat pada ili druge nezgode, uklonite bateriju i/ili AC adapter i onda odnesite proizvod u Nikon ovlašćeni servisni centar na pregled.
- Držite van domašaja dece. Neuvažavanje ovih predostrožnosti može da dovede do ozlede. Dodatno, imajte na umu da mali delovi predstavljaju opasnost od gušenja. Ako dete proguta bilo koji deo ove opreme, konsultujte lekara smesta.

- Ne stavljajte kaiš oko vrata bebe ili deteta. Stavljanje kaiša fotoaparata oko vrata bebe ili deteta bi moglo da dovede do davljenja.
- Sledite uputstva zaposlenih u avio-kompanijama i bolnicama. Ovaj fotoaparat prenosi radio frekvencije koje bi mogle da ometaju rad medicinske opreme ili navigaciju aviona. Onemogućite funkciju bežićne mreže pre ulaska u avion i isključite fotoaparat tokom poletanja i sletanja. U zdravstvenim ustanovama sledite uputstva osoblja u vezi sa upotrebom bežićnih uređaja.
- ▲ Nemojte ostajati u kontaktu sa fotoaparatom, baterijom, ili punjačem tokom dužih perioda dok su uređaju uključeni ili u upotrebi. Delovi uređaja postaju vrući. Ostavljanje uređaja u direktnom kontaktu sa kožom tokom dužih perioda može dovesti do niskotemperaturnih opekotina.

▲ Ne ostavljajte proizvod na mestima gde će biti izložen izuzetno visokim temperaturama, kao što su zatvoreni automobil ili direktna sunčeva svetlost. Neuvažavanje ove predostrožnosti može da izazove štetu ili požar.

Ne usmeravajte blic na operatera motornog vozila. Neuvažavanje ovih predostrožnosti može da dovede do nezgoda.

#### ∧ Budite oprezni kada koristite blic.

- Korišćenje fotoaparata sa blicem u bliskom kontaktu sa kožom ili drugim objektima može da izazove opekotine.
- Korišćenje blica u blizini očiju subjekta može da izazove privremeno oštećenje vida. Blic ne treba da bude na udaljenosti manjoj od jednog metra od subjekta. Treba blit posebno oprezan pri fotografisanju beba.
- Izbegavajte kontakt sa tečnim kristalom. Ako se prikaz polomi, treba voditi računa da se izbegnu ozlede od polomljenog stakla i da se spreči da tečni kristal iz prikaza dodirne kožu ili da uđe u oči i usta.
- Nemojte nositi stative sa priključenim objektivom ili fotoaparatom. Mogli biste se saplesti ili slučajno udariti nekog i time izazvati povrede.
- ▲ Uvažavajte odgovarajuće predostrožnosti prilikom rukovanja baterijama. Baterije mogu da iscure ili eksplodiraju ako se njima nepravilno rukuje. Uvažavajte sledeće mere predostrožnosti prilikom rukovanja baterijama namenjenih za upotrebu u ovom proizvodu:
  - Koristite samo baterije odobrene za upotrebu u ovom uređaju.
  - Ne pravite kratak spoj niti rastavljajte bateriju.
  - Postarajte se da je proizvod isključen pre zamene baterije. Ako koristite AC adapter, budite sigurni da je iskopčan.
  - Ne pokušavajte da ubacite bateriju naopačke ili unazad.

- Ne izlažite bateriju plamenu ili preteranoj toploti.
- Ne uranjajte niti izlažite vodi.
- Zamenite poklopac izvoda pre transportovanja baterije. Ne transportujte bateriju niti čuvajte bateriju sa metalnim objektima kao što su ogrlice ili šnale.
- Baterije su sklone curenju kada su u potpunosti ispražnjene. Da biste izbegli oštećenje proizvoda, obavezno uklonite bateriju kada nije napunjena.
- Kada baterija nije u upotrebi, prikačite poklopac izvoda i čuvajte je na hladnom, suvom mestu.
- Baterija može biti vruća neposredno posle upotrebe ili kada je proizvod korišćen tokom dužeg perioda. Pre uklanjanja baterije isključite fotoaparat i dopustite bateriji da se ohladi.
- Prekinite upotrebu odmah ako primetite bilo kakve promene na bateriji, kao što su promena boje ili deformacija.

#### Uvažavajte odgovarajuće predostrožnosti prilikom rukovanja punjačem:

- Držite da bude suv. Neuvažavanje ovih predostrožnosti može da dovede do povrede ili kvara proizvoda usled požara ili strujnog udara.
- Ne spajajte kratko izvode punjača. Neuvažavanje ove predostrožnosti može da dovede do pregrevanja ili oštećenja punjača.

- Prašina na ili blizu metalnih delova utikača treba da se ukloni suvom krpom. Nastavljena upotreba bi mogla da dovede do požara.
- Ne prilazite blizu punjača tokom grmljavine. Neuvažavanje ove predostrožnosti može da dovede do električnog udara.
- Ne rukujte sa utikačem ili punjačem sa mokrim rukama. Neuvažavanje ovih predostrožnosti može da dovede do povrede ili kvara proizvoda usled požara ili strujnog udara.
- Ne upotrebljavajte sa putničkim konverterima ili adapterima dizajniranim da pretvore jedan napon u drugi ili sa DCna-AC inverterima. Neuvažavanje ove predostrožnosti može da ošteti proizvod ili da izazove pregrevanje i požar.

Koristite odgovarajuće kablove. Kada povezujete kablove na ulazne i izlazne utičnice, koristite samo kablove koje je obezbedio ili prodao Nikon u svrhu održavanja usaglašenosti sa propisima o proizvodu.

▲ CD-ROM-ovi: CD-ROM-ovi koji sadrže softver ili uputstva za rukovanje ne bi trebali da se puštaju na audio CD opremi. Puštanje CD-ROM-ova na audio CD plejeru može dovesti do gubitka sluha ili oštetiti opremu.

# Obaveštenja

- Nijedan deo uputstava uključenih uz ovaj proizvod ne može da se reprodukuje, prenosi, prepisuje, čuva u sistemu za čuvanje i povraćaj podataka, ili prevodi na bilo koji jezik u bilo kom obliku, bez Nikonove prethodne pismene dozvole.
- Nikon zadržava pravo da promeni specifikacije hardvera i softvera koji su opisani u ovim uputstvima u bilo koje vreme i bez prethodnog obaveštenja.
- Nikon neće odgovarati za bilo kakvu štetu do koje može da dođe usled upotrebe ovog proizvoda.
- lako je svaki napor učinjen kako bismo osigurali da je informacija u ovim uputstvima tačna i kompletna, mi bismo cenili ako biste ukazali na bilo kakve greške ili propuste predstavniku Nikon kompanije u vašoj oblasti (adresa je data posebno).

#### Obaveštenje za mušterije u Evropi

#### **OPREZ:** RIZIK OD EKSPLOZIJE AKO JE BATERIJA ZAMENJENA POGREŠNIM TIPOM. UKLONITE KORIŠĆENE BATERIJE U SKLADU SA INSTRUKCIJAMA.

Ovaj simbol ukazuje na to da električna i elektronska oprema treba da se zasebno uklone.

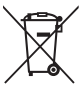

Sledeće važi samo za korisnike u evropskim zemljama:

- Ovaj proizvod je namenjen za zasebno uklanjanje (odnošenje) na odgovarajućoj tački preuzimanja. Nemojte da ga uklonite kao što to radite sa kućnim otpadom.
- Zasebno odnošenje i reciklaža pomažu da se sačuvaju prirodni resursi i da se spreče negativne posledice za ljudsko zdravlje i okolinu do kojih može doći usled nepravilnog uklanjanja.
- Za više informacija, kontaktirajte prodavca ili lokalne organe nadležne za upravljanje otpadom.

Ovaj simbol na bateriji ukazuje na to da baterija treba posebno da se ukloni.

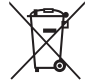

Sledeće važi samo za korisnike u evropskim zemljama:

- Sve baterije, bez obzira da li je na njima ovaj simbol ili ne, su namenjene za posebno uklanjanje (odnošenje) na odgovarajućoj tački preuzimanja.
  Nemojte da ga uklonite kao što to radite sa kućnim otpadom.
- Za više informacija, kontaktirajte prodavca ili lokalne organe nadležne za upravljanje otpadom.

#### Obaveštenje koje se tiče Zabrane kopiranja ili reprodukovanja

Imajte na umu da jednostavno biti u posedu materijala koji je bio digitalno kopiran ili reprodukovan putem skenera, digitalnog fotoaparata, ili drugog uređaja može biti kažnjivo zakonom.

#### Stavke čije je kopiranje ili reprodukovanje zabranio zakon

Ne kopirajte niti reprodukujte papirni novac, novčiće, obezbeđenja, vladine obveznice, ili obveznice lokalne vlade, čak i ako su takve kopije ili reprodukcije pečatirane sa "Uzorak".

Kopiranje ili reprodukcija papirnog novca, novčića, ili obezbeđenja koja su u opticaju u stranoj zemlji je zabranjeno.

Osim ako je dobijena prethodna dozvola vlade, kopiranje ili reprodukcija neiskorišćenih poštanskih markica ili razglednica koje je izdala vlada je zabranjeno.

Kopiranje ili reprodukcija markica koje je izdala vlada i overenih dokumenata koje je overilo zakonodavno telo je zabranjeno.

#### • Upozorenja u vezi određenih kopija i reprodukcija

Vlada je izdala upozorenja o kopijama ili reprodukcijama obezbeđenja koje su izdale privatne kompanije (deonice, računi, čekovi, poklon sertifikati, itd.), pokazne karte, ili kupon tiketi, osim kada minimum neophodnih kopija treba obezbediti za poslovnu upotrebu kompanije. Takođe, ne kopirajte niti reprodukujte pasoše koje je izdala vlada, licence koje su izdale javne agencije i privatne grupe, lične karte, ikarte, kao što su propusnice i kuponi za ishranu.

 Povinujte se obaveštenjima o zaštiti autorskih prava

Kopiranjem ili reprodukcijom kreativnih radova sa zaštićenim autorskim pravima, kao što su knjige, muzika, slike, rezbarija, štampana dela, mape, crteži, filmovi i fotografije upravljaju nacionalni i internacionalni zakoni. Ne koristite ovaj proizvod u svrhu pravljenja ilegalnih kopija ili da biste prekršili autorska prava.

#### **AVC Patent Portfolio License**

Ovaj proizvod je licenciran pod AVC patentnom portfolio licencom za ličnu i nekomercijalnu upotrebu potrošača da (i) enkodira video u saglasnosti sa AVC standardom ("AVC video") i/ili (ii) dekodira AVC video koji je enkodira o potrošač uklučen u ličnu i nekomercijalnu aktivnosti i/ili je nabavljen od video dobavljača koji je licenciran da pruža AVC video. Nikakva licenca nuje dozvoljena niti će se podrazumevati za bilo koju drugu upotrebu. Dodatne informacije se mogu dobiti od MPEG LA, L.L.C. Videti http://www.mpegla.com

#### Uklanjanje uređaja za čuvanje podataka

Imajte na umu da brisanje slika sa formatiranih memorijskih kartica ili drugih uređaja na kojima se čuvaju podaci u potpunosti ne briše originalan podatak sa slike. Izbrisane datoteke mogu ponekad da se povrate sa uklonjenih uređaja za čuvanje koristeći komercijalno dostupan softver, što može da dovede to zlonamerne upotrebe ličnih podataka sa slike. Korisnička je odgovornost da obezbedi privatnost takvih podataka.

Pre nego što odbacite uređaj za čuvanje podataka ili prenosa vlasništva na drugo lice, obrišite sve podatke korišćenjem komercijalnog softvera za brisanje ili formatirajte uređaj, a zatim ga u potpunosti ispunite slikama koje ne sadrže privatne informacije (na primer, slikama praznog neba). Wi-Fi podešavanja mogu da se resetuju na podrazumevane vrednosti tako što se izabere **Wi-Fi > Tip Wi-Fi veze > Resetuj Wi-Fi podešavanja** u meniju podešavanja ( $\square$  124). Treba voditi računa da se izbegnu povrede kada se fizički uništavaju uređaji za čuvanje podataka.

#### Upozorenja o temperaturi

Fotoaparat može da postane vruć na dodir tokom upotrebe; ovo je normalno i ne ukazuje na kvar. Na visokim ambijentalnim temperaturama, posle dužih perioda neprekidne upotrebe, ili nakon što je nekoliko fotografija slikano u brzoj seriji, upozorenje o temperaturi će se možda prikazati, nakon čega će se fotoaparat isključiti automatski da bi minimalizovao štetu svojim unutrašnjim kolima. Sačekajte da se fotoaparat ohladi pre nego što nastavite sa radom.

#### Koristite elektronske dodatke samo Nikon marke proizvoda

Nikonovi fotoaparati su dizajnirani u skladu sa najvišim standardima i uključuju kompleksno elektronsko kolo. Samo elektronski pribor marke Nikon (uključujući punjače, baterije, AC adaptere i pribor za objektiv) koji je Nikon sertifikovao specifično za upotrebu sa ovim digitalnim fotoaparatom je osmišljen i dokazan da funkcioniše unutar radnih i bezbednosnih zahteva ovog elektronskog kola.

Upotreba elektronskog pribora koji nije Nikonov bi mogla da ošteti fotoaparat i može da poništi vašu Nikon garanciju. Upotreba punjivih litijum-jonskih baterija drugih dobavljača koje ne nose Nikonov holografski pečat prikazan desno bi mogla da ometa normalan rad fotoaparata ili da dovede do pregrevanja baterije paljenja purganja ili kon Nikon Nik kon Nikon Nik pyjn uoyjn uo kon Nikon Nik

fotoaparata ili da dovede do pregrevanja baterije, paljenja, pucanja, ili curenja.

Za više informacija o priboru marke Nikon, kontaktirajte lokalnog ovlašćenog Nikon posrednika.

#### Koristite elektronski pribor samo Nikon marke proizvoda

Samo je pribor marke Nikon koga je sertifikovao Nikon specifično za upotrebu sa vašim Nikon digitalnim fotoaparatom osmišljen i dokazan da funkcioniše unutar radnih i bezbednosnih zahteva. UPOTREBA ELEKTRONSKOG PRIBORA KOJI NIJE NIKONOV BI MOGLA DA OŠTETI FOTOAPARAT I MOŽE DA PONIŠTI VAŠU NIKON GARANCIJU.

#### 🔽 Održavanje fotoaparata i dodataka

Fotoaparat je precizan uređaj i zahteva redovno održavanje. Nikon preporučuje da fotoaparat pregleda originalni prodavac ili Nikon ovlašćeni servisni predstavnik jednom godišnje ili jednom u dve godine i da se održava svakih tri do pet godina (imajte na umu da se ove usluge naplaćuju). Česti pregledi i održavanje se posebno preporučuju ako se fotoaparat koristi profesionalno. Sav pribor koji se redovno koristi uz fotoaparat, kao što su objektivi, treba uključiti prilikom pregleda ili održavanja fotoaparata.

#### 🖉 Pre snimanja važnih slika

Pre snimanja slika u važnim prilikama (kao što su venčanja ili pre nošenja fotoaparata na put), napravite probnu sliku da biste osigurali da fotoaparat funkcioniše normalno. Nikon neće odgovarati za štete ili gubitak profita do kojih može da dođe usled kvara na proizvodu.

#### 🖉 Doživotno učenje

Kao deo Nikonove posvećenosti trajnoj podršci proizvodu i obrazovanju, "Doživotno učenje", neprekidno ažurirana informacija je dostupna na mreži na sledećim lokacijama:

- Za korisnike u S.A.D.: http://www.nikonusa.com/
- Za korisnike u Evropi i Africi: http://www.europe-nikon.com/support/
- Za korisnike u Aziji, Okeaniji i Bliskom istoku: http://www.nikon-asia.com/

Posetite ove lokacije da biste pratili najnovije informacije o proizvodu, savete, odgovore na često postavljana pitanja (FAQs) i opšte savete o digitalnom snimanju i fotografiji. Dodatna informacija je možda dostupna od predstavnika Nikona u vašoj oblasti. Za informacije o kontaktu, posetite http://imaging.nikon.com/

# Bežična mreža

Ovaj proizvod, koji sadrži softver za enkripciju proizveden u Sjedinjenim Američkim Državama, je kontrolisan od strane Propisa za izvoz administracije Sjedinjenih Američkih Država i ne može da se izveze ili ponovo izveze u bilo koju zemlju kojoj su Sjedinjene Američke Države uvele embargo na robu. Sledeće zemlje su trenutno pod embargom: Kuba, Iran, Severna Koreja, Sudan i Sirija.

#### Napomene za kupce u Evropi

Ovim se, Nikon Corporation, izjašnjava da je 1 V3 u skladu sa suštinskim zahtevima i drugim relevantnim odredbama Direktive 1999/5/EC. Izjava o usaglašavanju može da se pogleda na http://imaging.nikon.com/support/pdf/DoC\_1V3.pdf

#### Bezbednost

lako je jedna od koristi ovog proizvoda ta što dopušta drugima da se slobodno povežu zarad bežične razmene podataka bilo gde u okviru svog opsega, sledeće može da se desi ako bezbednost nije omogućena:

- Krađa podataka: Zlonamerna treća lica mogu da presretnu bežične transmisije kako bi ukrali korisničke identifikacije, lozinke i druge lične informacije.
- Neovlašćen pristup: Neovlašćeni korisnici mogu da dobiju pristup mreži i da promene informacije ili izvrše ostale zlonamerne radnje. Imajte na umu da zbog dizajna bežičnih mreža, specijalizovani napadi mogu da dopuste neovlašćeni pristup čak i kada je bezbednost omogućena.

# Uvod

# Pre nego što počnete

Pre nego što koristite fotoaparat po prvi put, uverite se da pakovanje sadrži stavke koje su navedene u *Korisničkom uputstvu*.

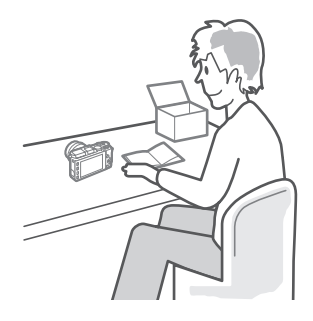

# Delovi fotoaparata

Odvojite nekoliko trenutaka da biste se upoznali sa kontrolama fotoaparata i prikazima. Možda će vam biti od pomoći kada biste obeležili ovaj odeljak i pozivali se na njega dok čitate ostale delove ovog uputstva.

# Telo fotoaparata

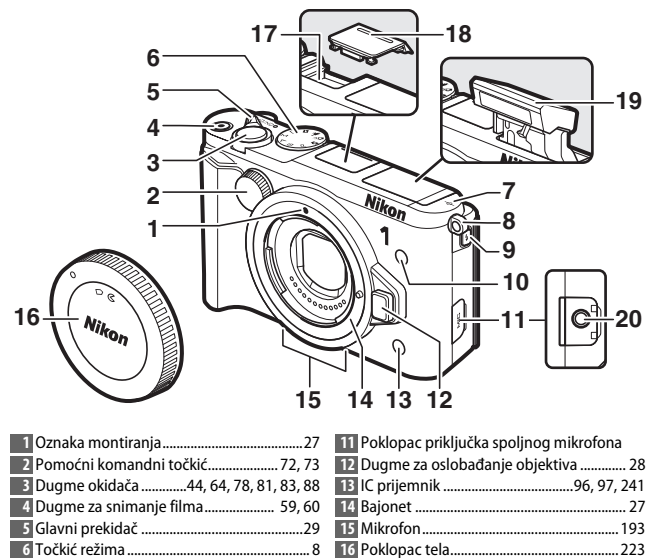

17 Višenamenski port ...... 35, 109, 113 18 Poklopac višenamenskog porta

|    | Bugine za sinnanje innannini 55,       |     |
|----|----------------------------------------|-----|
| 5  | Glavni prekidač                        | .29 |
| 6  | Točkić režima                          | 8   |
| 7  | Oznaka žižne ravni ()                  | 103 |
| 8  | Ušica kaiša fotoaparata                | .23 |
| 9  | Dugme za izbacivanje blica 1           | 105 |
| 10 | AF-assist osvetljivač                  | 186 |
|    | Lampica samookidača                    | .95 |
|    | Lampica za smanjenje efekta crvenih oč | iju |
|    |                                        | 106 |

| h |  |  |
|---|--|--|
| Ζ |  |  |
| - |  |  |

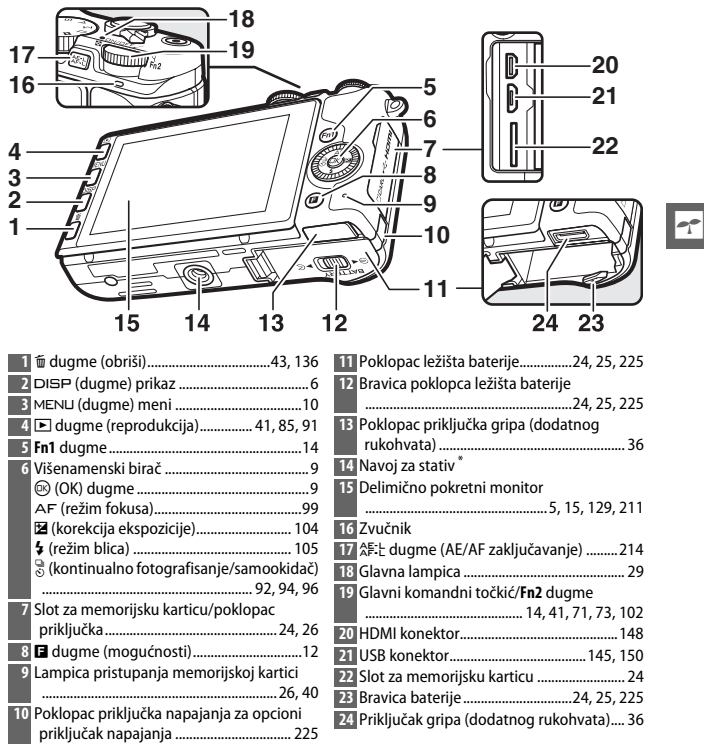

\* Fotoaparat ne podržava TA-N100 odstojnik postolja stativa.

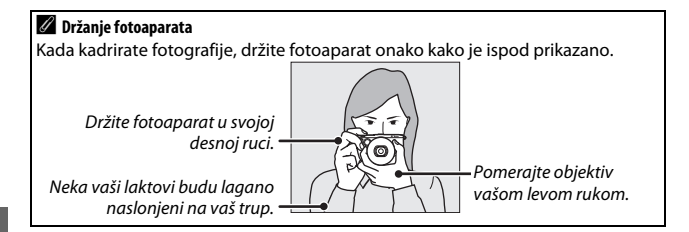

| 1 2 3 4 5 (                                 | 67891011                                        |
|---------------------------------------------|-------------------------------------------------|
| 37-6-2                                      |                                                 |
| 36 - 9 - 8 - 9                              | AFST 12                                         |
| 35                                          | ¬ ∰⊫ <u>1</u> 3                                 |
| 34                                          | L-+14                                           |
|                                             |                                                 |
|                                             | _ <del>'</del> 16                               |
|                                             | <u>+</u> 17                                     |
| 31 - 1988                                   | _ <u>ឆ</u> _+18                                 |
|                                             | <b>≥</b> +1.c <mark>+</mark> 19                 |
| 20 <u>1125 F5.6</u>                         | <u>02 10:00s 1.3 st 20</u>                      |
|                                             | 24 23 2221                                      |
|                                             |                                                 |
| Režim fotografisanja8                       | 20 Indikator spremnosti blica 107               |
| 2 Kontrola slike uživo47                    | 21 "k" (pojavljuje se kada ima memorije za više |
| Kreativni režim49                           | od 1000 ekspozicija) 33                         |
| lzbor snimanja najboljeg trenutka           | 22 Broj preostalih ekspozicija 33               |
|                                             | Broj preostalih snimaka pre nego što se         |
| Izbor naprednog filma                       | memorijski bafer napuni                         |
| Rezim ekspozicije 170                       | Indikator snimanja balansa bele                 |
| Indikator fleksibilnog programa             | Indikator upozorenja o kartici211, 244          |
| 4 Režim blica 106                           | 23 Dostupno vreme 60                            |
| 5 Samookidač94                              | 24 ISO osetljivost                              |
| Režim daljinske kontrole                    | 25 Indikator ISO osetljivosti                   |
| Kontinualni režim                           | Indikator automatske ISO osetljivosti 201       |
| 6 Aktivni D-Lighting 179                    | 26 Blenda72, 73                                 |
| Picture Control                             | 27 Brzina zatvarača71, 73                       |
| Balans bele                                 | 28 Merenje                                      |
| 9 Vel. slike/broj slika u sek 192           | 29 Indikator baterije                           |
| 10 Veličina slike 172                       | 30 Podešavanja zvuka <sup>*</sup> 212           |
| 11 Kvalitet slike 171                       | 31 Indikator satelitskog signala *              |
| 12 Režim fokusa                             | 32 Indikator zaključavanja autoekspozicije      |
| 13 Režim AF-oblasti 185                     | (AE)/autofokusa (AF)214                         |
| 14 Prioritet lica *45, 169                  | 33 Fotografisanje na dodir116                   |
| 15 Indikator automatske kontrole distorzije | 34 Automatsko snimanje fotografija 194          |
|                                             | 35 Osetljivost mikrofona <sup>*</sup> 193       |
| 16 Oblast fokusa                            | 36 Proteklo vreme 60                            |
| 17 Nosači AF oblasti <sup>*</sup> 99        | 37 Indikator snimanja 60                        |
| 18 Korekcija snage blica 188                |                                                 |
| 19 Korekcija ekspozicije                    |                                                 |

\* Dostupno samo u detaljnom prikazu (🕮 6).

Napomena: Prikaz prikazan sa upaljenim svim indikatorima zarad ilustracije.

# DISP Dugme (Prikaz)

Pritisnite DISP da biste prošli kroz ciklus indikatora fotografisanja (D 5) i reprodukcije (D 129) kao što je ispod prikazano.

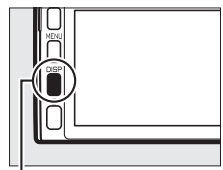

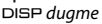

# 💵 Fotografisanje

-1-

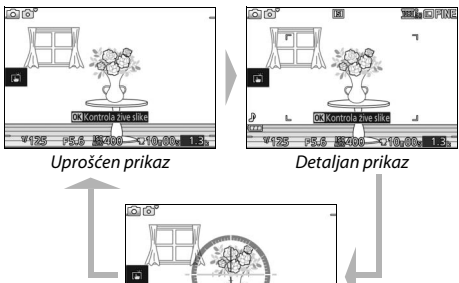

¥125 P5.6 Madin →210,00. Virtuelni horizont\*

\* Prikazan samo u režimima koji nisu Kreativna paleta.

#### 🖉 Oblast snimanja

Oblast snimljena u toku snimanja filma je pokazana vodičima na prikazu; pojava vodiča zavisi od izabrane opcije za **Elektronski VR** (III 184) u meniju filma.

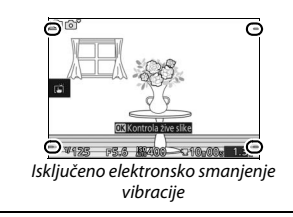

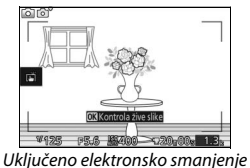

vibracije

# Reprodukcija

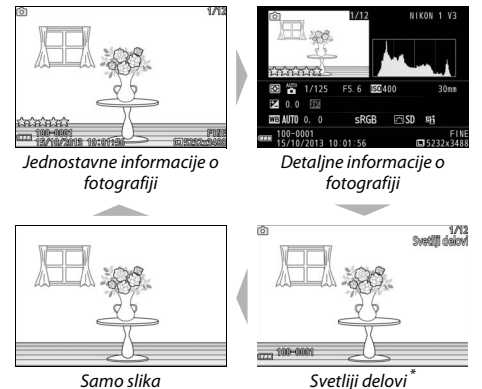

\* Prikazani samo kada je Uklj. izabrano za opciju Prikaz > Prikaz preekspon. oblasti u meniju podešavanja (<sup>[]</sup> 212).

#### 🖉 Virtuelni horizont

Prikaži informaciju o bočnom ljuljanju i ljuljanju oko poprečne ose na osnovu informacije sa senzora nagiba fotoaparata. Ako fotoaparat nije nagnut ni levo ni desno, referentna linija koja ukazuje na bočno ljuljanje će postati zelena, ako fotoaparat nije nagnut ni napred ni nazad, tačka u centru prikaza će postati zelena. Svaki podeok na prikazu bočnog ljuljanja je ekvivalentan uglu od 5° dok je svaki podeok na prikazu ljuljanja oko poprečne ose ekvivalentan uglu od 10°.

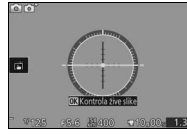

Nivo fotoaparata

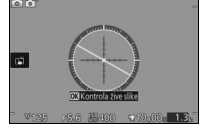

Fotoaparat nagnut ulevo ili udesno

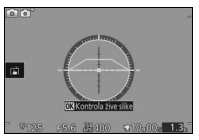

Fotoaparat nagnut napred ili nazad

# 🔽 Naginjanje fotoaparata

Prikaz virtuelnog horizonta nije precizan kada je fotoaparat nagnut pod oštrim uglom napred ili nazad. Ako fotoaparat nije u mogućnosti da izmeri nagib, veličina nagiba se neće prikazati.

# Točkić režima

Fotoaparat nudi izbor sledećih režima fotografisanja:

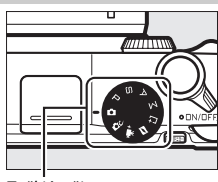

Točkić režima

Automatski režim (🕮 38): Pustite da fotoaparat izabere podešavanja za fotografije i filmove. C Kreativni režim (🕮 49): Za fotografije na kojima želite da koristite specijalne efekte ili da usaglasite podešavanja sa scenom. 🐙 \* Režim naprednog filma (🕮 59): Odaberite režim ekspozicije i podesite brzinu zatvarača ili blendu ili snimajte filmove usporene ili ubrzane ili sa drugim specijalnim efektima. Režim snimka sa pokretom (🕮 87): Svaki put kada se zatvarač okine, fotoaparat snima statičnu sliku i oko 1,6 s segmenta filma. 📇 Režim snimanja najboljeg trenutka (🕮 76): Odaberite Aktivni izbor da biste izabrali najbolju sliku od 40 snimaka u privremenom skladištu, Spori prikaz da biste odabrali najbolje vreme za snimak dok se scena usporeno reprodukuje, ili Pametni birač fotografija da biste pustili da fotoaparat izabere najbolji snimak na osnovu kompozicije i pokreta. P, S, A i M režimi (🕮 69): Kontrolišite brzinu zatvarača i blende zarad naprednih fotografskih efekata. • P: Automatski programirano (🕮 70) A: Aut. sa prior. blende (III 72)

- S: Automatski sa prioritetom
- zatvarača (🕮 71)

- M: Manuelno (1 73)

----

# Višenamenski birač

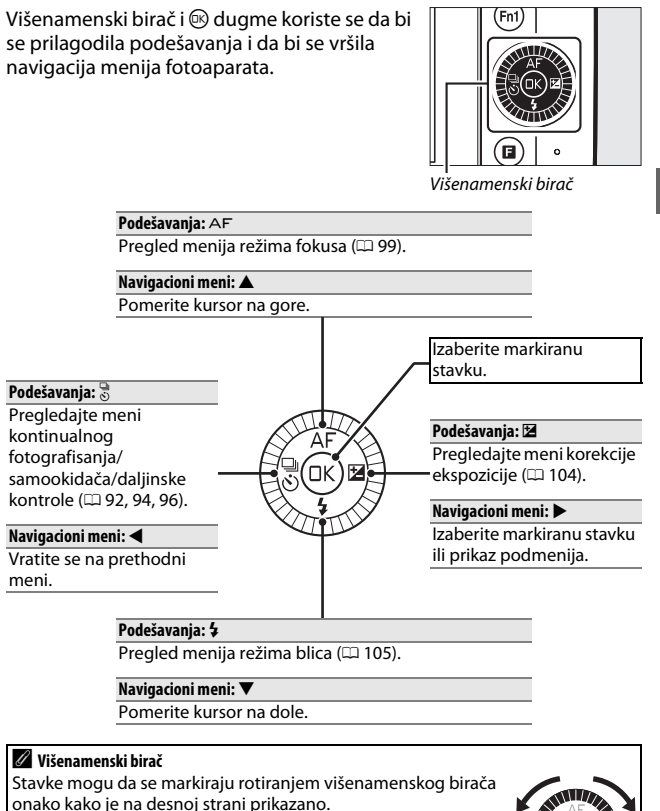

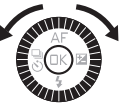

Većini opcija fotografisanja, reprodukcije i podešavanja može da se pristupi iz menija fotoaparata. Da biste pregledali menije, pritisnite MENU dugme.

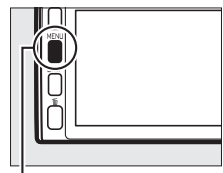

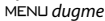

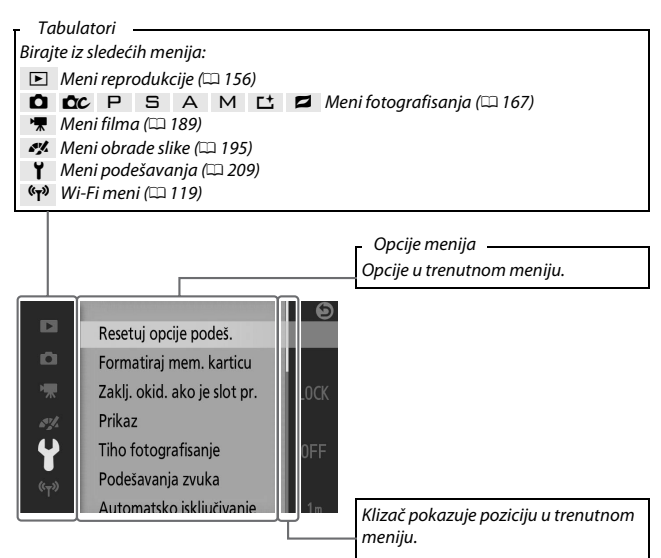

# Korišćenje menija

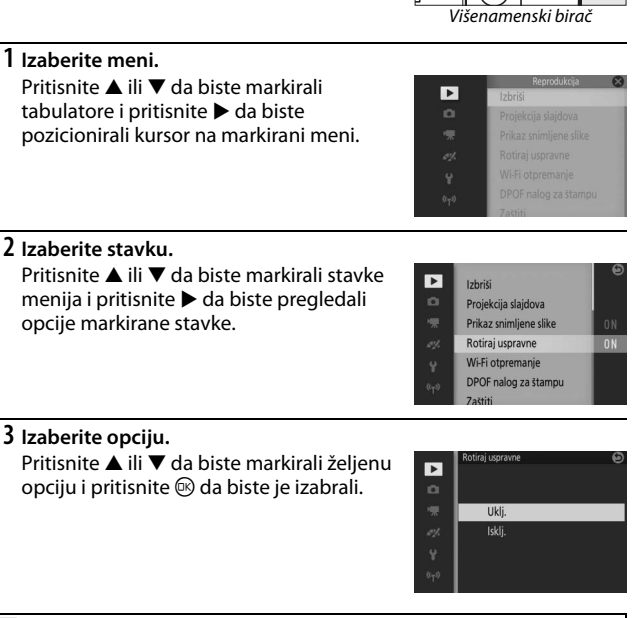

#### 🖉 Korišćenje menija

Stavke koje su navedene mogu da se razlikuju u zavisnosti od podešavanja fotoaparata. Stavke koje su prikazane u sivoj boji nisu trenutno dostupne (D 232). Da biste izašli iz menija i vratili se u režim fotografisanja, pritisnite dugme okidača do pola (D 44).

# 🖬 Dugme (mogućnosti)

Za prikaz menija funkcija (mogućnosti) i prilagođavanje podešavanja fotoaparata ili pristup opcijama reprodukcije, pritisnite dugme.

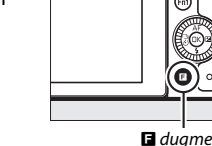

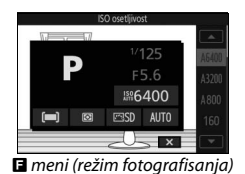

# 1 Izaberite stavku.

Koristite višenamenski birač da biste markirali stavku i pritisnite 🐵 da bi se prikazale opcije (da biste izašli iz 🖬 menija, pritisnite dugme okidača na pola kao što je opisano na strani 44 ili markirajte 💌 i pritisnite 🐵).

(中) (rprodukcija)
(中) (rprodukcija)

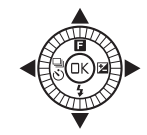

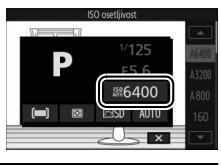

# 2 Izaberite opciju.

Markirajte željenu opciju ili vrednost i pritisnite 🕸 da biste je izabrali.

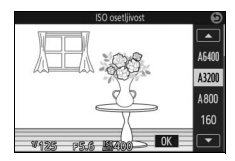
## 🖉 E Meni

Meni 🖬 je prilagođen kontekstu: njegov sadržaj može da se razlikuje u zavisnosti od podešavanja fotoaparata ili tipa prikazane slike; opcije koje su trenutno nedostupne su sive boje. 🖬 meni nije dostupan u automatskom režimu.

## -1-

## Dugmad funkcija (Fn1 i Fn2)

Fn1 i Fn2 dugmad mogu da se koriste zarad brzog opoziva često korišćenih podešavanja u toku fotografisanja. Da biste izabrali ulogu koju će ova dugmad imati, idite na **Dodeli Fn dugmetu** u meniju podešavanja (□ 209), markirajte željeno dugme, pritisnite ► i birajte iz sledećih opcija: Fn2 dugme

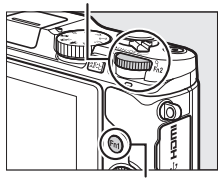

Fn1 dugme

- Korekcija ekspozicije (🕮 104)
- Merenje (🕮 177)
- Balans bele (🕮 196)

- ISO osetljivost (🕮 201)
- Picture Control (🕮 202)
- Režim AF-oblasti (🕮 185)
- Dugme za snimanje filma

Ako je **Dugme za snimanje filma** izabrano, izabrano dugme može da se koristi da bi se započelo i završilo snimanje filma ( $\square$  60).

Korisnici opcionog gripa (dodatnog rukohvata) (<sup>[]]</sup> 36) mogu takođe da biraju ulogu koju će imati **Fn3** dugme.

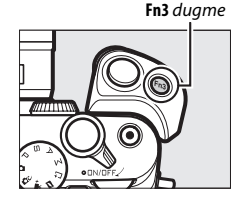

#### 🖉 Podrazumevana podešavanja

Pri podrazumevanim podešavanjima, **Fn1, Fn2** i **Fn3** dugmadima su pojedinačno dodeljene funkcije balansa bele, ISO osetljivosti i snimanja filma.

## 🖉 Fn2 dugme

Glavni komandni točkić koristi se i kao **Fn2** dugme. Da biste pristupili funkciji dodeljenoj **Fn2** dugmetu, pritisnite komandni točkić.

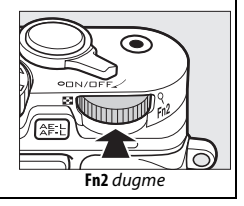

## Korišćenje delimično pokretnog monitora

Monitor može da se pokrene i rotira kao što je ispod prikazano.

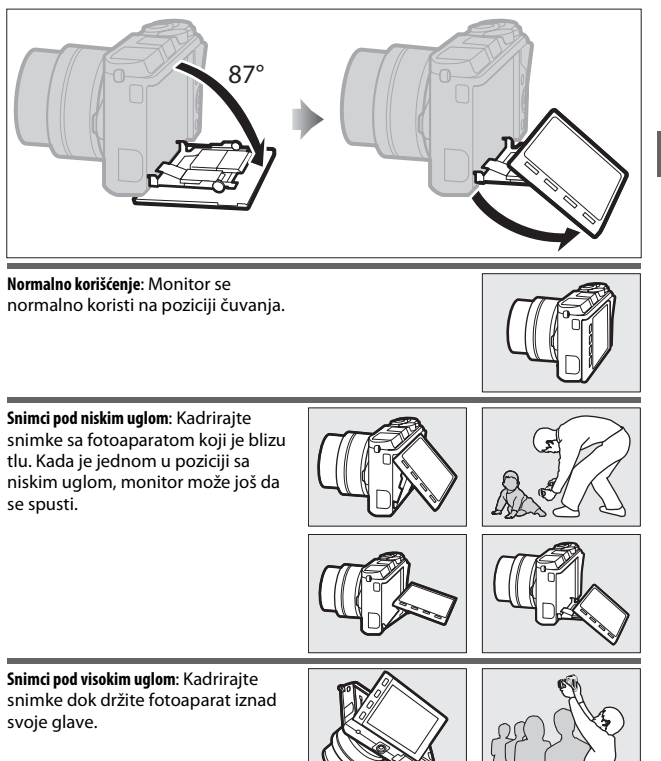

7

#### Korišćenje monitora

Rotirajte monitor nežno u okviru ograničenja pokazanih na strani 15. *Ne koristite silu*. Nepoštovanje ove predostrožnosti može da ošteti fotoaparat ili monitor. Ako je fotoaparat montiran na stativ, treba voditi računa da monitor ne dodiruje stativ.

Ne dirajte područje na zadnjem delu monitora. Nepoštovanje ove predostrožnosti može da izazove kvar u proizvodu.

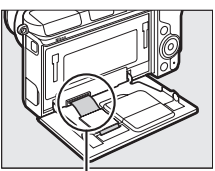

Budite posebno oprezni kako se ovo područje ne bi dodirnulo.

## Korišćenje ekrana na dodir

Monitor osetljiv na dodir podržava sledeće operacije:

## Taknuti

Taknite monitor.

Prevući Prevucite prst na kratku razdaljinu preko monitora.

## Kliznite

Kliznite prst preko monitora.

## Razvlačenje/Spajanje

Stavite dva prsta na monitor i pomerite ih jedno od drugog ili ih spojte zajedno.

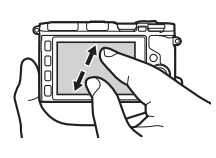

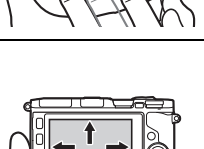

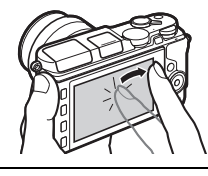

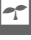

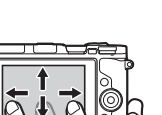

#### 🖉 Ekran na dodir

Ekran na dodir reaguje na statični elektricitet i može da ne reaguje kada je prekriven zaštitnim filmovima trećih lica ili kada se dodirne noktima ili rukama u rukavicama. Ne koristite preteranu silu niti dodirujte ekran oštrim objektima.

#### 🖉 Korišćenje ekrana na dodir

Fotoaparat možda neće prepoznati kada se takne ako predugo ostavite svoj prst na ekranu. Možda neće prepoznati druge gestove ako je vaš dodir previše mekan, vaši prsti se pomere prebrzo ili na premalu razdaljinu ili ne ostanu u kontaktu sa ekranom, ili ako pomeranje dva prsta pri spajanju ili razvlačenju nije pravilno koordinisano.

## II Snimanje slika

Ekran na dodir može da se koristi za sledeće operacije fotografisanja.

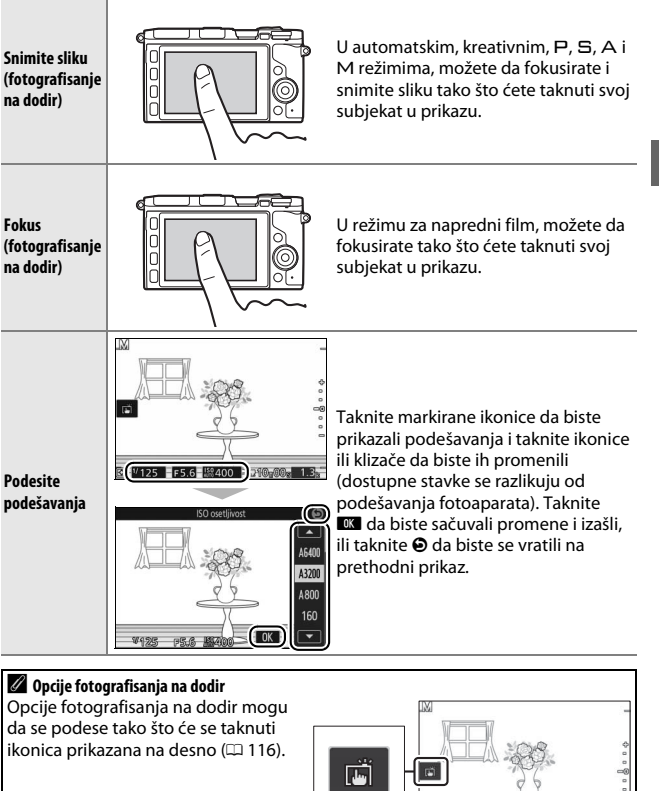

☑ 1/125 F5.6 18400 ≥210,000

#### Prikazivanje slika

Ekran na dodir može da se koristi za sledeće operacije reprodukcije.

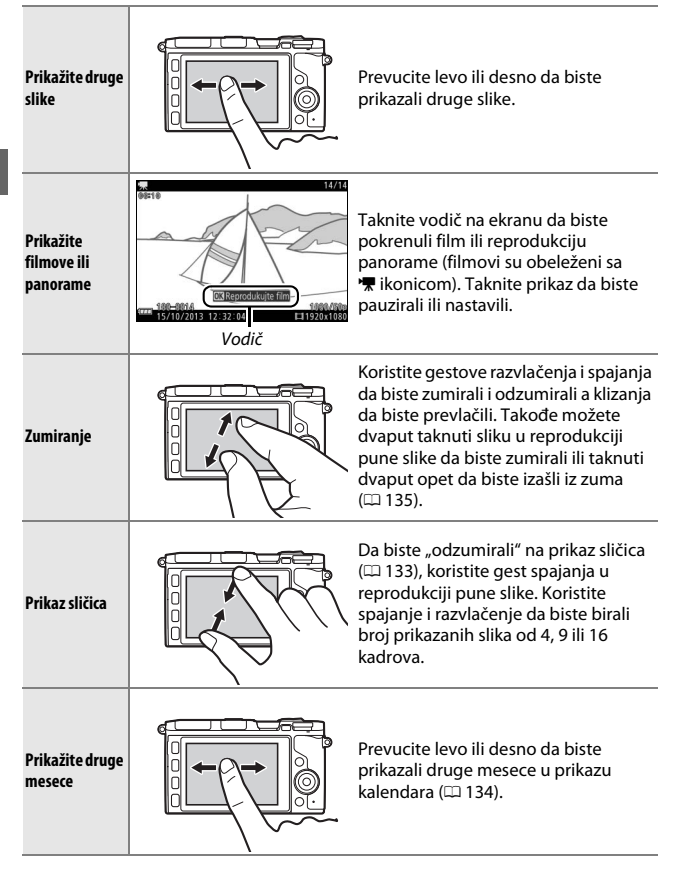

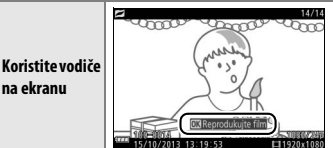

Različite operacije mogu da se izvrše tako što će se taknuti vodiči na ekranu.

#### Korišćenje menija

Ekran na dodir može da se koristi za sledeće operacije menija.

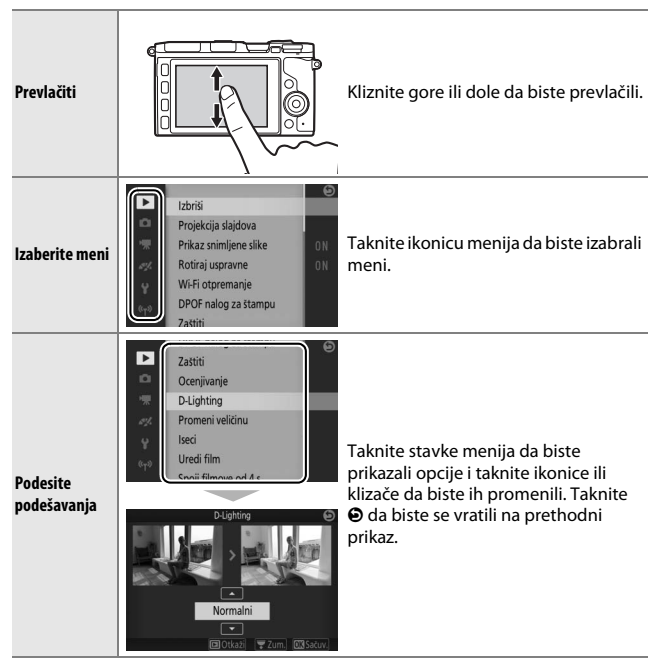

## 💵 🖬 meni

Ekran na dodir može da se koristi da bi se podesila podešavanja u 🖬 meniju.

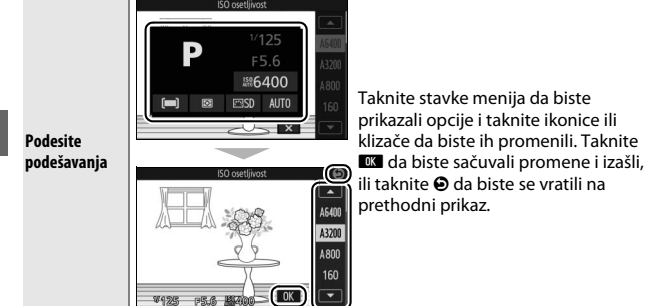

-1-

## 1 Prikačite kaiš fotoaparata.

Čvrsto povežite kaiš sa dve ušice fotoaparata.

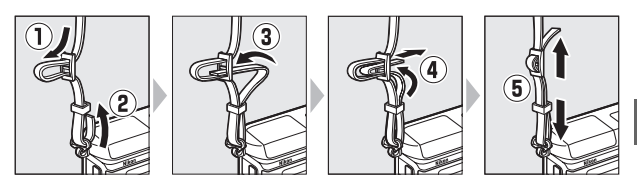

## 2 Napunite bateriju.

Ubacite bateriju u punjač ① i uključite punjač u utičnicu ②. Istrošena baterija će se u potpunosti napuniti za oko 3 sata. Izvucite punjač iz utičnice i uklonite bateriju kada se punjenje završi.

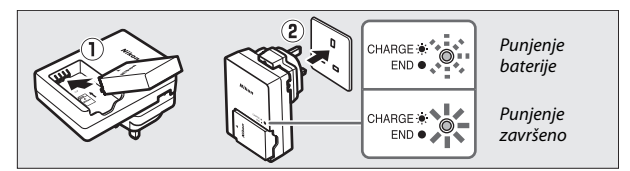

#### 🖉 Adapter za utičnice

U zavisnosti od zemlje ili regiona u kojem je kupljen, adapter za utičnice će možda biti isporučen sa punjačem. Oblik adaptera razlikuje se od zemlje i regiona u kojem je kupljen. Ako je adapter za utičnice isporučen, podignite izolovano kućište sa metalnim nožicama i povežite adapter za utičnice onako kako je na desnoj strani prikazano, starajući se o tome da utičnica bude u potpunosti ubačena.

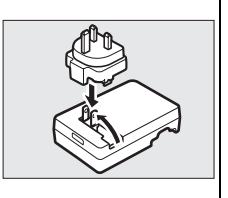

Pokušaj da se nasilno ukloni adapter za utičnice mogao bi da ošteti proizvod.

## 3 Ubacite bateriju.

Ubacite bateriju u prikazanom smeru, koristeći bateriju da biste držali narandžastu bravicu baterije pritisnutom na jednu stranu. Bravica drži bateriju na mestu kada je baterija u potpunosti ubačena.

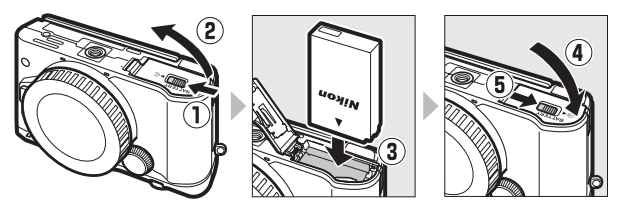

## 4 Ubacite memorijsku karticu.

Fotoaparat čuva slike na microSD, microSDHC i microSDXC memorijskim karticama (koje su dostupne odvojeno; 224). Uverite se da je kartica u pravom smeru a zatim ubacite karticu dok ne legne na mesto. Ne pokušavajte da ubacite karticu pod uglom; nepoštovanje ove predostrožnosti može da ošteti proizvod.

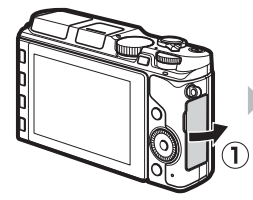

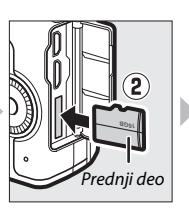

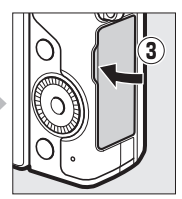

#### Vbacivanje i uklanjanje baterija i memorijskih kartica

Uvek isključite fotoaparat pre nego što ubacite ili uklonite baterije ili memorijske kartice. Imajte na umu da baterija i memorijske kartice mogu da budu tople posle korišćenja; budite pri oprezu kada uklanjate bateriju i memorijske kartice.

#### 🖉 Uklanjanje baterije

Da biste uklonili bateriju, isključite fotoaparat i otvorite poklopac ležišta baterije. Pritisnite bravicu baterije u smeru prikazanom strelicom da biste otpustili bateriju a zatim uklonite bateriju ručno.

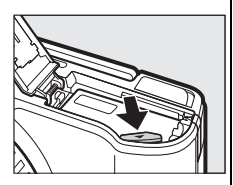

## 🔽 Baterija i punjač

Pročitajte i poštujte upozorenja i opreze na stranama xi-xiii i 228–231 ovog uputstva. Ne koristite bateriju pri ambijentalnim temperaturama ispod 0 °C ili iznad 40 °C; nepoštovanje ove predostrožnosti može da ošteti bateriju ili da negativno utiče na njen rad. Kapacitet može da se smanji a vreme potrebno za punjenje može da se poveća ako su temperature baterije od 0 °C do 10 °C i od 45 °C do 60 °C; baterija se neće napuniti ako je njena temperatura ispod 0 °C ili iznad 60 °C.

Punite bateriju pri ambijentalnim temperaturama između 5 °C i 35 °C. Ako lampica za **CHARGE (PUNJENJE)** brzo blešti u toku punjenja, odmah prestanite sa korišćenjem i odnesite bateriju i punjač vašem prodavcu ili Nikon ovlašćenom servisnom predstavniku.

Ne pomerajte punjač niti dodirujte bateriju u toku punjenja. Nepoštovanje ove predostrožnosti može u retkim slučajevima da dovede do toga da punjač pokaže da je punjenje završeno kada je baterija samo delimično napunjena. Uklonite i ponovo ubacite bateriju da bi punjenje opet započelo.

Koristite punjač samo sa kompatibilnim baterijama. Izvucite iz utičnice kada ga ne koristite.

#### 🖉 Formatiranje memorijskih kartica

Ako je ovo prvi put kada će se memorijska kartica koristiti u fotoaparatu ili ako je kartica bila formatirana u drugom uređaju, izaberite **Formatiraj mem. karticu** u meniju podešavanja i sledite instrukcije na ekranu da biste formatirali karticu (🗆 211). *Imajte na umu* da ovo trajno briše bilo kakve podatke koje kartica možda sadrži. Obavezno kopirajte na kompjuter bilo koje fotografije i druge podatke koje želite da sačuvate pre nego nastavite.

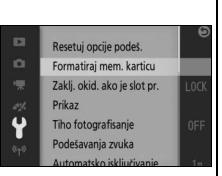

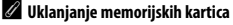

Isključite fotoaparat i proverite da li je lampica pristupanja memorijskoj kartici isključena, zatim otvorite slot za memorijsku karticu/ poklopac priključka i pritisnite karticu kako bi ona izašla (1). Kartica zatim može da se ukloni rukom (2). Treba voditi računa da se spreči iskakanje kartice iz fotoaparata kada se izbaci.

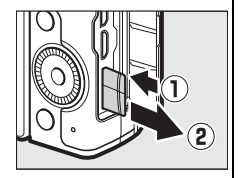

#### Memorijske kartice

- Ne uklanjajte memorijsku karticu iz fotoaparata, ne isključujte fotoaparat niti uklanjajte ili isključujte izvor napajanja u toku formatiranja ili dok se podaci snimaju, brišu ili se kopiraju na kompjuter. Nepoštovanje ovih predostrožnosti može da dovede do gubitka podataka ili do štete na fotoaparatu ili kartici.
- Ne dodirujte kontakte kartice prstima ili metalnim objektima.
- Ne savijajte, ne ispuštajte niti izlažite jakim fizičkim udarima.
- Ne primenjujte silu na kućište kartice. Nepoštovanje ove predostrožnosti može da ošteti karticu.
- Ne izlažite je vodi, toploti, visokim nivoima vlažnosti ili direktnoj sunčevoj svetlosti.
- Ne formatirajte memorijske kartice u kompjuteru.

## 5 Pričvrstite objektiv.

Budite pažljivi kako biste sprečili da prašina uđe u fotoaparat kada je uklonjen poklopac objektiva ili tela fotoaparata. Objektiv koji se uglavnom koristi u ovom uputstvu zarad ilustracije je 1 NIKKOR VR 10–30 mm f/3,5–5,6 PD-ZOOM. Kada koristite 1 NIKKOR VR 10–30 mm f/3,5–5,6 PD-ZOOM, pazite da ne dodirujete integrisani poklopac objektiva ( $\square$  256); nepoštovanje ove predostrožnosti može da izazove kvar u proizvodu.

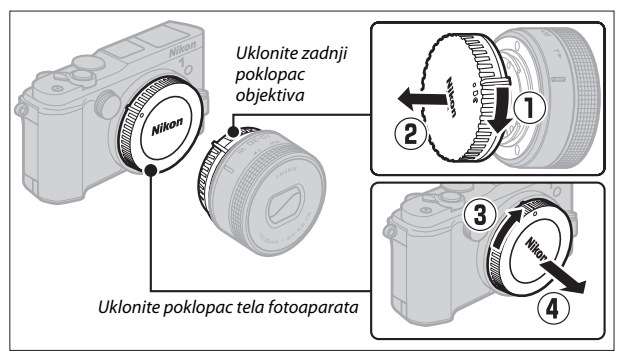

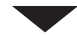

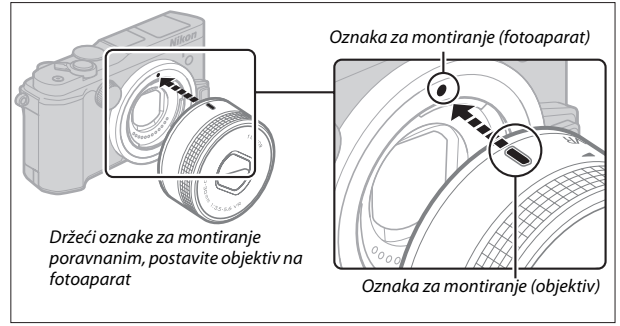

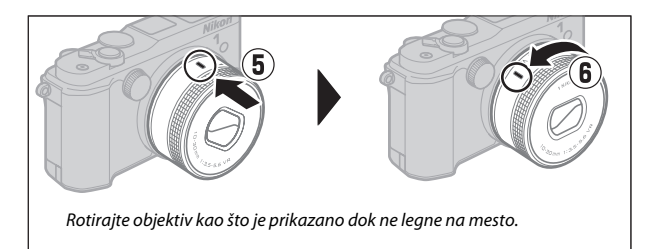

Ako objektiv podržava smanjenje vibracije (VR), smanjenje vibracije se može kontrolisati sa fotoaparata (<sup>[[1]</sup> 183).

#### 🖉 Uklanjanje objektiva

Postarajte se da objektiv bude uvučen pre uklanjanja. Da biste uklonili objektiv, isključite fotoaparat, zatim pritisnite i držite dugme za oslobađanje objektiva (①) dok okrećete objektiv u smeru kazaljke na satu (②). Nakon uklanjanja objektiva, zamenite poklopac tela fotoaparata, zadnji poklopac objektiva i, ako je primenjivo, prednji poklopac objektiva.

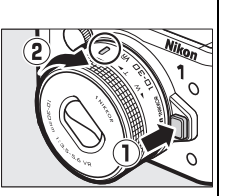

#### 🖉 Objektivi sa dugmadima uvlačenje / izvlačenje objektiva

Objektivi sa dugmadima uvlačenje / izvlačenje objektiva ne mogu da se koriste kada su uvučeni. Za otključavanje i izvlačenje objektiva, pripremajući fotoaparat za upotrebu, držite dugme za uvlačenje / izvlačenje objektiva pritisnutim (①) dok rotirate prsten zuma kao što je prikazano (②). Objektiv se može uvući a prsten zuma zaključati pritiskom na dugme i rotiranjem prstena u obrnutom smeru. Pazite da ne pritisnete dugme za uvlačenje / izvlačenje objektiva dok priključujete ili uklanjate objektiv.

Prsten zuma

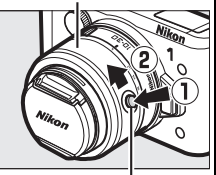

Dugme uvlačenje / izvlačenje objektiva

## 6 Uključite fotoaparat.

Rotirajte glavni prekidač kako biste uključili fotoaparat. Glavna lampica će na kratko zasvetleti zeleno i monitor će se uključiti. Ako je objektiv opremljen prednjim poklopcem objektiva, uklonite poklopac pre fotografisanja. Ako je pričvršćen 1 NIKKOR VR 10–30 mm f/3,5–5,6 PD-ZOOM objektiv, objektiv će se automatski opružiti kada je fotoaparat uključen i uvući kada je fotoaparat isključen.

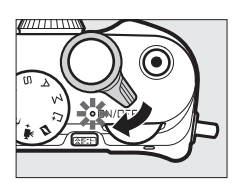

#### 🖉 Isključivanje fotoaparata

Da biste isključili fotoaparat, ponovo rotirajte glavni prekidač. Monitor će se isključiti.

#### 🖉 Automatsko isključivanje

Ako se nijedna operacija ne izvrši u toku jednog minuta, prikazi će se isključiti a glavna lampica će početi da blešti (ako želite, odlaganje pre nego što se prikaz automatski isključi može da se promeni koristeći opciju **Automatsko** isključivanje u meniju podešavanja;  $\square$  213). Fotoaparat će se ponovo aktivirati rukovanjem dugmeta okidača. Ako se tri minuta nikakve operacije ne izvrše nakon što su se prikazi isključili, fotoaparat će se automatski isključiti.

#### 🖉 Pričvršćavanje i uklanjanje objektiva

Isključite fotoaparat pre nego što pričvrstite ili uklonite objektive. Imajte na umu da kada se fotoaparat isključi, zaštitna barijera senzora u objektivu će se zatvoriti, štiteći senzor slike fotoaparata.

#### 🖉 Objektivi sa dugmadima uvlačenje / izvlačenje objektiva

Fotoaparat će se uključiti automatski kada se zaključavanje uvlačenja / izvlačenja objektiva otpusti; pored toga, ako se prikazuje pogled kroz objektiv ili je monitor isključen, fotoaparat e se isključiti kada je kućište objektiva zaključano (u slučaju 1 NIKKOR VR 10–30 mm f/3,5–5,6 i 1 NIKKOR VR 30–110 mm f/3,8–5,6 objektiva, potrebna je verzija firmvera 1.10 ili novija ako zaključavanje kućišta objektiva treba da isključi fotoaparat kada je monitor isključen; za informacije o ažuriranju firmvera za objektiv, posetite Nikonovu veb lokaciju za svoju oblast).

## 7 Odaberite jezik.

Dijalog u vezi sa izborom jezika će se prikazati kada se fotoaparat prvi put uključi. Koristite višenamenski birač i 🐵 dugme (🕮 9) da biste odabrali jezik.

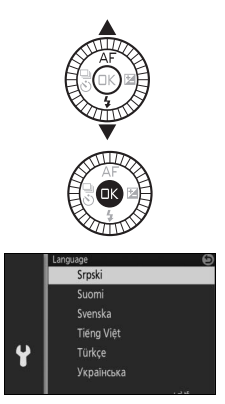

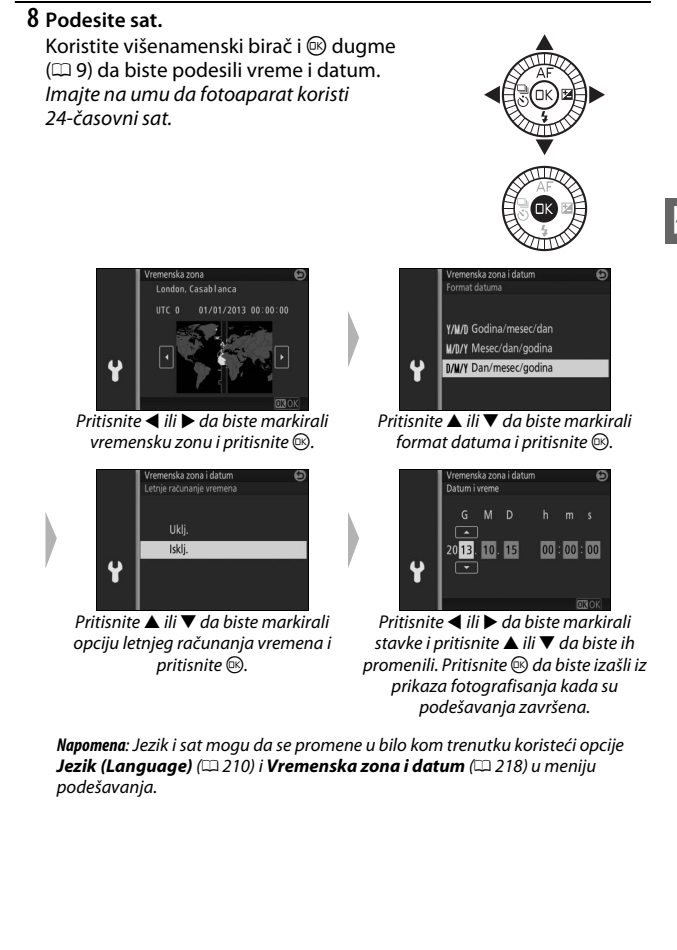

## 🖉 Sat fotoaparata

Sat fotoaparata je manje tačan od većine satova i kućnih satova. Redovno upoređujte sat sa satovima koji su tačniji i resetujte ga ako je potrebno.

Sat fotoaparata se napaja od strane nezavisnog, punjivog izvora napajanja, koji se puni po potrebi kada se glavna baterija instalira ili se fotoaparat napaja od strane opcionog priključka napajanja i AC adaptera ( $\Box$  222). Tri dana punjenja će napajati sat za oko mesec dana. Ako se prikaže poruka kada se fotoaparat uključi upozoravajući da sat nije podešen, baterija sata je istrošena i sat je resetovan. Podesite sat na pravo vreme i datum. 9 Proverite nivo baterije i kapacitet memorijske kartice. Proverite nivo baterije i broj preostalih ekspozicija na monitoru.

| 💵 Nivo baterije                                                       |                                                                                                    |                    |
|-----------------------------------------------------------------------|----------------------------------------------------------------------------------------------------|--------------------|
| Prikaz                                                                | Opis                                                                                                    |                    |
| NEMA IKONICE                                                          | Baterija je u potpunosti<br>napunjena ili delimično<br>istrošena; nivo prikazan od<br>strane 🚥 ili 🚥 ikonice u<br>detaljnom prikazu (🎞 6). | Preostale ekspozia |
|                                                                       | Slaba baterija. Pripremite u<br>potpunosti napunjenu<br>bateriju ili se pripremite da<br>punite bateriju.                                  |                    |
| Nije moguće snimati<br>slike. Umetnite potpuno<br>napunjenu bateriju. | Baterija istrošena;<br>onemogućeno okidanje<br>zatvarača. Ubacite<br>napunjenu bateriju.                                                   |                    |

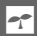

## Broj preostalih ekspozicija

Monitor pokazuje broj slika koje mogu da se čuvaju na memorijskoj kartici pri trenutnim podešavanjima (vrednosti preko 1000 su zaokružene na najbližu stotinu; na primer, vrednosti između 1200 i 1299 su pokazane kao 1,2 k). Ako je prikazano upozorenje u kojem se kaže da nema dovoljno memorije za dodatne slike, ubacite drugu memorijsku karticu (
24) ili izbrišite neke fotografije (
136).

## Pričvršćavanje gripa (dodatnog rukohvata) i elektronskog tražila

Ako je potrebno, fotoaparat može da se koristi sa opcionim gripom (dodatnim rukohvatom) i elektronskim tražilom (C 221). Uputstva nisu dostupna; korisnici ovih dodataka će morati u celini da pročitaju sledeće instrukcije pre nego što nastave sa upotrebom.

## Pričvršćavanje elektronskog tražila

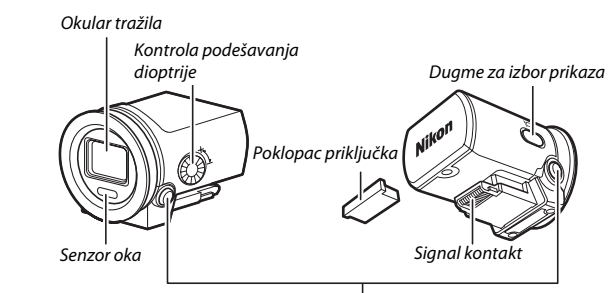

Dugmad okidanja bravice ( $\times 2$ )

Sledite korake ispod da biste prikačili tražilo.

## 1 Uklonite poklopac višenamenskog porta.

Uklonite poklopac sa fotoaparata onako kako je prikazano. Postarajte se da zamenite poklopac kada se port ne koristi.

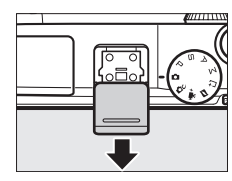

2 Uklonite poklopac priključka. Uklonite poklopac priključka sa elektronskog tražila. Postarajte se da zamenite poklopac kada se tražilo ne koristi.

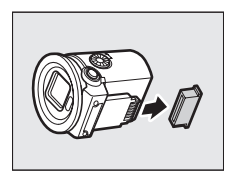

1

## 3 Nakačite tražilo.

Nakon što potvrdite da je fotoaparat isključen, kliznite signal kontakt na višenamenski port dok se ne zabravi.

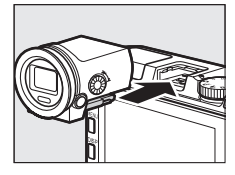

#### Rukovanje tražilom

Uklonite tražilo kada se ne koristi. Ako je tražilo prikačeno, udarci ili vibracija kojima fotoaparat može da bude izložen u toku transporta ili kada je stavljen u torbu mogu da oštete fotoaparat ili tražilo. Da biste uklonili tražilo, potvrdite da je fotoaparat isključen i zatim pritisnite i držite bravicu dugmadi okidača dok otkačinjete tražilo sa višenamenskog porta.

Nemojte da dodirujete signal kontakt tražila. Nepoštovanje ove predostrožnosti može da izazove kvar u proizvodu.

#### 🖉 Korišćenje tražila

Koristite tražilo pod uslovima kada jako ambijentalno svetlo otežava vidljivost prikaza na monitoru. Kada prislonite oko na tražilo, senzor oka će uključiti tražilo a isključiti monitor (imajte na umu da senzor reaguje na više stvari nego samo na vaše oči; kada koristite monitor, držite prste i druge objekte van domašaja senzora). Možete takođe da koristite dugme za izbor prikaza da biste prošli kroz podešavanja prikaza kao što sledi: automatski izbor prikaza (Senzor oka uključen); tražilo uključeno, monitor isključen (Senzor oka isključen); i monitor uključen, tražilo isključeno. Senzor oka biva ponovo uključen automatski svaki put kada se fotoaparat uključi. Dok je tražilo uključeno, možete da koristite DISP dugme da biste videli ili sakrili indikatore (III 6).

#### 🖉 Fokus tražila

Ako otkrijete da ikonice i drugi indikatori prikazani na tražilu izgledaju zamućeno, rotirajte kontrolu podešavanja dioptrije dok prikaz ne bude u oštrom fokusu. Kada upravljate kontrolom sa svojim okom na tražilu, postarajte se da ne stavite svoje prste ili nokte u oči.

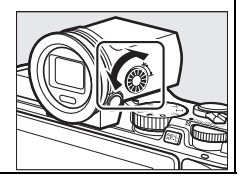

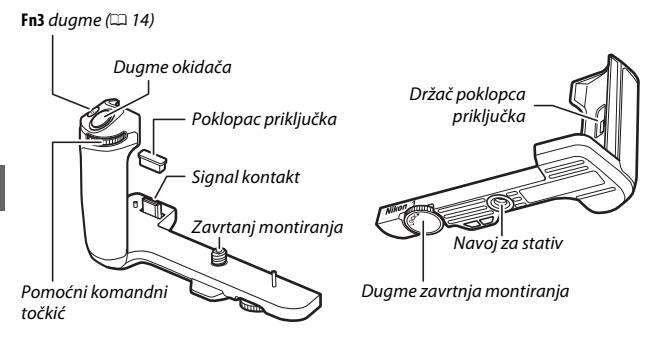

Sledite korake ispod da biste prikačili grip (dodatni rukohvat).

## 1 Uklonite poklopac priključka gripa (dodatnog rukohvata).

Uklonite poklopac priključka gripa (dodatnog rukohvata) sa dna fotoaparata i stavite ga na držač. Postarajte se da zamenite poklopac kada se grip (dodatni rukohvat) ne koristi.

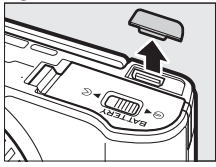

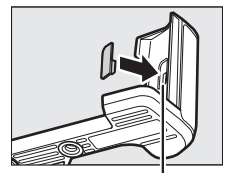

Držač poklopca priključka

## 2 Uklonite poklopac priključka.

Uklonite poklopac priključka gripa (dodatnog rukohvata). Postarajte se da zamenite poklopac kada se grip (dodatni rukohvat) ne koristi.

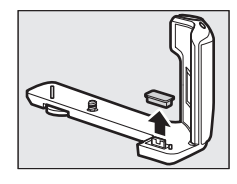

## 3 Kačenje gripa (dodatnog rukohvata).

Nakon što utvrdite da je fotoaparat isključen, poravnajte fotoaparat i grip (dodatni rukohvat) kao što je prikazano i zategnite dugme dok ga rotirate u smeru LOCK , čvrsto držeći grip (dodatni rukohvat) u mestu tako da signalni kontakt gripa (dodatnog rukohvata) klizne pravo u priključak gripa (dodatnog rukohvata) fotoaparata.

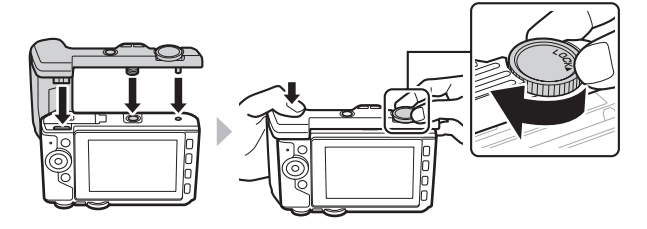

## 🖉 Uklanjanje gripa (dodatnog rukohvata)

Da biste uklonili grip (dodatni rukohvat), potvrdite da je fotoaparat isključen a zatim olabavite zavrtanj montiranja tako što ćete rotirati dugme u smeru suprotnom od onog koji je pokazan od strane indikatora **LOCK**.

#### Rukovanje gripom (dodatnim rukohvatom)

Nemojte da dodirujete signal kontakte. Nepoštovanje ove predostrožnosti može da izazove kvar u proizvodu.

# Snimanje i pregled fotografija

Ovo poglavlje opisuje kako da pravite, pregledate i brišete fotografije u automatskom i kreativnom režimu.

## Usmeri i snimaj fotografisanje (automatski režim)

Sledite korake ispod da biste snimili fotografije u automatskom režimu, "usmeri i snimaj" režimu u kojem fotoaparat automatski detektuje tip subjekta i prilagođava podešavanja u skladu sa subjektom i situacijom.

Ô

## 1 Uključite fotoaparat.

Rotirajte glavni prekidač kako biste uključili fotoaparat.

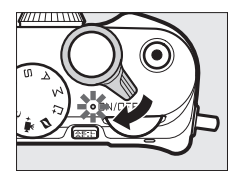

## 2 Izaberite 🗖 režim.

Rotirajte točkić režima na 🗖 (automatski).

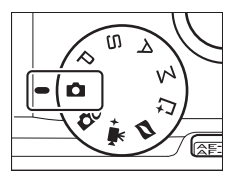

## 3 Pripremite fotoaparat.

Čvrsto držite fotoaparat sa obe ruke, vodite računa da ne zaklonite objektiv, AF-assist osvetljivač ili mikrofon. Rotirajte fotoaparat kao što je prikazano dole desno kada snimate slike u "visokoj" (portret) orijentaciji.

Brzine zatvarača se usporavaju kada je osvetljenje slabo; preporučuje se korišćenje ugrađenog blica (印 105) ili stativa.

## 4 Kadrirajte fotografiju.

Pozicionirajte vašeg subjekta u centru slike.

5 Fokusirajte.

Pritisnite dugme okidača do pola da biste fokusirali. Ako je subjekat slabo osvetljen, AFassist osvetljivač (CL 186) će se možda uključiti da bi pomogao pri operaciji fokusiranja.

## Ako je fotoaparat u mogućnosti da se fokusira,

izabrana oblast fokusa će se markirati u zeleno a zvučni signal će se čuti (zvučni signal se možda neće čuti ako se subjekat pomera).

## Ako fotoaparat nije u mogućnosti da se fokusira,

oblast fokusa će se prikazati u crvenoj boji.

Oblast fokusa

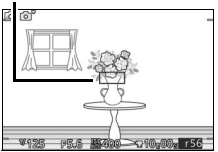

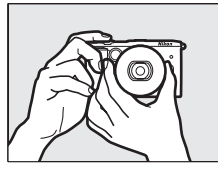

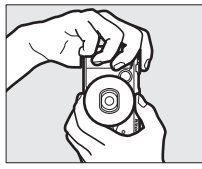

## 6 Fotografišite.

Blago pritisnite dugme okidača skroz na dole da biste okinuli zatvarač i snimili fotografiju. Lampica pristupanja memorijskoj kartici će zasvetleti i fotografija će se prikazati na monitoru na nekoliko sekundi (fotografija će automatski nestati iz prikaza kada se dugme okidača pritisne do pola). *Ne izbacujte memorijsku karticu niti uklanjajte bateriju dok se lampica ne ugasi, a snimanje se završi.* 

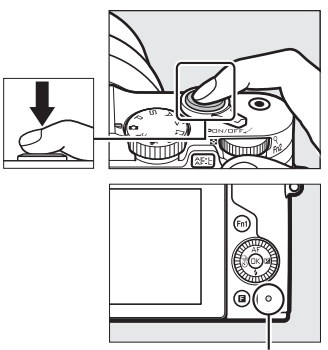

Lampica pristupanja memorijskoj kartici

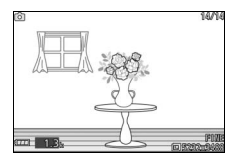

#### 🖉 Mreža za kadriranje

Mreža za kadriranje može da se prikaže kada se izabere **Uklj.** za **Prikaz** > **Prikaz mreže** u meniju podešavanja (<sup>IIII</sup> 212).

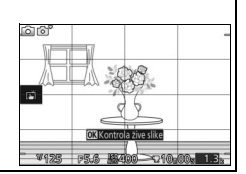

41

Pritisnite 🕨 da biste prikazali vaše najnovije

fotografije u punom kadru na monitoru (reprodukcija u punom prikazu).

Da biste zumirali na centar trenutne slike, rotirajte glavni komandni točkić na desnu stranu (C 135). Rotirajte na levu stranu da biste odzumirali. Da biste pregledali nekoliko slika, rotirajte točkić na levu stranu kada se slika prikaže u punom kadru (🕮 133).

Da biste izašli iz reprodukcije i vratili se u režim fotografisanja, pritisnite dugme okidača do pola.

Pritisnite < ili 🕨 ili rotirajte višenamenski birač da biste pregledali dodatne slike.

► dugme

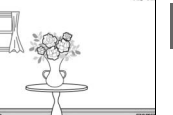

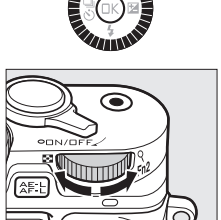

Glavni komandni točkić

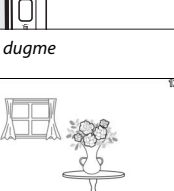

Pregled fotografija

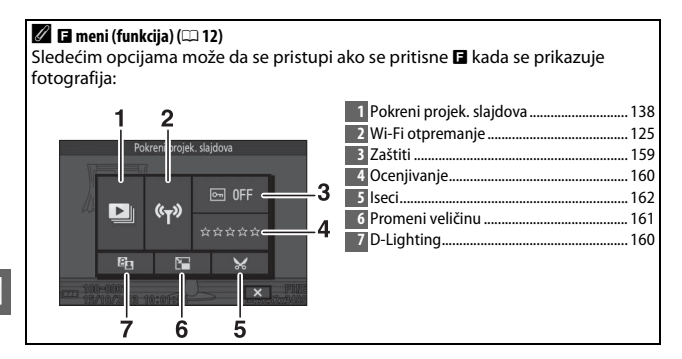

## Brisanje slika

Da biste izbrisali trenutnu sliku, pritisnite 🛍. Imajte na umu da kada se jednom izbrišu, slike ne mogu da se povrate.

## 1 Prikažite fotografiju.

Prikažite fotografiju koju želite da izbrišete kao što je opisano na prethodnoj strani.

## 2 Pritisnite 🛍.

Potvrdni dijalog će biti prikazan.

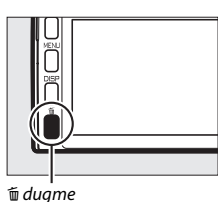

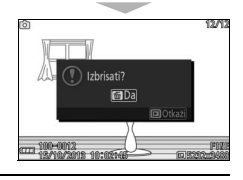

## 3 Izbrišite fotografiju.

Pritisnite 🖆 ponovo da biste izbrisali sliku i vratili se u reprodukciju, ili pritisnite 🕨 da biste izašli bez brisanja slike.

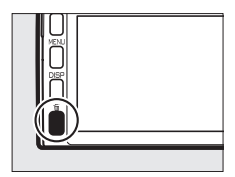

#### 🖉 Dugme okidača

Fotoaparat ima dvostepeno dugme okidača. Fotoaparat se fokusira kada se dugme okidača pritisne do pola. Da biste snimili fotografiju, pritisnite dugme okidača ostatak puta na dole.

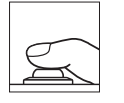

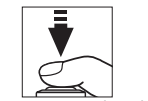

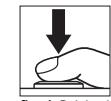

Fokus: Pritisnuti do pola

Fotografisati: Pritisnite skroz na dole

#### 🖉 Snimanje nekoliko fotografija zaredom

Ako je izabrano **Isklj.** za **Prikaz snimljene slike** u meniju reprodukcije (<sup>[]</sup> 159), možete da snimite dodatne fotografije bez ponovnog fokusiranja tako što ćete dugme okidača držati pritisnuto do pola između snimaka.

#### 🖉 Automatski izbor scene

U automatskom režimu, fotoaparat automatski analizira subjekat i bira prikladnu scenu. Izabrana scena je prikazana na monitoru. Ikonica scene

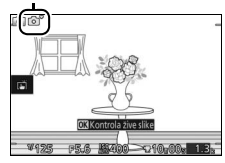

2 Portret: Subjekti ljudskog portreta.

Pejzaž: Pejzaži i gradski pejzaži.

😰 Noćni portret: Portret subjekata koji su kadrirani naspram tamnih pozadina.

Krupni plan: Subjekti blizu fotoaparata.

Noćni pejzaž: Slabo osvetljeni pejzaži i gradski pejzaži.

Automatski: Subjekti koji ne spadaju u kategorije koje su navedene iznad.

Koristite prsten zuma da biste zumirali subjekat tako da on ispuni veće područje slike, ili odzumirajte da biste povećali područje koje će se videti na krajnjoj fotografiji. Tokom snimanja filma sa 1 NIKKOR VR 10–30 mm f/3,5–5,6 PD-ZOOM, na zumiranje ne utiče brzina kojom se rotira prsten.

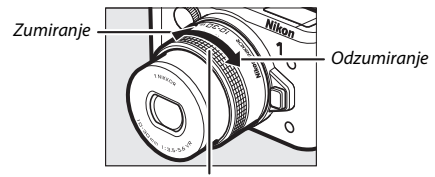

Prsten zuma

Ako koristite 1 NIKKOR VR 10–100 mm f/4,5–5,6 PD-ZOOM objektiv (dostupan odvojeno), pomerite zum sa elektromotornim pogonom do T za zumiranje i do W za odzumiranje. Brzina kojom fotoaparat vrši zumiranje i odzumiranje zavisi od daljine pomeranja prekidača. Položaj zuma je prikazan u vodiču zuma na prikazu.

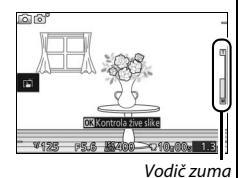

## Prioritet lica

Fotoaparat detektuje i fokusira se na subjekte portreta (prioritet lica). Dupla žuta granica će se prikazati ako je detektovan subjekat portreta okrenut ka fotoaparatu (ako se više lica, do maksimalno pet, detektuje, fotoaparat će izabrati najbližeg subjekta). Pritisnite dugme okidača na pola da biste fokusirali subjekat u duploj žutoj granici. Granica će nestati iz prikaza ako fotoaparat

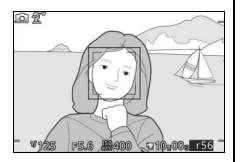

ne može više da detektuje subjekat (jer je, na primer, subjekat skrenuo pogled).

## 🖉 Dostupna podešavanja

Za informacije u vezi sa dostupnim opcijama u automatskom režimu, pogledajte stranu 232.

#### 🖉 Brisanje više slika

Opcija **Izbriši** u meniju reprodukcije (III 136) može da se koristi da bi se izbrisale izabrane slike, sve slike ili slike koje su snimljene izabranog datuma.

#### 🖉 Takođe pogledajte

Pogledajte stranu 212 za informacije o utišavanju zvučnog signala koji se oglašava kada se fotoaparat fokusira ili kada se zatvarač okine. Za informacije u vezi sa uklj. ili isklj. informacija o fotografiji, pogledajte stranu 7. Pogledajte stranu 138 za informacije o projekciji slajdova.

## Kontrola slike uživo

Kontrole slike uživo vam dozvoljavaju da vidite kako izmene na svakoj kontroli utiču na krajnju fotografiju. Da biste odabrali kontrolu slike uživo za automatski režim, pritisnite ® da biste prikazali meni kontrole slike uživo, zatim koristite višenamenski birač da biste markirali kontrolu i pritisnite ® da biste videli efekat. Rotirajte višenamenski birač da biste odabrali podešavanje i pritisnite ® da biste ga izabrali.

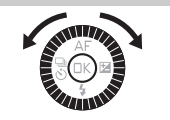

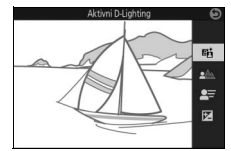

Ô

Aktivni D-Lighting: Čuva detalje u svetlijim delovima i senkama zarad prirodnog kontrasta.

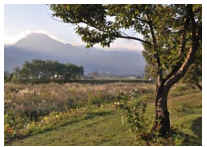

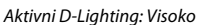

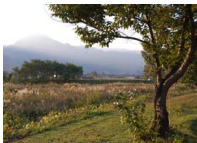

Aktivni D-Lighting: Nisko

Povećajte efekat

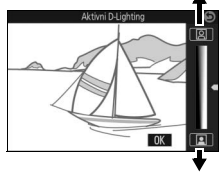

Smanjite efekat

**Umekšavanje pozadine**: Omekšajte detalje pozadine kako bi se vaš subjekat isticao, ili dovedite i pozadinu i prvi plan u fokus.

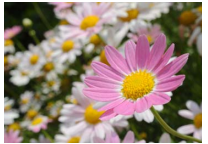

Oštra pozadina

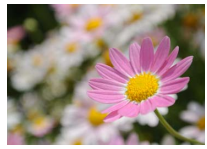

Omekšana pozadina

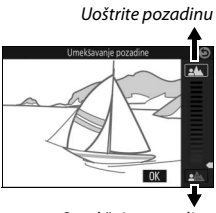

Omekšajte pozadinu

Ô

## Zamrznite kretanje

## Kontrola svetline: Napravite svetlije ili tamnije

## slike.

Svetlije Tamnije

## Kontrola slike uživo

Kontinualno fotografisanje nije dostupno (🕮 92) a ugrađeni blic i opcioni blic ne mogu da se koriste kada je kontrola slike uživo na snazi. Pritiskanje dugmeta snimanja filma poništava kontrolu slike uživo.

Kontrola pokreta: Sugerišite kretanje tako što ćete zamutiti objekte koji se kreću, ili "zamrznite" kretanje da biste jasno snimili objekte koji se kreću.

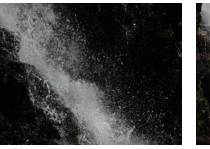

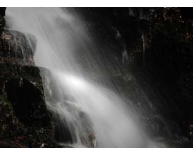

Zamutite kretanje

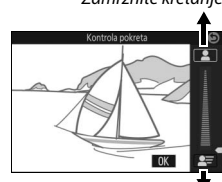

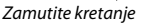

Svetlije

Tamnije

Zamrznite kretanje
# Izbor kreativnog režima

Odaberite kreativni režim da biste usaglasili podešavanja sa subjektom ili situacijom ili da biste fotografisali koristeći specijalne efekte.

# 1 Izaberite 🗗 režim.

Rotirajte točkić režima na 🕰 (kreativno).

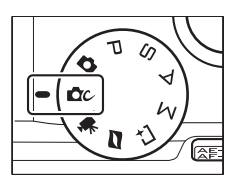

Ó

# 2 Odaberite opciju.

Pritisnite 🖬 (funkcija) da biste prikazali 🖬 meni, zatim markirajte **Kreativno** i pritisnite 🐵. Markirajte opciju prikladnu za subjekat i kreativnu namenu (🕮 50) i pritisnite 🐵.

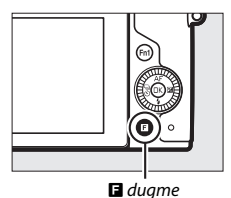

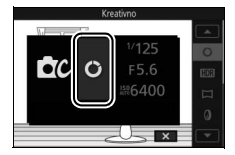

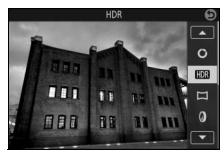

# Biranje režima koji odgovara subjektu ili situaciji

| Opcija                        | Opis                                                                                                    |  |
|-------------------------------|----------------------------------------------------------------------------------------------------|--|
| Kreativna paleta (🖒)          | Rotirajte paletu da biste odabrali kreativne efekte dok ih pregledate na prikazu (🗆 52).                                                                                                    |  |
| HDR (HDR)                     | Fotografišite scene visokog kontrasta (🕮 53).                                                                                                    |  |
| Laka panorama (口)             | Fotografišite panorame za kasnije prikazivanje na<br>fotoaparatu (🎞 54).                                                                                                    |  |
| Meko (@)                      | Snimite fotografije sa efektom mekog filtera. Koristite<br>meni (funkcija) (🎞 51) da biste odabrali količinu<br>omekšavanja i da biste odabrali kako se omekšavanje<br>primenjuje na portrete (🖽 176). |  |
| Efekat minijature (🏟)         | Gornji i donji deo svake fotografije je zamućen tako da<br>izgleda kao da je subjekat bio diorama fotografisana izbliza.<br>Najbolje radi kada se fotografiše sa visoke osmatračnice.                  |  |
| lzbor boje (🖋)                | Snimite fotografije na kojima se samo izabran ton pojavlju u boji (🕮 57).                                                                                                    |  |
| Kros proces (💢)               | lzaberite osnovnu boju da biste kreirali fotografije sa različitim tonovima (🕮 58).                                                                                                    |  |
| Efekat fotoap. igračke<br>(🖫) | Promenite zasićenost boje i smanjite perifernu osvetljenost<br>za efekat fotoap. igračke (🕮 177). Efekat može da se podesi<br>koristeći 🖬 meni (🕮 51).                                                 |  |

Izaberite kreativni režim u skladu sa subjektom ili situacijom:

#### 🖉 🖬 meni (funkcija) (🕮 12)

Pritiskanjem 🖬 u kreativnom režimu prikazuju se stavke koje su dole navedene. Dostupne stavke mogu da se razlikuju u zavisnosti od izabrane opcije za kreativni režim (🖽 50).

| 1 2                  | 1 Režim fotografisanja8  |
|----------------------|--------------------------|
|                      | 2 Kreativno49            |
| Kreativno            | 3 Brzina zatvarača71, 73 |
|                      | 4 Blenda72, 73           |
|                      | 5 ISO osetljivost 201    |
| <b>C</b> () F3.5 - 4 | 6 Veličina slike 172     |
| 緣6400 <del>- 5</del> | Jačina filtera 176       |
| NORM Ž               | Portret 176              |
|                      | Izaberite boju57         |
|                      | Ton58                    |
| G                    | Zasićenost 177           |
| 0                    | Vinjetiranje 177         |

#### 🖉 Dostupna podešavanja

Za informacije u vezi sa dostupnim opcijama u kreativnom režimu, pogledajte stranu 234.

# Kreativna paleta

Da biste izabrali kreativni efekat, rotirajte višenamenski birač ili koristite prst da biste rotirali kreativnu paletu na monitoru. Izabrani efekat je vidljiv na monitoru i postepeno se menja kako se paleta rotira.

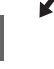

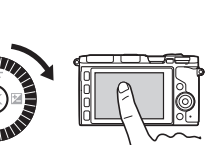

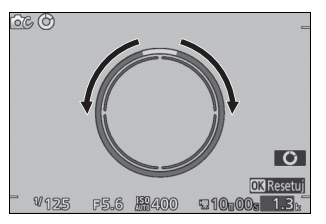

Pritisnite dugme okidača skroz na dole da biste snimili sliku sa izabranim efektom (opcije fotografisanja na dodir nisu dostupne kada se kreativna paleta prikaže; da biste prikazali ili sakrili kreativnu paletu, taknite **O**). Ugrađeni blic i opcioni blic ne mogu da se koriste.

#### 🖉 Detekcija scene

Fotoaparat automatski prilagođava podešavanja da bi odgovarala subjektu i situaciji. Dostupni efekti se razlikuju u zavisnosti od tipa detektovanog subjekta. Da biste resetovali paletu, pritisnite ® ili taknite **Resetuj** dok je prikazana kreativna paleta.

# HDR

Detalji u svetlijim delovima i senkama čuvaju se koristeći HDR (opseg visoke dinamike). Svaki put kada se dugme okidača u potpunosti pritisne, fotoaparat snima dva brza snimka jedan posle drugog i kombinuje ih da bi sačuvao detalje iz svetlijih delova i senki u scenama visokog kontrasta; ugrađeni blic i opcioni blic ne okidaju. Neko vreme može biti potrebno za obradu slike, konačna fotografija će se prikazati kada se obrada završi.

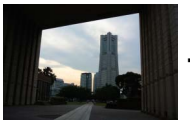

Prva ekspozicija (tamnija)

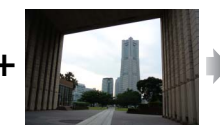

Druga ekspozicija (svetlija)

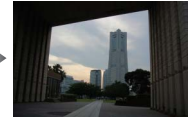

Kombinovana HDR slika

#### 🔽 Kadriranje HDR fotografija

Okviri slike će biti isečeni. Željeni rezultati možda neće biti postignuti ako se fotoaparat ili subjekt pomere toku fotografisanja. U zavisnosti od scene, senčenje će možda biti neravnomerno i senke mogu da se pojave oko svetlih objekata ili oreoli oko tamnih objekata.

#### Laka panorama

Sledite korake ispod da biste fotografisali panorame. U toku fotografisanja, fotoaparat se fokusira koristeći automatsku AF oblast (© 185); detekcija lica (© 45) nije dostupna. Korekcija ekspozicije (© 104) može da se koristi, ali ugrađeni blic i opcioni blic neće okinuti.

 Post. fokus i ekspoziciju. Kadrirajte početak panorame i pritisnite dugme okidača na pola. Vodiči će se pojaviti na prikazu.

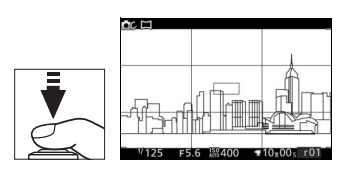

#### 2 Počnite fotografisanje. Pritisnite dugme okidača ostatak puta na dole a zatim podignite svoj prst sa dugmeta. ▲, ♥, ◄ i ▶ ikonice će se pojaviti na prikazu da bi ukazale na moguće smerove panoramlienia.

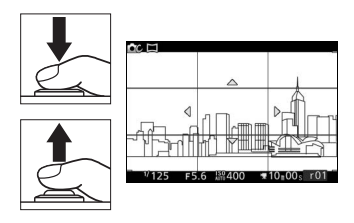

## 3 Panoramirajte fotoaparat.

Polako panoramirajte fotoaparat na gore, dole, levo ili desno kao što je ispod prikazano. Fotografisanje će početi kada fotoaparat otkrije smer panoramljenja a indikator napredovanja će se pojaviti na prikazu. Fotografisanje se automatski završava kada se stigne do kraja panorame.

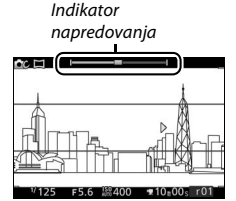

Primer kako da panoramirate fotoaparat prikazan je ispod. Bez menjanja vaše pozicije, panoramirajte fotoaparat po stabilnoj krivi ili horizontalno ili vertikalno. Merite panoramljenje u skladu sa opcijama izabranim za **Veličina slike** u meniju fotografisanja: oko 15 sekundi je potrebno da se panoramljenje završi kada je S<sup>III</sup> Normalna panorama izabrana, oko 30 sekundi kada je

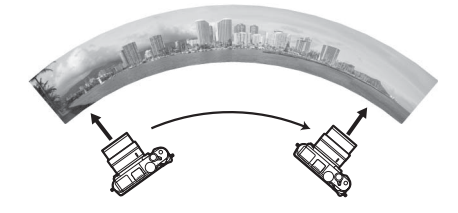

#### 🖉 Panorame

Širokougaoni objektivi visoke distorzije mogu da ne proizvedu željeni rezultat. Poruka o grešci će se prikazati ako je fotoaparat panoramiran previše brzo ili nestabilno. Imajte na umu da zato što su panorame kadrirane od nekoliko slika, linije između slika mogu da se vide a željeni rezultati možda neće biti postignuti sa subjektima koji se pomeraju ili sa neonskim svetlima ili drugim subjektima koji pokazuju brze promene u boji ili svetlini, subjektima koji su previše blizu fotoaparatu, slabo osvetljenim subjektima i subjektima kao što su nebo ili more koji su jednobojni ili sadrže jednostavne obrasce koji se ponavljaju.

Završena panorama će biti malo manja nego područje vidljivo u prikazu u toku fotografisanja. Nijedna panorama se neće snimiti ako se fotografisanje završi pre tačke na polovini; ako se fotografisanje završi nakon tačke na polovini ali pre nego što se panorama završi, nesnimljeni deo će se prikazati u sivom.

#### Prikazivanje panorama

Panorame mogu da se pregledaju ako se pritisne 🛞 kada je panorama prikazana u punom kadru (🕮 41). Početak panorame će se prikazati sa najmanjom dimenzijom koja će ispuniti prikaz a fotoaparat će zatim prevlačiti kroz slike u originalnom smeru panoramljenja.

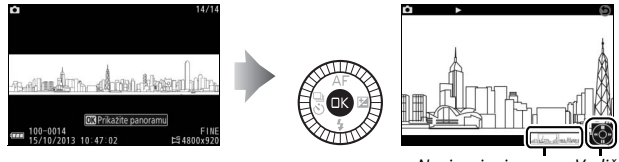

Navigacioni prozor Vodič

# Sledeće operacije mogu da se izvrše:

| Cilj                                      | Upotrebite | Opis                                                                                                    |
|-------------------------------------------|------------|----------------------------------------------------------------------------------------------------|
| Pauziraj                                  |            | Pauzirajte reprodukciju.                                                                                                    |
| Reprodukuj                                | ØK         | Nastavite reprodukciju kada je panorama pauzirana ili<br>tokom premotavanja unazad/unapred.                                                                                                    |
| Premotaj<br>unapred/<br>unazad            |            | Pritisnite ◀ da biste premotali unazad, ▶ da biste<br>premotali unapred. Ako je reprodukcija pauzirana,<br>panorama premotava unazad ili unapred jedan po<br>jedan deo; držite dugme pritisnuto zarad<br>kontinualnog premotavanja unazad ili unapred.<br>Takođe možete da rotirate višenamenski birač da<br>biste premotali unazad ili unapred kada je<br>reprodukcija pauzirana. |
| Povratak na<br>reprodukciju<br>pune slike |            | Pritisnite ▲ ili 🖿 da biste izašli na reprodukciju<br>pune slike.                                                                                                    |

# Izbor boje

Snimite crno-bele slike na kojima se pojavljuje jedan ton u boji.

# 1 Odaberite Izaberite boju.

Pritisnite **I** (funkcija) da biste prikazali **I** meni, zatim markirajte **Izaberite boju** i pritisnite **(**.

# 2 Odaberite boju.

Koristite višenamenski birač da biste izabrali boju i pritisnite 🐵.

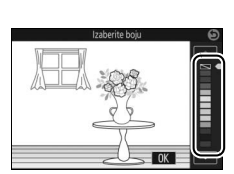

# 3 Fotografišite.

Pritisnite dugme okidača skroz na dole da biste fotografisali. Samo će izabrani ton da se pojavi u boji; svi ostali tonovi će biti zabeleženi u nijansama sive.

# Ó

## **Kros proces**

Izaberite osnovni ton za snimanje slika sa modifikovanim bojama.

# 1 Izaberite Ton.

Pritisnite **I** (funkcija) da biste prikazali **I** meni, zatim markirajte **Ton** i pritisnite **I**.

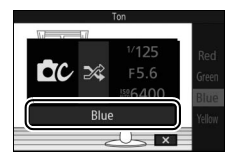

Ó

# 2 Odaberite boju.

Koristite višenamenski birač da biste izabrali osnovnu boju (crvena, zelena, plava ili žuta) i pritisnite ®.

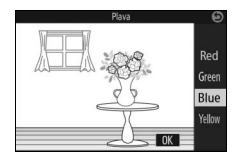

# 3 Fotografišite.

Pritisnite dugme okidača skroz na dole da biste fotografisali sa modifikovanim bojama.

# Snimanje i pregled filmova

# Snimanje filmova

Filmovi se mogu snimati korišćenjem dugmeta za snimanje filma.

# 1 Uključite fotoaparat.

Rotirajte glavni prekidač kako biste uključili fotoaparat.

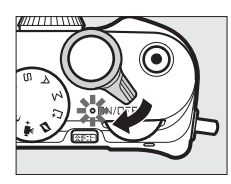

# 2 Odaberite režim fotografisanja. Rotirajte točkić režima na △ (automatski), △ (kreativno), P, S, A, M ili ★ (napredni film) kao što je opisano na strani 8. U režimu za napredni film, možete da izaberete tip filma koristeći Napredni film opciju u □ meniju (□ 62).

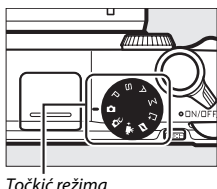

#### 3 Kadrirajte uvodni snimak. Kadrirajte uvodni snimak sa vašim subjektom u centru prikaza. Ako je izabrana opcija Usporeno u režimu za napredni film (<sup>CD</sup> 62), pritisnite dugme okidača do pola da biste fokusirali.

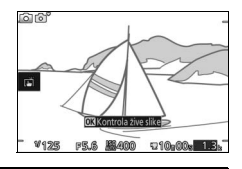

#### 🖉 📉 ikonica

🕅 ikonica ukazuje na to da filmovi ne mogu da se snime.

#### 4 Počnite sa snimanjem.

Pritisnite dugme snimanja filma da biste započeli snimanje. Indikator snimanja, proteklo vreme i dostupno vreme prikazani su dok je snimanje u toku.

#### 🖉 Snimanje zvuka

Vodite računa da ne pokrijete mikrofon i imajte na umu da ugrađeni mikrofon može da snimi zvuke koje pravi fotoaparat ili objektiv. Osim prilikom snimanja usporenih filmova, fotoaparat se kontinualno fokusira; da biste izbegli da se snimi šum fokusa, izaberite **Pojedinačni AF** za **Režim fokusa** u meniju filma ( $\Box$  99).

#### 🖉 Fokus i zaključavanje ekspozicije

Fokus i ekspozicija će se zaključati dok je ﷺ dugme pritisnuto (□ 214, 216).

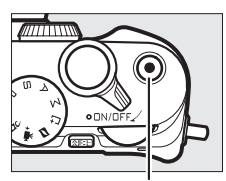

Dugme za snimanje filma

Indikator snimanja/ Proteklo vreme

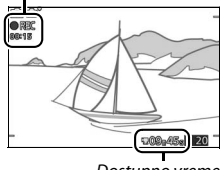

#### Dostupno vreme

# 5 Završite snimanje.

Pritisnite opet dugme snimanja filma da biste prekinuli snimanje. Snimanje će se automatski završiti kada je maksimalna dužina dostignuta (<sup>III</sup> 192), kada je memorijska kartica puna, kada se drugi režim izabere, kada se objektiv ukloni ili kada fotoaparat postane vruć (<sup>III</sup> xvii).

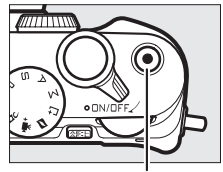

Dugme za snimanje filma

#### 🖉 Maksimalna dužina

Fotoaparat može da snima filmove do 4 GB veličine (za više informacija, pogledajte stranu 192); imajte na umu da u zavisnosti od brzine upisivanja memorijske kartice, fotografisanje može da se završi pre nego što se ova dužina ispuni (<sup>12</sup> 224).

# Režim fotografisanja

Filmovi se mogu snimati u režimima fotografisanja koji su dole navedeni. Filmovi se ne mogu snimati u režimima snimanja najboljeg trenutka ili snimka sa pokretom.

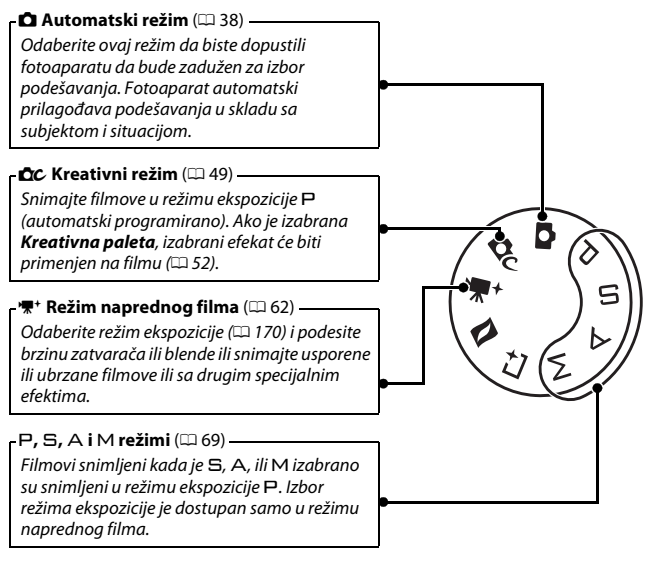

#### 🖉 Zvuk filma

Stavka **Opc. za zvuk u film.** u meniju filma nudi opcije osetljivosti mikrofona i šum vetra i za ugrađene i za spoljne mikrofone (🖽 193).

#### 🖉 Dostupna podešavanja

Za informacije u vezi sa dostupnim opcijama u režimu naprednog filma, pogledajte stranu 232.

## II Opcije naprednog filma

U ♥ + režimu (napredni film), sledećim opcijama može da se pristupi ako se pritisne I (funkcija) i izabere **Napredni film** u I meniju.

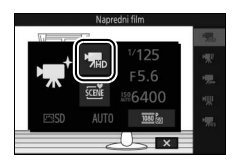

| <b>M</b> RD | HD film               | Snimite (HD) filmove visoke definicije.                                                                                                    |                                                                                                    |  |
|-------------|-----------------------|----------------------------------------------------------------------------------------------------|----------------------------------------------------------------------------------------------------|--|
|             |                       | Snimite do oko tri sekunde bešumnog usporenog segmenta<br>filma. Usporeni filmovi se snimaju sa 400 slika u sekundi i<br>reprodukuju se sa oko 30 slika u sekundi. |                                                                                                    |  |
| ₩           | Usporeno              | Snimanje                                                                                                    |                                                                                                    |  |
|             |                       | Reprodukcija                                                                                                    |                                                                                                    |  |
|             |                       | Snimite bešumni ubrzani segment filma koji se reprodukuje na<br>oko četiri puta normalne brzine. Vreme reprodukcije je jedna<br>četvrtina vremena snimanja.        |                                                                                                    |  |
| '₩          | Ubrzano               | Snimanje                                                                                                    |                                                                                                    |  |
|             |                       | Reprodukcija                                                                                                    |                                                                                                    |  |
|             |                       | Snimite neme filmov<br>pauzira svake druge                                                                                                    | ve isprekidanog snimka. Snimanje se<br>sekunde za efekat ispuštene slike.                                 |  |
| ₩           | lsprekidani<br>snimak | Snimanje                                                                                                    |                                                                                                    |  |
|             |                       | Reprodukcija                                                                                                    |                                                                                                    |  |
| <b>7</b> 4s | Film od 4 sekunde     | Snimite filmski snim<br>spoji u jedan film ko<br>meniju za reproduko                                                                                               | ak od 4 sekunde. Više snimaka može da se<br>risteći <b>Spoji filmove od 4 s</b> opciju u<br>:iju (皿 165). |  |

#### 🖉 🖪 Meni (funkcija) (🕮 12)

Pritiskanjem 🖬 u režimu za napredni film prikazuju se stavke koje su dole navedene. Dostupne stavke se razlikuju u zavisnosti od tipa izabranog filma (🖽 62).

| 1 2                                                                                                    | 1 Režim fotografisanja      | 8      |
|----------------------------------------------------------------------------------------------------|-----------------------------|--------|
|                                                                                                    | 2 Napredni film             | 62     |
| Napredni film                                                                                                    | Režim ekspozicije           | 170    |
|                                                                                                    | 3 Brzina zatvarača          | 71, 73 |
|                                                                                                    | 4 Blenda                    |        |
| F5.6                                                                                                    | 5 ISO osetljivost           | 201    |
| <u>به المعامل المعامل المعامل المعامل المعامل المعامل المعامل المعامل المعامل المعامل المعامل المعامل المعامل الم</u> | 6 Picture Control           | 202    |
|                                                                                                    | Balans bele                 |        |
| 7765                                                                                                    | Vel. slike/broj slika u sek | 192    |
|                                                                                                    | Usporeno                    | 191    |
| –<br>E                                                                                                    |                             |        |

#### 🖉 Usporeno

Kada se izabere usporeno u režimu za napredni film, fotoaparat može da se fokusira pritiskanjem dugmeta okidača do pola pre nego što snimanje počne. Fotoaparat se fokusira na subjekat u centru prikaza; detekcija lica ( $\Box$  45) nije dostupna. Fokus i ekspozicija ne mogu da se podešavaju tokom snimanja. Opcije broja slika u sekundi su opisane na strani 191.

#### 🖉 Vreme snimanja

U sledećoj tabeli su navedena približna maksimalna vremena snimanja za pojedinačne filmove snimljene pri podrazumevanoj veličini slike i broju slika u svakom režimu fotografisanja.

| Automatski, kreativno, P, S, A i M režimi | 10 minuta |  |
|-------------------------------------------|-----------|--|
| Režim naprednog filma                     |           |  |
| HD film                                   | 10 minuta |  |
| Usporeno                                  | 3 sekunde |  |
| Ubrzano                                   | 20 minuta |  |
| Isprekidani snimak                        | 20 minuta |  |
| Film od 4 sekunde                         | 4 sekunde |  |

# Snimanje fotografija u toku snimanja filma

Pritisnite dugme okidača skroz na dole da biste snimili fotografiju bez prekida snimanja filma. Fotografije koje su snimljene u toku snimanja filma imaju razmere od 3 : 2.

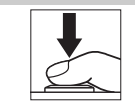

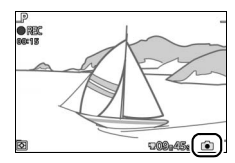

#### 🖉 Snimanje fotografija u toku snimanja filma

Do 20 fotografija može da se snimi sa svakim filmskim snimkom. Imajte na umu da fotografije ne mogu da se snime sa usporenim filmovima.

#### 🖉 Takođe pogledajte

Pogledajte stranu 194 za informacije o podešavanju fotoaparata kako bi snimao fotografije automatski tokom snimanja filma.

# Pregled filmova

Filmove naznačava ikonica 🐙 tokom reprodukcije pune slike (🕮 41). Pritisnite 🐵 da biste započeli reprodukciju.

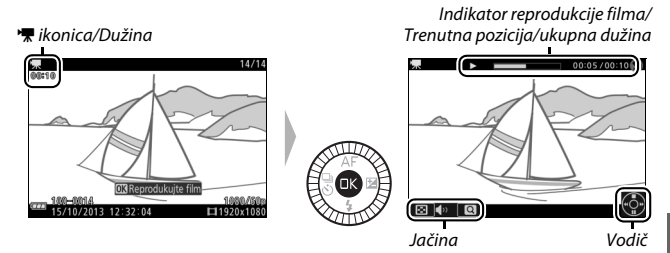

Sledeće operacije mogu da se izvrše:

| Cilj                                      | Upotrebite | Opis                                                                                                    |
|-------------------------------------------|------------|----------------------------------------------------------------------------------------------------|
| Pauziraj                                  |            | Pauzirajte reprodukciju.                                                                                                    |
| Reprodukuj                                | ØK         | Nastavite reprodukciju kada je film pauziran ili<br>tokom premotavanja unazad/unapred.                                                                                                    |
| Premotaj<br>unapred/<br>unazad            |            | Pritisnite ◀ da biste premotali unazad, ▶ da biste<br>premotali unapred. Brzina sa povećava sa svakim<br>pritiskanjem, od 2× do 4× do 8× do 16×. Ako je<br>reprodukcija pauzirana, film premotava unazad ili<br>unapred jednu po jednu sliku; držite dugme<br>pritisnuto zarad neprekidnog premotavanja unazad<br>ili unapred. Takođe možete da rotirate višenamenski<br>birač da biste premotali unazad ili unapred kada je<br>reprodukcija pauzirana. |
| Prilagodite<br>jačinu                     |            | Rotirajte glavni komandni točkić da biste prilagodili<br>jačinu zvuka.                                                                                                    |
| Povratak na<br>reprodukciju<br>pune slike |            | Pritisnite ▲ ili                                                                                                    |

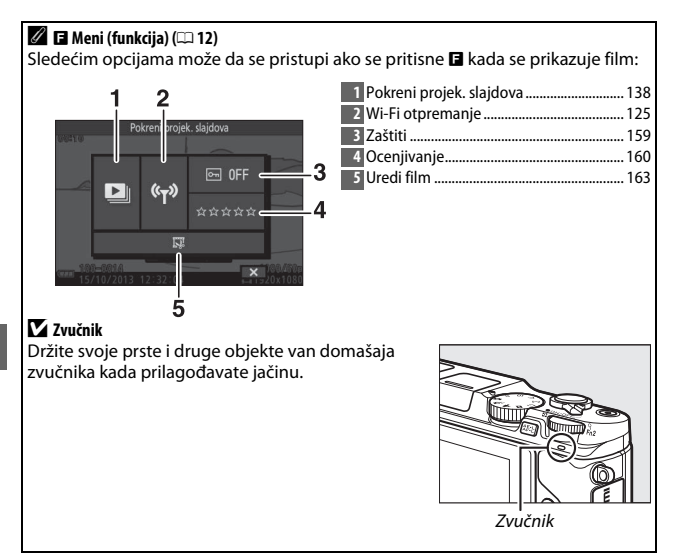

# Brisanje filmova

Da biste izbrisali trenutni film, pritisnite t. Potvrdni dijalog će se prikazati; pritisnite ponovo ta da biste izbrisali film i vratili se na reprodukciju, ili pritisnite ta da biste izašli bez brisanja filma. Imajte na umu da kada se jednom izbrišu, filmovi ne mogu da se povrate.

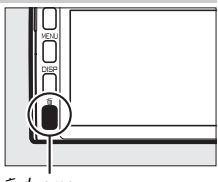

🛍 dugme

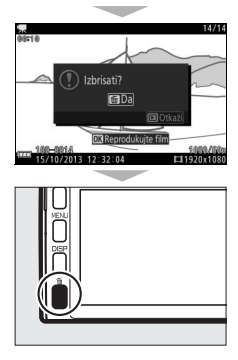

惈

#### 🖉 Takođe pogledajte

Pogledajte stranu 163 za informacije o sečenju neželjenih segmenata filma iz filma. Za informacije u vezi sa veličinom slike i brojem slika u sekundi dostupnim za HD filmove, pogledajte stranu 192.

#### Snimanje filmova

Treperenje, trake svetla ili distorzija mogu da budu vidljivi na prikazu i konačnom filmu pod fluorescentnim, živinim ili natrijumskim lampama ili ako je fotoaparat horizontalno panoramiran ili se objekat pomera pri visokim brzinama kroz sliku (treperenje i trake svetla mogu da se smanje tako što će se izabrati opcija **Smanjenje treperenja** koja odgovara frekvenciji lokalnog dovoda AC napajanja kao što je objašnjeno na strani 217, ali imajte na umu da je najsporija dostupna brzina zatvarača ¼∞ s pri **50 Hz**, ‰ s pri **50 Hz**, ‰

# PS AP, S, A i M režimi

P, S, A i M režimi nude različite stepene kontrole nad brzinom zatvarača i blende. Izaberite režim i prilagodite podešavanja u skladu sa vašom kreativnom namerom.

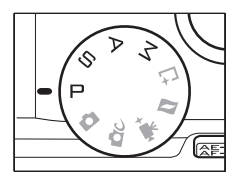

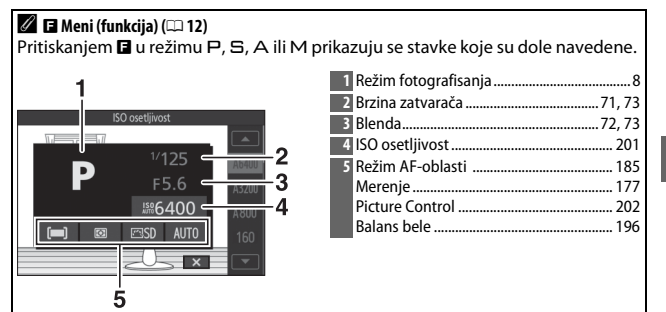

#### 🖉 Dostupna podešavanja

Za informacije u vezi sa dostupnim opcijama u P, S, A i M režimima, pogledajte stranu 234.

#### 🖉 ISO osetljivost (P, S, A i M režimi)

Kada je "automatska" opcija izabrana za **ISO osetljivost** ( $\Box$  201), fotoaparat će automatski prilagoditi osetljivost u okviru izabranog opsega ako optimalna ekspozicija ne može da se dostigne pri izabranoj brzini zatvarača ili blende.

PS AM

# P Automatski programirano

U ovom režimu, fotoaparat automatski prilagođava brzinu zatvarača i blende zarad optimalne ekspozicije u većini situacija. Ovaj režim se preporučuje za spontane snimke i druge situacije u kojima želite da fotoaparat bude odgovoran za brzinu zatvarača i blende.

#### 🖉 Biranje kombinacije brzine zatvarača i blende

lako će brzina zatvarača i blende odabrana od strane fotoaparata proizvesti optimalne rezultate, takođe možete da izaberete druge kombinacije koje će proizvesti istu ekspoziciju ("fleksibilni program"). Rotirajte glavni komandni točkić na desno za velike otvore blende (niski f-brojevi) koje zamućuju detalje pozadine ili veliku brzinu zatvarača koji "zamrzava" kretanje. Rotirajte točkić levo za male otvore blende (visoki f-brojevi) koje povećavaju dubinsku oštrinu ili male brzine zatvarača koje zamućuju pokret. **X** je prikazano dok je fleksibilni program na snazi.

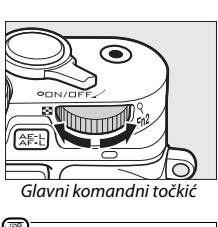

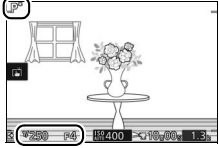

#### 🖉 Vraćanje podrazumevanih podešavanja brzine zatvarača i blende

Da biste vratili podrazumevana podešavanja brzine zatvarača i blende, rotirajte glavni komandni točkić dok **X** ne prestane da se prikazuje ili isključite fotoaparat. Podrazumevana brzina zatvarača i blende se automatski vraća kada fotoaparat pređe u režim pripravnosti.

# S Aut. sa prior. zatv.

U automatskom sa prioritetom zatvarača, možete da odaberete brzinu zatvarača dok fotoaparat automatski bira blendu koja će proizvesti optimalnu ekspoziciju. Koristite male brzine zatvarača da biste sugerisali kretanje tako što ćete zamutiti pokretne subjekte, a velike brzine zatvarača da biste "zamrzli" kretanje.

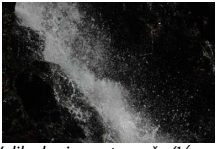

Velika brzina zatvarača (1/1600 s)

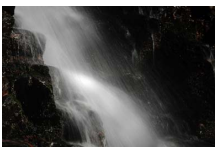

Mala brzina zatvarača (1 s)

# Izbor brzine zatvarača

Rotirajte glavni komandni točkić desno za brže brzine zatvarača, levo za sporije brzine zatvarača. Izaberite vrednosti između 30 s i ¼‱ s. Elektronski zatvarač, koji može da se omogući ili birajući **Uklj.** za **Tiho fotografisanje** u meniju podešavanja (□ 212) ili birajući broj slika u sekundi od 10, 20, 30 ili 60 fps u kontinualnom režimu fotografisanja (□ 92), podržava brzine zatvarača koje su brze ¼‱ s; najsporija brzina zatvarača dostupna sa elektronskim zatvaračem je 30 s (tiho fotografisanje) ili ‰ s (10, 20, 30 i 60 fps kontinualno).

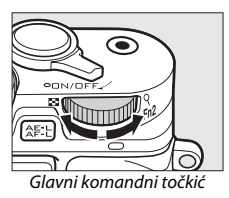

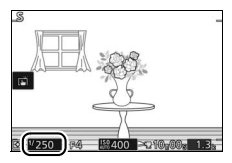

#### 🖉 Kontinualno fotografisanje

Izabrana brzina zatvarača može da se promeni kada je izabran broj slika u sekundi od 10 fps ili brži u kontinualnom režimu fotografisanja (🕮 92).

71

PS AM

# A Aut. sa prior. blende

U automatskom sa prioritetom blende, možete da odaberete blendu dok fotoaparat automatski bira brzinu zatvarača koja će proizvesti optimalnu ekspoziciju. Veliki otvori blende (niski f-brojevi) smanjuju dubinsku oštrinu, zamućujući objekte iza ili ispred glavnog subjekta. Mali otvori blende (visoki f-brojevi) povećavaju dubinsku oštrinu, ističući detalje u pozadini i prvom planu. Male dubine vidnog polja se obično koriste za portrete da bi se zamutili detalji pozadine, dok duboko polje u pejzažnim fotografijama dovodi u fokus prvi plan i pozadinu.

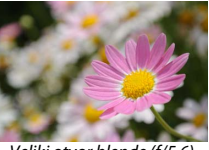

Veliki otvor blende (f/5,6)

#### Izbor blende

Blenda se bira rotirajući pomoćni komandni točkić: birajte vrednosti između minimuma i maksimuma za objektiv.

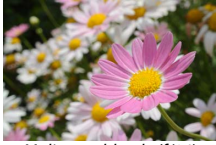

Mali otvor blende (f/16)

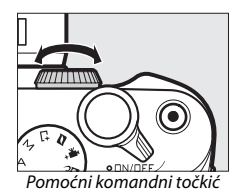

# M Manuelni

U manuelnom režimu, vi kontrolišete i brzinu zatvarača i blendu.

#### 💵 Biranje brzine zatvarača i blende

Prilagodite brzinu zatvarača i blende u skladu sa indikatorom ekspozicije (CP 74). Brzina zatvarača je podešena rotirajući glavni komandni točkić desno za brže brzine i levo za sporije brzine: birajte vrednosti između 30 s i 1/4000 s (30 s i 1/16.000 s kada je elektronski zatvarač omogućen birajući Ukli. za Tiho fotografisanje u meniju podešavanja (III 212), ili 1/60 s i 1/16000 s kada ie elektronski zatvarač omogućen birajući broj slika u sekundi od 10, 20, 30 ili 60 fps u kontinualnom režimu fotografisanja; 🕮 92), ili izaberite "beskonačnu ekspoziciju (Bulb)" da biste držali zatvarač otvorenim na neodređeno vreme zarad dugačke ekspozicije. Blenda se bira rotirajući pomoćni komandni točkić: birajte vrednosti između minimuma i maksimuma za obiektiv.

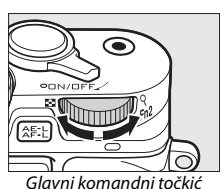

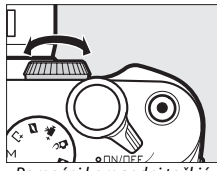

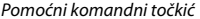

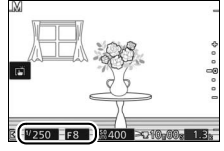

#### 🖉 Kontinualno fotografisanje

Izabrana brzina zatvarača može da se promeni kada je izabran broj slika u sekundi od 10 fps ili brži u kontinualnom režimu fotografisanja (<sup>[[1]</sup> 92).

PS AM

#### 🖉 Indikator ekspozicije

Kada su brzine zatvarača izabrane, sve osim "beskonačne ekspozicije (Bulb)" ili "beskonačno (Time)", indikator ekspozicije prikazuje da li će fotografija biti premalo ili previše eksponirana pri trenutnim podešavanjima.

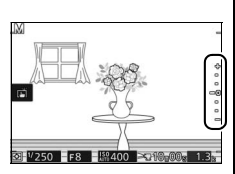

| Optimalna ekspozicija | Premalo eksponirana za ½ EV | Previše eksponirana za preko<br>2 EV |
|-----------------------|-----------------------------|--------------------------------------|
| +                     | +                           | <u>,</u> +                           |
| -                     | -                           | -                                    |
| -                     | -                           | <b>Ξ-</b>                            |
| -0                    | <del>_</del> 0              | Ξo                                   |
| -                     | -                           | -                                    |
| -                     | -                           | -                                    |
| -                     | _                           | _                                    |

# ■ Dugačke ekspozicije (M samo režim)

Izaberite sledeće brzine zatvarača za dugačke ekspozicije pokretnih svetala, zvezda, noćnog pejzaža ili vatrometa.

 Beskonačna ekspozicija (Bulb): Zatvarač ostaje otvoren dok se dugme okidača drži na dole.

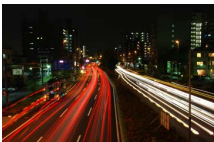

 Beskonačno (Time): Zahteva opcionu ML-L3 daljinsku kontrolu (<sup>CD</sup> 96). Započnite ekspoziciju pritiskajući ML-L3 dugme okidača. Zatvarač ostaje otvoren dok se dugme pritiska po drugi put.

# 1 Pripremite fotoaparat.

Montirajte fotoaparat na stativ ili ga stavite na stabilnu, ravnu površinu. Da biste izbegli gubitak napajanja pre nego što se ekspozicija završi, koristite u potpunosti napunjenu bateriju ili opcioni AC adapter i priključak napajanja. Imajte na umu da šum (svetle tačke, nepravilno raspoređeni svetli pikseli, ili fog šum) mogu da budu prisutni pri dugačkim ekspozicijama; pre nego što fotografišete, izaberite **Uklj.** za **Smanj. šum. kod dug. eks.** u meniju fotografisanja ( $\Box$  180). 2 Izaberite brzinu zatvarača. Izaberite režim M i birajte sledeću brzinu zatvarača:

- Beskonačna ekspozicija (Bulb): Rotirajte glavni komandni točkić na levo dok se "beskonačna ekspozicija (Bulb)" ne izabere za brzinu zatvarača.
- Beskonačno (Time): Rotirajte glavni komandni točkić na levo dok se "beskonačna ekspozicija (Bulb)" ne izabere za brzinu zatvarača a zatim pritisnite ◄ (♂) i izaberite režim daljinske kontrole (□ 96).

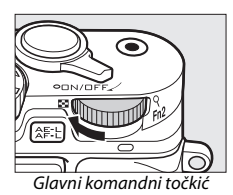

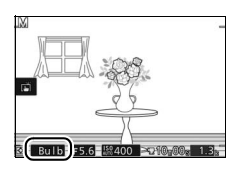

#### PS Am

# 3 Otvorite zatvarač.

**Beskonačna ekspozicija (Bulb)**: Posle fokusiranja, pritisnite dugme okidača skroz na dole. Držite dugme okidača pritisnuto dok se ekspozicija ne završi.

Beskonačno (Time): Pritisnite ML-L3 dugme okidača skroz na dole. Zatvarač će se otvoriti odmah ili nakon odlaganja od dve sekunde.

# 4 Zatvorite zatvarač.

Beskonačna ekspozicija (Bulb): Pomerite svoj prst sa dugmeta okidača.

Beskonačno (Time): Pritisnite ML-L3 dugme okidača skroz na dole.

Fotografisanje se automatski završava nakon otprilike dva minuta. Imajte na umu da će možda biti potrebno neko vreme da bi se dugačke ekspozicije snimile.

# Drugi režimi fotografisanja

Pored režima koji su iznad opisani, fotoaparat nudi režim <sup>[⊥</sup> (snimanje najboljeg trenutka) da bi pomogao kod snimaka koje je teško tempirati i režim <sup>[□</sup> (Snimak sa pokretom) koji kombinuje fotografije sa kratkim filmskim vinjetama (□ 87).

# 🗅 Izbor trenutka (Snimanje najboljeg trenutka)

Odaberite snimak od 40 slika snimljenih na privremeno skladište neposredno pre ili posle okidanja zatvarača (Aktivni izbor), odaberite momenat kada ćete okinuti zatvarač dok se scena usporeno reprodukuje (spori prikaz, 🕮 80), ili neka fotoaparat izabere najbolji snimak na osnovu kompozicije i kretanja (Pametni birač fotografija, 🖽 82).

# Biranje snimka manuelno (Aktivni izbor)

Odaberite do 40 snimaka od 40 slika koji su snimljeni neposredno pre ili posle pritiskanja dugmeta okidača skroz do dole.

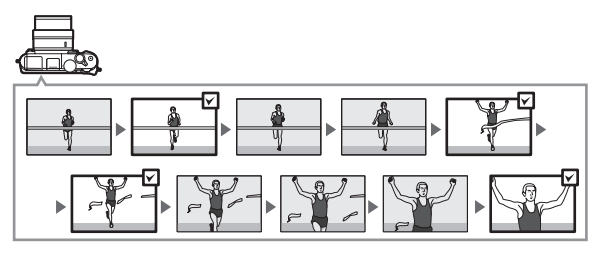

# 1 Izaberite ⊑± režim.

Rotirajte točkić režima na 亡 (snimanje najboljeg trenutka).

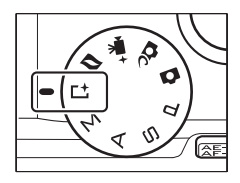

# 2 Odaberite Aktivni izbor. Pritisnite 달 (funkcija) za prikaz ⊑ menija. Markirajte Snimanje najboljeg trenutka i pritisnite , zatim markirajte Aktivni izbor i pritisnite .

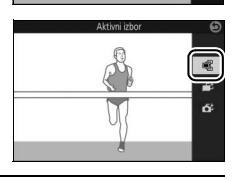

# 3 Kadrirajte fotografiju.

Kadrirajte fotografiju sa vašim subjektom u centru prikaza slike.

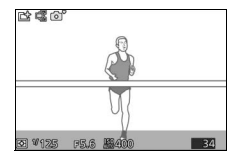

# 4 Počnite sa baferovanjem fotografija.

Pritisnite dugme okidača do pola da biste fokusirali (
39). A 
ikonica će se prikazati kada fotoaparat počne da snima slike na memorijski bafer.

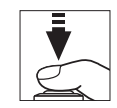

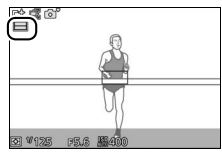

# 5 Fotografišite.

Glatko pritisnite dugme okidača ostatak puta na dole. Na privremeno skladište će se kopirati 40 slika koje su snimljene na bafer u trenucima pre i nakon što je dugme okidača pritisnuto skroz do dole.

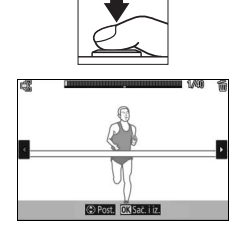

# **6** Izaberite do 40 slika.

Pritisnite ◀ ili ▶ ili rotirajte višenamenski birač da biste prevlačili kroz slike i pritisnite ▲ ili ▼ da biste izabrali ili poništili izabrano. Izabrane slike su naznačene sa ı ikonicom, dok su preostale slike markirane sa í konicom da se pokaže da će one biti izbrisane.

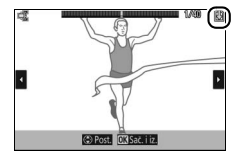

# 7 Sačuvajte izabrane slike.

Pritisnite i da biste sačuvali izabrane slike na memorijsku karticu. Lampica pristupanja memorijskoj kartici će se upaliti dok je snimanje u toku; imajte na umu da će u zavisnosti od uslova fotografisanja i brzine upisivanja memorijske kartice neko vreme možda biti potrebno da se sačuvaju izabrane slike.

#### 🖉 Aktivni izbor

Pri podrazumevanim podešavanjima, slika snimljena u trenutku kada je dugme okidača bilo pritisnuto skroz na dole je automatski obeležena sa 🖄 ikonicom u Koraku 6.

#### 🖉 🖪 Meni (funkcija) (🕮 12)

Pritiskanjem 🖬 u režimu snimanja najboljeg trenutka prikazuju se stavke koje su dole navedene. Dostupne stavke se razlikuju u zavisnosti od izabranog režima (🎞 76, 80, 82).

| 1 2                         | 1 Režim fotografisanja8       |
|-----------------------------|-------------------------------|
|                             | 2 Snimanje najboljeg trenutka |
| Snima je najboljeg trenutka | Režim ekspozicije 170         |
|                             | 3 Brzina zatvarača71, 73      |
|                             | 4 Blenda72, 73                |
| F5.6 F5.6                   | 5 ISO osetljivost 201         |
|                             | 6 Nakon okidanja, snimi 174   |
|                             | Keširaj 40 slika za 174       |
|                             | Sačuvane slike (podraz.) 174  |
|                             | Broj sačuvanih snimaka 175    |
| Ē                           | —                             |

#### 🖉 Dostupna podešavanja

Za informacije u vezi sa dostupnim opcijama u režimu snimanja najboljeg trenutka, pogledajte stranu 232.

#### 🖉 Režim snimanja najboljeg trenutka

Filmovi ne mogu da se snime a pritiskanje dugmeta snimanja filma nema nikakvo dejstvo. Ugrađeni blic i opcioni blic ne mogu da se koriste.

#### 🖉 Takođe pogledajte

Pogledajte stranu 174 za informacije o prilagođavanju podešavanja za aktivni izbor.

# lzbor vašeg trenutka (spori prikaz)

Kada je spori prikaz izabran u režimu L1 (snimanje najboljeg trenutka), fotoaparat snima kratki niz statičnih slika i usporeno ih reprodukuje tako da možete da birate tačan trenutak za fotografiju.

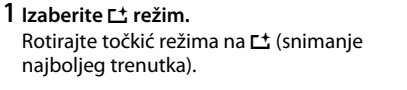

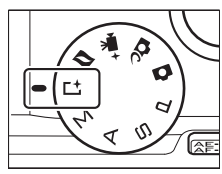

#### 2 Izaberite Spori prikaz. Pritisnite 🖬 (funkcija) za prikaz 🖬 menija. Markirajte Snimanje najboljeg trenutka i pritivnite 🕅 zatim markirajte Spori prikaz

pritisnite ®, zatim markirajte **Spori prikaz** i pritisnite ®.

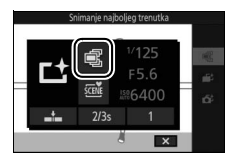

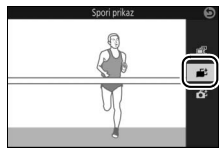

# 3 Kadrirajte fotografiju.

Kadrirajte fotografiju sa vašim subjektom u centru prikaza slike.

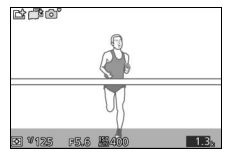

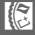

# 4 Pritisnite dugme okidača na pola.

Nakon fokusiranja, fotoaparat će snimiti 40 kadrova na privremeni memorijski bafer. Zatim će ih polako reprodukovati ukrug dok se dugme okidača drži pritisnuto do pola. A Li ikonica će se prikazati na monitoru.

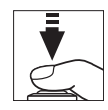

Indikator napredovanja

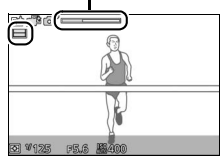

Kada se željeni kadar prikaže, pritisnite dugme okidača ostatak puta na dole da biste snimili trenutni kadar i da biste odbacili ostale slike. Izabrana slika će se prikazati na nekoliko sekundi dok se snimanje ne završi. Da biste izbrisali sadržaje bafera i izašli bez snimanja fotografije, pustite dugme bez pritiskanja skroz na dole.

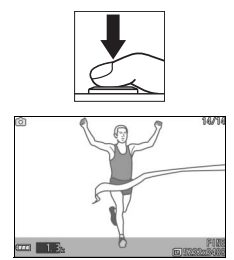

# Dozvolite da fotoaparat izabere trenutak (Pametni birač fotografija)

Pametni birač fotografija vam pomaže da snimite fotografije koje snimaju prolazni izraz na licu subjekta portreta ili druge snimke koje je teško tempirati kao što su grupne fotografije na scenama zabave. Svaki put kada se zatvarač okine, fotoaparat automatski bira najbolji snimak i četiri kandidata za najbolji snimak na osnovu kompozicije i kretanja.

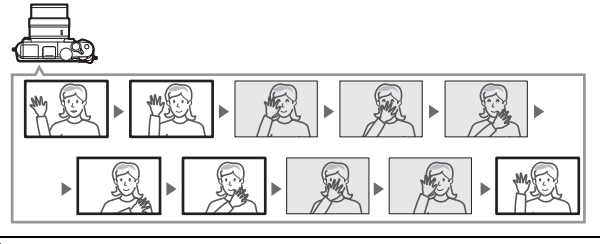

# 1 Izaberite 🕂 režim.

Rotirajte točkić režima na ⊑‡ (snimanje najboljeg trenutka).

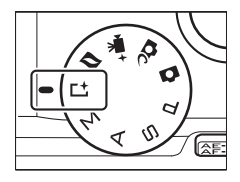

2 Odaberite Pametni birač fotografija. Pritisnite 🖬 (funkcija) za prikaz 🖬 menija. Markirajte Snimanje najboljeg trenutka i pritisnite 🐵, zatim markirajte Pametni birač fotografija i pritisnite 🐵.

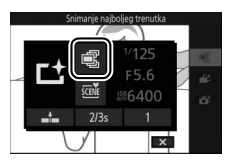

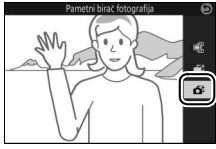

# 3 Kadrirajte fotografiju.

Kadrirajte fotografiju sa vašim subjektom u centru prikaza slike.

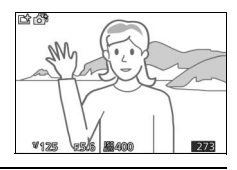

# 4 Počnite sa baferovanjem fotografija.

Pritisnite dugme okidača do pola da biste fokusirali (3 39). A 1 ikonica će se prikazati kada fotoaparat počne da snima slike na memorijski bafer. Fotoaparat kontinualno prilagođava fokus da bi uračunao promene u razdaljini do subjekta dok je dugme okidača pritisnuto do pola.

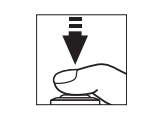

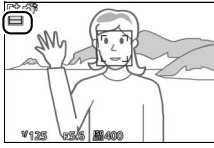

# 5 Fotografišite.

Glatko pritisnite dugme okidača ostatak puta na dole. Fotoaparat će uporediti snimke koji su snimljeni na bafer i pre i nakon što je dugme okidača pritisnuto skroz do dole i izabrati pet da bi ih kopirao na memorijsku karticu. Imajte na umu da neko vreme može biti potrebno za ovo. Najbolja slika je prikazana na monitoru kada se snimanje završi.

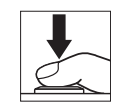

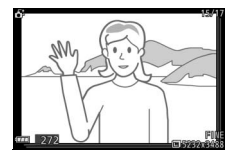

#### 🖉 Pametni birač fotografija

Fotoaparat automatski bira režim scene koji odgovara subjektu.

#### 🖉 Baferovanje

Baferovanje počinje kada se dugme okidača pritisne do pola i završava se nakon oko 90 sekundi ili kada se dugme okidača pritisne skroz na dole.

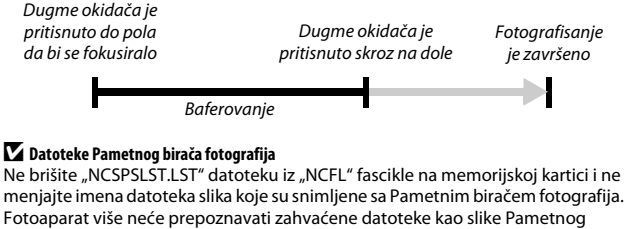

birača fotografija pa će ih umesto toga tretirati kao nezavisne fotografije.

#### 🖉 Takođe pogledajte

Koristite opciju **Broj sačuvanih snimaka** u meniju fotografisanja da biste odabrali broj snimaka koje je izabrao Pametni birač fotografija (<sup>[[1]</sup> 175).
#### II Pregled fotografija koje su snimljene sa Pametnim biračem fotografija

Pritisnite 
 i koristite višenamenski birač da biste prikazali fotografije koje su snimljene sa Pametnim biračem fotografija (□ 41; ikonica ukazuje da su slike snimljene sa Pametnim biračem fotografija). Od fotografija koje je snimio Pametni birač fotografija, samo će se najbolji snimak prikazati (kada pritisnete 
 da biste pregledali sledeću sliku, fotoaparat će preskočiti kandidate za najbolji snimak, što će dovesti do toga da naredne slike koje se prikažu neće imati broj datoteke koji sledi odmah posle broja trenutne slike). Da biste izašli iz reprodukcije i vratili se u režim fotografisanja, pritisnite dugme okidača do pola.

#### Izbor najboljeg snimka

Kada se fotografija koja je snimljena Pametnim biračem fotografija prikaže, možete da izaberete najbolji snimak tako što ćete pritisnuti <sup>®</sup>. Pritisnite ◀ ili ▶ da biste pregledali druge slike u nizu i pritisnite <sup>®</sup> da biste izabrali trenutnu sliku kao najbolji snimak. Da biste se vratili u normalnu reprodukciju, pritisnite **►**.

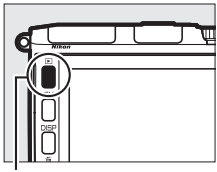

🖻 dugme

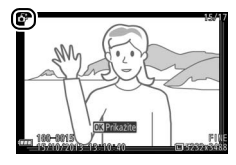

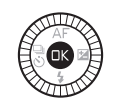

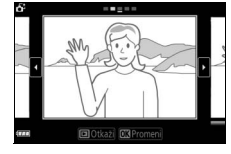

#### Brisanje slika

Pritiskanjem to kada se slika snimljena sa Pametnim biračem fotografija izabere prikazuje se potvrdni dijalog; pritisnite to ponovo da biste izbrisali najbolji snimak i kandidate za najbolji snimak, ili pritisnite to da biste izašli bez brisanja slika. *Imajte na umu da kada se jednom izbrišu, slike ne mogu da se* povrate.

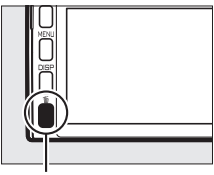

🛍 dugme

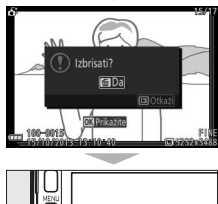

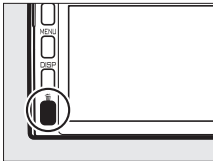

#### 🖉 Brisanje individualnih fotografija

Pritiskanje 🗑 dugmeta u izboru dijaloga najboljeg snimka prikazuje sledeće opcije; markirajte opciju koristeći višenamenski birač i pritisnite 🛞 da biste je izabrali.

 Ova slika: Izbrišite trenutnu fotografiju (imajte na umu da trenutno izabrana slika kao najbolji snimak ne može da se izbriše).

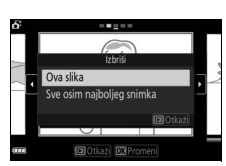

 Sve osim najboljeg snimka: Izbrišite kandidate za najbolji snimak, ali ne sliku koja je trenutno izabrana kao najbolji snimak.
 Potvrdni dijalog će se prikazati; da biste izbrisali izabranu sliku ili slike, markirajte Da i pritisnite <sup>(2)</sup>.

## Kombinovanje fotografija sa kratkim filmskim vinjetama (Režim Snimka sa pokretom)

Snimite kratke filmske vinjete sa vašim fotografijama. Svaki put kada se zatvarač okine, fotoaparat snima statičnu sliku i oko 1,6 s segmenta filma. Kada se "Snimak sa pokretom" pregleda na fotoaparatu, film će se usporeno reprodukovati tokom otprilike 4 s, posle čega će se pojaviti statična slika.

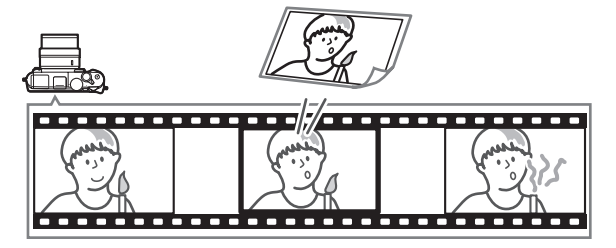

Izaberite Prežim.
 Rotirajte točkić režima na P (Snimak sa pokretom).

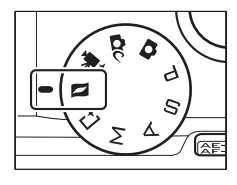

#### 2 Kadrirajte sliku.

Kadrirajte fotografiju sa vašim subjektom u centru prikaza slike.

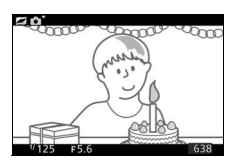

#### 3 Počnite sa baferovanjem.

Pritisnite dugme okidača do pola da biste fokusirali (
39). A 
ikonica će se prikazati kada fotoaparat počne da snima segment filma na memorijski bafer.

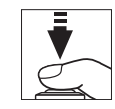

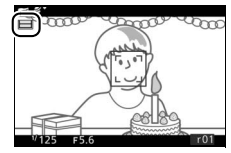

#### 4 Fotografišite.

Glatko pritisnite dugme okidača ostatak puta na dole. Fotoaparat će snimiti fotografiju, zajedno sa oko 1,6 s segmenta filma počinjući pre i završavajući se posle vremena kada je dugme okidača pritisnuto skroz na dole. Imajte na umu da neko vreme može biti potrebno za ovo. Kada se snimanje završi, fotografija će biti prikazana na nekoliko sekundi.

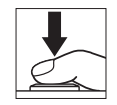

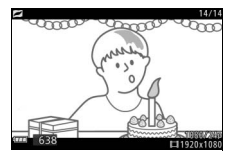

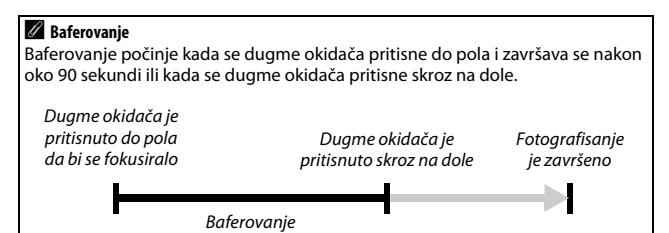

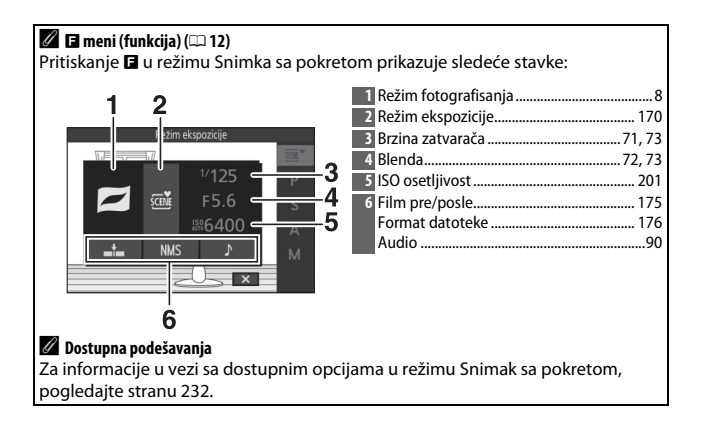

#### Audio

Da biste snimili oko četiri sekunde zvuka sa Snimcima u pokretu sa početkom na samom početku snimanja filma, koristite višenamenski birač i ® dugme da biste izabrali Ambijentalni zvuk za Audio u 🖬 meniju (funkcija) (🗆 89). Snimci sa pokretom takođe mogu da se snime sa pozadinskom muzikom (Pozadinska muzika) ili bez zvuka (Bez zvuka).

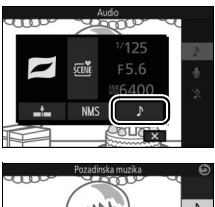

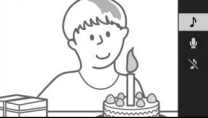

#### 🖉 Režim snimka sa pokretom

Filmovi ne mogu da se snime koristeći dugme za snimanje filma a ugrađeni blic i opcioni blic ne mogu da se koriste.

#### 🖉 Takođe pogledajte

Pogledajte stranu 175 za informacije u vezi biranja koji delovi bafera su uključeni u segment filma. Za informacije u vezi sa čuvanjem Snimaka sa pokretom u formatu koji može da se pregleda u većini softvera za reprodukciju filma, pogledajte stranu 176. Pogledajte stranu 166 za informacije o kombinovanju delova filma od više Snimaka sa pokretom u jedan film.

#### Pregled Snimaka sa pokretom

Pritisnite **▶** i koristite višenamenski birač da biste prikazali Snimak sa pokretom (□ 41; ikonica **□** ukazuje na Snimke sa pokretom). Pritiskanjem <sup>®</sup> kada se Snimak sa pokretom prikazuje, reprodukuje se deo filma usporeno tokom perioda od otprilike 4 s, posle čega će se pojaviti fotografija; reprodukciju prati muzika izabrana korišćenjem **Audio** opcije (□ 90). Da biste izašli iz reprodukcije i vratili se u režim fotografisanja, pritisnite dugme okidača do pola.

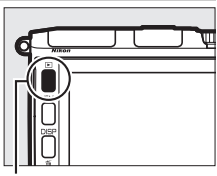

🖻 dugme

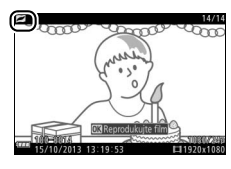

#### Brisanje Snimaka sa pokretom

Da biste izbrisali Snimak sa pokretom, pritisnite 🛍. Potvrdni dijalog će se prikazati; pritisnite ponovo 🛍 da biste izbrisali fotografiju i film i vratili se na reprodukciju, ili pritisnite 🖻 da biste izašli bez brisanja datoteke. Imajte na umu da kada se jednom izbrišu, Snimci sa pokretom ne mogu da se povrate.

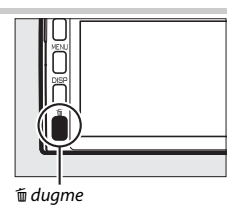

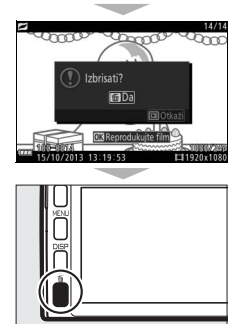

ď

## Više o fotografisanju

Ovaj odeljak opisuje druge funkcije koje možete da koristite kada snimate slike.

#### Kontinualni režim

Fotografišite u kontinualnoj seriji (rafalno) fotografija.

#### Opcije prikaza režima okidanja.

Pritisnite ◀ (🖏) da biste prikazali opcije režima okidanja.

#### 2 Izaberite 🖳 Markiraite 🖳 (kontinualno) i pritisnite 🕨 za

prikaz opcija za broj slika u sekundi.

# **D-**20

#### 3 Izaberite broj slika u sekundi.

Markiraite želieni broi slika u sekundi i pritisnite 🙉. Broi slika u sekundi je izražen u smislu broja slika koje se snime u sekundi (fps); izaberite broi slika u sekundi koji je otprilike 6, 10, 20, 30 i 60 fps (🖳, 🖳 10, 🖳 20, 🖳 30 i 🖵 60, pojedinačno). Osim kada je 🖵 izabran, maksimalan broi snimaka koji može da se snimi u pojedinačnom rafalu je 40.

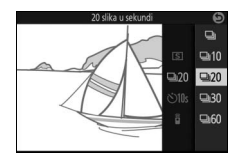

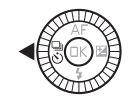

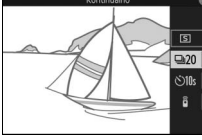

#### 4 Kadrirajte subjekat i fotografišite.

Pritisnite dugme okidača skroz na dole da biste fotografisali rafalno.

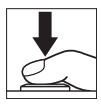

#### 🔽 Kontinualni režim

Mehanički zatvarač se koristi za slike koje su snimljene kada je 및 izabrano a **Isklj.** je izabrano za **Tiho fotografisanje** u meniju podešavanja (□ 212). Elektronski zatvarač se koristi za slike koje su snimljene pri drugim podešavanjima. Ako ugrađeni blic ili opcioni blic okine kada je 및 izabrano, samo jedna slika će se snimit; pri podešavanjima od 10, 20, 30 i 60 fps, ugrađeni blic i opcioni blic neće opaliti.

Dok se fotografije snimaju na memorijsku karticu, lampica pristupanja memorijskoj kartici će zasvetleti. U zavisnosti od uslova fotografisanja i brzine upisivanja memorijske kartice, snimanje može da potraje. Ako je baterija istrošena pre nego što se sve fotografije snime, zatvarač okidača će se onemogućiti a preostale slike će se prebaciti na memorijsku karticu.

Kontinualno fotografisanje nije dostupno u kreativnom režimu, snimanju najboljeg trenutka, naprednom filmu ili režimu Snimka sa pokretom ili kada se kontrola slike uživo koristi u automatskom režimu (<sup>[III]</sup> 47).

#### 🖉 Veličina bafera

Fotoaparat dolazi sa memorijskim baferom za privremeno čuvanje, dozvoljavajući fotografisanju da se nastavi dok se fotografije snimaju na memorijsku karticu. Približan broj slika koje mogu da se čuvaju u memorijskom baferu pri trenutnim podešavanjima je prikazan dok je dugme okidača pritisnuto do pola (ovaj broj je samo približan i razlikuje se u zavisnosti od uslova fotografisania).

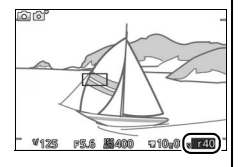

Crtež pokazuje prikaz kada postoji prostor u baferu za oko 40 slika.

#### 🖉 Pojedinačna slika

Da biste snimili samo jednu sliku svaki put kada je dugme okidača pritisnuto skroz na dole, pritisnite ◀ () i izaberite ⑤ (pojedinačna slika) za režim okidanja.

#### đ

Samookidač se koristi da bi odložio okidanje zatvarača do 10 ili 2 sekunde nakon što se dugme okidača pritisne skroz na dole.

#### 1 Opcije prikaza režima okidanja. Pritisnite ◀ (🖏) da biste prikazali opcije režima okidanja.

2 Izaberite (). Markiraite 🖄 (samookidač) i pritisnite ► za prikaz opcija za broj slika u sekundi.

3 Izaberite željenu opciju samookidača. Koristite višenamenski birač da biste markirali 🕬 ili 🕸 i pritisnite 🙉.

4 Montirajte fotoaparat na stativ.

Montirajte fotoaparat na stativ ili stavite fotoaparat na stabilnu, ravnu površinu.

đ

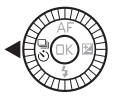

**⊒**120 ©10s

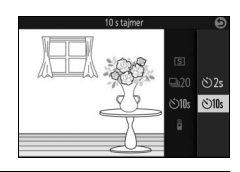

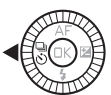

#### 5 Kadrirajte fotografiju i fotografišite.

Pritisnite dugme okidača na pola da biste fokusirali, a zatim pritisnite dugme ostatak puta na dole. Lampica samookidača će početi da blešti i zvučni signal će se čuti. Dve sekunde pre nego što se fotografija snimi, lampica će prestati da blešti a zvučni signal će postati ubrzan.

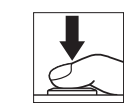

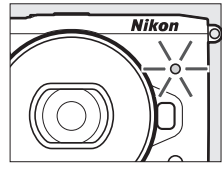

Imajte na umu da se okidač možda neće pokrenuti ili da se fotografija možda neće snimiti ako fotoaparat nije u mogućnosti da se fokusira na ili u drugim situacijama u kojima zatvarač ne moe da se okine. Isključivanje fotoaparata poništava samookidač.

#### 🖉 Režim filma

Za snimanje filmova koristeći samookidač, izaberite režim naprednog filma i koristite dugme snimanje filma da biste pokrenuli okidač. Snimanje filma se završava kada se pritisne dugme za snimanje filma po drugi put.

#### 🖉 Izdizanje blica

Kada koristite ugrađeni blic, pritisnite dugme za izbacivanje blica da biste izdigli blic pre fotografisanja. Fotografisanje će se prekinuti ako blic nije izdignut dok okidač odbrojava.

#### 🖉 Takođe pogledajte

Za informacije u vezi sa kontrolom zvučnih signala koji se čuju kada se samookidač koristi, pogledajte stranu 212.

#### Fotografisanje daljinskom kontrolom

Opciona ML-L3 daljinska kontrola ( $\Box$  222) može da se koristi da bi se smanjilo podrhtavanje fotoaparata ili za autoportrete.

#### Pre korišćenja ML-L3 daljinske kontrole

Pre korišćenja daljinske kontrole po prvi put, uklonite prozirni plastični list za izolaciju baterije.

#### 1 Opcije prikaza režima okidanja.

Pritisnite ◀ (<sup>®</sup>) da biste prikazali opcije režima okidanja.

 2 Izaberite a.
 Markirajte a (daljinska kontrola) i pritisnite
 ▶ da biste prikazali opcije daljinske kontrole.

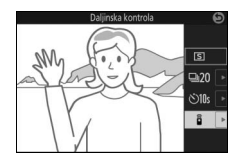

#### Ď

3 Izaberite željenu opciju daljinske kontrole. Koristite višenamenski birač da biste markirali i ili i 2s i pritisnite <sup>®</sup>.

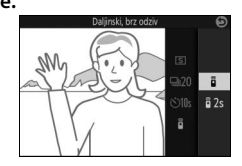

4 Montirajte fotoaparat na stativ. Montirajte fotoaparat na stativ ili stavite fotoaparat na stabilnu, ravnu površinu.

#### 5 Kadrirajte fotografiju i fotografišite.

Sa razdaljine od 5 mili manje, ciljajte ML-L3 na IC prijemnik na prednjem delu fotoaparata (<sup>(11)</sup> 2) i pritisnite ML-L3 dugme okidača. Ako je i 2s izabrano, lampica samookidača će zasvetleti na oko dve sekunde pre nego što se zatvarač okine. Ako je i izabrano, lampica samookidača će bljesnuti nakon što se zatvarač okine.

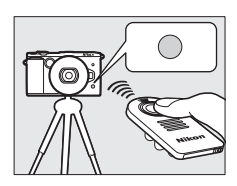

Imajte na umu da se okidač možda neće pokrenuti ili da se fotografija možda neće snimiti ako fotoaparat nije u mogućnosti da se fokusira na ili u drugim situacijama u kojima zatvarač ne može da se okine. Isključivanje fotoaparata poništava režim daljinske kontrole. Režim daljinske kontrole se automatski poništava ako se nijedna operacija ne izvrši oko deset minuta nakon što je režim izabran u Koraku 3.

### đ

#### 🖉 Režim filma

#### 🖉 Korišćenje blica

Kada koristite ugrađeni blic, pritisnite dugme za izbacivanje blica da biste izdigli blic pre fotografisanja. Fotografisanje će se prekinuti ako blic nije izdignut dok odlaganje daljinskog okidača odbrojava.

U režimu daljinske kontrole, blic započinje punjenje dok fotoaparat čeka na signal sa daljinskog. Fotoaparat samo reaguje na dugme okidača daljinske kontrole kada se blic puni. Ako se smanjenje efekta crvenih očiju ( $\Box$  106) koristi kada je  $\hat{i}$  izabrano, zatvarač se okida oko jedne sekunde nakon što lampica za smanjenje efekta crvenih očiju castvarač se okida a daljinskoj kontroli pritisne; lampica za smanjenje efekta crvenih očiju castvarač se u paliti na oko jednu sekundu pre nego što se zatvarač okine.

#### 🖉 Takođe pogledajte

Za informaciju o biranju koliko dugo će fotoaparat čekati na signal sa daljinskog, pogledajte stranu 213.

#### Režim fokusa

Birajte kako se fotoaparat fokusira.

| AF-A | <b>Automatski izbor AF</b> : Fotoaparat automatski bira A<br>AF-C ako se kreće.                                                                                                    | \F-S ako subjekat miruje,                         |
|------|----------------------------------------------------------------------------------------------------|---------------------------------------------------|
| AF-S | <b>Pojedinačni AF</b> : Za subjekte koji miruju. Fokus se :<br>okidača pritisne do pola. <sup>*</sup>                                                                                                    | zaključava kada se dugme                          |
| AF-C | Kontinualni AF: Za subjekte koji se kreću.<br>Fotoaparat se kontinualno fokusira na<br>subjekat u AF oblasti nosača dok je dugme<br>okidača pritisnuto do pola (imajte na umu da<br>se nosači AF oblasti pojavljuju samo u<br>detaljnom prikazu; □ 6). Fotografije mogu da<br>se snime bez obzira da li je fotoaparat u |                                                   |
|      | fokusu.                                                                                                    | Nosači AF oblasti                                 |
| AF-F | <b>Stalni AF</b> : Za subjekte koji se kreću. Fotoaparat s<br>fotografije mogu da se snime bez obzira da li je                                                                                                    | e kontinualno fokusira;<br>e fotoaparat u fokusu. |
| MF   | <b>Manuelni fokus</b> : Fokusirajte manuelno (🕮 102). Fo<br>bez obzira da li je fotoaparat u fokusu.                                                                                                    | otografije mogu da se snime                       |

\* Zatvarač može da se okine samo ako je fotoaparat u mogućnosti da se fokusira.

#### 🖉 Režim fokusa

Dostupni režimi fokusa se razlikuju od zavisnosti od režima fotografisanja kao što je prikazano ispod.

|                                                                                                    | Režim                                                                    | Režim fokusa                     |
|----------------------------------------------------------------------------------------------------|--------------------------------------------------------------------------|----------------------------------|
| P,S,A,M                                                                                                    |                                                                          | AE-A (podrazumevano)             |
| Snimanje najboljeg<br>trenutka                                                                                  | 📽 Aktivni izbor, 🛋 Spori prikaz                                          | AF-S, AF-C, MF                   |
| Režim naprednog                                                                                                 | '霘 HD film, '霈. Ubrzano, 'ᡎ Isprekidani<br>snimak, '霘s Film od 4 sekunde | AF-F (podrazumevan),<br>AF-S, MF |
| mma                                                                                                    | 🐙 Usporeno                                                               | AF-S (podrazumevan), MF          |
| Takođe može da se pristupi <b>Režim fokusa</b> i sa menija fotografisanja i sa menija<br>(🎞 167) filma (🕮 189). |                                                                          |                                  |

 Opcije prikaza režima fokusa.
 Pritisnite ▲ (AF) da biste prikazali opcije režima fokusa.

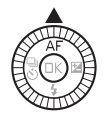

#### 2 Izaberite željenu opciju. Koristite višenamenski birač da biste markirali željenu opciju i pritisnite @.

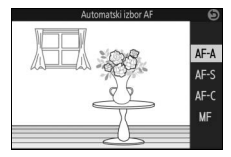

#### 🖉 Takođe pogledajte

Pogledajte stranu 212 za informacije o kontrolisanju zvučnog signala koji se oglašava kada se fotoaparat fokusira.

#### 🖉 Dobijanje dobrih rezultata sa autofokusom

Autofokus ne izvršava dobro radnje pod sledećim uslovima navedenim ispod. Okidanje zatvarača može da bude isključeno ako fotoaparat nije u mogućnosti da se fokusira pod ovim uslovima, ili oblast fokusa može da se prikaže u zelenom i fotoaparat može da oglasi zvuni signal, dozvoljavajući zatvaraču da se okine čak i ako subjekat nije u fokusu. U ovim slučajevima, fokusirajte manuelno ( $\Box$  102) ili koristite zaključavanje fokusa ( $\Box$  216) da biste se fokusirali na drugi subjekat na istoj razdaljini, a zatim prekomponovali fotografiju.

lma malo ili nimalo kontrasta između subjekta i pozadine.

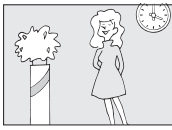

Primer: Subjekat je iste boje kao i pozadina.

Subjekat sadrži objekte na različitim udaljenostima od fotoaparata.

Pravilni aeometriiski obrasci dominiraiu

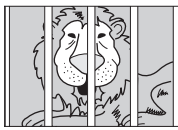

subjektom.

**Primer**: Subjekat je unutar kaveza. Subjekat sadrži područja jake kontrastne svetline.

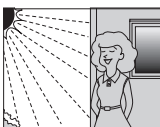

Primeri: Subjekat je napola u hladu; noćna scena sa tačkastim osvetljenjem.

Pozadinski objekti se čine većim od subjekta.

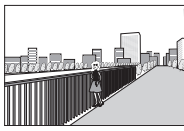

Primer: Zgrada je u kadru iza subjekta.

Subjekat sadrži mnogo finih detalja ili je napravljen od objekata koji su mali ili im nedostaje raznolikost svetline.

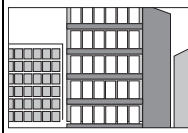

**Primer**: Roletne ili red prozora na zgradi.

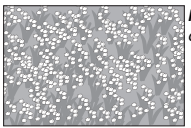

**Primer**: Polje cveća.

#### Manuelni fokus

Manuelni fokus može da se koristi kada autofokus ne donosi željene rezultate.

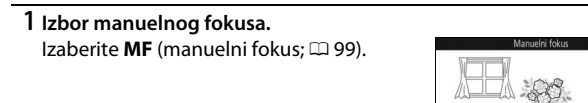

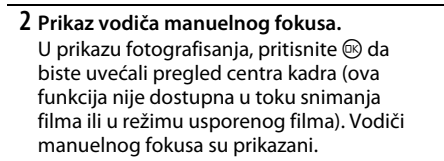

#### 3 Birajte uveličanje.

Rotirajte glavni komandni točkić da biste birali uveličanja do oko 10×.

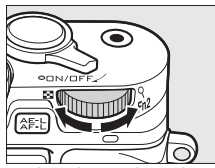

AF-A AF-S AF-C MF

Glavni komandni točkić

102

#### 4 Fokusirajte.

Rotirajte višenamenski birač sve dok se subjekat ne nađe u fokusu. Rotirajte višenamenski birač u smeru kazaljke na satu da biste povećali razdaljinu fokusa, u smeru suprotnom od kazaljke na satu da biste je smanjili; što brže rotirate višenamenski birač brže se menja razdaljina fokusa. Indikator fokusa pokazuje približnu razdaljinu fokusa. Pritisnite 🛞 kada je subjekat u fokusu.

Pritisnite ▲, ▼, ◀ ili ▶ da biste pregledali područja kadra koja trenutno nisu vidljiva u prikazu; vidljivi deo prikazuje navigacioni prozor.

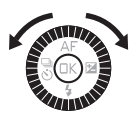

Indikator fokusa

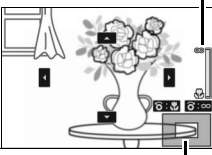

Navigacioni prozor

#### 🖉 Filmovi

Višenamenski birač se takođe može koristiti za izbor razdaljine fokusa ako je manuelni fokus izabran pre snimanja filma. Rotirajte višenamenski birač u smeru kazaljke na satu da biste povećali razdaljinu fokusa, u smeru suprotnom od kazaljke na satu da biste je smanjili; što brže rotirate višenamenski birač brže se menja razdaljina fokusa.

#### 🖉 Pozicija žižne ravni

Da biste odredili razdaljinu između vašeg subjekta i fotoaparata, merite od oznake žižne ravni na telu fotoaparata. Razdaljina između površine bajoneta na koju naleže objektiv i žižne ravni je otprilike 17 mm.

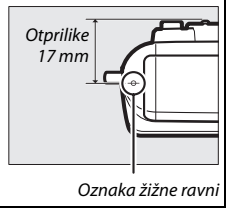

#### đ

#### Korekcija ekspozicije

Korekcija ekspozicije se koristi da bi promenila ekspoziciju sa vrednosti koju je predložio fotoaparat, tako što će slike postati svetlije ili tamnije.

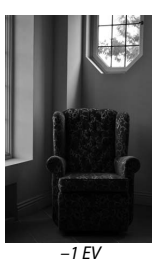

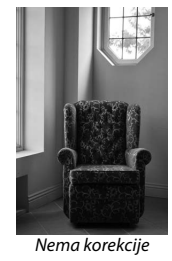

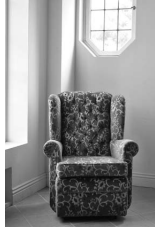

+1 EV

 Pregledajte opcije korekcije ekspozicije.
 Pritisnite ► (🖾) da biste prikazali opcije korekcije ekspozicije.

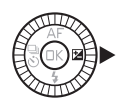

#### 2 Odaberite vrednost.

Koristite višenamenski birač da biste izabrali vrednosti između –3 EV (malo eksponiranje) i +3 EV (veliko eksponiranje) u pomacima od ½ EV. Uglavnom, pozitivne vrednosti čine da slika bude svetlija dok negativne vrednosti čine da ona bude tamnija.

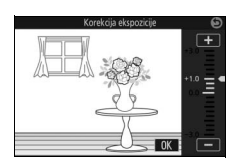

Normalna ekspozicija može da se vrati podešavanjem korekcije ekspozicije na  $\pm 0$ . U režimima P, S i A, korekcija ekspozicije nije resetovana kada se fotoaparat isključi.

#### 🖉 Korekcija ekspozicije

Korekcija ekspozicije je najefektivnija kada se koristi sa prioritetom centra ili spot merenjem (🕮 177).

#### 🖉 Korišćenje blica

Kada se koristi sa blicom, korekcija ekspozicije utiče i na pozadinsku ekspoziciju i na nivo blica.

#### Ugrađeni blic

Koristite ugrađeni blic za dodatno osvetljenje kada je subjekat slabo osvetljen ili da biste "popunili" (osvetlili) pozadinski osvetljene subjekte. Ugrađeni blic može da se koristi kao što je ispod opisano, ali imajte na umu da neka podešavanja fotoaparata automatski onemogućavaju ugrađeni blic:

#### 1 Podignite blic.

Pritisnite dugme za izbacivanje blica da biste izdigli blic.

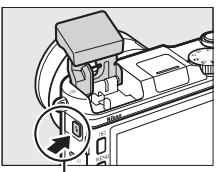

Dugme za izbacivanje blica

#### 2 Izaberite režim blica.

Pritisnite ▼ (\$) na višenamenskom biraču da biste prikazali listu režima blica, zatim koristite višenamenski birač da biste markirali željeni režim i pritisnite 🖗 da biste ga izabrali.

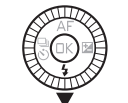

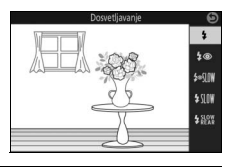

#### 3 Fotografišite.

Blic će da okida sa svakim snimkom. Da biste onemogućili blic, pritisnite ga pažljivo prema dole dok se ne zabravi.

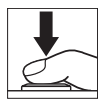

#### Režimi blica

Sledeći režimi blica su dostupni u 🖸 (automatski), 🕽 (meko), 🖏 (efekat minijature), 🖋 (izbor boje), 🌫 (kros proces) 🗟 (efekat fotoap. igračke), ₽, 与, A i M režimima:

- \$ (dopunski fleš): Blic okida sa svakim snimkom.
- **\$** (smanjenje efekta crvenih očiju): Koristite za portrete. Blic okida sa svakim snimkom, ali pre nego što okine, lampica za smanjenje efekta crvenih očiju zasvetli da bi se smanjio "efekat crvenih očiju."
- \$10% (dopunski fleš + spora sinhronizacija): Isto kao i za "dopunski fleš", iznad, osim što brzina zatvarača automatski usporava da bi se snimilo pozadinsko osvetljenje noću ili kada je osvetljenje slabo. Koristite kada želite da snimite i subjekat i pozadinu. Dostupno samo u režimima P i A.
- \$EXX (zadnja zavesa + spora sinhronizacija): Isto kao i za "sinhronizaciju sa zadnjom zavesom", ispod, osim što brzina zatvarača automatski usporava da bi se snimilo pozadinsko osvetljenje noću ili kada je osvetljenje slabo. Koristite kada želite da snimite i subjekat i pozadinu. Dostupno samo u režimima P i A.
  - • \$R&M (sinhronizacija sa zadnjom zavesom): Blic okida pre nego što se zatvarač zatvori, stvarajući mlaz svetlosti iza pokretnog izvora svetlosti kao što je dole desno prikazano. Dostupno samo u režimima S i M.

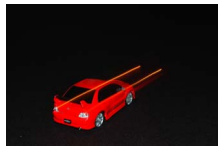

Sinhronizacija sa prednjom zavesom

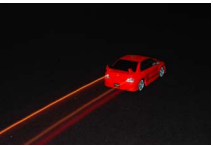

Sinhronizacija sa zadnjom zavesom

#### 🔽 Izdizanje blica

Kada se blic koristi, obratite pažnju da on bude u potpunosti izdignut kao što je desno prikazano. Nemojte da dodirujete blic u toku fotografisanja.

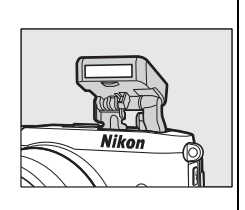

#### 🖉 Spuštanje ugrađenog blica

Da biste uštedeli napajanje kada se blic ne koristi, nežno pritisnite na dole dok bravica ne legne na svoje mesto. *Ne koristite silu*. Nepoštovanje ove predostrožnosti može da dovede do kvara u proizvodu.

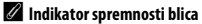

Indikator spremnosti blica (**\$**) svetli da bi pokazao da je blic potpuno napunjen kada je dugme okidača pritisnuto do pola.

#### 🖉 Korišćenje ugrađenog blica

Ako blic opali nekoliko puta zaredom, blic i zatvarač će možda biti privremeno onemogućeni da bi se zaštitio blic. Fotografisanje može da se nastavi posle kratke pauze.

Objekti koji su blizu fotoaparata mogu da budu preeksponirani na fotografijama koje su snimljene blicom pri visokoj ISO osetljivosti.

Da biste izbegli vinjetiranje, uklonite senilo objektiva i fotografišite u opsegu od najmanje 0,6 m. Neki objektivi mogu da uzrokuju vinjetiranje na većoj udaljenosti ili da zaklone lampicu za smanjenje efekta crvenih očiju, ometajući smanjenje efekta crvenih očiju. Sledeći crteži pokazuju efekat vinjetiranja koji izazivaju senke koje baca objektiv kada se koristi ugrađeni blic.

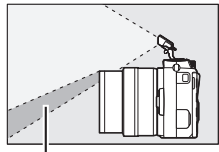

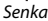

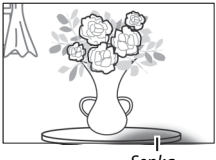

Senka

#### 🖉 Takođe pogledajte

Pogledajte stranu 187 za informacije o kontroli blica, ili stranu 188 za informacije o prilagođavanju nivoa blica.

#### 🖉 Blenda, osetljivost i opseg blica

Opseg blica se razlikuje od osetljivosti (ISO ekvivalencija) i blende.

U režimu statične slike, opcioni blicevi za Nikon 1 fotoaparate mogu da se koriste za svetlosne efekte kao što je fotografisanje sa odbljeskom (blicom koji se odbija). Ugrađeni blic ne okida kada je opcioni blic prikačen.

U instrukcijama koje slede, opcioni SB-N7 blic se koristi zarad ilustrativnih ciljeva.

#### Pričvršćavanje opcionih bliceva

Montirajte opcione bliceve na višenamenski port fotoaparata.

## 1 Uklonite poklopac višenamenskog porta. Uklonite poklopac kao što je desno prikazano. Čuvajte poklopac na sigurnom mestu i zamenite ga kada se port ne koristi. 2 Prikačite blic.

Isključite fotoaparat i montirajte blic na višenamenski port kao što je opisano u uputstvu koji je isporučen sa blicom.

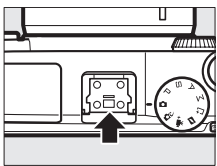

#### 🖉 Podržavani blicevi

Fotoaparat podržava samo bliceve koji su dizajnirani za korišćenje sa Nikon 1 fotoaparatima.

#### Snimanje slika

Sledite korake navedene ispod da biste snimili slike sa blicom.

#### 1 Uključite fotoaparat i blic.

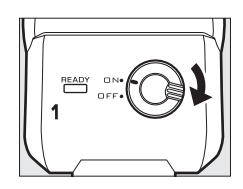

#### 2 Odaberite režim blica.

Izaberite režim blica kao što je opisano na strani 105.

#### 3 Pozicionirajte glavu blica.

Rotirajte glavu blica tako da je usmerena direktno napred.

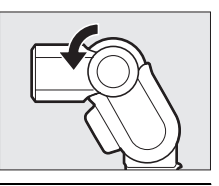

#### 4 Fotografišite.

Pre fotografisanja, potvrdite da je svetlo spremnosti blica (indikator statusa blica) na zadnjoj strani blica upaljeno i da se indikator spremnosti blica (4) pojavljuje na prikazu fotoaparata. Da biste snimili slike bez blica, isključite blic. Svetlo spremnosti blica

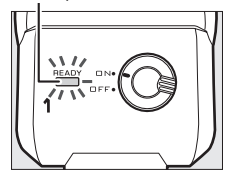

#### 🖉 Takođe pogledajte

Pogledajte stranu 187 za informacije o kontroli blica, ili stranu 188 za informacije o prilagođavanju nivoa blica.

#### Osvetljenje sa odbijanjem

Svetlo iz blica može da bude "odbijeno" (reflektovano) sa plafona ili zida, rasipajući svetlo sa blica kako bi senke bile manje oštre i kako bi se smanjio odsjaj sa kose, kože, odeće ili objekata u pozadini.

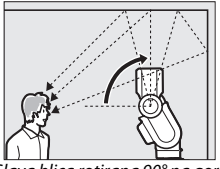

Glava blica rotirana 90° na gore (osvetljenje sa odbijanjem)

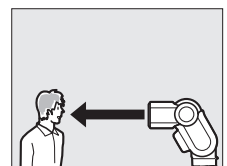

Blic usmeren direktno na gore (normalno osvetljenje)

#### 🖉 Osvetljenje sa odbijanjem

Ako je moguće, odbijte bljesak sa reflektivne bele ili skoro bele površine; svetlo reflektovano sa drugih površina može da promeni boje na fotografiji. Ako u blizini ne može da se nađe odgovarajuća površina, parče belog papira (A4 ili veličina pisma) može da se koristi umesto nje, ali obavezno proverite rezultate u prikazu fotoaparata.

#### 🖉 Osvetljivač prizora

Opcioni SB-N5 blic nudi osvetljivač prizora koji se pali da bi osvetlio subjekte u režimima snimanja najboljeg trenutka i Snimka sa pokretom ( $\Box$  76, 87). U režimima Aktivni izbor, Pametni birač fotografija i Snimak sa pokretom, osvetljivač će se upaliti na oko 5 sekundi u toku baferovanja, osvetljavajući subjekte na oko 1 m od fotoaparata. U sporom prikazu, osvetljivač će se upaliti na oko 1,3 sekunde, započinjući kada se fotoaparat fokusira nakon što je dugme okidača pritisnuto do pola. Pre fotografisanja, potvrdite da je indikator statusa osvetljivača prizora upaljen. Indikator se takođe pali u toku baferovanja.

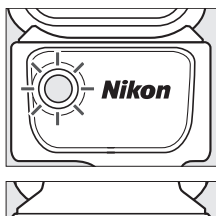

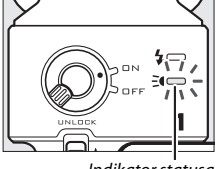

Indikator statusa osvetljivača prizora Ď

#### 🖉 Opcioni blicevi

Detaljne instrukcije mogu da se nađu u uputstvu isporučenom sa blicom. Imajte na umu da opcioni blicevi možda neće okinuti pri nekim podešavanjima fotoaparata.

#### Blic/Indikatori statusa osvetljivača prozora

Korisnici SB-N5 se mole da provere tabelu ispod ako status blica ili indikator statusa osvetljivača prizora na zadnjoj strani jedinice blešte. Korisnici SB-N7 mogu da pogledaju uputstvo isporučeno sa blicom.

| Prikaz                                                                                | Opis                                                                                                    |
|---------------------------------------------------------------------------------------|----------------------------------------------------------------------------------------------------|
| Indikator statusa blica blešti na oko<br>3 sekunde nakon što se fotografija<br>snimi. | Subjekat je možda premalo eksponiran.<br>Pokušajte ponovo nakon što smanjite<br>razdaljinu ka subjektu ili povećate ISO<br>osetljivost (🗆 201).                              |
| Blic ili indikator statusa prizora bljeska<br>jednom u sekundi.                       | Proizvod je brzo okinuo nekoliko puta<br>zaredom i privremeno se isključio da bi sprečio<br>pregrejavanje. Isključite proizvod i sačekajte<br>da se ohladi.                  |
| Blic i indikatori statusa prizora blešte                                              | Pojavila se greška pri prenosu podataka.                                                                                                    |
| jednom na svake 2 sekunde.                                                            | Proverite da li je blic pravilno prikačen.                                                                                                    |
| Indikator statusa blica bljeska 8 puta u<br>sekundi.                                  | Greška se pojavila u internom kolu uređaja.<br>Isključite fotoaparat, uklonite blic i odnesite<br>fotoaparat i blic Nikon ovlašćenom servisnom<br>centru zarad konsultacije. |

#### GP-N100 GPS

GP-N100 GPS (dostupan odvojeno) može da se koristi da bi snimili informacije o vašoj trenutnoj poziciji kada se slike fotografišu. Ova informacija može da se pogleda na kompjuteru koristeći ViewNX 2 (isporučen) ili Capture NX 2 (dostupan odvojeno; 223). ViewNX 2 može da se instalira sa isporučenog ViewNX 2 CD-a.

#### Pričvršćavanje GP-N100

GP-N100 se pričvršćava na višenamenski port fotoaparata. Imajte na umu da ugrađeni blic ne može da se koristi kada je GP-N100 pričvršćen.

#### 1 Uklonite poklopac višenamenskog porta.

Uklonite poklopac kao što je desno prikazano. Čuvajte poklopac na sigurnom mestu i zamenite ga kada se port ne koristi.

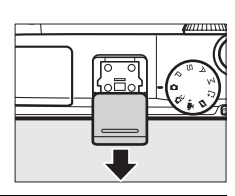

#### 2 Pričvrstite GP-N100.

Isključite fotoaparat i montirajte GP-N100 na višenamenski port kao što je opisano u uputstvu koje je isporučeno sa GPS-om.

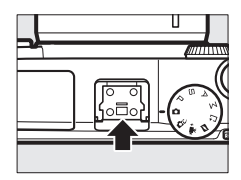

#### Opcije menija podešavanja

Stavka **Podaci o lokaciji** u meniju podešavanja sadrži sledeće opcije. Da biste prikazali opcije podataka o lokaciji, pritisnite MENU i izaberite **Podaci o lokaciji** u meniju podešavanja.

 Automatsko isključivanje: Izaberite da li će se prikazi automatski isključiti kada se GP-N100 prikači.

| Omogući   | Fotoaparat prikazuje automatsko isključivanje ako nijedna<br>operacija nije izvršena tokom vremena izabranog za<br><b>Automatsko isključivanje</b> u meniju podešavanja (III 213). Ovo<br>smanjuje trošenje baterije. |
|-----------|----------------------------------------------------------------------------------------------------|
| Onemogući | Prikazi se ne isključuju automatski dok je GP-N100 prikačen.                                                                                                    |

- Pod. sat pomoću satelita: Izaberite Da da biste podesili sat fotoaparata u skladu sa vremenom koje pruža satelitski navigacioni sistem.

#### 🖉 Koordinirano svetsko vreme (UTC)

UTC podaci su dobijeni od strane satelitskog sistema podataka o lokaciji i nezavisni su od sata fotoaparata.

#### 🖉 Status povezivanja

Status povezivanja je prikazan od strane indikatora signala satelita u prikazu fotoaparata (🕮 5) i LED-a na GP-N100:

| Indikator<br>satelitskog<br>signala | LED       | Opis                                                      |
|-------------------------------------|-----------|-----------------------------------------------------------|
| R                                   | Bljeska   | GPS traži signal. Slike snimljene dok GPS traži signal    |
|                                     | (crveno)  | ne uključuju podatke o lokaciji.                          |
|                                     | Bljeska   | Jedinica prima signale sa tri satelita. Podaci o lokaciji |
| * <b></b> #                         | (zeleno)  | će se snimiti sa fotografijama.                           |
|                                     | Ukliučono | Jedinica prima signale sa četiri ili više satelita.       |
| 10                                  |           | Precizniji podaci o lokaciji će se snimiti sa             |
|                                     | (zeleno)  | fotografijama.                                            |

Podaci o lokaciji se samo snimaju dok GP-N100 prima signale od bar tri satelita. Ako se nijedan signal ne primi za oko dve sekunde, indikator signala satelita će se izbrisati sa prikaza fotoaparata i nijedan podatak o lokaciji se neće snimiti.

#### Assisted GPS

Kada je povezan sa kompjuterom koristeći isporučen USB kabl, GP-N100 može da koristi izvore koje nude Nikon serveri da bi smanjio vreme potrebno za dostavljanje podataka o lokaciji (podaci o lokaciji i dalje mogu da se dostave bez ovih izvora, iako potrebno vreme za to može da se poveća). Ova metoda utvrđivanja pozicije koristeći dodatne informacije koje se čuvaju na datoteci isporučenoj od strane mreže je poznata kao "Assisted GPS" (A-GPS ili aGPS). Da biste se povezali sa Nikon serverima i primili Assisted GPS datoteke, GP-N100 koristi GP-N100 softverski program, dostupan za preuzimanje sa sledeće veb lokacije:

http://nikonimglib.com/gpn100u/

Za informacije o korišćenju GP-N100 programa, pogledajte gore pomenutu veb lokaciju ili pomoć na mreži. Podržana GPS datoteka dostavljena od strane servera važi dve nedelje, posle čega ne može više da se koristi da bi podržavala globalno pozicioniranje. Koristite GP-N100 program redovno da biste ažurirali GP-N100.

#### Opcije fotografisanja na dodir

Taknite ikonicu prikazanu desno da biste birali operaciju koja se izvršava tako što će se taknuti monitor u režimu fotografisanja. Dostupne opcije mogu da se razlikuju u zavisnosti od režima fotografisanja i fokusiranja.

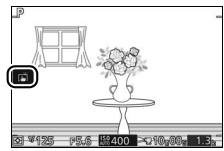

#### Automatski i kreativni režimi

Birajte iz sledećih opcija.

| ß       | Kada taknete subjekat u prikazu, fotoaparat će se fokusirati i snimiti sliku. |
|---------|-------------------------------------------------------------------------------|
| rið off | Ako taknete prikaz u toku fotografisanja to neće imati efekta.                |

#### P, S, A i M režimi

Operacija koja se izvršava tako što se takne prikaz zavisi od toga da li je fotoaparat u režimu autofokusa ili manuelnog fokusa.

#### đ

#### Režimi autofokusa

Sledeće opcije su dostupne u režimima autofokusa (AF-A, AF-S i AF-C).

| ß          | Kada taknete subjekat u prikazu, fotoaparat će se fokusirati i snimiti sliku.                                                                                             |
|------------|----------------------------------------------------------------------------------------------------|
| ¢          | Taknite prikaz da biste pozicionirali oblast fokusa kada je AF u jednoj tački izabran za režim AF-oblasti (口 185). Da biste fokusirali, pritisnite dugme okidača na pola. |
| <b>@</b> 2 | Taknite subjekat da biste započeli praćenje kada je praćenje subjekta<br>izabrano za režim AF-oblasti (🕮 185).                                                            |
| ф.         | Ako taknete prikaz u toku fotografisania to neće imati efekta.                                                                                                    |

#### Režim manuelnog fokusa

Sledeće opcije su dostupne u režimu manuelnog fokusa.

| ß      | Kada taknete prikaz, fotoaparat će snimiti sliku bez da je prvo podesio<br>fokus.   |
|--------|-------------------------------------------------------------------------------------|
| Ą.     | Taknite subjekat da biste ga prikazali pri većem uveličanju na monitoru<br>(🎞 102). |
| rilott | Ako taknete prikaz u toku fotografisanja to neće imati efekta.                      |

#### Režim naprednog filma

Operacija koja se izvršava tako što se takne prikaz zavisi od toga da li je fotoaparat u režimu autofokusa ili manuelnog fokusa.

#### Režimi autofokusa

Sledeće opcije su dostupne u režimima autofokusa (AF-F i AF-S).

| Har | Da biste fokusirali kada je automatska AF oblast ili AF u jednoj tački<br>izabran za režim AF-oblasti, taknite svoj subjekat u prikazu. |
|-----|----------------------------------------------------------------------------------------------------|
| œ.  | Taknite subjekat da biste započeli praćenje kada je praćenje subjekta<br>izabrano za režim AF-oblasti (🕮 185).                          |
| For | Ako taknete prikaz u toku fotografisanja to neće imati efekta.                                                                          |

#### Režim manuelnog fokusa

Sledeće opcije su dostupne u režimu manuelnog fokusa.

| Ą    | Taknite subjekat da biste ga prikazali pri većem uveličanju na monitoru<br>(🕮 102). |
|------|-------------------------------------------------------------------------------------|
| HOFF | Ako taknete prikaz u toku fotografisanja to neće imati efekta.                      |

#### Snimanje najboljeg trenutka/Snimak sa pokretom

Opcije fotografisanja na dodir nisu dostupne u režimima snimanja najboljeg trenutka i snimka sa pokretom.

#### Snimanje slika koristeći opcije fotografisanja na dodir

Izbegavajte da previše jako taknete. Fotoaparat će se možda pomeriti kada je zatvarač okinut, zamućujući fotografije.

Dugme okidača može da se koristi za fokusiranje i snimanje slika čak i kada je 👩 ikonica prikazana da bi pokazala da su opcije fotografisanja na dodir aktivne. Koristite dugme okidača da biste snimili fotografije u kontinualnom režimu fotografisanja ( $\square$  92) i u toku snimanja filma. Opcije fotografisanja na dodir mogu da se koriste samo da bi se snimile slike jedna po jedna u kontinualnom režimu fotografisanja i ne mogu da se koriste da bi se snimile fotografije u toku snimanja filma. U režimu samookidača ( $\square$  94), kada taknete monitor to zaključava fokus i započinje odbrojavanje; fotografija će se snimiti nakon deset ili dve sekunde.

## Wi-Fi

#### Šta Wi-Fi može da uradi za vas

Fotoaparat može da se poveže sa pametnim uređajem putem Wi-Fi bežičnih mreža tako što se pokrene Nikonova posvećena Wireless Mobile Utility aplikacija. Pametni uređaj može da se koristi da bi se kontrolisao fotoaparat i snimale slike iz daleka, ili slike mogu da se preuzmu sa fotoaparata na pametni uređaj i mogu da se podele sa drugima na internetu. Slike takođe mogu da se otpreme sa fotoaparata na pametni uređaj (III) 125).

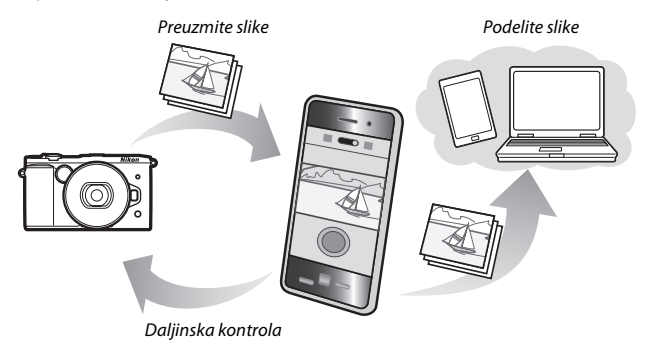

#### 🖉 Instaliranje Wireless Mobile Utility aplikacije

1 Pronađite aplikaciju.

Na pametnom uređaju, povežite se sa Google Play uslugom, App Store-om, ili drugim tržištem aplikacija i tražite "Wireless Mobile Utility". Za više informacija, pogledajte uputstva koja se dobijaju sa pametnim uređajem.

#### 2 Instalirajte aplikaciju. Pročitajte opis aplikacije i instalirajte aplikaciju. Pdf uputstvo za Wireless Mobile Utility je dostupno za preuzimanje sa sledećih URL-ova:

- Android: http://nikonimglib.com/ManDL/WMAU/
- i0S: http://nikonimglib.com/ManDL/WMAU-ios/

#### Pristupanje fotoaparatu

Pre nego što se povežete putem Wi-Fi (bežična LAN mreža), instalirajte Wireless Mobile Utility na svoj Android ili iOS pametni uređaj. Uputstva za pristupanje fotoaparatu se razlikuju u zavisnosti od tipa veze koju koristi pametan uređaj.

#### Android

- WPS sa unosom PIN-a: Ako pametni uređaj podržava WPS, možete da koristite fotoaparat da biste uspostavili vezu tako što ćete uneti PIN prikazan od strane pametnog uređaja (<sup>CL</sup> 122)

#### iOS

 Prikažite SSID: Povežite se tako što ćete izabrati SSID fotoaparata na pametnom uređaju (<sup>12</sup> 123)

#### (°Ţ%)

#### 🖉 WPS

WPS (**W**i-Fi **P**rotected **S**etup) je standard dizajniran da olakša uspostavljanje sigurne bežične mreže. Za informacije o neophodnim koracima i dužini vremena tokom kojeg će pametni uređaj čekati da se poveže, pogledajte dokumentaciju koja je dostavljena sa pametnim uređajem.
## 1 Izaberite Wi-Fi.

Pritisnite MENU dugme da biste prikazali menije, zatim markirajte **Wi-Fi** i pritisnite ®.

## 2 Poveži se.

Omogućite WPS button connections (WPS povezivanja na dugme) na fotoaparatu i pametnom uređaju:

- Fotoaparat: Markirajte Tip Wi-Fi veze i pritisnite ▶, zatim markirajte WPS pomoću dugmeta i pritisnite ▶ da biste pripremili fotoaparat za WPS povezivanje. Fotoaparat će oko dva minuta čekati na WPS zahtev za povezivanje od pametnog uređaja. Da biste produžili vreme čekanja, pritisnite
- Pametni uređaj: Izaberite Wi-Fi settings (Wi-Fi podešavanja) > WPS button connection (WPS povezivanje na dugme).

# Povezi se

Tip Wi-Fi veze

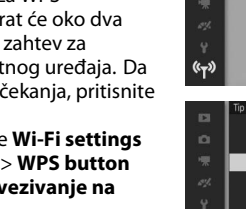

((<sub>T</sub>))

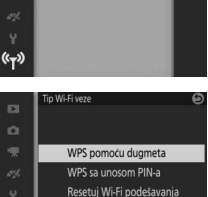

3 Pokrenite Wireless Mobile Utility. Pokrenite Wireless Mobile Utility na pametnom uređaju. Glavni dijalog će biti prikazan. 1 Izaberite Wi-Fi.

Pritisnite MENU dugme da biste prikazali menije, zatim markirajte **Wi-Fi** i pritisnite .

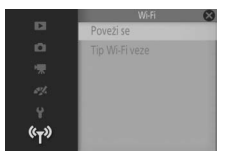

2 Izaberite Tip Wi-Fi veze > WPS sa unosom PIN-a. Markirajte Tip Wi-Fi veze i pritisnite ►.

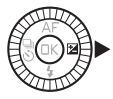

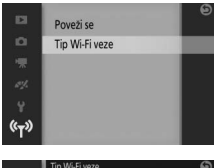

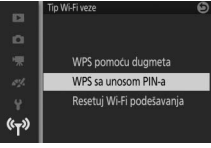

Markirajte **WPS sa unosom PIN-a** i pritisnite **▶**.

## 3 Unesite PIN.

Unesite PIN prikazan od strane pametnog uređaja. Pritisnite ◀ ili ► da biste markirali cifre i pritisnite ▲ ili ▼ da biste ih promenili. Pritisnite kada je unos gotov.

## 4 Pokrenite Wireless Mobile Utility.

Pokrenite Wireless Mobile Utility na pametnom uređaju. Glavni dijalog će biti prikazan.

## 1 Izaberite Wi-Fi.

Pritisnite MENU dugme da biste prikazali menije, zatim markirajte **Wi-Fi** i pritisnite ®.

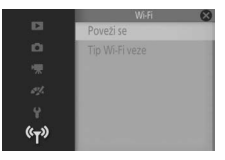

## 2 Izaberite Poveži se. Markirajte Poveži se i pritisnite ►.

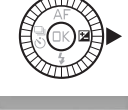

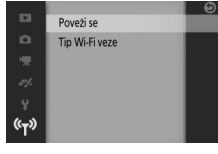

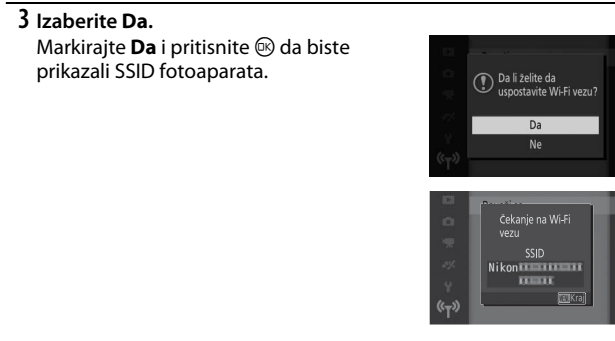

#### 4 Izaberite SSID fotoaparata na pametnom uređaju. Izaberite SSID fotoaparata sa liste mreža koje prikazuje pametni uređaj.

#### (°Ţ))

## 5 Pokrenite Wireless Mobile Utility. Pokrenite Wireless Mobile Utility na pametnom uređaju. Glavni dijalog će biti prikazan.

III Vraćanje podrazumevanih podešavanja
 Da biste vratili podrazumevana podešavanja za mrežu, markirajte Tip Wi-Fi veze > Resetuj
 Wi-Fi podešavanja i pritisnite ►. Potvrdni dijalog će se prikazati; markirajte Da i pritisnite
 I a biste vratili podrazumevana podešavanja za mrežu.

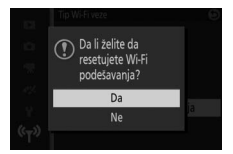

## Wi-Fi

Pre nego što koristite Wi-Fi funkciju, pročitajte upozorenja na stranama xix do xx; da biste sprečili gubitak napajanja dok ste povezani, treba takođe da napunite bateriju fotoaparata. Ne koristite Wi-Fi u situacijama u kojima je njegova upotreba zabranjena. Imajte na umu da Wi-Fi funkcija fotoaparata ne može da se koriste kada je USB ili HDMI kabl povezan.

#### 🖉 Prekidanje Wi-Fi povezivanja

Wi-Fi će se automatski prekinuti ako pametan uređaj ne započne povezivanje u roku od pet minuta. Da biste manuelno prekinuli Wi-Fi povezivanje, pritisnite MEN⊔ dugme da biste izašli iz Wi-Fi pripravnosti ili prikaza povezivanja.

#### 🗹 Elektronska tražila

Opciona elektronska tražila (🕮 34) se isključuju dok je Wi-Fi u upotrebi. Senzor oka se automatski uključuje kada se Wi-Fi povezivanje završi.

## Otpremanje slika na pametni uređaj

Pratite dole navedene korake za otpremanje fotografija sa fotoaparata na pametni uređaj.

## Otpremanje fotografija jednu po jednu

Koristite **Wi-Fi otpremanje** opciju u 🖬 meniju (funkcija) reprodukcije (🕮 12) da biste otpremili fotografiju trenutno prikazanu u reprodukciji pune slike.

## 1 Prikažite fotografiju na fotoaparatu.

Prikažite željenu fotografiju u reprodukciji pune slike.

## 2 Izaberite Wi-Fi otpremanje.

Pritisnite **(**funkcija) za prikaz **m**enija, zatim markirajte **Wi-Fi otpremanje** i pritisnite **(**. Potvrdni dijalog će se prikazati.

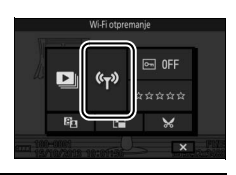

## 3 Izaberite Da.

Markirajte **Da** i pritisnite (B). Za otpremanje više izabranih fotografija, izaberite **Izaberite slike iz liste** i produžite na Korak 2 na strani 127.

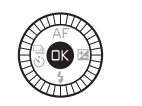

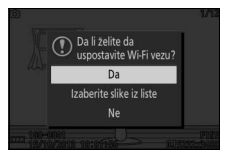

4 Izaberite SSID fotoaparata na pametnom uređaju. Izaberite SSID fotoaparata sa liste mreža koje prikazuje pametni uređaj.

## 5 Preuzmite fotografiju na pametni uređaj.

Pokrenite Wireless Mobile Utility na pametnom uređaju i sledite instrukcije na ekranu da biste preuzeli fotografiju. Kada završite sa preuzimanjem, pritisnite MENU dugme na fotoaparatu da biste prekinuli Wi-Fi povezivanje.

## Otpremanje više izabranih fotografija

Za otpremanje više izabranih fotografija, koristite opciju **Wi-Fi** otpremanje u meniju reprodukcije.

## 1 Birajte Wi-Fi otpremanje.

Pritisnite MENU dugme da bi se meniji prikazali. Markirajte **Wi-Fi otpremanje** u meniju reprodukcije i pritisnite ►.

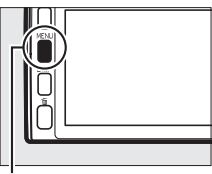

#### MENLI dugme

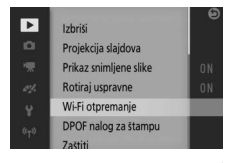

## 2 Izaberite fotografije.

Pritisnite ◀ ili ► da biste prevlačili kroz slike i pritisnite ▲ ili ▼ da biste ih izabrali ili poništili izabrano, ili pritisnite i držite glavni komandni točkić (□ 158) da biste pregledali markiranu sliku u punom kadru. Izabrane slike pokazuje ✔ ikonica.

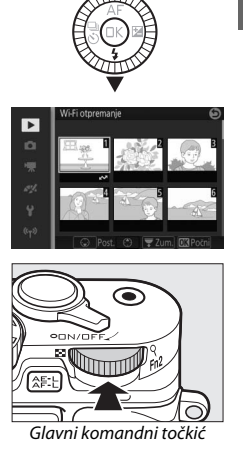

(°T))

## 3 Pritisnite 📧.

Pritisnite 🐵 da biste završili operaciju. Potvrdni dijalog će biti prikazan.

## 4 Izaberite Da.

Markirajte Da i pritisnite 🔍.

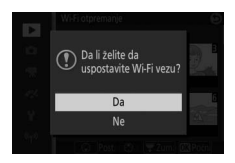

#### 5 Izaberite SSID fotoaparata na pametnom uređaju. Izaberite SSID fotoaparata sa liste mreža koje prikazuje pametni uređaj.

## 6 Preuzmite fotografije na pametni uređaj.

Pokrenite Wireless Mobile Utility na pametnom uređaju i sledite instrukcije na ekranu da biste preuzeli izabrane fotografije. Kada završite sa preuzimanjem, pritisnite MEN⊔ dugme na fotoaparatu da biste prekinuli Wi-Fi povezivanje.

# Više o reprodukciji

## Informacije o fotografiji

Informacije o fotografiji su superimponovane na slike prikazane tokom reprodukcije pune slike ( $\Box$  41). Pritisnite DISP dugme da biste prošli kroz jednostavnu informaciju o fotografiji, detaljnu informaciju o fotografiji, svetlije delove i delove bez informacije o fotografiji ( $\Box$  7). Svetliji delovi su samo prikazani ako je **Uklj.** izabrano za opciju **Prikaz > Prikaz preekspon. oblasti** u meniju podešavanja ( $\Box$  212).

3 -13 10 10 4 1920x1080 5 8 6 Statične slike Filmovi 1 Režim fotografisanja 6 Broj fascikle-broj datoteke......131 2 Status zaštite...... 159 3 Broj kadra/ukupan broj slika Datum snimanja...... 31, 218 Broj slika u sekundi...... 191, 192 Veličina slike ..... 172 Veličina slike ...... 191, 192 

II Jednostavne informacije o fotografiji

#### 🖉 Reprodukcija sličica

Pritisnite DISP da biste pregledali ili sakrili informaciju o fotografiji kada su sličice prikazane (
133).

II Detaljne informacije o fotografiji

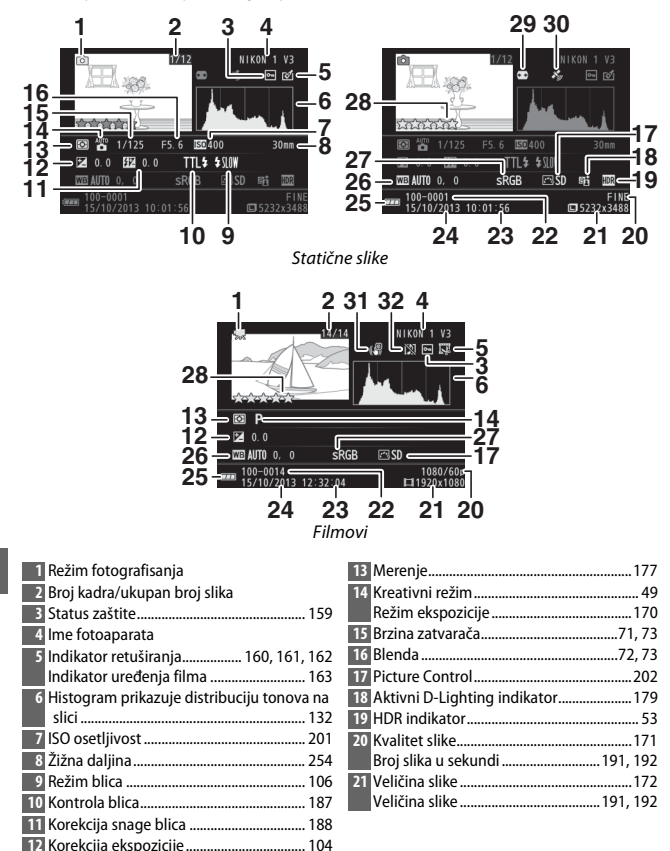

►

| 22 Broj fascikle-broj datoteke |         |
|--------------------------------|---------|
| 23 Vreme snimanja              | 31, 218 |
| 24 Datum snimanja              | 31, 218 |
| 25 Indikator baterije          | 33      |
| 26 Balans bele                 | 196     |
| Fino podešavanje balansa bele  | 197     |

## Svetliji delovi<sup>\*</sup>

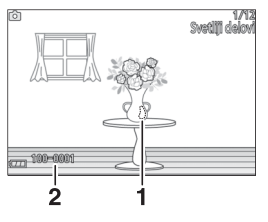

| 27 Kolorni prostor               | 178  |
|----------------------------------|------|
| 28 Ocenjivanje                   | .137 |
| 29 Aut. kon. distorzije          | 178  |
| 30 Indikator podataka o lokaciji | 113  |
| 31 Elektronski VR                | 184  |
| 32 Indikator za snimanje zvuka   | 193  |

1 Svetliji delovi slike 2 Broj fascikle-broj datoteke

\* Bleštave oblasti ukazuju na svetlije delove (oblasti koje su možda preeksponirane).

#### 🖉 Brojevi fascikle i datoteke

Fotografije se čuvaju kao datoteke sa imenima koja sadrže četvorocifreni broj između 0001 i 9999 koji automatski dodeljuje fotoaparat u rastućem redosledu. Ove se potom čuvaju u fasciklama koje sadrže do 999 slika. Nova fascikla se kreira automatski kada numerisanje datoteke dostigne 9999 ili kada broj slika u trenutnoj fascikli dostigne 999.

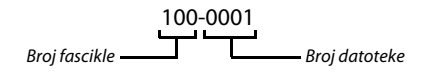

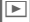

#### 🖉 Histogrami (🕮 130)

Histogrami fotoaparata su namenjeni samo kao vodič i mogu da se razlikuju od onih u aplikacijama slika. Uzorci histograma su prikazani ispod:

- Ako svetlina podjednako varira širom slike, distribucija tonova će biti relativno podjednaka.
- Ako je slika tamna, tonska distribucija će se pomeriti na levo.
- Ako je slika svetla, tonska distribucija će se pomeriti na desno.

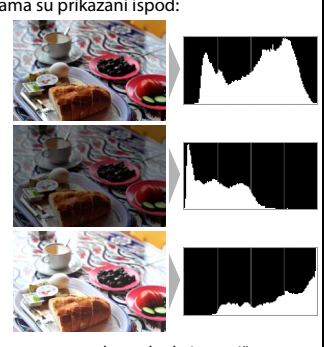

Korekcija ekspozicije pomera distribuciju tonova na desno kada je povišena, na levo kada je snižena. Histogrami mogu da daju približnu ideju sveukupne ekspozicije kada jako ambijentalno svetlo otežava vidljivost prikaza na monitoru.

## Reprodukcija sličica

Da biste pogledali slike u "kontakt kopijama" od 4, 9 ili 16 slika, rotirajte glavni komandni točkić na levo kada se slika prikaže u punom kadru.

Sledeće operacije mogu da se izvrše:

| Cilj                         | Upotrebite | Opis                                                                                                    |
|------------------------------|------------|----------------------------------------------------------------------------------------------------|
| Prikažite više<br>slika      |            | Rotirajte glavni komandni točkić na levo da biste<br>povećali broj prikazanih slika. Da biste pregledali<br>slike snimljene izabranih datuma (ID 134), rotirajte<br>točkić na levo kada je 16 slika prikazano. |
| Prikažite manje<br>slika     |            | Rotirajte glavni komandni točkić na desno da biste<br>smanjili broj prikazanih slika. Da biste pregledali<br>markirane slike punog kadra, rotirajte točkić na<br>desno kada je 4 slika prikazano.              |
| Markirajte slike             |            | Koristite višenamenski birač ili pomoćni komandni<br>točkić da biste markirali slike. Možete da izbrišete<br>(Ш 136) markiranu sliku ili da zumirate zarad<br>pogleda izbliza (Ш 135).                         |
| Pregled<br>markirane slike   | ®          | Pritisnite 🐵 da biste pregledali markiranu sliku u punom kadru.                                                                                                    |
| lzbrišite<br>markiranu sliku | Ó          | Pogledajte stranu 136.                                                                                                    |

## Reprodukcija kalendara

Da biste pregledali slike snimljene izabranog datuma, rotirajte glavni komandni točkić na levo kada je 16 slika prikazano (🕮 133).

Sledeće operacije mogu da se izvrše:

| Cilj                                                   | Upotrebite | Opis                                                                                                    |  |
|--------------------------------------------------------|------------|----------------------------------------------------------------------------------------------------|--|
| Prikaz kalendara                                       |            | Da biste pregledali kalendar, rotirajte glavni<br>komandni točkić na levo kada je 16 slika prikazano<br>(III 133). |  |
| lzađite na<br>reprodukciju<br>sličica                  |            | Da biste se vratili na prikaz 16 slika, rotirajte glavni<br>komandni točkić na desno kada je kalendar<br>prikazan. |  |
| Markirajte datum                                       |            | Koristite višenamenski birač ili pomoćni komandni<br>točkić da biste markirali datum u prikazu<br>kalendara.       |  |
| Pregledajte slike<br>snimljene<br>markiranog<br>datuma | ØK         | Pritisnite 🐵 da biste pregledali prvu sliku<br>snimljenu markiranog datuma.                                        |  |
| Izbrišite slike<br>snimljene<br>markiranog<br>datuma   | Ó          | Pritisnite 面 da biste izbrisali sve slike snimljene<br>markiranog datuma.                                          |  |

## Zumiranje reprodukcije

Da biste zumirali na fotografiju, prikažite je u punom kadru i rotirajte glavni komandni točkić na desno. Zumiranje reprodukcije nije dostupno sa filmovima ili Snimcima sa pokretom.

Sledeće operacije mogu da se izvrše:

| Cilj                                      | Upotrebite       | Opis                                                                                                    |
|-------------------------------------------|------------------|----------------------------------------------------------------------------------------------------|
| Zumiranje ili<br>odzumiranje              | SS Provide State | Rotirajte glavni komandni<br>točkić na desno da biste<br>zumirali, na levo da biste<br>odzumirali. Kada god<br>zumirate ili odzumirate,<br>navigacioni prozor će se<br>pojaviti sa trenutno<br>vidljivim područjem u     |
| Pregledajte<br>druga<br>područja<br>slike |                  | prikazu obeleżenim zutom granicom. Pritisnite ▲, ▼,<br>◀, ili ▶ da biste prevlačili sliku.                                                                                                    |
| Pregledajte<br>lica                       |                  | Lica (do pet) koja su<br>detektovana u toku<br>prioriteta lica obeležava<br>bela granica u<br>navigacionom prozoru.<br>Rotirajte višenamenski<br>birač ili pomoćni<br>komandni točkić da biste<br>pregledali druga lica. |
| lzađite iz<br>zuma                        | ŒK               | Vratite se na reprodukciju pune slike.                                                                                                    |

## Brisanje slika

Slike mogu da se izbrišu iz memorijske kartice kao što je ispod opisano. Imajte na umu da kada se jednom obrišu, slike ne mogu da se povrate; zaštićene slike, međutim, neće biti obrisane.

## Brisanje trenutne slike

Da biste izbrisali sliku koja je trenutno prikazana u reprodukciji pune slike ili izabrana iz liste sličica, pritisnite to Potvrdni dijalog će se prikazati; pritisnite ponovo to da biste izbrisali sliku i vratili se na reprodukciju, ili pritisnite 🕩 da biste izašli bez brisanja slike.

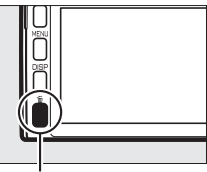

🛍 dugme

## Meni reprodukcije

Da biste izbrisali više slika, pritisnite MENU dugme, izaberite **Izbriši** u meniju reprodukcije i birajte opcije prikazane ispod. Potvrdni dijalog će se prikazati; izaberite **Da** da biste izbrisali slike (imajte na umu da je neko vreme možda potrebno ako se izabere veliki broj slika).

| Izbriši izabrane slike  | Markirajte slike i pritisnite ▲ ili ▼ da biste ih izabrali ili<br>poništili izabrano (□ 158). Pritisnite  da biste izašli kada<br>je izbor završen.                                                                                                    |
|-------------------------|----------------------------------------------------------------------------------------------------|
| lzaberi slike po datumu | Markirajte slike i pritisnite ► da biste ih izabrali ili poništili<br>izabrano. Da biste pregledali slike snimljene markiranog<br>datuma, rotirajte glavni komandni točkić na desno;<br>rotirajte točkić na levo da biste se vratili na listu datuma.<br>Pritisnite ® da biste izbrisali sve slike snimljene izabranih<br>datuma. |
| Izbriši sve slike       | Izbrišite sve slike na memorijskoj kartici.                                                                                                    |

## Ocenjivanje slika

Ocenite slike ili ih obeležite kao kandidate za kasnije brisanje. Ocenjivanje nije dostupno sa zaštićenim slikama.

## 1 Izaberite sliku.

Prikažite slike tokom reprodukcije pune slike.

## 2 Izaberite Ocenjivanje.

Pritisnite 🖬 (funkcija) za prikaz 🖬 menija. Markirajte **Ocenjivanje** i pritisnite 🐵.

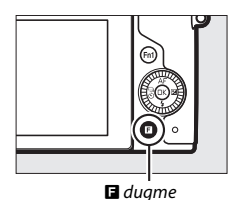

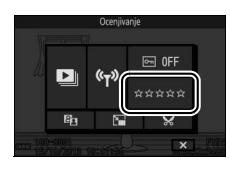

## 3 Odaberite ocenjivanje.

Markirajte ocenu od nula do pet zvezdica, ili izaberite 🖬 da biste obeležili sliku kao kandidata za kasnije brisanje. Pritisnite 🐵 da biste izabrali markirano ocenjivanje.

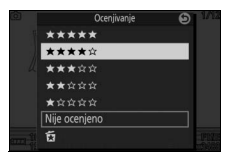

►

## Projekcije slajdova

Da biste pogledali projekciju slajdova sačinjenu od slika na memorijskoj kartici, pritisnite MENU dugme, izaberite **Projekcija** slajdova u meniju reprodukcije i sledite korake ispod.

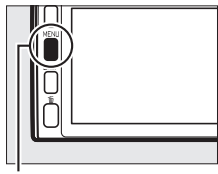

MENU dugme

## 1 Izaberite tip slike koji se koristi u projekciji. Markirajte željenu opciju i pritisnite ▶.

| Sve slike                  | Prikažite sve slike na memorijskoj kartici.                                                                                                    |                                             |                                         |                                         |                                                |                                            |                                 |                                 |
|----------------------------|----------------------------------------------------------------------------------------------------|---------------------------------------------|-----------------------------------------|-----------------------------------------|------------------------------------------------|--------------------------------------------|---------------------------------|---------------------------------|
| Fotografije                | Prikažite samo statične slike. Slike snimljene koristeći <b>Laka</b><br><b>panorama</b> će biti prikazane u režimu panorame (🎞 56).                 |                                             |                                         |                                         |                                                |                                            |                                 |                                 |
| Filmovi                    | Prikažite filmova i Snimke sa pokretom snimljene sa <b>MOV</b><br>datoteka izabranom za Format datoteke (🕮 176).                                    |                                             |                                         |                                         |                                                |                                            |                                 |                                 |
| Snimak sa<br>pokretom      | Prikažite Snimke sa pokretom snimlje<br>izabranom za <b>Format datoteke</b> (🎞 1<br>će se reprodukovati; povezane fotogr                            | ne s<br>76).<br>afije                       | a <b>N</b><br>San<br>se                 | MS<br>no i<br>neo                       | <b>da</b><br>film<br>će p                      | <b>tot</b><br>ski<br>orika                 | <b>ek</b><br>de<br>aza          | e<br>o<br>iti.                  |
| lzaberi slike po<br>datumu | Prikažite samo slike koje su<br>snimane izabranog datuma.<br>Kalendar će se prikazati;<br>koristite višenamenski birač da<br>biste markirali datum. | Projek<br>Sun<br>2:9<br>6<br>13<br>20<br>27 | cija slaj<br>Mon<br>7<br>14<br>21<br>28 | dova<br>20<br>Tue<br>1<br>8<br>22<br>29 | 13 <b>1</b><br>Wed<br>2<br>9<br>16<br>23<br>30 | D<br>Thu<br>3<br>10<br>17<br>24<br>31<br>7 | ►<br>Fri<br>4<br>11<br>18<br>25 | Sat<br>5<br>12<br>19<br>26<br>2 |

#### **2** Prilagodite vremena prikaza i birajte podešavanja zvuka. Prilagodite sledeće opcije:

| Interval slike              | Birajte koliko će dugo svaka statična slika biti prikazana.                                                                                                    |
|-----------------------------|----------------------------------------------------------------------------------------------------|
| Vreme reprodukcije<br>filma | Odaberite koliko će svaki film biti reprodukovan pre nego<br>što se sledeći slajd prikaže. Birajte <b>Isto kao interval slike</b> da<br>biste prikazali sledeći slajd nakon vremena izabranog za<br><b>Interval slike, Bez ograničenja</b> da biste reprodukovali ceo<br>film pre nego što se sledeći slajd prikaže. |
| Zvuk                        | Stavite na nečujno reprodukciju zvuka, ili izaberite <b>Zvučne</b><br>podloge filmova da biste reprodukovali zvuk snimljen sa<br>filmovima i sa snimcima sa pokretom snimljenim sa<br>Ambijentalni zvuk izabranim za Audio ( <sup>21</sup> 90). Nikakav<br>zvuk se neće reprodukovati za statične slike.             |

## 3 Izaberite Početak.

Markirajte **Početak** i pritisnite 🕸 da biste započeli projekciju slajdova.

| Projekcija slajdova      | (                                                                                    |
|--------------------------|--------------------------------------------------------------------------------------|
| Početak                  |                                                                                      |
| Interval slike           | 4s                                                                                   |
| Vreme reprodukcije filma |                                                                                      |
| Zvuk                     | אינ                                                                                  |
|                          |                                                                                      |
|                          | Projekcija slajdova<br>Početak<br>Interval slike<br>Vreme reprodukcije filma<br>Zvuk |

Sledeće operacije mogu da se izvrše dok je projekcija slajdova u toku:

| Cilj                                           | Upotrebite | Opis                                                                                                    |
|------------------------------------------------|------------|----------------------------------------------------------------------------------------------------|
| Preskočite<br>unazad/<br>preskočite<br>unapred |            | Pritisnite ◀ da biste se vratili na prethodnu<br>sliku, ▶ da biste preskočili na sledeću sliku.<br>Takođe možete da preskočite slike tako što<br>ćete rotirati višenamenski birač ili pomoćni<br>komandni točkić. |
| Pauza/nastavi                                  | ß          | Pauzirajte projekciju. Pritisnite ponovo da<br>biste nastavili.                                                                                                    |
| Prilagodite<br>jačinu                          |            | Rotirajte glavni komandni točkić da biste<br>prilagodili jačinu zvuka.                                                                                                    |
| Izađite na režim<br>reprodukcije               | Þ          | Završite projekciju i vratite se u režim<br>reprodukcije.                                                                                                    |

Opcije prikazane desno se prikazuju kada se projekcija završi. Izaberite **Nastavi** da biste ponovo pokrenuli ili **Izađite** da biste izašli na meni reprodukcije.

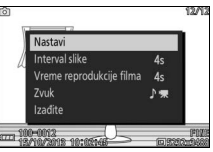

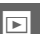

#### Zvučnik

Držite svoje prste i druge objekte van domašaja zvučnika kada prilagođavate jačinu.

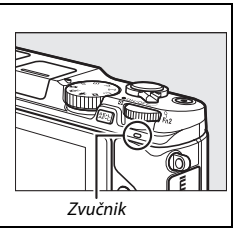

## Povezivanja

## Instaliranje isporučenog softvera

Instalirajte isporučeni softver da biste kopirali slike na vaš kompjuter zarad pregledanja i uređivanja. Pre nego što instalirate softver, uverite se da vaš sistem ispunjava zahteve na strani 143.

## 1 Pokrenite instalater.

Pokrenite kompjuter, ubacite ViewNX 2 instalacioni CD i pokrenite instalater. Dijalog za izbor jezika će se prikazati; ako željeni jezik nije dostupan, kliknite na **Region Selection** (**Izbor regije**) da biste izabrali drugu regiju, a zatim izaberite željeni jezik (izbor regije nije dostupan u evropskom izdanju).

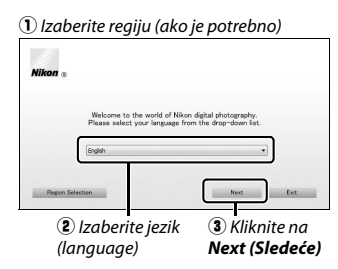

2 Pokrenite instalater. Kliknite Install (Instaliraj) i sledite instrukcije sa ekrana.

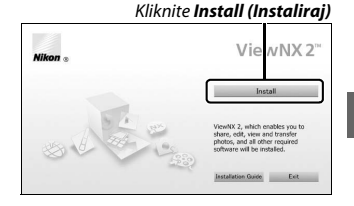

## $\sim$

## 3 Izađite iz instalatera.

Kliknite na Yes (Da) (Windows) ili OK (Mac) kada se instalacija završi.

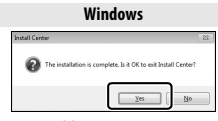

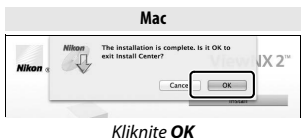

Kliknite Yes (Da)

4 Uklonite instalacioni CD iz CD-ROM jedinice.

#### 🖉 Isporučeni softver

Postarajte se da ažurirate na najnovije verzije isporučenog softvera. Nikon Message Center 2 će periodično proveravati ažuriranja dok je kompjuter povezan na internet.

#### Snimci sa pokretom

ViewNX 2 je obavezan za pregled Snimaka sa pokretom koji su sačuvani koristeći opciju Format datoteke > NMS datoteke u meniju fotografisanja (III 176).

#### 🖉 Podržani operativni sistemi

Pogledajte veb lokacije navedene na strani xviji za najnovije informacije u vezi sa podržanim operativnim sistemima.

## Zahtevi sistema za ViewNX 2 su:

|                             | Windows                                                                                                    |
|-----------------------------|----------------------------------------------------------------------------------------------------|
| CPU                         | <ul> <li>Fotografije: Intel Celeron, Pentium 4, Core serije; 1,6 GHz ili bolji</li> <li>Filmovi (reprodukcija): Pentium D 3,0 GHz ili bolji; Intel Core 15 ili bolji preporučen je za gledanje filmova sa veličinom kadra od 1280 × 720 ili više pri broju slika u sekundi od 30 fps ili više ili filmovima sa veličinom kadra od 1920 × 1080 ili više</li> <li>Filmovi (uređenje): Intel Core i5 ili bolji</li> </ul> |
| 05                          | Prethodno instalirane verzije Windows 8.1, Windows 7, ili<br>Windows Vista                                                                                                    |
| Memorija (RAM)              | <ul> <li>32-bitni Windows 8.1, Windows 7 ili Windows Vista: 1 GB ili više<br/>(preporučeno 2 GB ili više)</li> <li>64-bitni Windows 8.1, Windows 7 ili Windows Vista: 2 GB ili više<br/>(preporučeno 4 GB ili više)</li> </ul>                                                                                                    |
| Prostor na čvrstom<br>disku | Minimalno 1 GB dostupno na disku pri uključivanju (preporučeno 3 GB<br>ili više)                                                                                                    |
| Grafika                     | <ul> <li>Rezolucija: 1024 × 768 piksela (XGA) ili više (preporučeno 1280 × 1024 piksela<br/>ili više)</li> <li>Boja: 24-bitna boja (True Color) ili više</li> </ul>                                                                                                    |

|                                                                                                    | Мас                                                                                                    |
|----------------------------------------------------------------------------------------------------|----------------------------------------------------------------------------------------------------|
|                                                                                                    | Fotografije: Intel Core ili Xeon serije                                                                                                    |
| <ul> <li>Filmovi (reprodukcija): Core Duo 2 GHz ili bolji; Intel Co<br/>preporučen je za gledanje filmova sa veličinom kad<br/>1280 × 720 ili više pri broju slika u sekundi od 30 fps<br/>filmovima sa veličinom kadra od 1920 × 1080 ili više</li> <li>Filmovi (uređenje): Intel Core i5 ili bolji</li> </ul> |                                                                                                    |
| 0S                                                                                                    | OS X 10.9, 10.8, ili 10.7                                                                                                    |
| Memorija (RAM)                                                                                                    | 2 GB ili više (preporučeno 4 GB ili više)                                                                                                    |
| Prostor na čvrstom                                                                                                    | Minimalno 1 GB dostupno na disku pri uključivanju (preporučeno 3 GB                                                                                               |
| disku                                                                                                    | ili više)                                                                                                    |
| Grafika                                                                                                    | <ul> <li>Rezolucija: 1024 × 768 piksela (XGA) ili više (preporučeno 1280 × 1024 piksela ili više)</li> <li>Boja: 24-bitna boja (milioni boja) ili više</li> </ul> |

## Pregledanje i uređivanje slika na kompjuteru

#### Prenos slika

#### **1 Odaberite kako će se slike kopirati na kompjuter.** Odaberite jednu od sledećih metoda:

 Direktno USB povezivanje: Isključite fotoaparat i postarajte se da je memorijska kartica ubačena u fotoaparat. Povežite fotoaparat na kompjuter koristeći isporučen USB kabl (ne koristite silu i ne ubacujte priključke pod uglom), a zatim uključite fotoaparat.

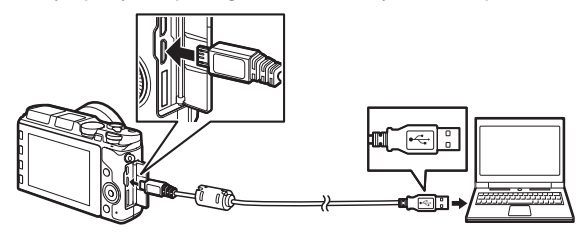

- Slot za karticu: Ako je vaš kompjuter opremljen sa slotom za microSD memorijsku karticu, kartica može direktno da se ubaci u slot.
- Čitač kartice: Povežite čitač kartice (dostupan odvojeno od strane drugih dobavljača) sa kompjuterom i ubacite memorijsku karticu.

#### 2 Pokrenite Nikon Transfer 2 komponentu ViewNX 2.

Ako se prikaže poruka koja od vas zahteva da izaberete program, izaberite Nikon Transfer 2.

#### **Windows 7**

Ako se sledeći dijalog prikaže, izaberite Nikon Transfer 2 kao što je dole opisano.

1 Pod Import pictures and videos (Uvoz slika i videa), kliknite na Change program (Promeni program). Dijalog izbora programa će se prikazati; izaberite Import File using Nikon Transfer 2 (Uvezite datoteku koristeći Nikon Transfer 2) i kliknite na OK.

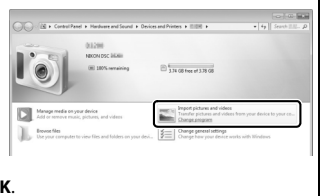

2 Dva puta kliknite na Import file (Uvoz datoteke).

## 3 Kliknite na Start Transfer (Početak transfera).

Pri podrazumevanim podešavanjima, sve slike na memorijskoj kartici će se kopirati na kompjuter.

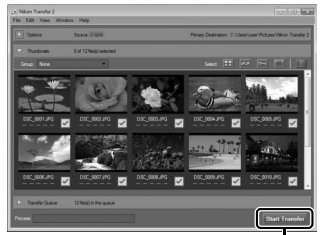

Kliknite na Start Transfer (Početak transfera)

#### 4 Prekinite povezivanje.

Ako je fotoaparat povezan na kompjuter, isključite fotoaparat i prekinite povezivanje sa USB kablom. Ako koristite čitač kartice ili slot za karticu, izaberite odgovarajuću opciju u operativnom sistemu kompjutera da bi izbacio disk koji može da se ukloni, a koji odgovara memorijskoj kartici, a zatim uklonite karticu iz čitača kartice ili slota za karticu.

## Pregledanje slika

Slike su prikazane u ViewNX 2 kada se prenos završi.

#### Manuelno pokretanje ViewNX 2

- Windows: Dva puta kliknite na ViewNX 2 prečicu na desktopu.
- Mac: Kliknite na ViewNX 2 ikonicu u Dock-u.

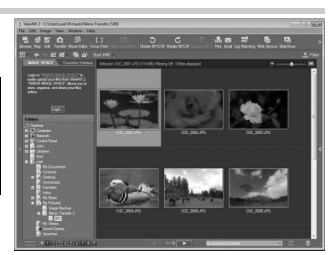

#### Retuširanje fotografija

Da biste isekli slike i izvršili takve zadatke kao što su prilagođavanje oštrine i nivoa tona, kliknite na dugme **Edit (Uređenje)** na traci sa alatkama.

#### II Štampanje slika

Kliknite na **Print (Štampaj)** dugme na traci sa alatkama. Prikazaće se dijalog, dopuštajući vam da štampate slike na štampaču koji je povezan sa kompjuterom.

#### Pregled podataka o lokaciji

Da biste pregledali lokacije gde su slike snimljene (C 113), kliknite na **Map (Mapa)** dugme na ViewNX 2 traci sa alatkama (neophodno povezivanje sa internetom).

#### 🖉 Za više informacija

Za više informacija o korišćenju ViewNX 2 obratite se pomoći na mreži.

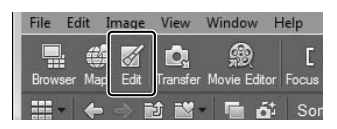

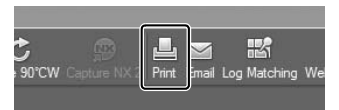

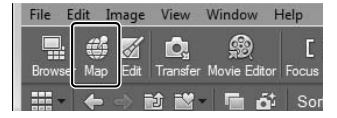

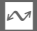

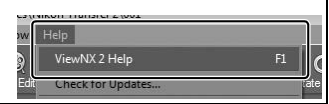

## Pregled slika na televizoru

Povežite fotoaparat na televizor zarad reprodukcije.

#### 🖉 Povezivanje HDMI kabla

Uvek isključite fotoaparat pre nego što ukopčate ili iskopčate HDMI kablove. Kada povezujete kablove, ne koristite silu i ne pokušavajte da ubacite priključke pod uglom.

## Uređaji visoke definicije

Tip D High-Definition Multimedia Interface (HDMI) kabl (dostupan odvojeno od drugih prodavaca) može da se koristi da bi se povezao fotoaparat sa video uređajima visoke definicije.

## 1 Povežite HDMI kabl.

Isključite fotoaparat i povežite HDMI kabl.

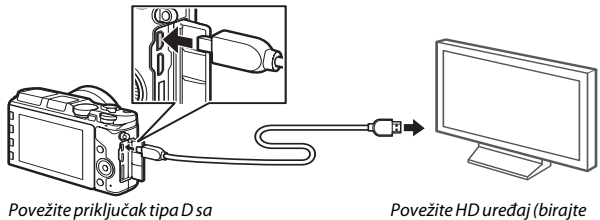

Povežite priključak tipa D s fotoaparatom Povežite HD uređaj (birajte kabl sa odgovarajućim priključkom)

#### 2 Podesite uređaj na HDMI kanal.

## 3 Uključite fotoaparat.

Uključite fotoaparat; monitor fotoaparata će ostati isključen a prikaz režima fotografisanja fotoaparata će se pojaviti na HD uređaju. Slike mogu da se reprodukuju koristeći kontrole fotoaparata kao što je opisano drugde u uputstvu; imajte na umu da ivice slika možda neće biti vidljive na prikazu.

#### Zatvorite poklopac priključka

Zatvorite poklopac priključka kada se priključci ne koriste. Strani materijal u priključcima može da utiče na prenos podataka.

#### 🖉 Televizijska reprodukcija

Jačina zvuka može da se prilagodi koristeći kontrole na televizoru; prilagođavanje jačine na fotoaparatu nema učinka. Korišćenje AC adaptera i priključka napajanja (dostupnih odvojeno) je preporučeno za reprodukciju na duže vreme.

#### 🖉 Elektronski VR

Elektronsko smanjenje vibracije (🗆 184) ne može da se koristi dok je HDMI kabl povezan.

#### Kontrola HDMI uređajem

Da biste kontrolisali fotoaparat daljinski pomoću uređaja koji podržava HDMI-CEC (High-Definition Multimedia Interface–Consumer Electronics Control), izaberite **Uklj.** za **Kontrola HDMI uređajem** u meniju podešavanja fotoaparata. Za informacije o korišćenju daljinske kontrole, pogledajte uputstvo za televizor.

## Štampanje fotografija

Izabrane JPEG slike mogu da se štampaju na PictBridge štampaču koji je direktno povezan sa fotoaparatom.

#### Povezivanje štampača

Povežite fotoaparat koristeći isporučeni USB kabl.

#### 1 Isključite fotoaparat.

#### 2 Povežite USB kabl.

Uključite štampač i povežite USB kabl. Ne koristite silu niti pokušavajte da ubacite priključke pod uglom.

## 3 Uključite fotoaparat.

Ekran dobrodošlice će se prikazati na monitoru, posle kojeg će se videti PictBridge prikaz reprodukcije. Da biste štampali slike jednu po jednu, nastavite do strane 151. Da biste štampali izabrane slike ili sve slike, nastavite do strane 153.

#### 🔽 Izbor fotografija za štampanje

Filmovi i NEF (RAW) fotografije (III 171) ne mogu da se izaberu za štampanje. Ako su Snimci sa pokretom izabrani, samo će se fotografije odštampati; filmski deo se neće odštampati. Ako su izabrane fotografije snimljene sa Pametnim biračem fotografija, samo najbolji snimak će se odštampati.

#### Panorame

Neki štampači možda neće štampati panorame, dok pri nekim podešavanjima drugi možda neće štampati cele panorame. Vidite uputstvo za štampač ili konsultujte proizvođača za detalje.

## 1 Prikaz željene slike.

Pritisnite ◀ ili ► da biste pregledali dodatne slike. Rotirajte glavni komandni točkić na desno da biste zumirali na trenutnu sliku (□ 135; rotirajte točkić na levo da biste izašli iz zuma). Da biste pogledali devet slika u isto vreme, rotirajte birač na levo kada se slika prikaže u punom kadru. Koristite višenamenski birač da biste markirali slike, ili rotirajte glavni komandni točkić na desno da biste prikazali markiranu sliku u punom kadru.

## 2 Prilagodite podešavanja štampača.

Pritisnite <sup>®</sup> da biste prikazali sledeće stavke, zatim pritisnite ▲ ili ▼ da biste markirali stavku i pritisnite ▶ da biste pogledali opcije (samo opcije podržane od strane trenutnog štampača su navedene; da biste koristili podrazumevanu opciju, izaberite **Koristi podeš. štamp.**). Nakon izbora opcije, pritisnite <sup>®</sup> da biste se vratili u meni podešavanja štampača.

| Opcija                 | Opis                                                                                                    |  |  |
|------------------------|----------------------------------------------------------------------------------------------------|--|--|
| Veličina stranice      | Odaberite veličinu stranice.                                                                                                    |  |  |
| Broj kopija            | Ova opcija je navedena samo kada se slike štampaju jedna po<br>jedna. Pritisnite ▲ ili ▼ da biste izabrali broj kopija<br>(maksimum 99).                                                                                                    |  |  |
| Štampanje ivice        | Odaberite da li ćete da uokvirite fotografije belim ivicama.                                                                                                    |  |  |
| Štamp. vrem.<br>oznake | Odaberite da li ćete da štampate vremena i datume snimanja<br>na fotografije.                                                                                                    |  |  |
| lseci                  | Ova opcija je navedena samo kada se slike štampaju jedna po<br>jedna. Da biste izašli bez isecanja, markirajte <b>Ne</b> i pritisnite <b>S</b> .<br>Da biste isekli trenutnu sliku, markirajte <b>Da</b> i pritisnite ►.<br>Dijalog izbora isecanja će se prikazati; rotirajte glavni<br>komandni točkić na desno da biste povećali veličinu isecanja,<br>na levo da biste je smanjili. Pritisnite ▲, ▼, ◀ ili ► da biste<br>pozicionirali isečak. Imajte na umu da kvalitet štampe može da<br>opadne ako se mali isečci štampaju na velikim veličinama. |  |  |

## 3 Pokrenite štampanje.

Markirajte **Pokreni Štampanje** i pritisnite <sup>®</sup> da biste pokrenuli štampanje. Da biste otkazali pre nego što se sve kopije odštampaju, pritisnite <sup>®</sup> opet.

## 1 Prikažite PictBridge meni.

Pritisnite MENU dugme u PictBridge prikazu reprodukcije (D 150).

## 2 Izaberite opciju.

Markirajte jednu od sledećih opcija i pritisnite ►.

- Izbor slika za štampanje: Izaberite slike za štampanje. Pritisnite ◀ ili ▶ da biste rotirali višenamenski birač kako bi markirao slike i pritisnite ▲ ili ▼ da biste izabrali broj kopija (do 99).
- Odšt. DPOF nalog za št.: Odštampajte trenutni DPOF nalog za štampu (
   <sup>(III)</sup> 155). Nalog se može pogledati i menjati pre štampanja kao što je opisano iznad, pod "Izbor slika za štampanje".
- Izbor po datumu: Štampajte jednu kopiju svake slike fotografisane izabranih datuma. Pritisnite ▲ ili ▼ da biste markirali datume i pritisnite ► da biste izabrali ili poništili izabrano.
- Indeks štampa: Da biste napravili indeks štampu svih JPEG slika na memorijskoj kartici, produžite na Korak 3. Imajte na umu da će u slučaju da memorijska kartica sadrži više od 256 slika, biti prikazan potvrdni dijalog i samo će se prvih 256 slika odštampati. Upozorenje će se prikazati ako je veličina stranice izabrana u Koraku 3 suviše mala.

## 3 Prilagodite podešavanja štampača.

Prilagodite podešavanja štampača kao što je opisano u Koraku 2 na strani 151.

## 4 Pokrenite štampanje.

Markirajte **Pokreni štampanje** i pritisnite 🕸 da biste pokrenuli štampanje. Da biste otkazali pre nego što se sve kopije odštampaju, pritisnite 🕲 opet.

#### 🖉 Provera slika

Da biste pregledali slike snimljene markiranog datuma u listi datuma **Izbor po datumu**, rotirajte glavni komandni točkić na desno. Koristite višenamenski birač da biste markirali slike ili rotirajte točkić na levo da biste se vratili na listu datuma.

Slika trenutno markirana u prikazima **Izbor slika za štampanje** ili **Odšt. DPOF nalog za št.** ili u prikazu sličica **Izbor po datumu** može da se proveri pritiskajući glavni komandni točkić; slika će se prikazati u punom ekranu dok se točkić pritiska.

## 🖉 Greške

Pogledajte stranu 244 za informacije u vezi sa tim šta treba uraditi ako se u toku štampanja pojavi greška.

## Pravljenje DPOF naloga za štampu: Podešavanje štampanja

Opcija **DPOF nalog za štampu** se koristi da bi se napravili digitalni "nalozi za štampu" za kompatibilne PictBridge štampače i uređaje koji podržavaju DPOF. Pritisnite MENU dugme, izaberite **DPOF nalog za štampu** u meniju reprodukcije i birajte između sledećih opcija:

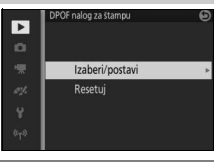

| lzaberi/<br>postavi | Pritisnite ◀ ili ▶ ili rotirajte<br>višenamenski birač da biste markirali<br>slike (□ 158). Da biste izabrali trenutnu<br>sliku za štampanje, pritisnite ▲. Slika će<br>biti obeležena sa ᠿ ikonicom, a broj<br>primeraka će biti podešen na 1;<br>pritisnite ▲ ili ♥ da biste naveli broj<br>primeraka (do 99; da biste poništili<br>izabranu sliku, pritisnite ♥ kada je broj pri<br>završen, pritisnite ֎ da biste prikazali opc<br><b>Odšt. pod. o snim.</b> (odštampajte brzinu z<br>slikama u nalogu za štampu) ili <b>Štampa da</b><br>snimanja na svim slikama u nalogu na štar<br>izabrali ili poništili izabrano, a zatim pritisni<br>za štampu. | mera<br>ije šta<br>atvara<br>npu)<br>ite ® | POP nelog 24 stampu<br>taber/postavi<br>Odšt. pod. o snim.<br>Stampa datuma<br>Core Post 20 ok<br>ka 1). Kada je izbor<br>ampanja. Markirajte<br>ača i blende na svim<br>a (odštampajte datum<br>i pritisnite ▶ da biste<br>da biste dovršili nalog |
|---------------------|----------------------------------------------------------------------------------------------------|--------------------------------------------|----------------------------------------------------------------------------------------------------|
| Resetuj             | Uklonite sve slike iz naloga za štampu.                                                                                                    |                                            |                                                                                                    |

#### DPOF nalog za štampu

Opcije DPOF datuma i informacija o fotografisanju nisu podržane kada se štampa putem direktnog USB povezivanja; da biste odštampali datum snimanja na fotografijama u trenutnom nalogu za štampu, koristite opciju PictBridge **Štamp.** vrem. oznake (© 151).

Opcija **DPOF nalog za štampu** ne može da se koristi ako nema dovoljno mesta na memorijskoj kartici da bi se sačuvao nalog za štampu. Za ograničenja u vezi sa tipovima slika koji mogu da se izaberu za štampanje, pogledajte stranu 150.

Nalozi za štampu mogu da se nepravilno odštampaju ako su slike izbrisane koristeći kompjuter ili drugi uređaj nakon što je nalog za štampu napravljen.  $\mathcal{M}$ 

# Meni reprodukcije

Da biste prikazali meni reprodukcije, pritisnite MENU i izaberite **Reprodukcija**.

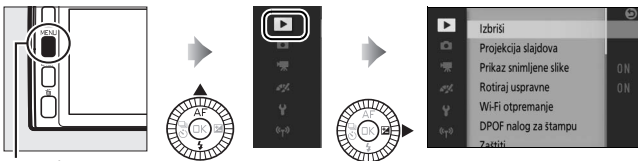

MENLI dugme

Meni reprodukcije sadrži sledeće opcije:

| Opcija                    | Opis                                                                                    | Podrazumevano                                                                                                    |     |
|---------------------------|-----------------------------------------------------------------------------------------|----------------------------------------------------------------------------------------------------|-----|
| Izbriši                   | Izbriši više slika.                                                                     | —                                                                                                    | 136 |
| Projekcija<br>slajdova    | Pregled filmova i fotografija u projekciji<br>slajdova.                                 | Tip slike: Sve slike<br>Interval slike: 4 s<br>Vreme reprodukcije filma:<br>Isto kao interval slike<br>Zvuk: Zvučne podloge filmova | 138 |
| Prikaz<br>snimljene slike | lzaberite da li će slike biti prikazane<br>posle fotografisanja.                        | Uklj.                                                                                                    | 159 |
| Rotiraj<br>uspravne       | Rotirajte "uspravne" (orijentacija<br>portreta) slike za prikaz u toku<br>reprodukcije. | Uklj.                                                                                                    | 159 |
| Wi-Fi<br>otpremanje       | Otpremite izabrane fotografije na<br>pametne uređaje putem bežičnih<br>mreža.           | _                                                                                                    | 127 |
| DPOF nalog za<br>štampu   | Napravite digitalne "naloge za<br>štampu".                                              | _                                                                                                    | 155 |
| Zaštiti                   | Zaštitite slike od slučajnog brisanja.                                                  | _                                                                                                    | 159 |
| Ocenjivanje               | Ocenite slike.                                                                          | —                                                                                                    | 160 |
| Opcija                  | Opis                                                                                                    | Podrazumevano                                    | Ξ   |
|-------------------------|----------------------------------------------------------------------------------------------------|--------------------------------------------------|-----|
| D-Lighting              | Posvetlite senke na tamnim ili<br>pozadinski osvetljenim fotografijama,<br>praveći retuširanu kopiju koja je<br>sačuvana odvojeno od<br>nepromenjenog originala. | _                                                | 160 |
| Promeni<br>veličinu     | Napravite male kopije izabranih slika.                                                                                                    | <b>Odaberite veličinu</b> :<br>1280 × 856; 1,1 M | 161 |
| lseci                   | Napravite isečene kopije izabranih slika.                                                                                                    | _                                                | 162 |
| Uredi film              | Napravite kopije filmova sa kojih je<br>neželjeni segment filma odsečen.                                                                                         | _                                                | 163 |
| Spoji filmove<br>od 4 s | Spojite više filmova od 4 sekunde u jedan film.                                                                                                    | _                                                | 165 |
| Spoji NMS<br>filmove    | Napravite film iz filmskih delova<br>snimaka sa pokretom.                                                                                                    | _                                                | 166 |

#### 🖉 Reprodukcija

Fotoaparat možda neće biti u mogućnosti da prikaže ili da retušira slike koje su napravljene ili su bile uređene od strane drugih uređaja.

#### 🖉 Kvalitet slike

Kopije napravljene od JPEG fotografija su istog kvaliteta kao original (<sup>[2]</sup> 171). NEF (RAW) fotografije ne mogu da se retuširaju; kada se opcije za retuširanje koriste sa slikama koje su snimljene pri kvalitetu slike od **NEF (RAW) + JPEG fine**, JPEG slika će biti retuširana i sačuvana kao JPEG kopija finog kvaliteta. Biranje opcija navedenih ispod prikazuje dijalog za izbor slike. Pritisnite ◀ ili ▶ ili rotirajte višenamenski birač da bi markirali slike (samo su slike na koje se operacija odnosi dostupne za izbor).

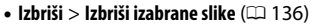

- Wi-Fi otpremanje (🕮 127)
- DPOF nalog za štampu > Izaberi/postavi (🕮 155)
- Zaštiti > Izaberi/postavi (🕮 159)
- Ocenjivanje (🕮 160)
- D-Lighting (🕮 160)
- Promeni veličinu > Izaberite slike (
   <sup>161</sup>)
- Iseci (🕮 162)
- Uredi film (🕮 163)
- Spoji filmove od 4 s (🕮 165)
- Spoji NMS filmove (🕮 166)

#### 🖉 Provera slika

Trenutno markirana slika u prikazu sličica može da se proveri tako što će se pritisnuti glavni komandni točkić; slika će biti prikazana preko punog ekrana dok je dugme pritisnuto.

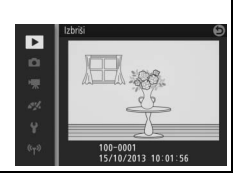

►

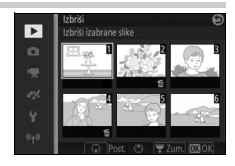

## Prikaz snimljene slike

Ako je **Uklj.** izabrano, slike će se prikazati odmah nakon fotografisanja. Da biste pregledali slike kada je **Isklj.** izabrano, pritisnite 🗈 dugme.

# Rotiraj uspravne

Odaberite da li da rotirate "uspravne" (orijentacija portreta) slike za prikaz u toku reprodukcije. Imajte na umu da zato što je sam fotoaparat već u odgovarajućoj orijentaciji u toku fotografisanja, slike se neće automatski rotirati u toku prikaza slike.

| Uklj.  | "Uspravne" (orijentacija portreta) slike se automatski rotiraju zarad<br>prikaza na monitoru fotoaparata. Slike snimljene sa <b>Isklj.</b> izabranim za<br><b>Autom. rotiranje slike</b> (口 219) će se prikazati u "širokoj" (pejzaž)<br>orijentaciji. |
|--------|----------------------------------------------------------------------------------------------------|
| lsklj. | "Uspravne" (orijentacija portreta) slike su prikazane u "širokoj" (pejzaž)<br>orijentaciji.                                                                                                    |

## Zaštiti

Zaštitite izabrane slike od slučajnog brisanja. Imajte na umu da ova opcija NE štiti datoteke od brisanja kada se memorijska kartica formatira (2211).

| lzaberi/<br>postavi | Pritisnite ◀ ili ▶ ili rotirajte višenamenski birač da biste markirali slike<br>(□ 158) i pritisnite ▲ ili ▼ da biste izabrali ili poništili izabrano.<br>Pritisnite 凾 da biste izašli kada je operacija završena. |
|---------------------|----------------------------------------------------------------------------------------------------|
| Resetuj             | Uklonite zaštitu sa svih slika.                                                                                                    |

# Ocenjivanje

# **D-Lighting**

Kada se primeni na izabrane slike, D-Lighting pravi kopije koje su procesuirane da bi se posvetlile senke.

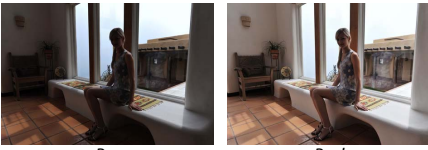

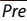

Posle

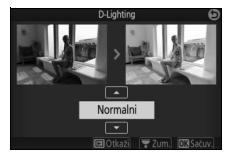

biste zumirali) i pritisnite 📧 da biste napravili retuširanu kopiju.

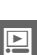

#### D-Lighting

Šum (nepravilno raspoređeni svetli pikseli, fog šum, ili linije) mogu da se pojave u kopijama napravljenim sa **D-Lighting**. Nejednako senčenje može da bude vidljivo sa nekim subjektima.

#### 🖉 Veličina slike

Kopije su iste veličine kao i original.

## Promeni veličinu

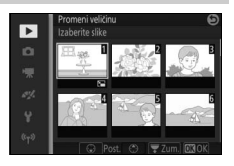

slike (Î□ 158) i pritisnite ▲ ili ▼ da biste izabrali ili poništili izabrano. Kada je izbor završen, pritisnite da biste prikazali potvrdni dijalog i izaberite **Da** da biste sačuvali kopije promenjene veličine.

## 🔽 Kopije promenjene veličine

Zumiranje reprodukcije možda nije dostupno sa kopijama promenjene veličine.

# Iseci

Napravite isečenu kopiju izabranih fotografija. Pritisnite ◀ ili ▶ ili rotirajte višenamenski birač da biste markirali sliku (□ 158) i pritisnite da biste prikazali sliku sa podrazumevanim isecanjem prikazanim u žutoj boji. Koristite kontrole koje su ispod da biste izabrali isecanje i sačuvali kopiju.

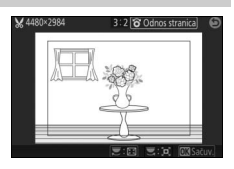

| Cilj                        | Upotrebite | Opis                                                                                                    |
|-----------------------------|------------|----------------------------------------------------------------------------------------------------|
| Odaberite<br>veličinu       |            | Rotirajte glavni komandni točkić da biste<br>izabrali veličinu isecanja.                                                                 |
| lzaberite odnos<br>stranica |            | Rotirajte višenamenski birač ili pomoćni<br>komandni točkić da biste izabrali između<br>odnosa stranica od 3 : 2, 4 : 3, 1 : 1 i 16 : 9. |
| Pozicionirajte<br>isečak    |            | Pritisnite ▲, ▼, ◀ ili ▶ da biste pozicionirali<br>isečak.                                                                               |
| Napravite kopiju            | ØK         | Sačuvajte trenutni isečak kao posebnu<br>datoteku.                                                                                       |

#### V Isečene kopije

Zumiranje reprodukcije možda nije dostupno sa isečenim kopijama. Veličina kopije se razlikuje u zavisnosti od veličine isečka i odnosa stranica i pojavljuje se u gornjem levom uglu prikaza isečka.

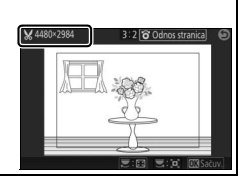

Ĭ

# Uredi film

Odsecite segment filma iz filmova da biste napravili uređene kopije.

- 1 Izaberite opciju uređenja. Markirajte jednu od sledećih opcija i pritisnite ►:
  - Odaberite početnu tačku: Uklonite sve slike pre izabrane početne slike.

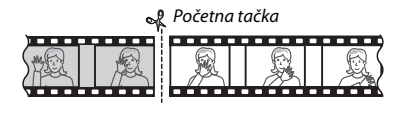

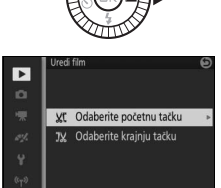

• Odaberite krajnju tačku: Uklonite sve slike nakon izabrane krajnje slike.

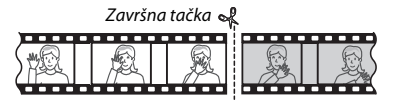

## 2 Izaberite film.

Pritisnite ◀ ili ► ili rotirajte višenamenski birač da biste markirali film (□ 158) i pritisnite da biste ga izabrali.

►

## 3 Pauzirajte film na uvodnom ili završnom kadru.

Reprodukujte film, pritiskajući <sup>®</sup> da biste započeli i nastavili reprodukciju i ▼ da biste pauzirali (□ 65; ikonica u prikazu ukazuje na prvu sliku, ukazuje na poslednju sliku). Dok je reprodukcija pauzirana, pritisnite ◀ ili ▶ da biste jedan po jedan kadar premotali unazad ili unapred. Pauzirajte reprodukciju kada dođete do slike koja će postati nova uvodna ili krajnja slika.

- 4 Izbrišite neželjene kadrove. Pritisnite ▲ da biste izbrisali sve slike pre (Odaberite početnu tačku) ili posle (Odaberite krajnju tačku) trenutne slike.
- 5 Sačuvajte kopiju. Markirajte Da i pritisnite i da biste sačuvali uređenu kopiju. Ako je neophodno, kopija može da se odseče kao što je iznad opisano da bi se uklonili dodatni segmenti filma.

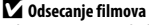

Filmovi moraju da budu najmanje dve sekunde dugački. Ako kopija ne može da se napravi na trenutnoj poziciji reprodukcije, trenutna pozicija će se prikazati u crvenom u Koraku 4 i nijedna kopija neće biti napravljena. Kopija neće biti sačuvana ako ima nedovoljno dostupnog prostora na memoriji kartice.

Da bi se sprečilo da se fotoaparat neočekivano isključi, koristite bateriju koja je u potpunosti napunjena kada uređujete filmove.

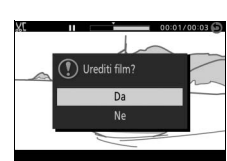

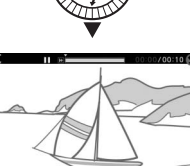

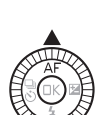

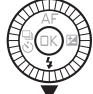

# Spoji filmove od 4 s

Spojite do osam filmova od 4 sekunde u jedan film (filmovi od 4 sekunde se snimaju korišćenjem opcije **Film od 4 sekunde** u režimu naprednog filma; za više informacija, pogledajte stranu 62).

## 1 Izaberite filmove.

Izaberite filmove od 4 sekunde kao što je opisano na strani 158. Pritisnite ▲ ili ▼ da biste pregledali ili sakrili redosled u kojem će se snimci pojaviti u konačnom filmu. Da biste unapred videli snimak, markirajte ga i pritisnite DISP dugme.

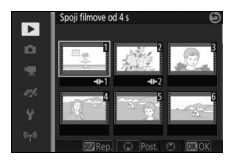

# 2 Spojite izabrane filmove.

Pritisnite <sup>®</sup>. Potvrdni dijalog će biti prikazan; izaberite **Da** da biste spojili izabrane snimke i njihove zvučne podloge u novi film, koji se čuva odvojeno od njegovih komponenti snimaka.

# Spoji NMS filmove

Spojite do osam segmenata filma Snimaka sa pokretom u NMS-formatu (© 176) u jedan film.

## 1 Izaberite Snimke sa pokretom.

Izaberite Snimke sa pokretom kao što je opisano na strani 158. Pritisnite ▲ ili ▼ da biste pregledali ili sakrili redosled u kojem će se snimci pojaviti u konačnom filmu. Da biste unapred videli deo filma markiranog Snimka sa pokretom, pritisnite DISP dugme.

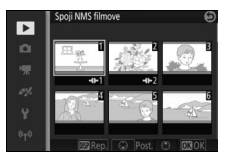

## 2 Spojite izabrane Snimke sa pokretom.

Pritisnite <sup>(1)</sup>. Potvrdni dijalog će biti prikazan; izaberite **Da** da biste spojili delove filma izabranih Snimaka sa pokretom u novi film, koji se čuva odvojeno od njegovih komponentnih snimaka. Bilo kakav zvučni zapis koji je deo Snimaka sa pokretom snimljenih sa **Audio** (<sup>(11)</sup> 90) podešenim na **Ambijentalni zvuk** će biti uključen u novi film.

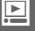

# Meni fotografisanja

Da biste prikazali meni fotografisanja, pritisnite MENU i izaberite Fotografisanje.

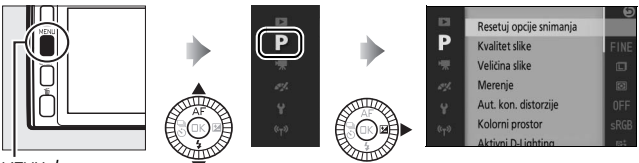

. MEN⊔ dugme

Meni fotografisanja sadrži sledeće opcije:

| Opcija                            | Opis                                                                                                    | Podrazumevano                                                                                                 |     |
|-----------------------------------|----------------------------------------------------------------------------------------------------|----------------------------------------------------------------------------------------------------|-----|
| Resetuj opcije<br>snimanja        | Resetuj opcije snimanja na<br>podrazumevane vrednosti.                                                                                                    | _                                                                                                    | 235 |
| Kreativno                         | Izaberite kreativni režim.                                                                                                    | Kreativna paleta                                                                                              | 50  |
| Snimanje<br>najboljeg<br>trenutka | Odaberite između <b>Aktivni izbor</b> ,<br>Spori prikaz i Pametni birač<br>fotografija.                                                                                                    | Aktivni izbor                                                                                                 | 76  |
| Režim<br>ekspozicije              | Odaberite kako fotoaparat<br>podešava brzinu zatvarača i blende<br>u režimu Snimka sa pokretom i<br>kada je <b>Aktivni izbor</b> ili <b>Spori</b><br><b>prikaz</b> izabran u režimu snimanja<br>najboljeg trenutka. | Automatski birač scene                                                                                        | 170 |
| Kvalitet slike                    | Birajte format datoteke i stepen kompresije.                                                                                                    | JPEG fine                                                                                                    | 171 |
| Veličina slike                    | Birajte veličinu za nove fotografije.                                                                                                    | 5232 × 3488; 18,2 M (standardne<br>fotografije)/ Normalna panorama<br>(panorame)                              | 172 |
| Aktivni izbor                     | Izaberite slike koje Aktivni izbor<br>(© 76) snima na privremeno<br>čuvanje, vremenski period tokom<br>kojeg će slike biti snimljene i<br>podrazumevani broj sačuvanih<br>slika.                                    | Nakon okidanja, snimi:<br>Prethodne i naredne<br>Keširaj 40 slika za:<br>2⁄s s<br>Sačuvane slike (podraz.): 1 | 174 |

....

| Opcija                    | Opis                                                                                                    | Podrazumevano                                                  | m   |
|---------------------------|----------------------------------------------------------------------------------------------------|----------------------------------------------------------------|-----|
| Broj sačuvanih<br>snimaka | Birajte broj snimaka izabranih od<br>strane Pametnog birača fotografija<br>(🞞 82).                                                                                                    | 5                                                              | 175 |
| Film pre/posle            | Odaberite kada će filmski deo<br>Snimaka sa pokretom biti snimljen<br>(🎞 87).                                                                                                    | 1,0 s : 0,6 s                                                  | 175 |
| Format datoteke           | Odaberite format datoteke za nove<br>Snimke sa pokretom (🕮 87).                                                                                                    | NMS datoteke                                                   | 176 |
| Audio                     | Odaberite zvuk snimljen sa<br>Snimcima sa pokretom (🕮 87).                                                                                                    | Pozadinska muzika                                              | 90  |
| lzaberite boju            | Odaberite ton koji se pojavljuje u<br>boji na slikama snimljenim sa <b>Izbor<br/>boje</b> izabranih u kreativnom<br>režimu.                                                                                                    | _                                                              | 57  |
| Meko                      | Odaberite količinu omekšavanja<br>koja se primenjuje na slike<br>snimljene sa <b>Meko</b> izabranim u<br>kreativnom režimu. Možete takođe<br>da izaberete kako će omekšavanje<br>da se primenjuje na slike sa<br>subjektom portreta. | <b>Jačina filter</b> a: Normalno<br><b>Portret</b> : Uklj.     | 176 |
| Ton                       | Odaberite osnovni ton za slike<br>snimljene sa <b>Kros proces</b> izabranim<br>u kreativnom režimu.                                                                                                    | Plava                                                          | 58  |
| Efekat fotoap.<br>igračke | Prilagodite zasićenost i vinjetiranje<br>za slike snimljene sa <b>Efekat fotoap.</b><br><b>igračke</b> izabranim u kreativnom<br>režimu.                                                                                             | <b>Zasićenost</b> : Normalno<br><b>Vinjetiranje</b> : Normalno | 177 |
| Merenje                   | Izaberite kako fotoaparat meri<br>ekspoziciju.                                                                                                    | Matrično                                                       | 177 |

| Opcija                         | Opis                                                                                                    | Podrazumevano                 |     |
|--------------------------------|----------------------------------------------------------------------------------------------------|-------------------------------|-----|
| Aut. kon.<br>distorzije        | Odaberite da li fotoaparat ispravlja<br>burastu i jastučastu distorziju.                                 | lsklj.                        | 178 |
| Kolorni prostor                | Odaberite kolorni prostor za nove slike.                                                                 | sRGB                          | 178 |
| Aktivni<br>D-Lighting          | Izbegnite gubitak detalja u svetlim<br>zonama i senkama.                                                 | Uklj.                         | 179 |
| Smanj. šum. kod<br>dug. eks.   | Smanjite šum u dugačkim<br>ekspozicijama.                                                                | lsklj.                        | 180 |
| Intervalsko<br>fotografisanje  | Snimite fotografije nakon unapred izabranog intervala.                                                   | 01′ 00″, 001                  | 181 |
| Optička redukcija<br>vibracija | Prilagodite podešavanja za<br>1 NIKKOR objektive sa smanjenjem<br>vibracije.                             | Aktivna/Uklj. *               | 183 |
| Elektronski VR                 | Odaberite da li ćete koristiti<br>elektronsko smanjenje vibracije u<br>režimu Snimka sa pokretom (🞞 87). | lsklj.                        | 184 |
| Režim fokusa                   | Birajte kako se fotoaparat fokusira.                                                                     | Pogledajte stranu 99          | 99  |
| Režim AF-oblasti               | Birajte kako se oblast fokusa bira.                                                                      | Automatska oblast             | 185 |
| Prioritet lica                 | Uključite ili isključite prioritet lica.                                                                 | Uklj.                         | —   |
| Ugrađeni AF<br>osvetljivač     | Kontrolišite ugrađeni AF-assist<br>osvetljivač.                                                          | Uklj.                         | 186 |
| Kontrola blica                 | Odaberite režim blica za ugrađene i opcione bliceve.                                                     | TTL ( <b>Manuelno</b> : Puna) | 187 |
| Korekcija snage<br>blica       | Kontrolišite izlaz blica.                                                                                | 0,0                           | 188 |

\* Razlikuje se u zavisnosti od objektiva (🕮 183).

ġ

# Režim ekspozicije

Opcije u meniju režima ekspozicije nude različite stepene kontrole nad brzinom zatvarača i blendom u režimu Snimka sa pokretom i režimima naprednog filma ( $\Box$  61, 87) i kada je **Aktivni izbor** ili **Spori prikaz** izabran u režimu snimanja najboljeg trenutka ( $\Box$  76).

| <u>XEM</u> ♥ | Automatski<br>birač scene  | Automatski "usmeri i snimaj" režim u kojem fotoaparat ne samo<br>da bira brzinu zatvarača i blende već i prilagođava druga<br>podešavanja da bi odgovarala subjektu (automatski izbor scene;                                       |
|--------------|----------------------------|----------------------------------------------------------------------------------------------------|
| Р            | Automatski<br>programirano | Fotoaparat podešava brzinu zatvarača i blende zarad optimalne<br>ekspozicije (III 70). Preporučuje se za spontane snimke i u<br>drugim situacijama u kojima nema dovoljno vremena da bi se<br>prilagodila podešavanja fotoaparata. |
| s            | Aut. sa prior.<br>zatv.    | Vi birate brzinu zatvarača; fotoaparat bira blendu zarad najboljih<br>rezultata (🎞 71). Koristite da zamrznete ili zamutite kretanje.                                                                                              |
| А            | Aut. sa prior.<br>blende   | Vi birate blendu; fotoaparat bira brzinu zatvarača zarad najboljih<br>rezultata (\$\pm 72). Koristite da biste zamutili pozadinu ili da biste<br>doveli i prvi plan i pozadinu u fokus.                                            |
| М            | Manuelni                   | Vi kontrolišete i brzinu zatvarača i blendu (🕮 73). Podesite<br>brzinu zatvarača na "beskonačnu ekspoziciju (Bulb)" ili<br>"beskonačno (Time)" za dugačke ekspozicije.                                                             |

Q

# **Kvalitet slike**

Odaberite format datoteke i stepen kompresije za fotografije.

| Opcija                   | Tip datoteke | Opis                                                                                                    |
|--------------------------|--------------|----------------------------------------------------------------------------------------------------|
| NEF (RAW)                | NEF          | Kompresovani 12-bitni sirovi podaci sa senzora slike<br>direktno su sačuvani na memorijsku karticu. Balans bele,<br>kontrast i druga podešavanja mogu da se prilagode na<br>kompjuteru nakon fotografisanja. |
| JPEG fine                | – JPEG       | Snimite JPEG slike pri stepenu kompresije od otprilike 1 : 4 (fin kvalitet).                                                                                                    |
| JPEG normal              |              | Snimite JPEG slike pri stepenu kompresije od otprilike 1 : 8<br>(normalan kvalitet).                                                                                                    |
| NEF (RAW) +<br>JPEG fine | NEF/JPEG     | Dve slike su snimljene: jedna NEF (RAW) slika i jedna JPEG slika finog kvaliteta.                                                                                                    |

# Veličina slike

Odaberite veličinu fotografija.

#### II Standardne fotografije

Sledeće opcije su dostupne u režimima statične slike i Pametnog birača fotografija i kada opcija izabrana u kreativnom režimu nije **Laka panorama**.

| Opcija              | Veličina (pikseli) | Približna veličina štampe na 300 dpi (cm) * |
|---------------------|--------------------|---------------------------------------------|
| 🖬 5232×3488; 18,2 M | 5232 × 3488        | 44,3 × 29,5                                 |
| M 3920×2616; 10,3 M | 3920 × 2616        | 33,2 × 22,1                                 |
| S 2608×1744; 4,5 M  | 2608×1744          | 22,1 × 14,8                                 |

\* Veličina štampe u inčima jednaka je veličini slike u pikselima podeljenoj sa rezolucijom štampača u dots per inch (dpi; 1 inč = otprilike 2,54 cm).

#### Panorame

Sledeće opcije su dostupne kada je **Laka panorama** izabrana u kreativnom režimu.

|        | Opcija   | Veličina (pikseli) 1                                  | Približna veličina štampe na 300 dpi<br>(cm)² |
|--------|----------|-------------------------------------------------------|-----------------------------------------------|
| ►STD   | Normalna | Fotoaparat je panoramiran<br>horizontalno: 4800 × 920 | 40,6 × 7,8                                    |
| H.     | panorama | Fotoaparat je panoramiran<br>vertikalno: 1536 × 4800  | 13,0 × 40,6                                   |
| ► WIDE | Široka   | Fotoaparat je panoramiran<br>horizontalno: 9600 × 920 | 81,3 × 7,8                                    |
|        | panorama | Fotoaparat je panoramiran<br>vertikalno: 1536 × 9600  | 13,0 × 81,3                                   |

1 Cifre za horizontalnu i vertikalnu panoramu su obrnute ako je fotoaparat rotiran za 90 stepeni.

2 Veličina štampe u inčima jednaka je veličini slike u pikselima podeljenoj sa rezolucijom štampača u tačkama po inču (dpi; 1 inč = otprilike 2,54 cm).

#### NEF (RAW)/NEF (RAW) + JPEG

Izabrana opcija za veličinu slike ne utiče na veličinu NEF (RAW) slika. NEF (RAW) slike mogu da se pregledaju na fotoaparatu ili koristeći softver kao što je Capture NX 2 (odvojeno dostupan; <sup>CIII</sup> 223) ili ViewNX 2 (isporučen).

Kada se fotografije snimljene pri NEF (RAW) + JPEG pregledaju na fotoaparatu, samo JPEG slika će se prikazati. Kada se fotografije snimljene pri ovim podešavanjima izbrišu, i NEF i JPEG slike će se izbrisati.

#### 🖉 Imena datoteka

Fotografije i filmovi se čuvaju kao datoteke slika sa imenima u formi "xxx\_nnnn.yyy," gde je:

- xxx je ili NMS (Snimci sa pokretom snimljeni sa NMS datoteke izabranim za Format datoteke; III 176) ili DSC (fotografije, MOV format Snimaka sa pokretom i filmova),
- nnnn četvorocifreni broj između 0001 i 9999 koji automatski dodeljuje fotoaparat u rastućem redosledu i
- yyy jedna od sledećih ekstenzija sa tri slova: "NEF" za NEF (RAW) slike, "JPG" za JPEG slike ili "MOV" za filmove.

NEF i JPEG datoteke snimljene pri podešavanjima od NEF (RAW)+JPEG imaju ista imena datoteke ali drugačije ekstenzije. Kopije napravljene sa opcijama retuširanja u meniju reprodukcije imaju imena datoteke koja počinje sa "CSC" (na primer, "CSC\_0001.JPG"). Slike snimljene sa **Adobe RGB** izabrane za **Kolorni prostor** ( $\Box$  178) imaju imena koja počinju sa donjom crtom (na primer, "\_SCC0001.JPG").

#### 🖉 Kvalitet slike i veličina

Zajedno, kvalitet slike i veličina određuju koliko prostora svaka fotografija zauzima na memorijskoj kartici. Veće slike sa višim kvalitetom mogu da se štampaju pri velikim veličinama ali takođe zahtevaju više memorije, što znači da manje takvih slika može da se sačuva na memorijskoj kartici ( $\square$  236).

# Aktivni izbor

Izaberite slike koje Aktivni izbor (<sup>[]]</sup> 76) snima na privremeno čuvanje, vremenski period tokom kojeg će slike biti snimljene i podrazumevani broj sačuvanih slika.

#### 💵 Nakon okidanja, snimi

Odaberite slike kopirane sa bafera u privremeno skladište kada se dugme okidača pritisne skroz na dole.

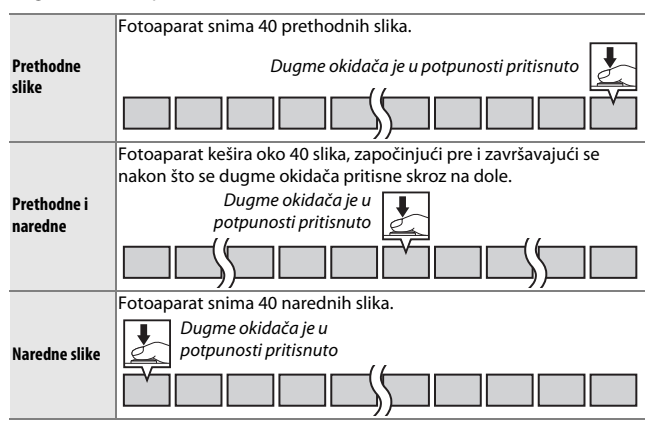

## 💵 Keširaj 40 slika za

Odaberite da li su slike keširane tokom  $\frac{2}{3}$ s (broj slika u sekundi od 60 fps),  $\frac{4}{3}$ s (30 fps) ili 2 s (20 fps).

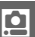

## Sačuvane slike (podraz.)

Odaberite podrazumevan broj slika izabranih u potvrdnom dijalogu prikazanom kada je fotografisanje završeno: sliku snimljenu na baferu kada je bilo pritisnuto dugme okidača (1) ili sve slike u privremenom skladištu (**Sve**).

# Broj sačuvanih snimaka

Birajte broj snimaka izabranih od strane Pametnog birača fotografija. Ako je **5** izabrano, fotoaparat će sačuvati najbolji snimak i 4 kandidata za najbolji snimak. Ako je **1** izabrano, fotoaparat će samo najbolji snimak sačuvati.

# Film pre/posle

Birajte da li će se filmski delovi Snimaka sa pokretom završiti kada se dugme okidača pritisne skroz do kraja ili oko 0,6 s kasnije ( $\square$  87). Ako je **1,6 s : 0 s** je izabrano, fotografija korišćena za Snimak sa pokretom će uključivati poslednju sliku filma.

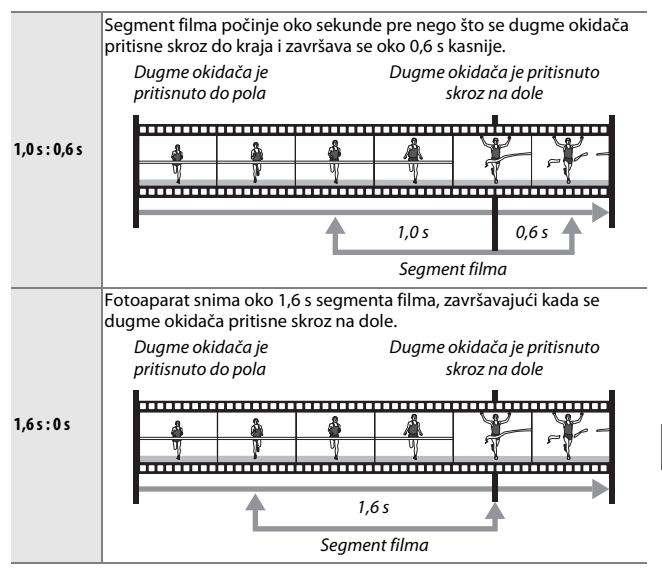

## **Format datoteke**

Odaberite format datoteke za Snimke sa pokretom (CD 87).

| NMS datoteke | Snimci sa pokretom se snimaju kao MOV datoteka od 4 s i JPEG slika.<br>Snimci sa pokretom mogu da se pregledaju samo na fotoaparatu ili<br>koristeći ViewNX 2 (🎞 142).                                                                                                    |
|--------------|----------------------------------------------------------------------------------------------------|
| MOV datoteka | Snimci sa pokretom su snimljeni kao MOV datoteka od 10 s, koja<br>može da se pregleda na raznim kompjuterskim aplikacijama. Snimak<br>sa pokretom ne prikazuje se automatski kada se fotografisanje završi<br>(🗆 88); za informacije o pregledu filmova Snimka sa pokretom,<br>pogledajte stranu 65. |

## Meko

Odaberite količinu omekšavanja koja se primenjuje na slike snimljene sa **Meko** izabranim u kreativnom režimu. Možete takođe da izaberete kako će omekšavanje da se primenjuje na subjekte portreta.

#### 💵 Jačina filtera

Odaberite iz Visoko, Normalno i Nisko.

#### Portret

Ako je **Uklj.** izabrano i fotoaparat detektuje subjekte portreta (do tri), omekšavanje će biti prilagođeno kako bi se oni isticali. Ako je **Isklj.** izabrano, omekšavanje će biti ravnomerno raspoređeno na subjekta portreta i pozadinu.

Q

## Efekat fotoap. igračke

Prilagodite zasićenost i vinjetiranje za slike snimljene sa **Efekat fotoap.** igračke izabranim u kreativnom režimu.

#### Zasićenost

Odaberite iz Visoko, Normalno i Nisko.

#### Vinjetiranje

Odaberite količinu vinjetiranja između Visoko, Normalno i Nisko.

# Merenje

Odaberite kako će fotoaparat podesiti ekspoziciju.

| ٥ | Matrično                                                                                                    | Fotoaparat meri široko područje kadra i prilagođava kontrast<br>(distribuciju tonova), boju, kompoziciju i udaljenost subjekta,<br>proizvodeći prirodne rezultate u većini situacija.                                                                                                    |
|---|----------------------------------------------------------------------------------------------------|----------------------------------------------------------------------------------------------------|
| ۲ | Fotoaparat meri celu sliku ali dodeljuje najveću težinu centralnom<br>području. Ovo je klasično merenje za portrete i preporučuje se ako<br>koristite filtere sa faktorom korekcije ekspozicije (filter faktor) preko<br>1×. |                                                                                                    |
| · | Spot                                                                                                    | Fotoaparat meri trenutnu oblast fokusa; koristite da biste merili<br>subjekte van centra (ako je <b>Automatska oblast</b> izabrana za <b>Režim</b><br><b>AF-oblasti</b> kao što je opisano na strani 185, fotoaparat će meriti<br>centralnu oblast fokusa, dok će u toku prioriteta lica fotoaparat<br>meriti oblast fokusa koja je najbliža centru izabranog lica; ⊞ 45).<br>Spot merenje u odnosu na tačku obezbeđuje da će subjekat biti<br>pravilno eksponiran, čak i kada je kadriran nasuprot pozadine koja je<br>mnogo svetlija ili tamnija. |

<u>0</u>

## Aut. kon. distorzije

Izaberite **Uklj.** da biste smanjili burastu distorziju na fotografijama koje su snimljene sa širokougaonim objektivima i da biste smanjili jastučastu distorziju na fotografijama koje su snimljene sa dugim objektivima (imajte na umu da će okviri fotografija možda biti isečeni i da će možda biti neophodno više vremena da bi se procesuirale slike pre nego što se sačuvaju). Ova opcija je dostupna samo sa 1 NIKKOR objektivima a ne sa drugim NIKKOR objektivima pričvršćenim koristeći FT1 bajonet adapter. Rezultati nisu zagarantovani sa objektivima kupljenim od drugih lica.

## **Kolorni prostor**

Kolorni prostor određuje skalu boja koje su dostupne za reprodukciju boje. Birajte **sRGB** za štampanje i prikaz opšte namene; **Adobe RGB**, sa svojom širom skalom boja, je prikladniji za snimke koji su za profesionalno publikovanje i komercijalno štampanje.

#### 🖉 Adobe RGB

Za tačnu reprodukciju boje, Adobe RGB slike zahtevaju aplikacije, prikaze i štampače koji podržavaju upravljanje bojom.

#### 🖉 Kolorni prostor

ViewNX 2 (isporučen) i Capture NX 2 (dostupan odvojeno) automatski biraju pravi kolorni prostor kada se otvaraju fotografije napravljene sa ovim fotoaparatom. Rezultati ne mogu biti zagarantovani sa softverom kupljenim od drugih lica.

Q

# **Aktivni D-Lighting**

Aktivni D-Lighting čuva detalje u svetlijim delovima i senkama zarad prirodnog kontrasta. Koristite kod scena sa visokim kontrastom kao što je jarko osvetljen pogled na spoljašnjost kroz vrata ili prozor ili kod subjekata koji se nalaze u senci po sunčanom danu. Najefektivnije je kada se koristi sa opcijom **Matrično** merenje (D 177).

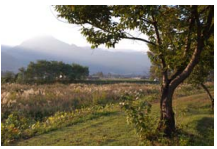

Aktivni D-Lighting: Isklj.

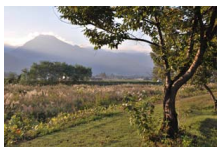

Aktivni D-Lighting: 啮 Uklj.

#### Aktivni D-Lighting

Šum (nepravilno raspoređeni svetli pikseli, fog šum, ili linije) mogu da se pojave na fotografijama napravljenim sa Aktivnim D-Lighting-om. Nejednako senčenje može da bude vidljivo sa nekim subjektima.

#### 🖉 "Aktivni D-Lighting" u odnosu na "D-Lighting"

Opcija **Aktivni D-Lighting** u meniju fotografisanja prilagođava ekspoziciju pre fotografisanja kako bi se optimizovao dinamički opseg, dok opcija **D-Lighting** u meniju reprodukcije (III 160) posvetljava senke na slikama posle fotografisanja.

# Smanj. šum. kod dug. eks.

Fotografije snimljene pri malim brzinama zatvarača se automatski procesuiraju da bi se smanjio "šum" (svetle tačke, nepravilno raspoređeni svetli pikseli, ili fog šum), neznatno povećavajući vreme potrebno za snimanje. Izbor **Uklj.** povećava količinu smanjenja šuma koja se izvrši pri brzinama zatvarača sporijim od 1 s i povećava potrebno vreme za snimanje slika za oko 1,5 do 2 puta. U toku procesuiranja, upozorenje će se prikazati i slike neće moći da se snime (ako se fotoaparat isključi pre nego što se procesuiranje završi, slika će se sačuvati ali se smanjenje šuma neće izvršiti). U kontinualnom režimu okidanja, broj slika u sekundi će se usporiti i dok se fotografije procesuiraju, kapacitet memorijskog bafera će se smanjiti. Automatski snimite fotografije u intervalima zapamćenim u postavkama.

## Pre fotografisanja

Pre nego što nastavite, proverite da li je sat pravilno podešen (CLI 31, 218) a zatim snimite probni snimak pri trenutnim podešavanjima i pogledajte rezultate na monitoru.

Preporučuje se korišćenje stativa. Da biste se postarali da fotografisanje ne bude prekinuto, budite sigurni da je baterija u potpunosti napunjena ili koristite opcioni AC adapter i priključak napajanja.

## 1 Izaberite interval.

Markirajte **Interval** i pritisnite ► da biste prikazali interval. Pritisnite ◄ ili ► da biste markirali minute ili sekunde i pritisnite ▲ ili ▼ da biste izabrali interval duži od najsporije očekivane brzine zatvarača. Pritisnite ⓓ da biste se vratili na meni intervalskog fotografisanja kada su podešavanja završena.

## 2 Birajte broj intervala.

Markirajte **Broj snimaka** i pritisnite ►, zatim koristite višenamenski birač da biste odabrali broj intervala. Pritisnite 🖾 da biste se vratili na meni intervalskog fotografisanja kada su podešavanja završena.

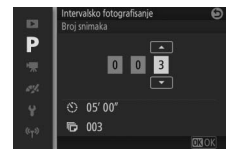

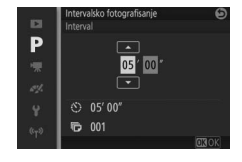

# 3 Počnite fotografisanje.

Markirajte **Početak** i pritisnite . Fotografisanje će otpočeti nakon oko 3 s i nastaviće se nakon izabranog intervala dok se svi snimci ne naprave (jedan snimak se pravi u svakom intervalu). Imajte na umu da pauza koja sledi nakon snimanja svakog snimka varira sa brzinom zatvarača i vremenom potrebnim da se snimi slika, sa

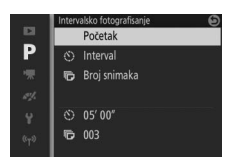

rezultatom da se fotografije možda neće snimiti nakon izabranog intervala.

#### 🖉 Intervalsko fotografisanje

Upozorenje će se prikazati ako fotoaparat nije u mogućnosti da otpočne intervalsko fotografisanje pri trenutnim podešavanjima (na primer, kada je "beskonačna ekspozicija (Bulb)" izabrana za brzinu zatvarača). Dok je intervalsko fotografisanje u toku, podešavanja ne mogu da se prilagode i fotoaparat se neće automatski isključiti (<sup>[]]</sup> 29).

#### 🖉 Prekidanje intervalskog fotografisanja

Intervalsko fotografisanje se završava i podešavanja intervalskog okidača se resetuju kada se fotoaparat isključi, baterija se istroši, memorijska kartica je puna, točkić režima je rotiran na novo podešavanje ili je MENU ili I dugme pritisnuto.

<u>0</u>

# Optička redukcija vibracija

Ova opcija je dostupna sa 1 NIKKOR objektivima koji podržavaju smanjenje vibracije (VR). Dostupne opcije se razlikuju u zavisnosti od tipa objektiva: **Normalna/Aktivna/Isklj.** za objektive koji podržavaju aktivno smanjenje vibracije i **Uklj./Isklj.** za druge VR objektive. Birajte **Aktivna, Normalna** ili **Uklj.** da biste smanjili efekte vibracija; birajte **Aktivna** kada fotografišete iz vozila u pokretu ili dok hodate ili za druge forme jakog podrhtavanja fotoaparata, **Normalna** za relativno blaga podrhtavanja fotoaparata koja se javljaju dok mirno stojite.

#### 🖉 Smanjenje vibracije

Kada se fotoaparat pomera, smanjenje vibracije se odnosi samo na pokret koji nije deo panoramljenja (ako se fotoaparat pomera horizontalno, na primer, smanjenje vibracije će se primeniti samo na vertikalno podrhtavanje), što će olakšati da se fotoaparat panoramira bez problema u širokom luku. Kompozicija može izgledati da se menja pošto se zatvarač okine, ali ovo ne ukazuje na kvar.

## **Elektronski VR**

Izaberite Ukli. da biste omogućili elektronsko smanjenje vibracije u režimu Snimka sa pokretom (🕮 87), kada snimate filmove u automatskim, kreativnim P, S, A i M režimima i kada je HD film izabran u režimu naprednog filma (🕮 62, ali imajte na umu da elektronski VR nije dostupan kada je 1080/60p ili 720/60p izabrano za Vel. slike/broj slika u sek.). Ova funkcija je dostupna čak i ako pričvršćen 1 NIKKOR objektiv ne podržava smanjenje vibracije. Imajte na umu da će postojati malo odlaganje pre nego što snimanje počne. Snimljena oblast je pokazana vodičima na prikazu; pojava vodiča zavisi od izabrane opcije za Elektronski VR.

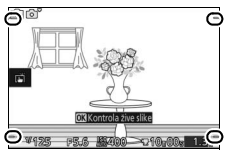

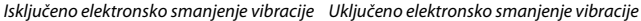

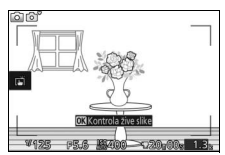

# **Režim AF-oblasti**

Odaberite kako se oblast fokusa za autofokus bira.

| (==) | Automatska<br>oblast | Fotoaparat automatski detektuje subjekat i bira oblast fokusa.                                                                                                    |               |  |  |
|------|----------------------|----------------------------------------------------------------------------------------------------|---------------|--|--|
| [13] | Jedna tačka          | Pritisnite (2) da biste pregledali<br>izbor prikaza oblasti fokusa, zatim<br>koristite višenamenski birač da<br>biste pozicionirali oblast fokusa<br>preko vašeg subjekta i pritisnite<br>(20); fotoaparat se fokusira samo na<br>subjekta u izabranoj oblasti<br>fokusa. Koristite sa subjektima koji<br>miruju.                                                                                                    | Oblast fokusa |  |  |
| Ð    | Praćenje<br>subjekta | Pritisnite (a biste videli prikaz<br>izbora oblasti fokusa, zatim<br>koristite višenamenski birač da<br>biste pozicionirali oblast fokusa<br>preko vašeg subjekta i pritisnite<br>(b). Oblast fokusa će pratiti<br>subjekta dok se kreće kroz kadar.<br>Fotoaparat će se fokusirati na<br>izabranog subjekta kada je dugme<br>okidača pritisnuto do pola. Da<br>biste okončali praćenje fokusa<br>kada je fotografisanje završeno,<br>pritisnite (b). | Oblast fokusa |  |  |

#### 🖉 Praćenje subjekta

Fotoaparat možda neće biti u mogućnosti da prati subjekte ako se oni brzo kreću, napuštaju sliku ili su zaklonjeni drugim objektima, vidljivo menjaju veličinu, boju ili svetlinu, premali su, preveliki su, presvetli su, pretamni su ili su slični po boji ili svetlini kao pozadina.

ġ

# Ugrađeni AF osvetljivač

Kada je **Uklj.** izabrano, ugrađeni AF-assist osvetljivač će zasvetleti da bi osvetlio slabo osvetljene subjekte ako:

- AF-S je izabrano za režim fokusa (
   <sup>Q</sup> 99) ili je pojedinačni AF izabran u AF-A i

AF-assist osvetljivač neće zasvetleti da bi pomogao pri operaciji fokusiranja u režimu

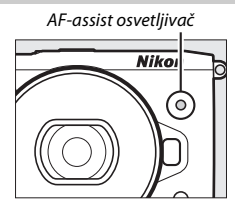

naprednog filma, u toku snimanja filma ili kada je **Isklj.** izabrano. Ako AF-assist osvetljivač ne zasvetli, autofokus možda neće proizvesti željene rezultate kada je osvetljenje loše.

## 🖉 AF-assist osvetljivač

Veći objektivi mogu da spreče da osvetljivač osvetli ceo ili deo subjekta. Uklonite senila objektiva kada koristite osvetljivač.

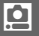

# Kontrola blica

Birajte režim kontrole blica za ugrađene i opcione bliceve.

| TTL\$ TTL   | Izlaz blica se automatski prilagođava kao odgovor uslovima<br>fotografisanja (i-TTL kontrola blica).                                                                                                    |                                                                                                    |  |  |
|-------------|----------------------------------------------------------------------------------------------------|----------------------------------------------------------------------------------------------------|--|--|
| M‡ Manuelno | Odaberite nivo blica između <b>Puna</b> i<br><b>1/32</b> (½z od pune snage). Pri punoj<br>snazi, ugrađeni blic ima vodeći broj<br>od oko 5 (m, ISO 100, 20 °C; pri ISO<br>160, vodeći broj je oko 6,3). | Kontrola bika     P       P     Puna       7     1/2       x%     1/4       ¥     1/8       \$\vec{1}\$7\$     1/16       \$\vec{1}\$7\$     1/2 |  |  |
|             | 🖪 ikonica blešti u prikazu u toku<br>fotografisanja blica kada je ova opcija<br>izabrana.                                                                                                    |                                                                                                    |  |  |

# Korekcija snage blica

Korekcija snage blica menja izlaz blica sa nivoa koji predlaže fotoaparat, menjajući svetlinu glavnog subjekta u odnosu na pozadinu. Birajte vrednosti između –3 EV (tamnije) i +1 EV (svetlije) u pomacima od ½ EV; generalno, pozitivne vrednosti čine da subjekat postane svetliji dok ga negativne vrednosti čine tamnijim.

ikonica je prikazana kada je korekcija snage blica na snazi. Normalni izlaz blica može da se vrati uz podešavanje korekcije snage blica na ±0. Korekcija snage blica se ne resetuje kada se fotoaparat isključi.

|                    | Korekcija snage blica 🛛 🚱 |
|--------------------|---------------------------|
|                    | - 1,0                     |
| Р                  | - 1,3                     |
| 塛                  | - 1,7                     |
| est.               | - 2,0                     |
| Ŷ                  | - 2,3                     |
| (t <sub>T</sub> 3) | - 2,7                     |
|                    | - 3.0                     |

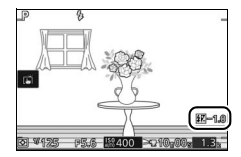

# Meni filma

Da biste prikazali meni filma, pritisnite MENU i izaberite **Filmovi**.

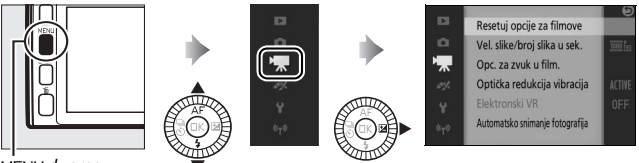

MEN⊔ dugme

Meni filma sadrži sledeće opcije:

| upcija                                                                                                    | Opcija Opis Podrazume                                                                               |                                                                      |     |  |
|----------------------------------------------------------------------------------------------------|----------------------------------------------------------------------------------------------------|----------------------------------------------------------------------|-----|--|
| Resetuj opcije za<br>filmove                                                                                                    | Resetujte opcije menija filma na<br>njihove podrazumevane vrednosti.                                | _                                                                    | _   |  |
| Napredni film                                                                                                    | Odaberite tip filma za režim<br>naprednog filma.                                                    | HD film                                                              |     |  |
| Režim<br>ekspozicije                                                                                                    | Odaberite kako će fotoaparat<br>podesiti ekspoziciju u režimu<br>naprednog filma.                   | Automatski birač scene                                               |     |  |
| Usporeno                                                                                                    | Odaberite broj slika u sekundi za<br>usporene filmove snimljene u<br>režimu naprednog filma (🎞 62). | 400 slika u sekundi                                                  |     |  |
| Odaberite veličinu slike i broj slika u sekundi za filmove snimljene u automatskim, kreativnim P, S, A i M režimima i kada je HD film izabran u režimu naprednog filma |                                                                                                    | 1080/60p                                                             | 192 |  |
| Merenje                                                                                                    | Izaberite kako fotoaparat meri<br>ekspoziciju.                                                      | Matrično 1                                                           |     |  |
| Opc. za zvuk u<br>film.                                                                                                    | Odaberite opcije za snimanje<br>zvuka.                                                              | P Mikrofon:<br>Autom. osetljivost (A)<br>Smanjenje šuma vetra: Uklj. |     |  |

| Opcija                                                                                                    | Opis                                                                                                    | Podrazumevano                                                 |     |
|----------------------------------------------------------------------------------------------------|----------------------------------------------------------------------------------------------------|---------------------------------------------------------------|-----|
| Optička redukcija<br>vibracija                                                                                                    | Prilagodite podešavanja za<br>1 NIKKOR objektive sa smanjenjem<br>vibracije.                                                         | Aktivna/Uklj.1                                                | 183 |
| Odaberite da li ćete koristiti       Elektronski VR     kontrolu elektronskog smanjenja     Isklj.       vibracije prilikom snimanja filmova.     Isklj. |                                                                                                    | lsklj.                                                        | 184 |
| Režim fokusa                                                                                                    | Birajte kako se fotoaparat fokusira.                                                                                                 | Pogledajte stranu 99                                          |     |
| Režim AF-oblasti                                                                                                    | Birajte kako se oblast fokusa bira.                                                                                                  | Automatska oblast <sup>2</sup>                                | 185 |
| Prioritet lica Uključite ili isključite prioritet lica. Uklj. <sup>3</sup>                                                                               |                                                                                                    | Uklj. 3                                                       | —   |
| Automatsko<br>snimanje<br>fotografija                                                                                                    | Odaberite da li fotoaparat snima<br>fotografije automatski za vreme<br>snimanja filma i izaberite broj slika<br>snimljenih u minuti. | Automat. fotografisanje: Isklj.<br>Maks. broj sn. u minuti: 4 |     |

1 Razlikuje se u zavisnosti od objektiva (🕮 183).

2 Fotoaparat se fokusira na subjekat u centru kadra kada je **# Usporeno** izabrano u režimu naprednog filma.

3 Detekcija lica nije dostupna kada je 🐙 Usporeno izabrano u režimu naprednog filma.

<u>'</u>

## Usporeno

Izaberite broj slika u sekundi za usporene filmove (
62). Što je brži broj slika u sekundi, manja je veličina slike.

| Opcija                  | Veličina slike (pikseli) | Broj bita u<br>sekundi ¹ | Maksimalna dužina<br>(fotografisanje) <sup>1</sup> | Maksimalna dužina<br>(reprodukcija) <sup>1, 2</sup> |
|-------------------------|--------------------------|--------------------------|----------------------------------------------------|-----------------------------------------------------|
| 120 slika u<br>sekundi  | 1280 × 720               | 24 Mbps                  |                                                    | 12 sekundi                                          |
| 400 slika u<br>sekundi  | 768 × 288                | 2 Mbps                   | 3 sekunde                                          | 40 sekundi                                          |
| 1200 slika u<br>sekundi | 416 × 144                | 1 Mbps                   |                                                    | 120 sekundi                                         |

1 Sve cifre su približne.

2 Usporeni filmovi će se reprodukovati tokom perioda od oko 4 (120 slika u sekundi), 13 (400 slika u sekundi) ili 40 (1200 slika u sekundi) puta dužih od vremena snimanja.

#### 🖉 Takođe pogledajte

Za informacije o ukupnoj dužini filmova koja može da se sačuva na memorijskoj kartici, pogledajte stranu 238.

## Vel. slike/broj slika u sek.

Odaberite veličinu slike i broj slika u sekundi za filmove snimljene u automatskim, kreativnim, P, S, A i M režimima i kada je **HD film** izabran u režimu naprednog filma (<sup>CL</sup> 62).

| Opcija        | Veličina slike (pikseli) | Učestalost<br>snimanja | Broj bita u<br>sekundi<br>(otprilike) | Maksimalna dužina |
|---------------|--------------------------|------------------------|---------------------------------------|-------------------|
| 🏧 🖥 1080/60p  | 1920 × 1080              | 59,94 fps              | 42 Mbps                               | 10 minuta         |
| 🏧 🖥 1080/30p  |                          | 29,97 fps              | 24 Mbps                               | 20 minuta         |
| 720 m 720/60p | 1290 × 720               | 59,94 fps              | 16 Mbps                               | 20 minuta         |
| 720 m 720/30p | 1280 × 720               | 29,97 fps              | 12 Mbps                               | 29 minuta         |

#### 🖉 Veličina kadra fotografije

Fotografije koje se snime pritiskanjem dugmeta okidača skroz do kraja u toku snimanja filma imaju odnos stranica od 3 : 2. Veličina slike se razlikuje u zavisnosti od opcije izabrane za **Vel. slike/broj slika u sek.**:

• 1080/60p i 1080/30p: 5232 × 3488 piksela

• 720/60p i 720/30p: 1472 × 984 piksela

#### 🖉 Takođe pogledajte

Za informacije o ukupnoj dužini filmova koja može da se sačuva na memorijskoj kartici, pogledajte stranu 238.

**\***
#### Opc. za zvuk u film.

Prilagodite podešavanja snimanja zvuka filma za ugrađeni mikrofon i opcione spoljašnje mikrofone (<sup>III</sup> 222).

#### **Mikrofon**

Izaberite **Isključen mikrofon** da biste onemogućili snimanje zvuka. Izbor bilo koje druge opcije omogućava snimanje i podešava mikrofon na izabranu osetljivost.

#### 🖉 🕅 Ikonica

Filmovi snimljeni sa isključenim mikrofonom su prikazani od strane 🕅 ikonice u punom kadru i reprodukciji filma.

#### II Smanjenje šuma vetra

Izaberite **Uklj.** da biste omogućili visokopropusni filter koji uklanja niske frekvencije, smanjujući šum koji proizvodi vetar koji duva preko mikrofona (imajte na umu da to može da utiče i na druge zvuke).

#### 🖉 Smanjenje šuma vetra

Da biste onemogućili smanjenje šuma vetra kada koristite opcioni ME-1 stereo mikrofon, pomerite prekidač visokopropusnog filtera mikrofona na FLAT i izaberite **Isklj.** za **Smanjenje šuma vetra**.

# Automatsko snimanje fotografija

Odaberite da li će fotoaparat snimati fotografije automatski dok se filmovi snimaju u automatskom, kreativnom, P, S, A ili M režimu ili sa **HD film** izabranim u režimu naprednog filma. Fotografije će se snimati kada je portret subjekta koji je adekvatno kadriran u fokusu i kada je kompozicija stabilna. Maksimalan broj fotografija koje mogu da se snime tokom jednog snimka je 20, uključujući fotografije koje su snimljene manuelno ( $\square$  64).

| Automat.                | Fotoaparat će snimati fotografije automatski tokom snimanja    |
|-------------------------|----------------------------------------------------------------|
| fotografisanje          | filma ako je <b>Uklj.</b> izabrano.                            |
| Maks. broj sn. u minuti | Odaberite maksimalan broj snimaka u minuti (jedan ili četiri). |

# Meni obrade slike

Da biste prikazali meni obrade slike, pritisnite MENU i izaberite **Obrada** slike.

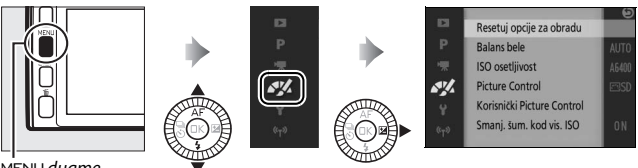

. MEN⊔ dugme

Meni obrade slike sadrži sledeće opcije:

| Opcija                        | Opis                                                                 | Podrazumevano         |     |
|-------------------------------|----------------------------------------------------------------------|-----------------------|-----|
| Resetuj opcije za<br>obradu   | Resetujte opcije obrade slike na<br>njihove podrazumevane vrednosti. | —                     | —   |
| Balans bele                   | Prilagodite podešavanja za različite<br>tipove osvetljenja.          | Automatski            | 196 |
| ISO osetljivost               | Kontrolišite osetljivost fotoaparata<br>na svetlo.                   | Automatski (160–6400) | 201 |
| Picture Control               | Odaberite kako fotoaparat<br>procesuira slike.                       | Standard              | 202 |
| Korisnički Picture<br>Control | Napravite korisničke Picture<br>Controls.                            | _                     | 206 |
| Smanj. šum. kod<br>vis. ISO   | Smanjite šum pri visokoj ISO<br>osetljivosti.                        | Uklj.                 | 208 |

# **Balans bele**

Balans bele obezbeđuje da na boje ne utiče boja izvora svetlosti. Automatski balans bele se preporučuje za većinu izvora svetlosti, ali druge vrednosti mogu da se izaberu ako je to neophodno u zavisnosti od tipa izvora.

| AUTO | Automatski                   | Automatsko prilagođavanje balansa bele. Preporučeno u<br>većini situacija. |
|------|------------------------------|----------------------------------------------------------------------------|
| ☀    | Sijalica                     | Koristite pod sijaličnim osvetljenjem.                                     |
| ***  | Fluorescentno                | Koristite sa hladno-belim fluorescentnim osvetljenjem.                     |
| 棠    | Direktna sunčeva<br>svetlost | Koristite sa subjektima koje osvetljava direktna sunčeva<br>svetlost.      |
| 4    | Blic                         | Koristite sa ugrađenim ili opcionim blicevima.                             |
| 2    | Oblačno                      | Koristite danju kada je nebo naoblačeno.                                   |
| ₫⊾   | Hlad                         | Koristite danju sa subjektima u hladu.                                     |
| PRE  | Zapam. manuel.<br>postavka   | Merenje balansa bele (🕮 198).                                              |

# Fino podešavanje balansa bele

Opcije osim **Zapam. manuel. postavka** mogu da se fino podese na sledeći način:

 Prikažite opcije finog podešavanja. Markirajte opciju koja nije Zapam. manuel. postavka i pritisnite ▶ da biste prikazali opcije finog podešavanja prikazanih desno.

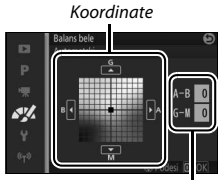

Prilagođavanje

#### 2 Fino podešavanje balansa bele.

Koristite višenamenski birač da biste fino podesili balans bele.

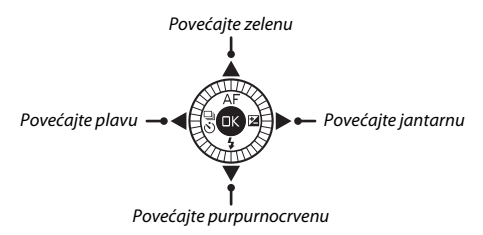

#### 🖉 Fino podešavanje balansa bele

### 3 Sačuvajte promene i izađite.

Pritisnite <sup>(1)</sup>. Zvezdica će se pojaviti pored ikonice balansa bele (<sup>11)</sup> 5) u detaljnom prikazu (<sup>11)</sup> 6) da bi pokazala da je balans bele promenjen sa podrazumevanih vrednosti.

#### Zapam. manuel. postavka

Zapam. manuel. postavka se koristi da bi se snimilo i pozvalo korisničko podešavanje balansa bele za fotografisanje pod mešanim svetlom ili da bi se kompenzovalo za svetlosne izvore sa jakom obojenošću.

#### 1 Osvetlite referentni objekat.

Postavite neutralan siv İli beo objekat ispod osvetljenja koje će biti korišćeno u krajnjim fotografijama. Standardna siva površina može da se koristi za povećanu preciznost.

2 Izaberite Zapam. manuel. postavka. Markirajte Zapam. manuel. postavka u meniju balansa bele i pritisnite ►. Dijalog pokazan na desno će se prikazati; markirajte Da i pritisnite () da biste prebrisali postojeću vrednost za manuelnu postavku balansa bele.

Poruka pokazana desno će se prikazati.

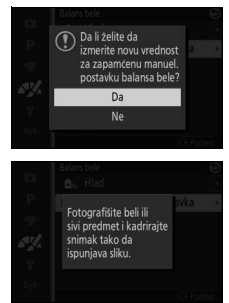

<u>~</u>/

# 3 Merenje balansa bele.

Kada je fotoaparat spreman da izmeri balans bele, blešteće PRE će se prikazati. Pre nego što indikator prestane da blešti, kadrirajte referentni objekat tako da on ispuni prikaz i pritisnite dugme okidača skroz do dole. Nijedna fotografija neće biti snimljena; balans bele može tačno da se izmeri čak i kada fotoaparat nije u fokusu.

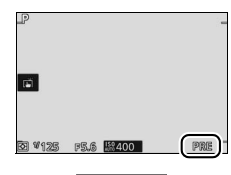

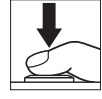

# 4 Proverite rezultate.

Ako je fotoaparat bio u mogućnosti da izmeri vrednost balansa bele, poruka pokazana desno će se prikazati. Da biste se odmah vratili u režim fotografisanja, pritisnite dugme okidača na pola.

Ako je osvetljenje previše tamno ili previše svetlo, fotoaparat možda neće biti u mogućnosti da izmeri balans bele. Poruka desno će se prikazati. Vratite se na Korak 3 i izmerite ponovo balans bele.

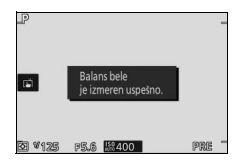

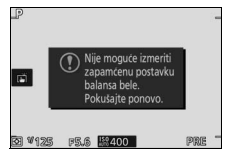

#### 🗹 Automatsko isključivanje

Merenje balansa bele će se završiti bez da se nova vrednost dobila ako nijedna operacija nije izvršena tokom vremena izabranog za **Automatsko isključivanje** u meniju podešavanja (<sup>[]]</sup> 213; 1 minut je podrazumevano).

#### Zapamćena postavka balansa bele

Fotoaparat može da sačuva samo jednu vrednost za zapamćenu postavku balansa bele; postojeća vrednost će se zameniti kada se nova vrednost izmeri. Imajte na umu da se ekspozicija automatski povećava za 1 EV kada se meri balans bele; u režimu M, prilagodite ekspoziciju tako da indikator ekspozicije pokazuje ±0 (m 73).

#### 🖉 Temperatura boje

Opažena boja izvora svetla razlikuje se u zavisnosti od posmatrača i drugih uslova. Temperatura boje je objektivna mera boje izvora svetla, definisana referencom na temperaturu na koju bi objekat trebao da se ugreje da bi zračio svetlo na istim talasnim dužinama. Dok izvori svetla sa temperaturom boje u blizini od 5000–5500 K izgledaju belo, izvori svetla sa nižom temperaturom boje, kao što su sijalice, izgledaju neznatno žuto ili crveno. Izvori svetla sa višom temperaturom boje izgledaju obojeni plavom. Opcije balansa bele fotoaparata su adaptirane na sledeće temperature boja (sve cifre su približne):

- Lampe sa natrijumovom parom: 2700 K
- \* (sijalica)/ Toplo bela fluorescentna: 3000 K
   Bela fluorescentna: 3700 K
- Bela nuorescentna: 3700 K
   ₩ (hladno bela fluorescentna): 4200 K
- 🗮 (hladno bela fluorescentna): 4200 K
- Dnevno bela fluorescentna: 5000 K

- 🇮 (direktna sunčeva svetlost): 5200 K
- 🗲 (blic): 5400 K
- 🕰 (oblačno): 6000 K
- Dnevno fluorescentna: 6500 K
- Lampe sa živinom parom: 7200 K
- 🛋 (hlad): 8000 K

# ISO osetljivost

Osetljivost fotoaparata prema svetlu može da se prilagodi u zavisnosti od količine dostupnog svetla. Što je veća ISO osetljivost, manje će svetla trebati da bi se napravila ekspozicija, dopuštajući brže brzine zatvarača ili manje blende.

| A6400 Automatski (160–6400)<br>A3200 Automatski (160–3200)<br>A800 Automatski (160–800) | Fotoaparat prilagođava ISO osetljivost kao odgovor<br>na uslove osvetljenja. ISO osetljivost se prilagođava u<br>rasponu koji je dat u nosačima; birajte veće raspone<br>zarad povećane osetljivosti kada je osvetljenje loše,<br>manje raspone da biste smanjili šum (nepravilno<br>raspoređene svetle piksele, fog šum, ili linije). |
|-----------------------------------------------------------------------------------------|----------------------------------------------------------------------------------------------------|
| 160, 200, 400, 800, 1600, 3200,<br>6400, 6400 (NR), 12.800,<br>12.800 (NR)              | ISO osetljivost je fiksirana na izabranu vrednost. Ako<br>je 6400 (NR) ili 12.800 (NR) izabrano, fotoaparat će<br>snimiti četiri snimka svaki put kada se dugme okidača<br>pritisne skroz do dole i kombinovaće ih da bi<br>napravio jednu sliku obrađenu tako da se smanji šum<br>koji se pojavljuje pri visokim osetljivostima.      |

#### 🖉 Opcije "automatske" ISO osetljivosti

Kada je kontrola automatske ISO osetljivosti na snazi, prikaz pokazuje ikonicu ISO AUTO (ISO AUTOMATSKI) i trenutnu ISO osetljivost.

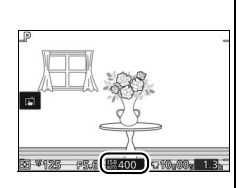

#### 6400 (NR)/12.800 (NR)

lvice slike će biti isečene a ugrađeni i opcioni blicevi i Aktivni D-Lighting ne mogu da se koriste. Željeni rezultati možda neće biti postignuti ako se fotoaparat ili subjekt pomere u toku fotografisanja. Ako je NEF (RAW) ili NEF (RAW) + JPEG fine izabran za kvalitet slike, slika će biti snimljena kao JPEG slika finog kvaliteta. Samo jedan snimak će biti snimljen ako je brzina zatvarača sporija od <sup>1</sup>/so s.

#### **Picture Control**

Izaberite kako fotoaparat procesuira fotografije.

| SD Standard    | Standardno procesuiranje za balansirane rezultate.<br>Preporučeno u većini situacija.                                                  |
|----------------|----------------------------------------------------------------------------------------------------|
| 🖾 NL Neutralno | Minimalno procesuiranje za prirodne rezultate. Odaberite za<br>fotografije koje će kasnije biti obimno procesuirane ili<br>retuširane. |
| ⊡VI Živo       | Slike su poboljšane zarad živog, fotoštamparskog efekta.<br>Odaberite za fotografije koje ističu primarne boje.                        |
| BMC Monohrom   | Snimajte monohromatske fotografije.                                                                                                    |
| PT Portret     | Procesuirajte portrete zarad prirodne teksture i zaokruženog osećaja.                                                                  |
| 🖾LS Pejzaž     | Snimite žive fotografije pejzaža ili gradskih pejzaža.                                                                                 |

#### Modifikovanje Picture Controls

Postojeće zapamćene postavke i korisničke Picture Controls (🕮 206) mogu da se promene da bi odgovarale sceni ili vašoj kreativnoj nameni.

#### 1 Opcije prikaza.

Markirajte stavku u meniju Picture Control i pritisnite ▶ da biste prikazali Picture Control podešavanja (□ 204; dostupna podešavanja sa korisničkim Picture Controls su ista kao i kontrole zapamćenih postavki na kojima su bazirane). Da biste koristili nemodifikovanu Picture Control, markirajte je i pritisnite <sup>®</sup>.

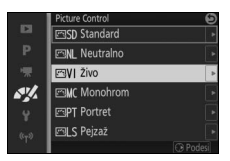

<u>~</u>

# 2 Podesite podešavanja.

Pritisnite ▲ ili ▼ da biste markirali željeno podešavanje i pritisnite ◀ ili ▶ da biste izabrali vrednost. Ponovite ovaj korak dok sva podešavanja ne budu prilagođena, ili izaberite **Brzo podešavanje** da biste birali zapamćenu kombinaciju postavki.

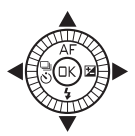

Podrazumevana podešavanja mogu da se povrate ako se pritisne 🗑 dugme.

3 Sačuvajte promene i izađite. Pritisnite 🕸.

#### Zapamćene postavke Picture Controls u odnosu na korisničke Picture Controls

Picture Controls isporučene sa fotoaparatom su poznate kao zapamćene postavke Picture Controls. Korisničke Picture Controls su napravljene kroz modifikacije postojećih Picture Controls koristeći opciju **Korisnički Picture Control** u meniju obrade slike ( $\Box$  206). Ako želite, korisničke Picture Controls mogu da se sačuvaju na memorijsku karticu i da se kopiraju na druge Nikon 1 V3 fotoaparate ili da se učitaju u kompatibilan softver ( $\Box$  207).

#### Modifikovane Picture Controls

Picture Controls koje su modifikovane u odnosu na podrazumevana podešavanja navedene su zvezdicom ("\*") u meniju Picture Control (<sup>[]]</sup> 202) i u detaljnom prikazu (<sup>[]]</sup> 6).

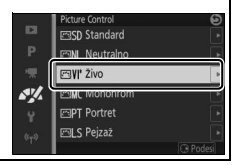

#### II Picture Control podešavanja

|   | Živo                     | 9                |
|---|--------------------------|------------------|
|   | Brzo podešavanje         | <== <u>0</u> =2+ |
|   | [ <sup>Uoštravanje</sup> |                  |
|   | -Kontrast                |                  |
| 1 | Svetlina                 |                  |
|   | Zasićenost               |                  |
|   | l <sub>Ton</sub>         |                  |
|   |                          | OBOK Resetuj     |

| Brzo podešavanje                                       |                | Isključite ili preuveličajte efekat izabrane Picture<br>Control (imajte na umu da ovo resetuje sva<br>manuelna prilagođavanja). Nije dostupno sa<br><b>Neutralno, Monohrom</b> ili korisničkim Picture<br>Controls. |  |
|--------------------------------------------------------|----------------|----------------------------------------------------------------------------------------------------|--|
| Manuelna<br>podešavanja<br>(sve Picture Controls)      | Uoštravanje    | Manuelno prilagodite oštrinu kontura ili izaberite<br><b>A</b> da biste automatski prilagodili oštrinu.                                                                                                    |  |
|                                                        | Kontrast       | Manuelno prilagodite kontrast ili izaberite <b>A</b> za<br>automatsko prilagođavanje kontrasta.                                                                                                    |  |
|                                                        | Svetlina       | Prilagodite svetlinu bez uticaja na ekspoziciju.                                                                                                    |  |
| Manuelna<br>podešavanja<br>(samo ne-<br>monohromatski) | Zasićenost     | Kontrolišite živost boja. Izaberite <b>A</b> da biste<br>automatski prilagodili zasićenost.                                                                                                    |  |
|                                                        | Ton            | Prilagodite ton.                                                                                                    |  |
| Manuelna<br>podešavanja<br>(samo<br>monohromatski)     | Efekti filtera | Simulirajte efekat kolor filtera na<br>monohromatskim fotografijama.                                                                                                    |  |
|                                                        | Toniranje      | Birajte nijansu koja se koristi u monohromatskim<br>fotografijama.                                                                                                    |  |

# 🖌 "A" (Automatski)

Rezultati za automatsko uoštravanje, kontrast i zasićenost se razlikuju u zavisnosti od ekspozicije i pozicije subjekta na slici.

#### 🖉 Prethodna podešavanja

Linija ispod vrednosti prikazane u Picture Control meniju podešavanja označava prethodnu vrednost za podešavanje. Koristite ovo kao referencu kada prilagođavate podešavanja.

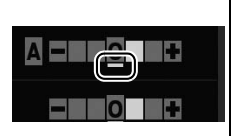

#### 🖉 Efekti filtera (samo monohromatski)

Opcije u ovom meniju simuliraju efekat kolor filtera na monohromatskim fotografijama. Sledeći efekti filtera su dostupni:

| Y (žuto)               | Poboljšajte kontrast. Može da se koristi da bi se smanjila    |
|------------------------|---------------------------------------------------------------|
| <b>0</b> (narandžasta) | svetlina neba na fotografijama pejzaža. Narandžasta proizvodi |
| <b>R</b> (crvena)      | veći kontrast od žute, crvena veći kontrast od narandžaste.   |
| <b>G</b> (zelena)      | Omekšava tonove kože. Može da se koristi za portrete.         |

Imajte na umu da su postignuti efekti sa **Efekti filtera** više izraženi od onih koje proizvedu fizički stakleni filteri.

#### 🖉 Toniranje (samo monohromi)

Odaberite B&W (crno i belo), Sepia (Sepija), Cyanotype (Cijanotip) (plavo-nijansiran monohrom), Red (Crveno), Yellow (Žuto), Green (Zeleno), Blue Green (Plavo-zeleno), Blue (Plavo), Purple Blue (Purpurno-plavo), Red Purple (Purpurno-crveno). Pritiskanje V kada je

**Toniranje** markirano prikazuje opcije zasićenosti. Pritisnite ◀ ili ▶ da biste prilagodili zasićenost.

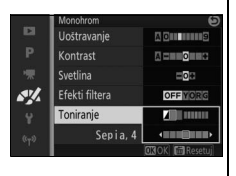

Kontrola zasićenosti nije dostupna kada je **B&W** (crno i belo) izabrano.

### Korisnički Picture Control

Picture Controls isporučene sa fotoaparatom mogu da se modifikuju i sačuvaju kao korisnički Picture Controls.

#### Uredi/sačuvaj

Da biste napravili korisnički Picture Control, izaberite **Uredi/sačuvaj** i sledite korake ispod.

# 1 Izaberite Picture Control.

Markirajte postojeću Picture Control i pritisnite ▶ ili pritisnite <sup>®</sup> da biste nastavili ka Koraku 3 da biste sačuvali kopiju markirane Picture Control bez daljih modifikacija.

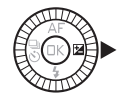

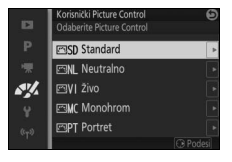

# 2 Uredite izabranu Picture Control.

Pogledajte stranu 204 za više informacija. Da biste odustali od bilo kakvih promena i počeli ponovo od podrazumevanih podešavanja, pritisnite 🛍 dugme. Pritisnite 🐵 kada su podešavanja gotova.

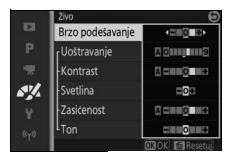

**3** Sačuvajte Picture Control. Markirajte destinaciju (C-1 do C-9) i

pritisnite ® da biste sačuvali korisnički Picture Control i vratili se na meni obrade slike.

Nova Picture Control će biti navedena u **Picture Control** meniju.

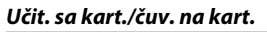

Korisničke Picture Controls napravljene koristeći Picture Control Utility dostupne uz ViewNX 2 ili uz opcioni softver kao što je Capture NX 2 mogu da se kopiraju na memorijsku karticu i da se učitaju u fotoaparat, ili korisnički Picture Controls napravljene sa fotoaparatom mogu da se kopiraju na memorijsku karticu da bi se koristile u drugim Nikon 1 V3 fotoaparatima i kompatibilnim softverima a zatim izbrisale kada više nisu potrebne.

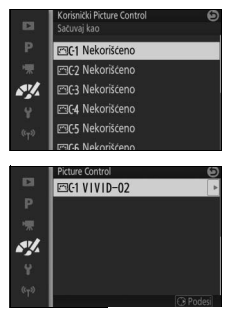

Da biste kopirali korisnički Picture Controls na ili sa memorijske kartice ili da biste izbrisali korisnički Picture Controls sa memorijske kartice, izaberite **Učit. sa kart./čuv. na kart.** u **Korisnički Picture Control** meniju. Sledeće opcije će se prikazati:

| Kopiraj na<br>fotoaparat | Kopirajte korisnički Picture Controls sa<br>korisnički Picture Controls C-1 do C-9.                                                                                                    | n mer                                          | norijske kartice n                                                           | а                                                                                                    |
|--------------------------|----------------------------------------------------------------------------------------------------|------------------------------------------------|------------------------------------------------------------------------------|----------------------------------------------------------------------------------------------------|
| Izbriši sa kartice       | Izbrišite odabrani korisnički Picture<br>Controls sa memorijske kartice.<br>Potvrdni dijalog pokazan desno će<br>se prikazati pre nego što se Picture<br>Control izbriše; da biste izbrisali<br>izabrani Picture Control, markirajte<br><b>Da</b> i pritisnite <sup>(2)</sup> . | а<br>Р († <mark>1</mark><br>Р († 1)<br>Р († 1) | Itorinici Peture Control<br>Pizbrisati<br>Pizbrisati<br>VIVID-02<br>Da<br>Ne | a la constante de la constante de la constante |
| Kopiraj na karticu       | Kopirajte korisnički Picture Control (C-<br>destinaciju (1 do 99) na memorijskoj k                                                                                                    | 1 do<br>artic                                  | C-9) na izabranu<br>i.                                                       |                                                                                                    |

#### 🖉 Kopiraj na karticu

Do 99 korisničkih Picture Controls mogu da se sačuvaju na memorijskoj kartici u bilo koje vreme. Memorijska kartica može samo da se koristi da bi se čuvali korisnički Picture Controls koje su napravili korisnici. Zapamćena postavka Picture Controls isporučena sa fotoaparatom ne može da se kopira na memorijsku karticu ili da se izbriše.

#### Korisnički Picture Control > Izbriši

Opcija **Izbriši** u meniju **Korisnički Picture Control** može da se koristi da bi se izbrisale izabrane korisničke Picture Controls sa fotoaparata kada više nisu potrebne.

# Smanj. šum. kod vis. ISO

Izaberite **Uklj.** da biste smanjili "šum" (nepravilno raspoređene svetle piksele, linije ili fog šum). Ako je **Isklj.** izabrano, smanjenje šuma će se i dalje izvršiti, ali je količina manja od one koja je izvršena kada je **Uklj.** izabrano.

# Meni podešavanja

Da biste prikazali meni podešavanja, pritisnite MENU i izaberite Podešavanje.

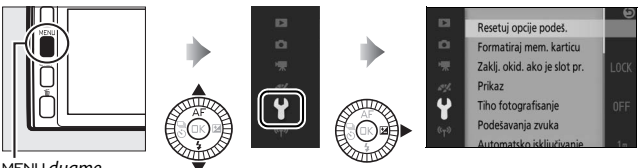

MENU dugme

Meni podešavanja sadrži sledeće opcije:

| Opcija                          | Opis                                                                                                    | Podrazumevano                                                                                                    |     |
|---------------------------------|----------------------------------------------------------------------------------------------------|----------------------------------------------------------------------------------------------------|-----|
| Resetuj opcije podeš.           | Resetujte sve opcije menija<br>podešavanja koje nisu <b>Smanjenje</b><br>treperenja, Vremenska zona i<br>datum i Jezik (Language) na<br>podrazumevane vrednosti. | _                                                                                                    | _   |
| Formatiraj mem.<br>karticu      | Formatirajte memorijsku karticu.                                                                                                    | —                                                                                                    | 211 |
| Zaklj. okid. ako je slot<br>pr. | Dopustite da se zatvarač okine<br>kada nijedna memorijska kartica<br>nije ubačena u fotoaparat.                                                                  | Okidanje je zaključano                                                                                                  | 211 |
| Prikaz                          | Prilagodite svetlinu ekrana,<br>pregledajte ili sakrijte mrežu za<br>kadriranje i izaberite prikaz<br>informacija na monitoru.                                   | Svetlina ekrana: 0<br>Svetlina tražila <sup>1</sup> : 0<br>Prikaz mreže: Isklj.<br>Prikaz preekspon.<br>oblasti: Isklj. | 211 |
| Tiho fotografisanje             | lsključite zvuke napravljene u<br>toku fotografisanja.                                                                                                    | lsklj.                                                                                                    | 212 |
| Podešavanja zvuka               | Odaberite zvučne signale<br>napravljene od strane<br>fotoaparata.                                                                                                | AF: Uključeno<br>Samookidač: Uključeno<br>Komande na dodirn.<br>ekr.: Uključeno                                         | 212 |
| Automatsko<br>isključivanje     | Odaberite odlaganje<br>automatskog isključivanja.                                                                                                    | 1 min                                                                                                    | 213 |
| Komande na dodirn.<br>ekr.      | Omogućite ili onemogućite<br>komande na dodirn. ekr. (🕮 17).                                                                                                    | Omogući                                                                                                    | —   |

| Opcija                         | Opis                                                                                                    | Podrazumevano                                                                                                    | -   |
|--------------------------------|----------------------------------------------------------------------------------------------------|----------------------------------------------------------------------------------------------------|-----|
| Čekanje na daljinski<br>signal | Birajte koliko će dugo fotoaparat<br>čekati signal sa ML-L3 daljinske<br>kontrole.                                                                     | 10 min                                                                                                    | 213 |
| Dodeli Fn dugmetu              | Birajte koju će ulogu imati <b>Fn1, Fn2</b><br>i <b>Fn3</b> dugmad.                                                                                    | <b>Fn1</b> : Balans bele<br><b>Fn2</b> : ISO osetljivost<br><b>Fn3</b> : Dugme za snimanje<br>filma <sup>2</sup> | 14  |
| Dodaj fun. dug. AE/AF-L        | Birajte koju će ulogu imati ☆Ę:Ł<br>dugme.                                                                                                    | AE/AF zaključavanje                                                                                              | 214 |
| AE zaklj. na dug.<br>okidača   | Odaberite da li će se ekspozicija<br>zaključati kada je dugme okidača<br>pritisnuto do pola.                                                           | lsklj.                                                                                                    | _   |
| Kontrola HDMI<br>uređajem      | Birajte da li će daljinske kontrole<br>za HDMI-CEC uređaje na koje je<br>fotoaparat povezan moći da se<br>koriste da biste upravljali<br>fotoaparatom. | Uklj.                                                                                                    | 149 |
| Smanjenje treperenja           | Smanjite treperenje ili trake<br>svetla.                                                                                                    | —                                                                                                    | 217 |
| Resetuj numer.<br>datoteka     | Resetuj numer. datoteka.                                                                                                    | —                                                                                                    | 218 |
| Vremenska zona i<br>datum      | Podesite sat fotoaparata.                                                                                                    | Letnje računanje<br>vremena: Isklj.                                                                              | 218 |
| Jezik (Language)               | Odaberite jezik za prikaze<br>fotoaparata.                                                                                                    | —                                                                                                    | -   |
| Autom. rotiranje slike         | Snimite orijentaciju fotoaparata<br>sa slikama.                                                                                                    | Uklj.                                                                                                    | 219 |
| Podaci o lokaciji              | Prilagodite podešavanja za<br>opcioni GPS.                                                                                                    | Automatsko<br>isključivanje: Onemogući<br>Pod. sat pomoću satelita:<br>Da                                        | 114 |
| Mapiranje piksela              | Proverite i optimizujte senzor slike fotoaparata i procesore slike.                                                                                    | —                                                                                                    | 220 |
| Verzija firmvera               | Prikažite trenutnu verziju<br>firmvera.                                                                                                    | —                                                                                                    | _   |

- Dostupno samo kada je opciono elektronsko tražilo prikačeno.
   Dostupno samo kada je opcioni grip (dodatni rukohvat) prikačen.

# Formatiraj mem. karticu

Izaberite **Da** da biste formatirali memorijsku karticu. *Imajte na umu da će ovo trajno izbrisati sve podatke na kartici, uključujući zaštićene slike*; pre nego što nastavite, obavezno kopirajte važne slike i druge podatke na kompjuter (D 145). Da biste izašli bez formatiranja memorijske kartice, markirajte **Ne** i pritisnite .

Poruka pokazana na desno je prikazana dok se kartica formatira; ne uklanjajte memorijsku karticu niti uklanjajte ili isključujte izvor napajanja dok se formatiranje ne završi.

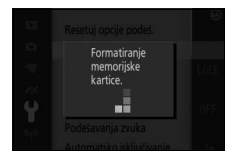

# Zaklj. okid. ako je slot pr.

Ako je **Omogući okidanje** izabrano, zatvarač može da se okine kada nijedna memorijska kartica nije ubačena. Nijedna slika neće biti snimljena, iako će biti prikazane u demo režimu. Izaberite **Okidanje je zaključano** da biste omogućili zatvarač samo kada je kartica ubačena.

# Prikaz

Prilagodite sledeće opcije prikaza.

#### Svetlina ekrana

Da biste prilagodili svetlinu monitora, izaberite **Svetlina ekrana** i pritisnite ▲ ili ▼. Birajte veće vrednosti da biste posvetleli prikaz i manje vrednosti da bi prikaz bio tamniji.

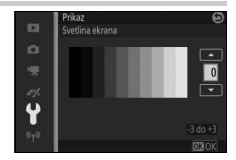

#### Svetlina tražila

Ova opcija je dostupna samo kada je opciono tražilo prikačeno. Da biste prilagodili svetlinu tražila, izaberite **Svetlina tražila** i pritisnite  $\blacktriangle$  ili  $\mathbf{V}$ . Birajte veće vrednosti da biste posvetleli prikaz i manje vrednosti da bi prikaz bio tamniji.

#### Prikaz mreže

Izaberite **Uklj.** da biste prikazali mrežu za kadriranje (<sup>[]</sup> 40).

#### Prikaz preekspon. oblasti

Birajte da li želite da prikažete svetlije delove (
131) u reprodukciji pune slike.

# Tiho fotografisanje

Izaberite **Uklj.** da biste smanjili šum fotoaparata u tihim okruženjima. Fotoaparat koristi elektronski zatvarač i utišava zvuke koji se proizvedu kada se rukuje kontrolama fotoaparata. Izborom **Isklj.** ponovo se vraća normalno rukovanje; mehanički zatvarač se koristi uvek osim kada je broju slika u sekundi od 10 fps ili više izabrano u kontinualnom režimu fotografisanja (<sup>CII</sup> 92).

#### Podešavanja zvuka

Markirajte stavke i pritisnite ► da biste ih izabrali ili poništili izabrano. Izaberite AF da bi se oglasio zvučni signal kada se fotoaparat fokusira, Samookidač bi se oglasio zvučni signal u toku fotografisanja sa samookidačem, Komande na dodirn. ekr. bi se oglasio zvučni signal kao odgovor na korišćenje komandi na

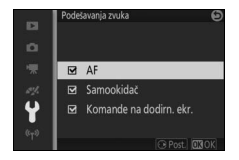

dodirnom ekranu, ili uklonite otkačene delove kako biste isključili ove zvuke. Pritisnite 🐵 da biste izašli kada su podešavanja završena.

# Y.

# Automatsko isključivanje

Birajte koliko će dugo prikazi ostati uključeni kada se nikakve operacije ne izvršavaju (D 29). Izaberite kraća odlaganja da biste smanjili trošenje baterije. Kada se prikazi isključe, mogu da se reaktiviraju ako se pritisne dugme okidača.

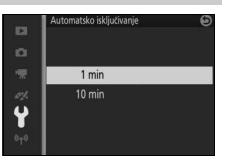

#### 🖉 GP-N100

Da biste omogućili automatsko isključivanje kada je opcioni GP-N100 GPS prikačen, izaberite **Omogući** za opciju **Podaci o lokaciji** > **Automatsko isključivanje** u meniju podešavanja (III 114).

# Čekanje na daljinski signal

Izaberite koliko dugo će fotoaparat ostati aktivan dok se čeka signal sa daljinske kontrole (<sup>[]]</sup> 96). Izaberite kraća odlaganja da biste smanjili trošenje baterije. Imajte na umu da režim daljinske kontrole mora da bude ponovo izabran onoga trenutka kada tajmer istekne.

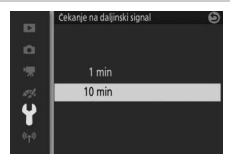

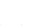

# Dodaj fun. dug. AE/AF-L

Izaberite da li će ☆E:Ł dugme zaključati i fokus i ekspoziciju (AE/AF zaključavanje), samo ekspoziciju (Samo AE zaključavanje) ili samo fokus (Samo AF zaključavanje) ili može da se koristi da bi se pokrenuo autofokus (AF-UKLJ.). Zaključavanje ekspozicije je opisano ispod, zaključavanje fokusa na strani 216.

### Zaključavanje autoekspozicije

Zaključavanje ekspozicije se koristi da bi se prekomponovale fotografije nakon merenja ekspozicije. Najefektivnije je kada se koristi sa merenjem sa prioritetom centra i spot merenjem (D 177) da bi se kadrirali subjekti mimo centra koji su mnogo svetliji ili tamniji od svoje okoline ili da bi se dobila najbolja ekspozicija za objekat pored vašeg glavnog subjekta.

### 1 Izmerite ekspoziciju.

Pozicionirajte subjekat u centru slike i pritisnite dugme okidača na pola da biste merili ekspoziciju. Proverite da li je oblast fokusa prikazana u zelenoj boji.

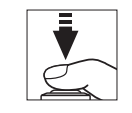

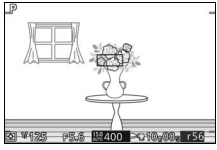

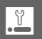

# 2 Zaključajte ekspoziciju.

Sa dugmetom okidača pritisnutim do pola i subjektom pozicioniranim na oblast fokusa, pritisnite ﷺ dugme da biste zaključali ekspoziciju. Dok je zaključavanje ekspozicije na snazi, **AE-L/AF-L** indikator će biti prikazan. Ekspozicija će ostati zaključana dok se dugme pritiska.

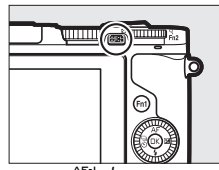

^₣ L dugme

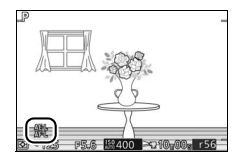

**3 Prekomponujte fotografiju.** Prekomponujte fotografiju i fotografišite.

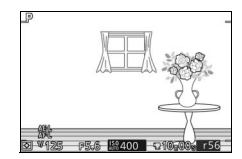

# Zaključavanje fokusa

Zaključavanje fokusa može da se koristi da bi se promenila kompozicija nakon fokusiranja na subjekat u centru slike, dopuštajući vam da se fokusirate na subjekat koji neće biti u centru krajnje kompozicije. Ako fotoaparat nije u mogućnosti da se fokusira koristeći autofokus ( $\square$  101), takođe možete da se fokusirate na drugog subjekta na istoj razdaljini a zatim da koristite zaključavanje fokusa da biste prekomponovali fotografiju. Zaključavanje fokusa za **Režim AF-oblasti** ( $\square$  185).

# 1 Fokusirajte.

Pozicionirajte subjekat u centru slike i pritisnite dugme okidača na pola da biste započeli fokusiranje. Proverite da li je oblast fokusa prikazana u zelenoj boji. Ako je **AF-S** izabrano za režim fokusa (<sup>CD</sup> 99), fokus će se zaključati dok je dugme okidača pritisnuto do pola.

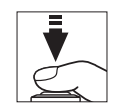

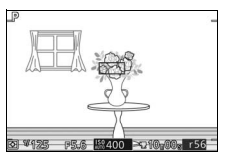

# 2 Zaključajte fokus.

Pritisnite 為EL dugme da biste zaključali fokus i potvrdili da se **AE-L/AF-L** pojavljuje na prikazu. Fokus će ostati zaključan dok se dugme pritiska.

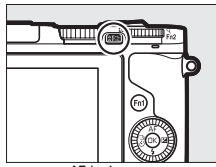

^₽ L dugme

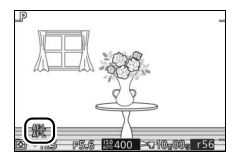

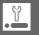

#### **3 Prekomponujte fotografiju i fotografišite.** Fokus će ostati zaključan između snimaka.

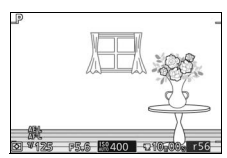

Ne menjajte razdaljinu između fotoaparata i subjekta dok je zaključavanje fokusa na snazi. Ako se subjekat pomeri, ponovo fokusirajte na novoj razdaljini.

# Smanjenje treperenja

Smanjite treperenje i trake svetla na prikazu i u filmovima dok fotografišete pod fluorescentnim ili živino-natrijumskim osvetljenjem. Izaberite frekvenciju koja odgovara onoj koju ima lokalni AC dovod napajanja.

#### 🖉 Smanjenje treperenja

Ako niste sigurni za frekvenciju lokalnog izvora napajanja, testirajte obe opcije i birajte onu koja proizvodi najbolje rezultate. Smanjenje treperenja možda neće proizvesti željene rezultate ako je subjekat jako svetao, u tom slučaju treba da izaberete režim A ili M i da birate manju blendu (veći f-broj).

### Resetuj numer. datoteka

Kada se fotografija snimi ili je film snimljen, fotoaparat imenuje datoteku tako što dodaje jedinicu na broj prethodne datoteke ( $\Box$  173). Ako je trenutna fascikla obeležena brojem 999 i sadrži bilo 999 fotografija ili fotografiju pod brojem 9999, dugme okidača će biti onemogućeno i ne može se više fotografisati. Da biste resetovali numer. datoteka na 0001, izaberite **Da** za **Resetuj numer. datoteka** a zatim ili formatirajte trenutnu memorijsku karticu ili ubacite novu memorijsku karticu.

# Vremenska zona i datum

Promenite vremenske zone, podesite sat fotoaparata, birajte redosled prikaza datuma ili uključite ili isključite letnje računanje vremena (© 31).

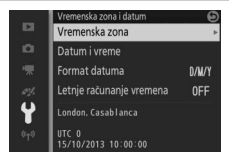

| Vremenska zona                 | Izaberite vremensku zonu. Sat fotoaparata se automatski podešava<br>na vreme u novoj vremenskoj zoni.                                                                             |
|--------------------------------|----------------------------------------------------------------------------------------------------|
| Datum i vreme                  | Podesite sat fotoaparata.                                                                                                    |
| Format datuma                  | lzaberite redosled u kojem će se datum, mesec i godina prikazati.                                                                                                    |
| Letnje<br>računanje<br>vremena | Uključite ili isključite letnje računanje vremena. Sat fotoaparata će<br>se automatski prebaciti na sat vremena unapred ili unazad.<br>Podrazumevano podešavanje je <b>Isklj.</b> |

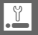

# Autom. rotiranje slike

Fotografije koje su snimane dok je **Uklj.** izabrano sadrže informacije u vezi sa orijentacijom fotoaparata, dopuštajući im da se rotiraju automatski u toku reprodukcije ili kada se pregledaju u ViewNX 2 (isporučenom) ili Capture NX 2 (dostupnom odvojeno;  $\Box$  223). Sledeće orijentacije se snimaju:

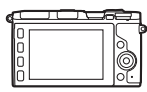

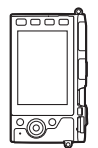

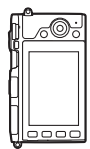

Pejzažna (široka) orijentacija

Fotoaparat rotiran 90° u smeru kazaljke na satu

Fotoaparat rotiran 90° u smeru suprotnom od kazaljke na satu

Orijentacija fotoaparata se ne snima kada je **Isklj.** izabrano. Izaberite ovu opciju kada panoramirate ili snimate fotografije sa objektivom usmerenim ka gore ili dole.

#### 🔽 Autom. rotiranje slike

Orijentacija slike nije snimljena za filmove, Snimke sa pokretom ili panorame.

#### 🖉 Rotiraj uspravne

Da biste automatski rotirali "uspravne" (portretno orijentisane) fotografije zarad prikaza u toku reprodukcije, izaberite **Uklj.** za opciju **Rotiraj uspravne** u meniju reprodukcije ( $\square$  159).

#### Mapiranje piksela

Proverite i optimizujte senzor slike fotoaparata i procesore slike ako primetite neočekivane svetle tačke na vašim slikama (imajte na umu da fotoaparat dolazi sa senzorom i procesorima koji su već optimizovani). Pre nego što uradite mapiranje piksela kao što je ispod opisano, proverite da li je baterija u potpunosti napunjena.

### 1 Prikačite objektiv i poklopac objektiva.

lsključite fotoaparat i prikačite 1 NIKKOR objektiv. Ako je objektiv opremljen poklopcem, ne uklanjajte ga.

#### 2 Izaberite Mapiranje piksela.

Uključite fotoaparat, pritisnite MENU i izaberite **Mapiranje piksela** u meniju podešavanja.

#### 3 Izaberite Da.

Mapiranje piksela počinje odmah. Imajte na umu da druge operacije ne mogu da se izvrše dok je mapiranje piksela u toku. Ne isključujte fotoaparat i ne uklanjajte ili isključujte izvor napajanja dok se mapiranje piksela ne završi.

### 4 Isključite fotoaparat.

Isključite fotoaparat kada se mapiranje piksela završi.

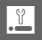

# Tehničke napomene

Pročitajte ovo poglavlje za informacije o kompatibilnim dodacima, čišćenju i skladištenju fotoaparata i šta raditi ako se prikaže poruka o grešci ili naiđete na probleme koristeći fotoaparat.

# Opcioni dodaci

U trenutku sastavljanja ovog uputstva, sledeći dodaci su bili dostupni za vaš fotoaparat.

| Objektivi                         | 1 bajonet objektivi                                                                                                    |
|-----------------------------------|----------------------------------------------------------------------------------------------------|
| Bajonet<br>adapteri               | <b>Bajonet adapter FT1</b> : FT1 omogućava da se NIKKOR F bajonet objektivi<br>koriste sa Nikon 1 digitalnim fotoaparatima formata sa izmenjivim<br>objektivom. Vidni ugao objektiva sa F bajonetom montiranog na<br>FT1 odgovara uglu objektiva formata 35 mm sa žižnom daljinom<br>oko 2,7 × dužom. Pogledajte stranu 259 za informacije o koriščenju<br>FT1; postarajte se da pre upotrebe ažurirate na najnoviju verziju FT1<br>firmvera. Za informacije o priključenju i uklanjanju FT1 i<br>predostrožnostima za upotrebu, pogledajte <i>Korisničko uputstvo za</i><br><i>FT1 bajonet adapter. Za</i> informacije o objektivi sa bajonetom.<br>Korisničko uputstvo za <i>FT1 bajonet adapter i Kompatibilne NIKKOR F</i><br>objektive sa bajonetom su priložena uz FT1. |
| Elektronska<br>tražila            | Elektronsko tražilo DF-N1000 (III 34): DF-N1000 se povezuje na višenamenski port fotoaparata.                                                                                                    |
| Gripovi<br>(dodatni<br>rukohvati) | <b>Grip (dodatni rukohvat) GR-N1010</b> (□ 36): GR-N1010 nudi poboljšano<br>korišćenje i dolazi sa dugmetom za pomoćni komandni točkić i<br>dugmetom okidača zatvarača i <b>Fn3</b> dugmetom.                                                                                                    |

| Izvori<br>napajanja   | <ul> <li>Punjiva Li-jonska baterija EN-EL20a (CD 23-24): Dodatne EN-EL20a baterije su dostupne od originalnih prodavaca ili Nikon ovlašćenih servisnih predstavnika.</li> <li>Punjač baterije MH-29 (CD 23): Ponovo napunite EN-EL20a baterije.</li> <li>Priključak napajanja EP-5C, AC adaptera EH-5b: Ova dodatna oprema može da se koristi za napajanje fotoaparata tokom dužih vremenskih perioda (EH-5a i EH-5 AC adapteri takođe mogu da se koriste). EP-5C priključak napajanja je potreban za povezivanje fotoaparata na EH-5b, EH-5a ili EH-5; pogledajte stranu 225 za detalje.</li> </ul> |
|-----------------------|----------------------------------------------------------------------------------------------------|
| Blicevi               | Kada se montira na Nikon 1 V3, sledeći blicevi podržavaju i-TTL i<br>manuelnu kontrolu blica ( <sup>IIII</sup> 187).<br>• Speedlight (Nikon blic) SB-N5 (III 109): SB-N5 ima vodeći broj od 8,5 (m,<br>ISO 100, 20 °C; Vodeći broj pri ISO 160 je 10,8).<br>• Speedlight (Nikon blic) SB-N7 (IIII 109): SB-N7 ima vodeći broj od 18 (m,<br>ISO 100, 20 °C; Vodeći broj pri ISO 160 je 22,8).                                                                                                    |
| Daljinske<br>kontrole | Wireless Remote Control (Bežični daljinski kontroler) ML-L3 (III 96): ML-L3<br>koristi 3 V CR2025 bateriju.<br>Pritiskajući bravicu ležišta baterije na desno (1), ubacite nokat u<br>međuprostor i otvorite ležište baterije (2). Proverite da li je baterija<br>u pravoj orijentaciji (3).                                                                                                    |
| Mikrofoni             | Stereo mikrofon ME-1 (III 193): Povežite ME-1 na utičnicu mikrofona<br>fotoaparata da biste snimili stereo zvuk dok smanjujete šum izazvan<br>od strane vibracije objektiva koja se snima u toku autofokusa.                                                                                                    |

Ľ

| Dodaci<br>višenamenskog<br>porta | Adapter višenamenskog porta AS-N1000: AS-N1000 fiksira opcione ME-1 stereo mikrofone na Nikon 1 V3.                                                                                                    |
|----------------------------------|----------------------------------------------------------------------------------------------------|
| GPS                              | GPS GP-N100 (□ 113): Snimite vreme (UTC) i trenutnu geografsku<br>širinu, dužinu i nadmorsku visinu fotoaparata sa svakom<br>snimljenom slikom.                                                                                                    |
| Softver                          | <b>Capture NX 2</b> : Kompletan paket za obradu fotografija nudi funkcije kao što su podešavanje balansa bele i kontrolne tačke boja.                                                                                                    |
|                                  | Napomena: Koristite najnovije verzije Nikon softvera; pogledajte spisak<br>veb lokacija na strani xviii za najnovije informacije o podržanim<br>operativnim sistemima. Pri podrazumevanim podešavanjima, Nikon<br>Message Center 2 će povremeno proveravati ažuriranja za<br>Capture NX 2 i drugi Nikon softver i firmver dok ste prijavljeni na<br>nalogu na kompjuteru a kompjuter je povezan sa internetom. Poruka<br>se automatski prikazuje kada se pronađe ažurirana verzija. |
| Poklopci tela                    | Poklopac tela BF-N1000: Poklopac tela štiti senzor slike od prašine kada<br>objektiv nije na mestu.                                                                                                    |

#### 🖉 Opcioni dodaci

Dostupnost može da varira u zavisnosti od zemlje ili regiona. Pogledajte našu veb lokaciju ili brošure za najnovije informacije.

# Odobrene memorijske kartice

Sledeće kartice su testirane i odobrene za upotrebu u fotoaparatu. Kartice klase 6 ili sa bržim upisom se preporučuju za snimanje filmova. Snimanje se može završiti neočekivano kada se koriste kartice sa sporijim upisom.

|           | microSD kartice   | microSDHC kartice <sup>2</sup> | microSDXC kartice <sup>3</sup> |
|-----------|-------------------|--------------------------------|--------------------------------|
| SanDisk   | 2 GB <sup>1</sup> | 4 GB, 8 GB, 16 GB, 32 GB       | 64 GB                          |
| Toshiba   |                   |                                |                                |
| Panasonic |                   |                                | _                              |

1 Proverite da li čitači kartice i ostali uređaji sa kojima će se koristiti kartica podržavaju 2 GB kartice.

- 2 Proverite da li su čitači kartice i ostali uređaji sa kojima će se koristiti kartica kompatibilni sa SDHC. Fotoaparat podržava UHS-I.
- 3 Proverite da li su čitači kartice i ostali uređaji sa kojima će se koristiti kartica kompatibilni sa SDXC. Fotoaparat podržava UHS-I.

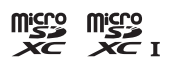

Ostale kartice nisu testirane. Za više detalja o gore pomenutim karticama, kontaktirajte proizvođača.

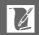

# Priključivanje priključka napajanja i AC adaptera

Isključite fotoaparat pre priključivanja opcionog priključka napajanja i AC adaptera.

# Pripremite fotoaparat. Otvorite poklopac ležišta baterije i priključka napajanja.

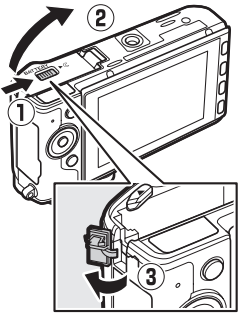

2 Ubacite EP-5C priključak napajanja. Obavezno ubacite priključak u prikazanom smeru, koristeći priključak da držite narandžastu bravicu baterije pritisnutom na jednu stranu. Bravica drži priključak na mestu kada je priključak potpuno ubačen.

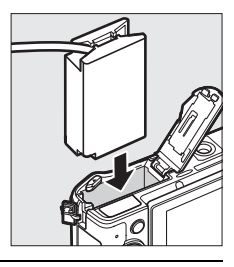

3 Zatvorite poklopac ležišta baterije. Pozicionirajte kabl priključka napajanja tako da prolazi kroz slot priključka napajanja i zatvorite poklopac ležišta baterije.

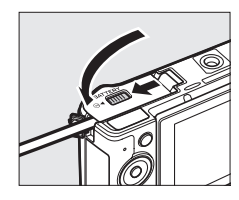

#### 4 Povežite AC adapter.

Povežite napojni kabl AC adaptera na AC utičnicu na AC adapteru (①) i EP-5C napojni kabl na DC utičnicu (②). - ikonica se prikazuje na monitoru kada fotoaparat napajaju AC adapter i priključak napajanja.

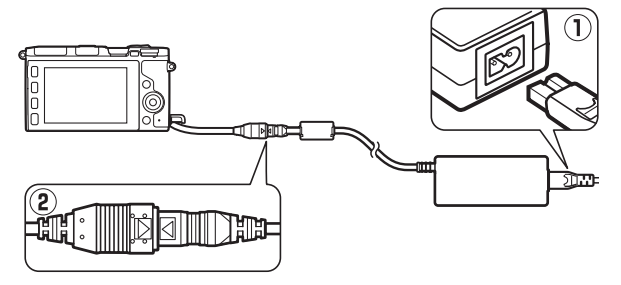

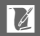

# Čuvanje i čišćenje

# Čuvanje

Ako se fotoaparat neće koristiti tokom dužeg perioda, izvadite bateriju i čuvajte je na hladnom, suvom mestu sa poklopcem izvoda na mestu. Da bi sprečili pojavu buđi ili plesni, držite fotoaparat na suvom, dobro provetrenom prostoru. Ne čuvajte fotoaparat sa kuglicama naftalina ili kamfora ili na mestima koja:

- su slabo provetrena ili imaju preko 60% vlage
- se nalaze pored opreme koja proizvodi elektromagnetska polja, kao što su televizori ili radio aparati
- su izložena temperaturama iznad +50 °C ili ispod -10 °C

# Čišćenje

| Telo<br>fotoaparata  | Koristite pumpicu da biste uklonili prašinu i vlakna, zatim nežno<br>obrišite koristeći mekanu, suvu krpu. Posle korišćenja fotoaparata na<br>plaži ili morskoj obali, obrišite pesak ili so krpom malo navlaženom u<br>destilovanoj vodi i potpuno ga osušite. <b>Važno</b> : Prašina ili drugi strani<br>materijal unutar fotoaparata može da izazove štetu koju ne pokriva<br>garancija. |
|----------------------|----------------------------------------------------------------------------------------------------|
| Objektiv,<br>tražilo | Ovi elementi se lako oštete. Otklonite prašinu ili vlakna koristeći<br>pumpicu. Ako koristite aerosol pumpicu, držite bočicu uspravno da<br>biste sprečili curenje tečnosti. Za uklanjanje otisaka prstiju i ostalih<br>mrlja, stavite malo čistača za objektiv na meku krpu i pažljivo<br>očistite.                                                                                        |
| Monitor              | Otklonite prašinu ili vlakna koristeći pumpicu. Kada uklanjate otiske<br>prstiju i druge mrlje, obrišite površinu lagano mekom krpom ili<br>jelenskom kožom. Ne primenjujte silu, jer to može da izazove štetu ili<br>kvar.                                                                                                    |

Ne koristite alkohol, razređivač ili druge isparljive hemikalije.

# Vođenje računa o fotoaparatu i bateriji: Upozorenja

Ne ispuštajte: Proizvod može da se pokvari ako je izložen jakim udarima ili vibracijama.

Držite suvim: Ovaj proizvod nije vodootporan, pa se može pokvariti ako je uronjen u vodu ili izložen visokim nivoima vlažnosti. Korozija unutrašnjeg mehanizma može prouzrokovati nepopravljivu štetu.

Izbegavajte nagle promene temperature: Nagle promene temperature, kao što su one koje se javljaju kada ulazite ili izlazite iz zagrejane zgrade dok je napolju hladno, mogu da izazovu kondenzaciju unutar uređaja. Da biste sprečili kondenzaciju, stavite uređaj u carrying case (torbica za nošenje) ili plastičnu kesu pre nego što ga izložite naglim promenama u temperaturi.

Držite podalje od jakih magnetnih polja: Ne koristite i ne čuvajte ovaj uređaj u blizini opreme koja generiše jaku elektromagnetnu radijaciju ili magnetna polja. Jaka statička naelektrisanja ili magnetna polja koje proizvodi oprema kao što su radio odašiljači mogu da utiču na prikaz, da oštete podatke smeštene na memorijskoj kartici ili da utiču na interno kolo proizvoda.

Držite bajonet pokrivenim: Obavezno priključite poklopac tela ako je fotoaparat bez objektiva.

Ne dodirujte senzor slike: Senzor slike može lako da se ošteti. Ni pod kojim uslovima ne primenjujte silu nad senzorom, ne ubadajte ga alatkama za čišćenje, niti ga izlažite snažnim vazdušnim strujama koje dolaze iz pumpice. Ove aktivnosti mogu ogrebati ili na drugi način oštetiti senzor.

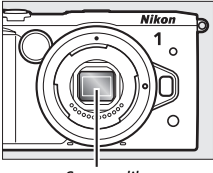

Senzor slike

#### Uvek isključite fotoaparat pre uklanjanja ili iskopčavanja izvora

napajanja: Ne isključujte proizvod i ne uklanjajte bateriju dok je proizvod uključen ili dok se slike snimaju ili brišu. Nasilno oduzimanje napajanja u ovim okolnostima može da dovede do gubitka podataka ili do štete na memoriji proizvoda ili internog kola. Da biste sprečili slučajni prekid napajanja, izbegavajte nošenje proizvoda sa jedne lokacije na drugu dok je AC adapter priključen.
Čišćenje: Kada čistite telo fotoaparata, koristite pumpicu da biste pažljivo uklonili prašinu ili vlakna, zatim lagano obrišite mekom, suvom krpom. Posle korišćenja fotoaparata na plaži ili morskoj obali, obrišite pesak ili so krpom malo navlaženom u čistoj vodi i potpuno osušite fotoaparat.

Objektivi, tražila i drugi stakleni elementi mogu lako da se oštete. Prašinu i vlakna treba nežno ukloniti pumpicom. Kada koristite aerosol pumpicu, držite bočicu uspravno da biste sprečili curenje tečnosti. Za uklanjanje otisaka prstiju i ostalih mrlja sa stakla, stavite malo čistača za objektiv na čistu, meku krpu i pažljivo očistite objektiv.

Čuvanje: Da biste sprečili pojavu buđi ili plesni, držite fotoaparat na hladnom, suvom, dobro provetrenom prostoru. Ako koristite AC adapter, isključite adapter da biste sprečili požar. Ako se proizvod neće koristiti duže vreme, izvadite bateriju da biste sprečili curenje i držite fotoaparat u plastičnoj kesi sa isušivačem. Nemojte, međutim, držati kućište fotoaparata u plastičnoj kesi, jer to može dovesti do kvarenja materijala. Imajte na umu da isušivač postepeno gubi kapacitet da apsorbuje vlagu i treba ga menjati u redovnim intervalima.

Da biste sprečili pojavu buđi ili plesni, izvadite fotoaparat iz skladišta najmanje jednom mesečno. Uključite fotoaparat i okinite zatvarač nekoliko puta pre nego što ga odložite.

Čuvajte bateriju na hladnom, suvom mestu. Zamenite poklopac izvoda pre odlaganja baterije.

Napomene u vezi monitora i tražila: Ovi prikazi su napravljeni sa izuzetno visokom preciznošću; najmanje 99,99% piksela je efektivno, tako da ne nedostaje i nije defektivno više od 0,01%. Zbog toga, iako ovi prikazi mogu da sadrže piksele koji su uvek uključeni (beli, crveni, plavi ili zeleni) ili su uvek isključeni (crni), ovo ne ukazuje na kvar i nema nikakvog efekta na slike koje se snimaju ovim uređajem.

Slike u monitoru će se možda teško videti na jakom svetlu.

Ne primenjujte pritisak na prikaz, jer to može da izazove štetu ili kvar. Prašina ili vlakna na prikazu mogu da se otklone pumpicom. Mrlje mogu da se otklone tako što će se nežno obrisati mekom krpom ili jelenskom kožom. Ako se monitor polomi, treba voditi računa da se izbegnu povrede od polomljenog stakla i da se spreči da tečni kristal iz prikaza dodirne kožu ili da uđe u oči i usta.

Ne ostavljajte objektiv da bude usmeren ka suncu: Ne ostavljajte objektiv da bude usmeren ka suncu ili drugim jakim izvorima svetla na duže vreme. Jako svetlo može da izazove pogoršanje senzora slike ili da napravi efekat belog zamućenja na fotografijama.

Moare efekat: Moare efekat je obrazac ometanja stvoren interakcijom slike koja sadrži redovne, ponavljajuće mreže, kao što su obrazac tkanja u tkanini ili prozorima na zgradi, sa mrežom senzora slike fotoaparata. U nekim slučajevima se može pojaviti u obliku linija. Ako primetite moare efekat na svojim fotografijama, pokušajte da promenite razdaljinu od subjekta, da zumirate ili odzumirate ili da promenite ugao između subjekta i fotoaparata.

Linije: Šum u vidu linija se u retkim slučajevima pojavljuje na slikama subjekata koji su izuzetno svetli ili subjekata sa pozadinskim osvetljenjem.

Baterije: Baterije mogu da iscure ili eksplodiraju ako se njima nepravilno rukuje. Poštujte sledeće mere predostrožnosti prilikom upotrebe baterija:

- Koristite samo baterije odobrene za upotrebu u ovom uređaju.
- Ne izlažite bateriju plamenu ili preteranoj toploti.
- Držite izvode baterija čistim.
- Isključite proizvod pre zamene baterije.
- Uklonite bateriju iz fotoaparata ili punjača kada se ne koristi i zamenite poklopac izvoda. Ovi uređaji svake minute troše određene količine napona čak i kada su isključeni i mogu da iscrpe bateriju do te mere da neće više funkcionisati. Ako se baterija neko vreme neće koristiti, ubacite je u fotoaparat i ispraznite je pre nego što je uklonite i čuvajte na lokaciji gde je ambijentalna temperatura od 15 °C do 25 °C (izbegavajte vruće ili izuzetno hladne lokacije). Ponovite ovaj proces najmanje jednom svakih šest meseci.
- Neprestano uključivanje i isključivanje fotoaparata kada je baterija u potpunosti ispražnjena će skratiti životni vek baterije. Baterije koje su u potpunosti prazne moraju se napuniti pre upotrebe.
- Interna temperatura baterije može porasti dok je ona u upotrebi. Pokušaj da se napuni baterija dok je njena interna temperatura povećana će negativno uticati na njen rad i baterija se možda neće uopšte ili će se samo polovično napuniti. Sačekajte da se baterija ohladi pre nego što je napunite.

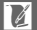

- Ako se nastavi sa punjenjem baterije nakon što je ona u potpunosti napunjena može negativno da utiče na njen rad.
- Vidljiv pad u vremenu tokom kojeg baterija zadržava svoje punjenje kada se koristi na sobnoj temperaturi znači da je neophodno da se zameni. Kupite novu EN-EL20a baterije.
- Napunite bateriju pre upotrebe. Kada snimate fotografije u važnim prilikama, spremite rezervnu bateriju EN-EL20a i držite je potpuno napunjenom. U zavisnosti od vaše lokacije, možda će biti teško da se kupe baterije za zamenu u kratkom roku. Primetite da hladnim danima, kapacitet baterije teži da se smanji. Postarajte se da baterija bude u potpunosti napunjena pre nego što snimite fotografije napolju po hladnom vremenu. Držite rezervnu bateriju na toplom mestu i razmenjujte dve po potrebi. Kada se zagreje, hladna baterija može da povrati deo svog punjenja.
- Polovne baterije su vredan resurs; reciklirajte u skladu sa lokalnim propisima.

#### V Održavanje fotoaparata i dodataka

Fotoaparat je precizan uređaj i zahteva redovno održavanje. Nikon preporučuje da fotoaparat pregleda originalni prodavac ili Nikon jednom ovlašćeni servisni predstavnik jednom svake jedne do dve godine i da se servisira svakih tri do pet godina (imajte na umu da se ove usluge naplaćuju). Česti pregledi i održavanje se posebno preporučuju ako se fotoaparat koristi profesionalno. Sav pribor koji se redovno koristi uz fotoaparat, kao što su objektivi, treba uključiti kada se fotoaparat pregleda ili servisira.

### Dostupna podešavanja

U sledećoj tabeli navedena su podešavanja koja se mogu promeniti u svakom režimu.

# ■ Režimi 🗅 Automatski, ᆣ Snimanje najboljeg trenutka, 乗 Napredni film i 🗖 Snimak sa pokretom

|       |                             |                  |                       | Ľ                     |    | ₩,+            |                       |                       |         |      |   |
|-------|-----------------------------|------------------|-----------------------|-----------------------|----|----------------|-----------------------|-----------------------|---------|------|---|
|       |                             |                  |                       |                       |    |                | P,S,                  |                       |         | P,S, |   |
|       |                             | Ô                | ŝ                     | <u>ات</u>             | Ó. | <u>SCENE</u> ♥ | A                     | М                     | \$CENE♥ | A    | М |
|       | Kvalitet slike              | $\mathbf{V}^1$   | ~                     | ~                     | ~  | —              | —                     | —                     | —       | —    | — |
|       | Veličina slike <sup>2</sup> | $\mathbf{V}^1$   | ~                     | ~                     | ~  | —              | —                     | —                     | —       | —    | — |
|       | Merenje                     | —                | <b>V</b> <sup>3</sup> | <b>V</b> <sup>3</sup> | —  | —              | <b>✓</b> <sup>4</sup> | <b>V</b> <sup>4</sup> | —       | ~    | ~ |
| Me    | Aut. kon. distorzije        | $\mathbf{V}^{1}$ | ~                     | ~                     | ~  | —              | —                     | —                     | —       | —    | — |
| ŋ     | Kolorni prostor             | $\mathbf{V}^{1}$ | ~                     | ~                     | ~  | —              | —                     | —                     | —       | —    | — |
| ifo   | Aktivni D-Lighting          | -                | <b>√</b> <sup>3</sup> | <b>V</b> <sup>3</sup> | —  | -              | —                     | -                     | —       | —    | — |
| to    | Smanj. šum. kod dug.        | 15               |                       |                       |    |                |                       |                       |         |      |   |
| gra   | eks.                        |                  | _                     | _                     | _  | _              | _                     | _                     | _       | _    | _ |
| fisa  | Intervalsko                 |                  | _                     |                       | _  |                | _                     |                       | _       |      |   |
| j.    | fotografisanje              |                  |                       |                       |    |                |                       |                       |         |      |   |
| ), fi | Režim fokusa                | —                | <b>V</b> <sup>3</sup> | <b>V</b> <sup>3</sup> | —  | —              | ~                     | ~                     | —       | —    | — |
| m     | Režim AF-oblasti            | —                | <b>V</b> <sup>3</sup> | <b>V</b> <sup>3</sup> | —  | —              | <b>✓</b> <sup>4</sup> | <b>V</b> <sup>4</sup> | —       | ~    | ~ |
| ai.   | Prioritet lica              | —                | <b>V</b> <sup>3</sup> | <b>V</b> <sup>3</sup> | —  | —              | <b>✓</b> <sup>4</sup> | <b>V</b> <sup>4</sup> | —       | ~    | ~ |
| br    | Korekcija snage blica       | _                | —                     | —                     | —  | —              | —                     | —                     | —       | —    | — |
| ada   | Balans bele                 | _                | <b>V</b> <sup>3</sup> | <b>V</b> <sup>3</sup> | —  | —              | ~                     | V                     | —       | ~    | V |
| s     | ISO osetljivost             | —                | <b>V</b> <sup>3</sup> | <b>V</b> <sup>3</sup> | —  | —              | ~                     | V                     | —       | ~    | V |
| ike   | Picture Control             | _                | <b>V</b> <sup>3</sup> | <b>V</b> <sup>3</sup> | —  | —              | ~                     | V                     | —       | ~    | V |
|       | Korisnički Picture          |                  |                       | 13                    |    |                |                       |                       |         |      |   |
|       | Control                     |                  |                       |                       | _  | _              |                       |                       | _       |      | ~ |
|       | Smanj. šum. kod vis. ISO    | ~                | V                     | V                     | V  | V              | ~                     | V                     | V       | ~    | ~ |

Z

|     |                                  |    | C <sup>+</sup>        |                       | ₩,+ |          |      |   |         |      |   |
|-----|----------------------------------|----|-----------------------|-----------------------|-----|----------|------|---|---------|------|---|
|     |                                  |    |                       |                       |     |          | P,S, |   |         | P,S, |   |
|     |                                  | Ó  | 4                     | ± ا                   | Ō.  | \$CEME ♥ | A    | М | SCENE ♥ | А    | М |
| Ost | Zaključavanje<br>autoekspozicije | _  | <b>√</b> ³            | <b>√</b> ³            | -   | -        | ~    | ~ | -       | ~    | ~ |
| ala | Zaključavanje fokusa             | —  | <b>V</b> <sup>3</sup> | <b>V</b> <sup>3</sup> | —   | —        | V    | ~ | —       | ~    | ~ |
| ро  | Kontinualno                      | ~  | —                     | —                     | —   | —        | —    | — | —       | —    | — |
| dež | Samookidač                       | ~  | —                     | —                     | —   | ~        | ~    | ~ | —       | —    | — |
| śav | Daljinska kontrola               | ~  | —                     | —                     | —   | ~        | ~    | V | —       | —    | — |
| anj | Korekcija ekspozicije            | ~  | <b>✓</b> <sup>6</sup> | <b>√</b> <sup>6</sup> | —   | ~        | ~    | _ | ~       | ~    | — |
| ۵   | Režim blica                      | ✓5 | —                     | —                     | —   | —        | —    | — | —       | —    | — |

1 Nema efekta na filmove snimljene sa dugmetom za snimanje filma.

2 RAW slike fiksirane na 5232 × 3488 piksela.

3 Dostupno kada je P, S, A ili M izabrano za Režim ekspozicije.

4 Nije dostupno kada se 🐙 Usporeno izabere u režimu napredni film (🕮 62).

5 Nije dostupno kada je 10, 20, 30, ili 60 fps izabrano u kontinualnom režimu (🕮 92).

6 Dostupno kada je 🕮, P, S ili A izabrano za Režim ekspozicije.

# Ľ

#### 💵 P, S, A, M i 🕰 kreativni režimi

|      |                            | P,S,A                 | М                     | 0                | HDR              |                  | 0, 🕼, 🖋, 🔀, 🔛         |
|------|----------------------------|-----------------------|-----------------------|------------------|------------------|------------------|-----------------------|
|      | Kvalitet slike             | ✓ <sup>1</sup>        | <b>V</b> <sup>1</sup> | ✔ <sup>1,2</sup> | <b>√</b> 1,2     | V 1,2            | ✓ 1,2                 |
|      | Veličina slike             | <b>√</b> 1,3          | <b>√</b> 1,3          | <b>1</b>         | $\mathbf{V}^{1}$ | $\mathbf{V}^{1}$ | ✓ <sup>1</sup>        |
| Me   | Merenje                    | ✓ <sup>1</sup>        | <b>1</b>              | —                | —                | —                | _                     |
| niji | Aut. kon. distorzije       | ✓ <sup>1</sup>        | <b>1</b>              | <b>1</b>         | $\mathbf{V}^1$   | —                | ✓ <sup>1</sup>        |
| fot  | Kolorni prostor            | ✓ <sup>1</sup>        | <b>1</b>              | <b>1</b>         | <b>1</b>         | ~                | ✓ <sup>1</sup>        |
| Og   | Aktivni D-Lighting         | ✓ <sup>1</sup>        | <b>1</b>              | —                | —                | —                | _                     |
| rafi | Smanj. šum. kod dug. eks.  | <b>√</b> <sup>4</sup> | <b>✓</b> <sup>4</sup> | —                | —                | —                | _                     |
| san  | Intervalsko fotografisanje | ~                     | ~                     | —                | —                | —                | _                     |
| ja,  | Režim fokusa               | ✓ <sup>1</sup>        | <b>V</b> <sup>1</sup> | —                | —                | —                | —                     |
| filn | Režim AF-oblasti           | ✓ <sup>1</sup>        | <b>1</b>              | —                | —                | —                | _                     |
| na i | Prioritet lica             | ~                     | ~                     | —                | —                | —                | —                     |
| Ъ    | Korekcija snage blica      | <b>✓</b> <sup>4</sup> | <b>V</b> <sup>4</sup> | —                | —                | —                | ~                     |
| rad  | Balans bele                | ~                     | ~                     | —                | —                | —                | —                     |
| a sl | ISO osetljivost            | ✓ <sup>1</sup>        | <b>V</b> <sup>1</sup> | —                | —                | —                | —                     |
| ke   | Picture Control            | ~                     | ~                     | _                | _                | —                |                       |
|      | Korisnički Picture Control | ~                     | ~                     | _                | _                | —                |                       |
|      | Smanj. šum. kod vis. ISO   | ~                     | ~                     | _                | _                | —                |                       |
| 0    | Zaključavanje              | ~                     | ~                     |                  | ~                | ~                | ~                     |
| )sta | autoekspozicije            | · ·                   | •                     |                  | •                | -                |                       |
| ala  | Zaključavanje fokusa       | ~                     | ~                     | ~                | ~                | ~                | <ul> <li>✓</li> </ul> |
| po   | Kontinualno                | ~                     | ~                     | _                | _                | _                |                       |
| deš  | Samookidač                 | ~                     | ~                     | ~                | ~                | _                | <ul> <li>✓</li> </ul> |
| ava  | Daljinska kontrola         | ~                     | ~                     | ~                | ~                | _                | <ul> <li>✓</li> </ul> |
| ja   | Korekcija ekspozicije      | ~                     |                       |                  | ~                | ~                | ~                     |
| ω    | Režim blica                | ✓ 4                   | <b>√</b> <sup>4</sup> | —                | —                | —                | ~                     |

1 Nema efekta na filmove snimljene sa dugmetom za snimanje filma.

2 NEF (RAW) i NEF (RAW) + JPEG fine nisu dostupni.

3 RAW slike fiksirane na 5232 × 3488 piksela.

4 Nije dostupno kada je 10, 20, 30, ili 60 fps izabrano u kontinualnom režimu (🕮 92).

#### Podrazumevani

Podrazumevana podešavanja za opcije u menijima režima reprodukcije, fotografisanja, filma, obrade slike i podešavanja mogu se naći na stranama 156, 167, 189, 195 i 209, redom. Podrazumevana podešavanja za ostala podešavanja su dole navedena.

| Opcija                                                      | Podrazumevano         |
|-------------------------------------------------------------|-----------------------|
| Oblast fokusa (🕮 185)                                       | Centar*               |
| Fleksibilni program (🕮 70)                                  | lsklj.                |
| Zaključavanje autoekspozicije (🞞 214)                       | lsklj.                |
| Zaključavanje fokusa (🕮 216)                                | lsklj.                |
| Kontinualno/samookidač/daljinska<br>kontrola (🕮 92, 94, 96) | ⑤ (pojedinačna slika) |
| Korekcija ekspozicije (🕮 104)                               | 0,0                   |
| Režim blica (🕮 106)                                         | Dopunski fleš         |
| Picture Control podešavanja (🕮 202)                         | Nepromenjena          |

\* Ne prikazuje se kada se Automatska oblast izabere za Režim AF-oblasti (🕮 185).

#### Kapacitet memorijske kartice

Sledeća tabela pokazuje broj slika ili količinu filmskog segmenta koji mogu da se uskladište na karticu 16 GB SanDisk SDSDQXP-016G-J35 UHS-I microSDHC sa različitim podešavanjima kvaliteta slike, veličine ili podešavanja za filmove. Sve cifre su približne; veličina datoteke varira u zavisnosti od tipa kartice i snimljene scene.

#### Automatski, Kreativno (ne uključujući Laka panorama), P, S, A, M, Aktivni izbor, Spori prikaz i Pametni birač fotografija 1

| Kvalitet slike (🕮 171)             | Veličina slike (🕮 172) | Veličina datoteke | Broj slika |
|------------------------------------|------------------------|-------------------|------------|
|                                    | 5232 × 3488            | 35,3 MB           | 430        |
| NEF (RAW) + JPEG fine <sup>2</sup> | 3920 × 2616            | 30,7 MB           | 494        |
|                                    | 2608 × 1744            | 27,5 MB           | 552        |
| NEF (RAW)                          | —                      | 24,3 MB           | 625        |
|                                    | 5232 × 3488            | 11,0 MB           | 1300       |
| JPEG fine                          | 3920 × 2616            | 6,5 MB            | 2300       |
|                                    | 2608 × 1744            | 3,2 MB            | 4700       |
|                                    | 5232 × 3488            | 5,8 MB            | 2600       |
| JPEG normal                        | 3920 × 2616            | 3,5 MB            | 4300       |
|                                    | 2608 × 1744            | 1,9 MB            | 7900       |

1 Isklj. je izabrano za Tiho fotografisanje i Broj sačuvanih snimaka je podešen na 1.

2 Veličina slike se odnosi samo na JPEG slike. Veličina NEF (RAW) slika se ne može menjati. Veličina datoteke je zbir NEF (RAW) i JPEG slika.

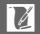

#### Laka panorama **Kvalitet slike** Veličina slike Veličina datoteke Broj slika (00 171) (00 172) 4800 × 920 3400 Normalna 4,4 MB panorama $1536 \times 4800$ 4,4 MB 3400 JPEG fine Široka 9600 × 920 8,6 MB 1700 panorama $1536 \times 9600$ 8.6 MB 1700 Normalna $4800 \times 920$ 2,3 MB 6500 panorama $1536 \times 4800$ 2,3 MB 6500 JPEG normal Široka 9600 × 920 4,4 MB 3400 1536 × 9600 4,4 MB 3400 panorama

#### Pametni birač fotografija 1

| Kvalitet slike (🕮 171)             | Veličina slike (🕮 172) | Veličina datoteke | Broj snimaka |
|------------------------------------|------------------------|-------------------|--------------|
|                                    | 5232 × 3488            | 176,5 MB          | 86           |
| NEF (RAW) + JPEG fine <sup>2</sup> | 3920 × 2616            | 153,6 MB          | 98           |
|                                    | 2608 × 1744            | 137,3 MB          | 110          |
| NEF (RAW)                          | —                      | 121,4 MB          | 125          |
|                                    | 5232 × 3488            | 55,1 MB           | 275          |
| JPEG fine                          | 3920 × 2616            | 32,3 MB           | 469          |
|                                    | 2608 × 1744            | 15,9 MB           | 952          |
|                                    | 5232 × 3488            | 29,0 MB           | 522          |
| JPEG normal                        | 3920 × 2616            | 17,6 MB           | 860          |
|                                    | 2608 × 1744            | 9,4 MB            | 1500         |

1 Broj sačuvanih snimaka podešen na 5. Veličina datoteke je zbir za 5 slika.

2 Veličina slike se odnosi samo na JPEG slike. Veličina NEF (RAW) slika se ne može menjati. Veličina datoteke je zbir NEF (RAW) i JPEG slika.

#### II HD, Ubrzano, Isprekidani snimak i Filmovi od 4 sekunde

| Vel. slike/broj slika u sek. (🕮 192) 1 | Maksimalna ukupna dužina (otprilike) <sup>2</sup> |
|----------------------------------------|---------------------------------------------------|
| 1080/60p                               | 47 minuta                                         |
| 1080/30p                               | 1 sat 20 minuta                                   |
| 720/60p                                | 1 sat 57 minuta                                   |
| 720/30p                                | 2 sata 32 minuta                                  |

 HD filmovi samo. Ubrzani, filmovi isprekidanog snimka i filmovi od 4 sekunde se snimaju pri 1080/30p.

2 Za informacije o maksimalnoj dužini koja se može snimiti u jednom snimku, pogledajte stranu 192.

#### Usporeni filmovi

| Broj slika u sekundi (🕮 191) | Maksimalna ukupna dužina snimka (otprilike)* |
|------------------------------|----------------------------------------------|
| 120 slika u sekundi          | 26 minuta                                    |
| 400 slika u sekundi          | 31 minuta                                    |
| 1200 slika u sekundi         | 31 minuta                                    |

\* Do 3 s segmenta filma se usporeno može snimiti u jednom snimku. Dužina reprodukcije je oko 4 (120 slika u sekundi) ili 13 (400 slika u sekundi) ili 40 (1200 slika u sekundi) puta dužine snimanja.

#### II Snimci sa pokretom

| Kvalitet slike | Veličina slike | Formatiraj (🕮 176) | Veličina datoteke | Broj snimaka |
|----------------|----------------|--------------------|-------------------|--------------|
| _              | —              | NMS                | 23,6 MB *         | 641          |
| _              | —              | MOV                | 32,5 MB           | 467          |

\* Veličina datoteke je zbir za jednu fotografiju i film.

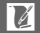

#### Rešavanje problema

Ako fotoaparat ne radi onako kako se očekuje, proverite ovaj spisak uobičajenih problema pre nego što se obratite prodavcu ili Nikon ovom predstavniku.

#### Baterija/Prikaz

Fotoaparat je uključen ali ne reaguje: Sačekajte da se snimanje i bilo koje drugo procesiranje završe. Ako problem i dalje postoji, isključite fotoaparat. Ukoliko fotoaparat i dalje ne reaguje, izvadite i zamenite bateriju ili isključite i ponovo priključite AC adapter, ali imajte na umu da će to izbrisati sve podatke koji još nisu sačuvani. Podaci već sačuvani na memorijskoj kartici ostaju nepromenjeni.

#### Prikazi su isključeni:

- Fotoaparat je isključen (D 29) ili je baterija istrošena (D 23, 33).
- Objekat je blizu senzora oka, pa uključuje i isključuje opciono tražilo i monitor (
   <sup>(III)</sup> 35).
- Prikazi su se isključili automatski da bi se sačuvalo napajanje (
   <sup>(11)</sup> 29). Prikazi se mogu ponovo aktivirati pritiskom na dugme okidača.
- Fotoaparat je povezan sa kompjuterom (🕮 145) ili televizorom (🕮 148).

Tražilo je van fokusa: Fokusirajte tražilo koristeći kontrolu podešavanja dioptrije (© 35).

#### Fotoaparat se isključuje bez upozorenja:

- Baterija je slaba (🕮 23, 33).
- Prikaz se isključio automatski da bi se sačuvalo napajanje (
   <sup>(III)</sup> 29). Prikaz se može ponovo aktivirati pritiskom na dugme okidača.
- Unutrašnja temperatura fotoaparata je visoka (
   xvii, 246). Sačekajte da se fotoaparat ohladi pre nego što ga ponovo uključite.

Indikatori nisu prikazani: Pritisnite DISP dugme (CD 6).

Fotoaparatu je potrebno vreme da bi se uključio: Izbrišite datoteke ili formatirajte memorijsku karticu.

#### Okidanje zatvarača je onemogućeno:

- Baterija je istrošena (🕮 23, 33).
- Memorijska kartica je puna (🕮 33).
- Blic se puni (🕮 107).
- Fotoaparat nije u fokusu (🕮 39).
- Trenutno snimate usporeni film (D 64).

Samo jedna slika se snima svaki put kada je dugme okidača pritisnuto u kontinualnom režimu okidanja: ⊒ je izabrano u kontinualnom režimu (□ 92) i osvetljenje blicom se koristi. Fotoaparat ne fokusira automatski:

- Subjekat nije prikladan za autofokus (🕮 101).
- Fotoaparat je u režimu manuelni fokus (🕮 99, 102).

Fokus ne zaključava kada se dugme okidača pritisne do pola: Koristite 為는 dugme da biste zaključali fokus kada je AF-C izabrano za režim fokusa ili kada se fotografišu subjekti u pokretu u AF-A režimu (□□ 99, 216).

Izbor oblasti fokusa nije dostupan: Izbor oblasti fokusa nije dostupan u automatskoj AF oblasti (III 185) ili prioritetu lica (III 45). U drugim režimima AF-oblasti, oblast fokusa se može izabrati pritiskom na <sup>®</sup>.

Izbor režima AF-oblasti nije dostupan: Fotoaparat je u automatskom, kreativnom (□ 50) ili režimu snimanja najboljeg trenutka (□ 76), manuelni režim fokusa je izabran (□ 99) ili se **™ Automatski birač scene** koristi (□ 170).

Izbor veličine slike nije dostupan: NEF (RAW) opcija je izabrana za kvalitet slike (🕮 171).

Fotoaparat sporo snima fotografije: Isključite smanjenje šuma duge ekspozicije (
180) i izaberite opciju za ISO osetljivost (
201) koja nije 6400 (NR) i 12.800 (NR). U režimu kreativno, dodatno vreme može biti potrebno za snimanje fotografija kada se HDR ili Laka panorama izaberu (
53,54).

"Šum" (svetle tačke, nepravilno raspoređeni svetli pikseli, fog šum ili linije) se pojavljuju na fotografijama:

- Smanjite ISO osetljivost ili omogućite smanjenje šuma kod visoke ISO (D 208).
- Koristite smanjenje šuma duge ekspozicije pri brzinama zatvarača manjim od 1 s (
   <sup>(III</sup> 180).

Z

#### Nijedna fotografija se ne snima kada je dugmeta okidača na ML-L3 daljinskoj kontroli pritisnuto:

- Zamenite bateriju u daljinskoj kontroli (🕮 222).
- Izaberite režim daljinske kontrole (D 96).
- Tajmer pripravnosti daljinske kontrole je istekao (🕮 213).
- Daljinski nije usmeren ka fotoaparatu ili IC prijemnik nije vidljiv (🕮 2, 96).
- Daljinski je previše daleko od fotoaparata (🕮 97).
- · Jako svetlo ometa daljinski.

Mrlje se pojavljuju na fotografijama: Obrišite prednje i stražnje elemente objektiva. Treperenje ili trake svetla se pojavljuju na filmovima ili na prikazu: Izaberite podešavanje Smanjenje treperenja koje odgovara lokalnom AC dovodu napajanja (□ 217). Nema dopunskog blica: Ugrađeni blic i opcioni blic neće okinuti u toku režima snimanja filma (□ 59) ili kontrole slike uživo (□ 47), u snimanju najboljeg trenutka (□ 76), Snimku sa pokretom (□ 87), naprednom filmu (□ 62), kreativnoj paleti (□ 52) ili lakoj panorami (□ 54) ili kada je HDR uključen (□ 53), kada je broj slika u sekundi od 10 fps ili viši izabran u kontinualnom režimu (□ 92) ili 6400 (NR) ili 12.800 (NR) je izabrano za ISO osetljivost (□ 201).

Stavke menija nisu dostupne: Neke opcije su samo dostupne u određenim režimima fotografisanja ili ekspozicije (D 232).

#### Fotografisanje (P, S, A i M režimi)

**Okidanje zatvarača je onemogućeno**: Izabrali ste režim S nakon biranja brzine zatvarača "beskonačna ekspozicija (Bulb)" ili "beskonačno (Time)" u režimu M (<sup>[[</sup>] 73). Odaberite drugačiju brzinu zatvarača.

Neke brzine zatvarača nisu dostupne: Koristite blic.

Boje su neprirodne:

- Prilagodite balans bele da bi odgovarao izvoru svetlosti (🕮 196).
- Prilagodite podešavanja za Picture Control (🕮 202).

Ne može da se meri balans bele: Subjekat je previše taman ili previše svetao (🕮 199).

Picture Controls proizvode rezultate koji variraju: A (automatski) je izabrano za uoštravanje, kontrast ili zasićenost. Za dosledne rezultate u seriji fotografija, odaberite drugo podešavanje (<sup>[]</sup> 204).

Merenje ne može da se promeni: Zaključavanje ekspozicije je na snazi (🕮 214).

Šum (crvenkasta područja i drugi artefakti) se javljaju u dugačkim ekspozicijama: Omogućite smanj. šum. kod dug. eks. (🗆 180).

#### Filmovi

Filmovi ne mogu da se snime: Dugme snimanje filma ne može se koristiti za snimanje filmova u režimu snimanja najboljeg trenutka ili Snimka sa pokretom (🕮 79, 90).

#### Ne snima se zvuk u filmovima:

- Isključen mikrofon je izabrano za Opc. za zvuk u film. > Mikrofon (III 193).
- Uživo zvuk se ne snima u usporenim, ubrzanim, ili filmovima isprekidanog snimka (
   <sup>(1)</sup> 62) ili u Snimcima sa pokretom snimljenim sa **Bez zvuka** izabranim za **Audio** (
   <sup>(1)</sup> 90).

#### Opcije fotografisanja na dodir

#### Ekran na dodir ne može da se koristi za fotografisanje ili fokusiranje:

- Opcije fotografisanja dodirom nisu dostupne u režimu snimanja najboljeg trenutka ili Snimka sa pokretom.
- Ivice prikaza ne mogu da se koriste za fotografisanje ili fokus. Taknite bliže centru prikaza.

Slike su mutne: Fotoaparat može da se pomeri kada se prikaz takne, što pod nekim uslovima može da dovede do zamućenih slika. Koristite obe ruke da biste držali mirno fotoaparat.

#### Reprodukcija

NEF (RAW) slike nisu prikazane: Fotoaparat prikazuje samo JPEG kopije NEF (RAW) + JPEG fine slika (🕮 173).

Fotografije sa "visokom" (portretnom) orijentacijom se prikazuju u "širokoj" (pejzažnoj) orijentaciji:

- Izaberite Uklj. za Rotiraj uspravne (🕮 159).
- Fotografije su snimljene kada je Autom. rotiranje slike isključeno (219).
- Fotoaparat je bio usmeren nagore ili nadole kada je fotografija snimljena (🕮 219).
- Fotografija je prikazana u prikazu slike (🕮 159).

#### Ne čuje se zvuk filma:

- Blokirate zvučnik prstom ili drugim objektom (🕮 3). Uklonite blokadu.
- Uživo zvuk se ne snima u usporenim, ubrzanim, ili filmovima isprekidanog snimka (
   <sup>(III</sup> 62) ili u Snimcima sa pokretom snimljenim sa Bez zvuka izabranim za Audio (
   <sup>(III</sup> 90).

Ne mogu se izbrisati slike: Uklonite zaštitu sa datoteka pre brisanja (🕮 159).

Fotografije ne mogu da se izaberu za štampanje: Memorijska kartica je puna (<sup>[[1]</sup> 33) ili su fotografije u NEF (RAW) formatu. Za štampanje NEF (RAW) fotografija, prebacite slike na kompjuter i koristite isporučeni softver ili Capture NX 2 (<sup>[21]</sup> 145).

Slike se ne prikazuju na televizoru: Fotoaparat nije pravilno povezan (🕮 148).

Slike ne mogu da se prebace na kompjuter: Ako vaš sistem nije u skladu sa zahtevima na strani 143, još uvek možete prebaciti slike na kompjuter koristeći čitač kartice.

Fotografije se ne prikazuju u Capture NX 2: Ažurirajte na najnoviju verziju (🕮 223).

#### Wi-Fi (bežične mreže)

Pametni uređaji ne prikazuju SSID fotoaparata (ime na mreži):

- Potvrdite da je Wi-Fi fotoaparata omogućen (🕮 120).
- Pokušajte da isključite Wi-Fi pametnog uređaja a zatim ga opet uključite.

#### Razno

Datum snimanja nije tačan: Podesite sat fotoaparata (🕮 31, 218).

Stavke menija nisu dostupne: Neke opcije su dostupne samo pri posebnim podešavanjima (D 232) ili kada je ubačena memorijska kartica (D 24).

# Poruke o grešci

Ovaj odeljak navodi poruke o greškama koje se pojavljuju na prikazu.

| Poruka                                                                                                 | Rešenje                                                                                                    | Ξ                       |
|----------------------------------------------------------------------------------------------------|----------------------------------------------------------------------------------------------------|-------------------------|
| (Prikaz brzine zatvarača ili                                                                           | Ako je subjekat previše svetao, smanjite ISO<br>osetljivost ili izaberite bržu brzinu zatvarača<br>ili manju blendu (viši f-broj).                                                                                          | 71, 72, 73,<br>201      |
| otvora biende blesti)                                                                                  | Ako je subjekat previše taman, povećajte ISO<br>osetljivost, koristite blic ili izaberite sporiju<br>brzinu zatvarača ili veću blendu (niži f-broj).                                                                        | 71, 72, 73,<br>105, 201 |
| Dok držite pritisnuto<br>dugme na prstenu zuma,<br>rotirajte prsten zuma da<br>biste izvukli objektiv. | Objektiv sa dugmetom uvlačenje/izvlačenje<br>objektiva je priključen, pri čemu je objektiv<br>uvučen. Dok držite pritisnuto dugme za<br>uvlačenje/izvlačenje objektiva, rotirajte<br>prsten zuma da biste izvukli objektiv. | 28, 256                 |
| Proverite objektiv. Slike je<br>moguće snimati samo<br>kada je montiran objektiv.                      | Pričvrstite objektiv.                                                                                                    | 27                      |
| Greška objektiva.<br>Pokušajte ponovo nakon<br>što isključite fotoaparat i<br>ponovo ga uključite.     | Isključite fotoaparat a potom ga opet<br>uključite. Ako problem i dalje postoji ili se<br>često pojavljuje, kontaktirajte Nikon<br>ovlašćenog servisnog predstavnika.                                                       | 29                      |
| Nije moguće snimati slike.<br>Umetnite potpuno<br>napunjenu bateriju.                                  | Isključite fotoaparat i napunite bateriju ili<br>ubacite potpuno napunjenu rezervnu<br>bateriju.                                                                                                    | 23, 24                  |
| Sat je resetovan.                                                                                      | Podesite sat fotoaparata.                                                                                                    | 31, 218                 |
| Nema memorijske kartice.                                                                               | Isključite fotoaparat i potvrdite da je kartica<br>pravilno ubačena.                                                                                                    | 24                      |

| Poruka                                                                                              | Rešenje                                                                                                    |                |
|----------------------------------------------------------------------------------------------------|----------------------------------------------------------------------------------------------------|----------------|
|                                                                                                    | <ul> <li>Koristite odobrenu karticu.</li> </ul>                                                                                                    | 224            |
| Nije moguće koristiti ovu<br>mem. karticu. Kartica je<br>možda oštećena;<br>umetnite drugu karticu. | <ul> <li>Formatiraj karticu. Ako problem i dalje<br/>postoji, kartica je možda oštećena.</li> <li>Obratite se Nikon ovlašćenom servisnom<br/>predstavniku.</li> <li>Ubacite novu memorijsku karticu.</li> </ul>                                                                                                    | 211<br>24, 224 |
| Ova memorijska kartica<br>nije formatirana. Da li<br>želite da form.<br>memorijsku karticu?         | Izaberite <b>Da</b> za formatiranje kartice ili<br>isključite fotoaparat i ubacite drugu<br>memorijsku karticu.                                                                                                    | 24, 211        |
| Memorijska kartica je                                                                               | <ul> <li>Možda ćete moći da snimite dodatne slike<br/>ako se smanje kvalitet ili veličina slike.</li> </ul>                                                                                                    | 171            |
| puna.                                                                                               | <ul> <li>Izbriši neželjene slike.</li> </ul>                                                                                                    | 136            |
|                                                                                                    | <ul> <li>Ubacite drugu memorijsku karticu.</li> </ul>                                                                                                    | 24, 224        |
| Nije moguće kreirati<br>dodatne fascikle na<br>memorijskoj kartici.                                 | Ako je trenutna fascikla obeležena brojem 999<br>i sadrži bilo 999 fotografija ili fotografiju pod<br>brojem 9999, dugme okidača će biti<br>onemogućeno i ne može se više fotografisati.<br>Izaberite <b>Da</b> za <b>Resetuj numer. datoteka</b> i<br>onda ili formatirajte trenutnu memorijsku<br>karticu ili ubacite novu memorijsku karticu. | 218            |
| Nije moguće koristiti<br>dugme snimanja filma u<br>ovom režimu.                                     | Dugme za snimanje filma se ne može<br>koristiti u režimima snimanja najboljeg<br>trenutka ili Snimka sa pokretom.                                                                                                    | 79, 90         |
| U ovom režimu nije<br>moguće snimati<br>fotografije.                                                | Dugme okidača se ne može koristiti za<br>fotografisanje dok se snima film usporeno.                                                                                                    | 64             |
| Ovetljivač prizora je<br>korišćen uzastopno koliko<br>god je bilo moguće, pa se<br>isključio.       | Osvetljivač prizora na opcionom SB-N5 blicu<br>se automatski isključuje nakon duge<br>upotrebe. Uklonite svoj prst sa dugmeta<br>okidača na kratko vreme.                                                                                                    | 111            |

| Poruka                                                                                                    | Rešenje                                                                                                    | Ξ      |
|----------------------------------------------------------------------------------------------------|----------------------------------------------------------------------------------------------------|--------|
| Fotogr. nije moguće<br>snimati u aut. režimu sa<br>prior. zatvarača kada je<br>brzina zatv. pod. na "Besk.<br>eksp.". | Izaberite drugačiju brzinu zatvarača ili<br>izaberite režim M.                                                                                                    | 71, 73 |
| Nije moguće snimati<br>panorame pomoću<br>objektiva sa ovom žižnom<br>daljinom.                                       | Koristite objektiv sa žižnom daljinom od 6 do<br>30 mm za snimanje panorama. Ako koristite<br>zum objektiv, izaberite žižnu daljinu između<br>6 i 30 mm.              | 54     |
| Došlo je do greške u<br>elektronici. Pokušajte<br>ponovo nakon što<br>isključite pa ponovo<br>uključite aparat.       | Isključite fotoaparat a potom ga opet<br>uključite. Ako problem i dalje postoji ili se<br>često pojavljuje, kontaktirajte Nikon<br>ovlašćenog servisnog predstavnika. | _      |
| Unutrašnja temperatura<br>fotoaparata je visoka.<br>Fotoaparat će se sada<br>isključiti.                              | Sačekajte da se fotoaparat ohladi.                                                                                                    | xvii   |
| Na memorijskoj kartici<br>nema slika.                                                                                 | Za pregled slika, ubacite memorijsku karticu<br>koja sadrži slike.                                                                                                    | 24     |
| Nije moguće prikazati ovu<br>datoteku.                                                                                | Datoteka je kreirana ili izmenjena na<br>računaru druge marke nego fotoaparat ili je<br>oštećena.                                                                     | _      |
| Proverite štampač.                                                                                                    | Proverite štampač.                                                                                                    | _*     |
| Proverite papir.                                                                                                    | Izaberite <b>Nastavi</b> posle ubacivanja papira<br>prave veličine.                                                                                                   | _*     |
| Papir se zaglavio.                                                                                                    | Očistite zaglavljeno i izaberite Nastavi.                                                                                                    | _*     |
| Nema više papira.                                                                                                    | Ubacite papir i izaberite <b>Nastavi</b> .                                                                                                    | _*     |
| Proverite nivo mastila.                                                                                               | Izaberite <b>Nastavi</b> posle provere mastila.                                                                                                    | _*     |
| Nema više mastila.                                                                                                    | Zamenite mastilo i izaberite <b>Nastavi</b> .                                                                                                    | _*     |

\* Za više informacija pogledajte uputstvo za štampanje.

# Specifikacije

# Nikon 1 V3 digitalni fotoaparat

| Tip                      |                                                                       |                                   |  |
|--------------------------|-----------------------------------------------------------------------|-----------------------------------|--|
| Tip                      | Digitalni fotoaparat sa podrškom za zamenjive objektive               |                                   |  |
| Bajonet                  | Nikon 1 bajonet                                                       |                                   |  |
| Efektivni vidni ugao     | fektivni vidni ugao Oko 2,7× žižna daljina objektiva (ekviva)         |                                   |  |
|                          | formata)                                                              | formata)                          |  |
| Efektivni pikseli        | 18,4 miliona                                                          |                                   |  |
| Senzor slike             |                                                                       |                                   |  |
| Senzor slike             | 13,2 mm × 8,8 mm CMOS senzor (Nikon CX format)                        |                                   |  |
| Sistem smanjenja prašine | Čišćenje senzora slike                                                |                                   |  |
| Čuvanje                  |                                                                       |                                   |  |
| Veličina slike (pikseli) | Statične slike snimljene u režimima automatski, P, S, A, M,           |                                   |  |
|                          | snimanja najboljeg trenutka i svim                                    | kreativnim režimima osim lake     |  |
|                          | panorame (odnos stranica 3 : 2)                                       |                                   |  |
|                          | • 5232 × 3488                                                         | • 3920 × 2616                     |  |
|                          | • 2608 × 1744                                                         |                                   |  |
|                          | Statične slike snimljene u režimu no                                  | rmalne panorame sa                |  |
|                          | fotoaparatom panoramiranim horiz                                      | ontalno (odnos stranica 120 : 23) |  |
|                          | • 4800 × 920                                                          |                                   |  |
|                          | Statične slike snimljene u režimu normalne panorame sa                |                                   |  |
|                          | fotoaparatom panoramiranim verti                                      | kalno (odnos stranica 8 : 25)     |  |
|                          | • 1536 × 4800                                                         |                                   |  |
|                          | Statične slike snimljene u režimu široke panorame sa fotoaparatom     |                                   |  |
|                          | panoramiranim horizontalno (odnos stranica 240 : 23)                  |                                   |  |
| • 9600 × 920             |                                                                       |                                   |  |
|                          | Statične slike snimljene u režimu široke panorame sa fotoaparatom     |                                   |  |
|                          | panoramiranim vertikalno (odnos stranica 4 : 25)                      |                                   |  |
|                          | • 1536 × 9600                                                         |                                   |  |
|                          | Statične slike snimljene tokom snimanja filma (odnos stranica 3 : 2)  |                                   |  |
|                          | • 5232 × 3488 (1080/60p, 10                                           | 80/30p)                           |  |
|                          | • 14/2 × 984 (720/60p, 720/                                           | 30p)                              |  |
|                          | Snimci sa pokretom (deo koji čini fotografija, odnos stranica 16 : 9) |                                   |  |
|                          | • 5232 × 2936                                                         |                                   |  |

| Format datoteke        | NEF (RAW): 12-bitni, kompresovan                                                                                          |  |
|------------------------|----------------------------------------------------------------------------------------------------|--|
|                        | • JPEG: JPEG-Baseline usaglašen sa finom (oko 1 : 4),                                                                     |  |
|                        | normalna (oko 1 : 8) kompresija                                                                                           |  |
|                        | NEF (RAW) + JPEG: Jedna fotografija snimljena i u NEF     (PAW) i u JPEG formatima                                        |  |
|                        | (RAW) i u JPEG formatima                                                                                                  |  |
| Picture Control sistem | Standard, neutralno, živo, monohrom, portret, pejzaž;                                                                     |  |
|                        | izabrani Picture Control se može izmeniti; čuvanje za                                                                     |  |
|                        | korisničke Picture Controls                                                                                               |  |
| Mediji                 | microSD (micro Secure Digital), microSDHC i microSDXC                                                                     |  |
|                        | memorijske kartice                                                                                                    |  |
| Sistem datoteke        | DCF 2.0, DPOF, Exif 2.3, PictBridge                                                                                       |  |
| Režimi fotografisanja  | 🗅 automatski; 🕰 kreativno, sa izborom sledećih opcija:                                                                    |  |
|                        | 🗘 kreativna paleta, 🖽 HDR, 🎞 laka panorama, 🛛 meko,                                                                       |  |
|                        | 🕼 efekat minijature, 🖋 izbor boje, 🛠 kros proces i                                                                        |  |
|                        | efekat fotoap, igračke; P automatski programirano sa                                                                      |  |
|                        | fleksibilnim programom, S automatski sa prioritetom                                                                       |  |
|                        | zatvarača, A automatski sa prioritetom blende i                                                                           |  |
|                        | M manuelno; 너 snimanje najboljeg trenutka (📽 aktivni                                                                      |  |
|                        | izbor, 🛋 spori prikaz i 🗗 Pametni birač fotografija);                                                                     |  |
|                        | 🖙 🕈 napredni film (🐀 HD film, 🐙 usporeno, 🐙 isprekidani                                                                   |  |
|                        | snimak, 🖏 ubrzano i 🖏 film od 4 sekunde), 🗖 Snimak sa                                                                     |  |
|                        | pokretom                                                                                                    |  |
| Zatvarač               |                                                                                                    |  |
| Tip                    | Elektronski kontrolisan mehanički zatvarač vertikalno                                                                     |  |
|                        | usmeren ka žižnoj ravni; elektronski zatvarač                                                                             |  |
| Brzina                 | <ul> <li>Mehanički zatvarač: <sup>1</sup>/<sub>4000</sub>-30 s u koracima od <sup>1</sup>/<sub>3</sub> EV;</li> </ul>     |  |
|                        | Beskonačna ekspozicija; Beskonačno (Time) (zahteva                                                                        |  |
|                        | opcionu ML-L3 daljinsku kontrolu)                                                                                         |  |
|                        | <ul> <li>Elektronski zatvarač: <sup>1</sup>/<sub>16.000</sub>–30 s u koracima od <sup>1</sup>/<sub>3</sub> EV;</li> </ul> |  |
|                        | Beskonačna ekspozicija; Beskonačno (Time) (zahteva                                                                        |  |
|                        | opcionu ML-L3 daljinsku kontrolu)                                                                                         |  |
|                        | Napomena: Beskonačna ekspozicija i beskonačno (Time) se automatski                                                        |  |
|                        | završavaju nakon oko 2 minuta                                                                                             |  |

Ľ

| Brzina sinhronizacije blica           | • Mehanički zatvarač: Sinhronizuje se sa zatvaračem pri<br>X=½50 s ili sporijoj                                                                                                 |  |
|---------------------------------------|----------------------------------------------------------------------------------------------------|--|
|                                       | <ul> <li>Elektronski zatvarač: Sinhronizuje se sa zatvaračem pri<br/>X=1‰ s ili sporijoj</li> </ul>                                                                             |  |
| Okidač                                |                                                                                                    |  |
| Režim                                 | <ul> <li>Pojedinačna slika, kontinualno</li> <li>Samookidač, daljinski, intervalsko fotografisanje</li> </ul>                                                                   |  |
| Brzina kontinualnog<br>fotografisanja | Otprilike 6, 10, 20, 30, ili 60 fps                                                                                                    |  |
| Samookidač                            | 2 s, 10 s                                                                                                    |  |
| Režimi daljinske kontrole             | Odlaganje daljinskog (2 s); daljinska kontrola sa brzim<br>odzivom                                                                                                    |  |
| Ekspozicija                           |                                                                                                    |  |
| Merenje                               | TTL merenje koristeći senzor slike                                                                                                    |  |
| Metod merenja                         | Matrično                                                                                                    |  |
|                                       | Prioritet centra: Meri 4,5 mm krug u centru slike                                                                                                    |  |
|                                       | Spot: Meri 2 mm krug centriran na izabranu oblast fokusa                                                                                                    |  |
| Režim                                 | P automatski programirano sa fleksibilnim programom;<br>S automatski sa prioritetom zatvarača; A automatski sa<br>prioritetom blende; M manuelno;  "" automatski birač<br>scene |  |
| Korekcija ekspozicije                 | −3−+3 EV u pomacima od 1⁄3 EV                                                                                                    |  |
| Zaključavanje ekspozicije             | Osvetljenje se zaključava na izmerenoj vrednosti sa<br>☆₣Ŀ (AE-L/AF-L) dugmetom                                                                                                 |  |
| ISO osetljivost (preporučeni          | i ISO 160; ISO 200–12800 u koracima od 1 EV; 6400 (NR);                                                                                                    |  |
| indeks ekspozicije)                   | 12.800 (NR); automatska kontrola ISO osetljivosti (ISO                                                                                                    |  |
|                                       | 160–6400, 160–3200, 160–800) dostupna (kontroliše                                                                                                    |  |
|                                       | korisnik u P, S, A i M režimima)                                                                                                    |  |
| Aktivni D-Lighting                    | Uključeno, isključeno                                                                                                    |  |

| Fokus                      |                                                                       |  |
|----------------------------|-----------------------------------------------------------------------|--|
| Autofokus                  | Hibridni autofokus (faza-detekcija/AF sa detekcijom                   |  |
|                            | kontrasta); AF-assist osvetljivač                                     |  |
| Elektromotor objektiva     | <ul> <li>Autofokus (AF): Pojedinačni AF(AF-S); kontinualni</li> </ul> |  |
|                            | AF (AF-C); automatski AF-S/AF-C izbor (AF-A); stalni                  |  |
|                            | AF (AF-F)                                                             |  |
|                            | Manuelni fokus (MF)                                                   |  |
| Režim AF-oblasti           | Jedna tačka, automatska oblast, praćenje subjekta                     |  |
| Oblast fokusa              | • AF u jednoj tački: 171 oblasti fokusa; centralne 105 oblasti        |  |
|                            | podrške AF sa detekcijom faze                                         |  |
|                            | Automatska AF oblast: 41 oblasti fokusa                               |  |
| Zaključavanje fokusa       | Fokus se može zaključati pritiskanjem dugmeta okidača                 |  |
|                            | na pola (pojedinačni AF) ili pritiskanjem 🎼 (AE-L/AF-L)               |  |
|                            | dugmeta                                                               |  |
| Prioritet lica             | Uključeno, isključeno                                                 |  |
| Blic                       |                                                                       |  |
| Ugrađeni blic              | Izdignut pritiskajući dugme blica                                     |  |
| Vodeći Broj (GN)           | Otprilike 5 (m, ISO 100, 20 °C; pri ISO 160, vodeći broj je           |  |
|                            | otprilike 6,3)                                                        |  |
| Kontrola                   | i-TTL kontrola blica korišćenjem senzora slike                        |  |
| Režim                      | Dopunski fleš, dopunski fleš + spora sinhronizacija,                  |  |
|                            | smanjenje efekta crvenih očiju, smanjenje efekta crvenih              |  |
|                            | očiju + spora sinhronizacija, sinhronizacija sa zadnjom               |  |
|                            | zavesom, zadnja zavesa + spora sinhronizacija                         |  |
| Korekcija snage blica      | -3-+1 EV u pomacima od <sup>1</sup> ∕ <sub>3</sub> EV                 |  |
| Indikator spremnosti blica | Svetli kada je blic potpuno napunjen                                  |  |
| Balans bele                | Automatski, sijalica, fluorescentno, direktna sunčeva                 |  |
|                            | svetlost, blic, oblačno, hlad, zapamćena manuelna                     |  |
|                            | postavka, sve osim zapamćena manuelna postavka sa                     |  |
|                            | finim podešavanjem                                                    |  |

| Film                      |                                                                    |  |
|---------------------------|--------------------------------------------------------------------|--|
| Merenje                   | TTL merenje koristeći senzor slike                                 |  |
| Metod merenja             | • Matrično                                                         |  |
|                           | • Prioritet centra: Meri 4,5 mm krug u centru slike                |  |
|                           | • Spot: Meri 2 mm krug centriran na izabranu oblast                |  |
|                           | fokusa                                                             |  |
| Veličina slike (pikseli)/ | ID filmovi (odnos stranica 16 : 9)                                 |  |
| brzina snimanja           | • 1920 × 1080/60p (59,94 fps)                                      |  |
|                           | • 1920 × 1080/30p (29,97 fps)                                      |  |
|                           | • 1280 × 720/60p (59,94 fps)                                       |  |
|                           | • 1280 × 720/30p (29,97 fps)                                       |  |
|                           | Usporeni filmovi                                                   |  |
|                           | <ul> <li>1280 × 720/120 slika u sekundi</li> </ul>                 |  |
|                           | (odnos stranica 16 : 9; reprodukuje se na 30p/29,97 fps)           |  |
|                           | <ul> <li>768 × 288/400 slika u sekundi</li> </ul>                  |  |
|                           | (odnos stranica 8 : 3; reprodukuje se na 30p/29,97 fps)            |  |
|                           | <ul> <li>416 × 144/1200 slika u sekundi</li> </ul>                 |  |
|                           | (odnos stranica 26 : 9; reprodukuje se na 30p/29,97 fps)           |  |
|                           | Ubrzano, isprekidani snimak i filmovi od 4 sekunde (odnos stranica |  |
|                           | 16:9)                                                              |  |
|                           | 1920 × 1080/30p (29,97 fps)                                        |  |
|                           | Snimci sa pokretom (deo koji čini film, odnos stranica 16 : 9)     |  |
|                           | 1920 × 1080/60p (59,94 fps) (reprodukuje se na 24p/                |  |
|                           | 23,976 fps)                                                        |  |
| Format datoteke           | MOV                                                                |  |
| Video kompresija          | H.264/MPEG-4 Napredno video kodiranje                              |  |
| Format audio snimka       | PCM                                                                |  |
| Uređaj za snimanje zvuka  | Ugrađeni ili opcioni spoljašnji ME-1 stereo mikrofon;              |  |
|                           | osetljivost se može prilagoditi                                    |  |
| Monitor                   |                                                                    |  |
|                           | 7,5 CIII (5 IIICd), OKO 1.057.000 laCaka, IFI LCD ekiai ila        |  |
|                           | uda                                                                |  |
|                           |                                                                    |  |
| Reprodukcija              | Reprodukcija pune slike i sličica (4, 9 ili 16 slika ili           |  |
|                           | kalendar) sa zumiranjem reprodukcije, reprodukcija                 |  |
|                           | filma i panorame, projekcija slajdova, prikaz histograma,          |  |
|                           | automatsko rotiranje slike i opcija ocenjivanja                    |  |

| Interfejs                 |                                                                                                    |  |
|---------------------------|----------------------------------------------------------------------------------------------------|--|
| USB                       | USB visoke brzine                                                                                                    |  |
| HDMI izlaz                | Tip D HDMI priključka                                                                                                    |  |
| Višenamenski port         | Koristi se za određene dodatke                                                                                                    |  |
| Zvuk ulaza                | Stereo mini-pinski utičnica (prečnik 3,5 mm)                                                                                                    |  |
| Bežična mreža             |                                                                                                    |  |
| Standardi                 | IEEE 802.11b, IEEE 802.11g                                                                                                    |  |
| Komunikacioni protokoli   | • IEEE 802.11b: DSSS/CCK                                                                                                    |  |
|                           | • IEEE 802.11g: OFDM                                                                                                    |  |
| Radna frekvencija         | 2412–2462 MHz (kanali 1–11)                                                                                                    |  |
| Opseg (linija vida)       | Oko 10 m (pretpostavlja da nema interferencije; opseg                                                                                                    |  |
|                           | može da se razlikuje u zavisnosti od jačine signala i                                                                                                    |  |
|                           | prisustva ili odsustva prepreka)                                                                                                    |  |
| Protok podataka           | 54 Mbps                                                                                                    |  |
|                           | Maksimalni logički protoci podataka u skladu sa IEEE                                                                                                    |  |
|                           | standardom. Pravi protoci mogu da se razlikuju.                                                                                                    |  |
| Bezbednost                | • Autentinikacija: Otvoreni sistem, WPA2-PSK                                                                                                    |  |
| <b>D</b> 1 <b>V V V V</b> | Podržava WDS                                                                                                    |  |
| Podesavanje bezične mreze | Podrzava wPS                                                                                                    |  |
| Pristupni protokoli       | Intrastruktura                                                                                                    |  |
| Podržani jezici           | Arapski, bengalski, bugarski, kineski (uprošćeni i<br>tradicionalni), češki, danski, holandski, engleski, finski,<br>francuski, grčki, hindi, mađarski, indonezijski, italijanski,<br>japanski, korejski, marati, nemački, norveški, persijski,<br>poljski, portugalski (evropski i brazilski), rumunski, ruski,<br>srpski, španski, švedski, tamilski, telugu, tajlandski,<br>turski, ukrajinski, vijetnamski |  |
| Izvor napajanja           |                                                                                                    |  |
| Baterija                  | Jedna punjiva Li-jonska baterija EN-EL20a                                                                                                    |  |
| AC adapter                | EH-5b AC adapter; zahteva EP-5C priključak napajanja                                                                                                    |  |
|                           | (dostupan zasebno)                                                                                                    |  |
| Navoj za stativ           | 1/4-in. (ISO 1222)                                                                                                    |  |

| Dimenzije/težina                  |                                                           |
|-----------------------------------|-----------------------------------------------------------|
| Dimenzije (Š $	imes$ V $	imes$ D) | Otprilike 110,9 × 65,0 × 33,2 mm, ne uključujući          |
|                                   | projekcije                                                |
| Težina                            | Otprilike 324 g sa baterijom i memorijskom karticom ali   |
|                                   | bez poklopca tela; otprilike 282 g, samo telo fotoaparata |
| Radno okruženje                   |                                                           |
| Temperatura                       | 0°C-40°C                                                  |

 Osim ako nije drugačije navedeno, sve cifre se odnose na fotoaparat sa u potpunosti napunjenom baterijom i temperaturama navedenim od strane Camera and Imaging Products Association (CIPA): 23 ±3 °C.

85% ili manje (bez kondenzacije)

Vlažnost

Nikon zadržava pravo da promeni specifikacije hardvera i softvera koji su opisani u
ovom uputstvu u bilo koje vreme i bez prethodnog obaveštenja. Nikon neće odgovarati
za štete do kojih može da dođe usled bilo kakve greške koja možda postoji u ovom
uputstvu.

| MH-29 punjač baterije               |                                                                       |  |
|-------------------------------------|-----------------------------------------------------------------------|--|
| Nominalni ulaz                      | AC 100–240 V, 50–60 Hz, 0,2 A                                         |  |
| Nominalni izlaz                     | DC 8,4 V/0,6 A                                                        |  |
| Podržane baterije                   | Nikon EN-EL20a punjive Li-jonske baterije                             |  |
| Vreme punjenja                      | Oko 3 sata na ambijentalnoj temperaturi od 25 °C kada je              |  |
|                                     | prazna                                                                |  |
| Radna temperatura                   | 0 °C-40 °C                                                            |  |
| Dimenzije (Š × V × D)               | Otprilike 67,0 $\times$ 28,0 $\times$ 94,0 mm, ne uključujući adapter |  |
|                                     | za utičnice                                                           |  |
| Težina                              | Oko 83 g, ne uključujući adapter za utičnice                          |  |
| EN-EL20a punjiva Li-jonska ba       | iterija                                                               |  |
| Tip                                 | Punjiva Li-jonska baterija                                            |  |
| Nominalni kapacitet                 | 7,2 V, 1110 mAh                                                       |  |
| Radna temperatura                   | 0 °C-40 °C                                                            |  |
| Dimenzije (Š $\times$ V $\times$ D) | Otprilike 30,7 × 50,0 × 14,0 mm                                       |  |
| Težina                              | Otprilike 42 g, ne uključujući poklopac izvoda                        |  |

| 1 NIKKOR VR 10-30 mm f/3,5-                                                                                                    | -5,6 PD-ZOOM                                                                                                    |  |
|----------------------------------------------------------------------------------------------------|----------------------------------------------------------------------------------------------------|--|
| Tip                                                                                                    | Objektiv sa 1 bajonetom                                                                                                    |  |
| Žižna daljina                                                                                                    | 10–30 mm                                                                                                    |  |
| Maksimalni otvor blende                                                                                                    | f/3,5–5,6                                                                                                    |  |
| Konstrukcija                                                                                                    | 9 elemenata u 7 grupa (uključujući 4 elementa<br>asferičnog sočiva, 1 ED element objektiva i HRI elementi                                                                                                    |  |
|                                                                                                    | objektiva)                                                                                                    |  |
| Vidni ugao                                                                                                    | 77°–29° 40′                                                                                                    |  |
| Smanjenje vibracije                                                                                                    | Pomak sočiva koristeći voice coil motors (VCMs)                                                                                                    |  |
| Minimalna razdaljina fokusa                                                                                                    | 0,2 m od žižne ravni u svim položajima zuma                                                                                                    |  |
| Lopatice membrane                                                                                                    | 7 (zaobljeni otvor blende)                                                                                                    |  |
| Membrana                                                                                                    | Potpuno automatski                                                                                                    |  |
| Opseg blende                                                                                                    | • 10 mm žižna daljina: f/3,5–16                                                                                                    |  |
|                                                                                                    | <ul> <li>30 mm žižna daljina: f/5,6–16</li> </ul>                                                                                                    |  |
| Dimenzije                                                                                                    | Otprilike 58 mm u prečniku × 28 mm (razdaljina od                                                                                                    |  |
|                                                                                                    | površine bajoneta na koju naleže objektiv fotoaparata                                                                                                    |  |
|                                                                                                    | kada je objektiv uvučen)                                                                                                    |  |
| Težina                                                                                                    | Otprilike 85 g                                                                                                    |  |
|                                                                                                    |                                                                                                    |  |
| 1 NIKKOR 11–27,5 mm f/3,5–                                                                                                    | 5,6                                                                                                    |  |
| 1 NIKKOR 11–27,5 mm f/3,5–9<br>Tip                                                                                                    | 5,6<br>Objektiv sa 1 bajonetom                                                                                                    |  |
| 1 NIKKOR 11–27,5 mm f/3,5–<br>Tip<br>Žižna daljina                                                                                                    | 5,6<br>Objektiv sa 1 bajonetom<br>11–27,5 mm                                                                                                    |  |
| 1 NIKKOR 11–27,5 mm f/3,5–<br>Tip<br>Žižna daljina<br>Maksimalni otvor blende                                                                                                    | 5,6<br>Objektiv sa 1 bajonetom<br>11–27,5 mm<br>f/3,5–5,6                                                                                                    |  |
| 1 NIKKOR 11–27,5 mm f/3,5–<br>Tip<br>Žižna daljina<br>Maksimalni otvor blende<br>Konstrukcija                                                                                                    | 5,6<br>Objektiv sa 1 bajonetom<br>11–27,5 mm<br>f/3,5–5,6<br>8 elemenata u 6 grupa (uključujući 1 ED element                                                                                                    |  |
| 1 NIKKOR 11–27,5 mm f/3,5–:<br>Tip<br>Žižna daljina<br>Maksimalni otvor blende<br>Konstrukcija                                                                                                    | 5,6<br>Objektiv sa 1 bajonetom<br>11–27,5 mm<br>f/3,5–5,6<br>8 elemenata u 6 grupa (uključujući 1 ED element<br>objektiva i 1 element asferičnog sočiva), 1 element                                                                                                    |  |
| 1 NIKKOR 11–27,5 mm f/3,5–:<br>Tip<br>Žižna daljina<br>Maksimalni otvor blende<br>Konstrukcija                                                                                                    | 5,6<br>Objektiv sa 1 bajonetom<br>11–27,5 mm<br>f/3,5–5,6<br>8 elemenata u 6 grupa (uključujući 1 ED element<br>objektiva i 1 element asferičnog sočiva), 1 element<br>zaštitnog stakla                                                                                                    |  |
| 1 NIKKOR 11–27,5 mm f/3,5–<br>Tip<br>Žižna daljina<br>Maksimalni otvor blende<br>Konstrukcija<br>Vidni ugao                                                                                                    | 5,6<br>Objektiv sa 1 bajonetom<br>11–27,5 mm<br>f/3,5–5,6<br>8 elemenata u 6 grupa (uključujući 1 ED element<br>objektiva i 1 element asferičnog sočiva), 1 element<br>zaštitnog stakla<br>72°–32° 20'                                                                                                    |  |
| 1 NIKKOR 11–27,5 mm f/3,5–<br>Tip<br>Žižna daljina<br>Maksimalni otvor blende<br>Konstrukcija<br>Vidni ugao<br>Minimalna razdaljina fokusa                                                                                                | 5,6<br>Objektiv sa 1 bajonetom<br>11–27,5 mm<br>f/3,5–5,6<br>8 elemenata u 6 grupa (uključujući 1 ED element<br>objektiva i 1 element asferičnog sočiva), 1 element<br>zaštitnog stakla<br>72°–32° 20'<br>0,3 m od žižne ravni u svim položajima zuma                                                                                                    |  |
| 1 NIKKOR 11–27,5 mm f/3,5–<br>Tip<br>Žižna daljina<br>Maksimalni otvor blende<br>Konstrukcija<br>Vidni ugao<br>Minimalna razdaljina fokusa<br>Lopatice membrane                                                                           | 5,6<br>Objektiv sa 1 bajonetom<br>11–27,5 mm<br>f/3,5–5,6<br>8 elemenata u 6 grupa (uključujući 1 ED element<br>objektiva i 1 element asferičnog sočiva), 1 element<br>zaštitnog stakla<br>72°–32° 20'<br>0,3 m od žižne ravni u svim položajima zuma<br>7 (zaobljeni otvor blende)                                                                                                    |  |
| 1 NIKKOR 11–27,5 mm f/3,5–<br>Tip<br>Žižna daljina<br>Maksimalni otvor blende<br>Konstrukcija<br>Vidni ugao<br>Minimalna razdaljina fokusa<br>Lopatice membrane<br>Membrana                                                               | <ul> <li>,6</li> <li>Objektiv sa 1 bajonetom</li> <li>11-27,5 mm</li> <li>(73,5-5,6</li> <li>8 elemenata u 6 grupa (uključujući 1 ED element<br/>objektiva i 1 element asferičnog sočiva), 1 element<br/>zaštitnog stakla</li> <li>72°-32° 20'</li> <li>(0,3 m od žižne ravni u svim položajima zuma</li> <li>7 (zaobljeni otvor blende)</li> <li>Potpuno automatski</li> </ul>                                                                                                    |  |
| 1 NIKKOR 11–27,5 mm f/3,5–<br>Tip<br>Žižna daljina<br>Maksimalni otvor blende<br>Konstrukcija<br>Vidni ugao<br>Minimalna razdaljina fokusa<br>Lopatice membrane<br>Membrana<br>Opseg blende                                               | 5,6<br>Objektiv sa 1 bajonetom<br>11–27,5 mm<br>f/3,5–5,6<br>8 elemenata u 6 grupa (uključujući 1 ED element<br>objektiva i 1 element asferičnog sočiva), 1 element<br>zaštitnog stakla<br>72°–32° 20'<br>0,3 m od žižne ravni u svim položajima zuma<br>7 (zaobljeni otvor blende)<br>Potpuno automatski<br>• 11 mm žižna daljina: f/3,5–16                                                                                                    |  |
| 1 NIKKOR 11–27,5 mm f/3,5–:<br>Tip<br>Žižna daljina<br>Maksimalni otvor blende<br>Konstrukcija<br>Vidni ugao<br>Minimalna razdaljina fokusa<br>Lopatice membrane<br>Membrana<br>Opseg blende                                              | 5,6<br>Objektiv sa 1 bajonetom<br>11–27,5 mm<br>f/3,5–5,6<br>8 elemenata u 6 grupa (uključujući 1 ED element<br>objektiva i 1 element asferičnog sočiva), 1 element<br>zaštitnog stakla<br>72°–32° 20'<br>0,3 m od žižne ravni u svim položajima zuma<br>7 (zaobljeni otvor blende)<br>Potpuno automatski<br>• 11 mm žižna daljina: f/3,5–16<br>• 27,5 mm žižna daljina: f/5,6–16                                                                                                    |  |
| 1 NIKKOR 11–27,5 mm f/3,5–:<br>Tip<br>Žižna daljina<br>Maksimalni otvor blende<br>Konstrukcija<br>Vidni ugao<br>Minimalna razdaljina fokusa<br>Lopatice membrane<br>Membrana<br>Opseg blende<br>Dimenzija filtera                         | 5,6<br>Objektiv sa 1 bajonetom<br>11–27,5 mm<br>f/3,5–5,6<br>8 elemenata u 6 grupa (uključujući 1 ED element<br>objektiva i 1 element asferičnog sočiva), 1 element<br>zaštitnog stakla<br>72°–32° 20'<br>0,3 m od žižne ravni u svim položajima zuma<br>7 (zaobljeni otvor blende)<br>Potpuno automatski<br>• 11 mm žižna daljina: f/3,5–16<br>• 27,5 mm žižna daljina: f/5,6–16<br>40,5 mm (P = 0,5 mm)                                                                                                    |  |
| 1 NIKKOR 11–27,5 mm f/3,5–:<br>Tip<br>Žižna daljina<br>Maksimalni otvor blende<br>Konstrukcija<br>Vidni ugao<br>Minimalna razdaljina fokusa<br>Lopatice membrane<br>Membrana<br>Opseg blende<br>Dimenzija filtera<br>Dimenzije            | <ul> <li>j,6</li> <li>Objektiv sa 1 bajonetom</li> <li>11-27,5 mm</li> <li>f/3,5-5,6</li> <li>8 elemenata u 6 grupa (uključujući 1 ED element objektiva i 1 element asferičnog sočiva), 1 element zaštitnog stakla</li> <li>72°-32° 20'</li> <li>0,3 m od žižne ravni u svim položajima zuma</li> <li>7 (zaobljeni otvor blende)</li> <li>Potpuno automatski</li> <li>11 mm žižna daljina: f/3,5-16</li> <li>27,5 mm žižna daljina: f/3,6-16</li> <li>40,5 mm (P = 0,5 mm)</li> <li>Otprilike 57,5 mm u prečniku × 31 mm (razdaljina od</li> </ul>                                                                                               |  |
| 1 NIKKOR 11–27,5 mm f/3,5–:<br>Tip<br>Žižna daljina<br>Maksimalni otvor blende<br>Konstrukcija<br>Vidni ugao<br>Minimalna razdaljina fokusa<br>Lopatice membrane<br>Membrana<br>Opseg blende<br>Dimenzija filtera<br>Dimenzije            | 5,6<br>Objektiv sa 1 bajonetom<br>11–27,5 mm<br>f/3,5–5,6<br>8 elemenata u 6 grupa (uključujući 1 ED element<br>objektiva i 1 element asferičnog sočiva), 1 element<br>zaštitnog stakla<br>72°–32° 20'<br>0,3 m od žižne ravni u svim položajima zuma<br>7 (zaobljeni otvor blende)<br>Potpuno automatski<br>• 11 ma žižna daljina: f/3,5–16<br>• 27,5 mm žižna daljina: f/5,6–16<br>40,5 mm (P = 0,5 mm)<br>Otprilike 57,5 mm u prečniku × 31 mm (razdaljina od<br>površine bajoneta na koju naleže objektiv fotoaparata<br>tod na ekiptomuršen)                                                                                                |  |
| 1 NIKKOR 11–27,5 mm f/3,5–:<br>Tip<br>Žižna daljina<br>Maksimalni otvor blende<br>Konstrukcija<br>Vidni ugao<br>Minimalna razdaljina fokusa<br>Lopatice membrane<br>Membrana<br>Opseg blende<br>Dimenzija filtera<br>Dimenzije<br>T. žija | <ul> <li>,6</li> <li>Objektiv sa 1 bajonetom</li> <li>11-27,5 mm</li> <li>(73,5-5,6</li> <li>8 elemenata u 6 grupa (uključujući 1 ED element<br/>objektiva i 1 element asferičnog sočiva), 1 element<br/>zaštitnog stakla</li> <li>72°-32° 20'</li> <li>0,3 m od žižne ravni u svim položajima zuma</li> <li>7 (zaobljeni otvor blende)</li> <li>Potpuno automatski</li> <li>11 mm žižna daljina: f/3,5-16</li> <li>27,5 mm žižna daljina: f/5,6-16</li> <li>40,5 mm (P = 0,5 mm)</li> <li>Otprilike 57,5 mm u prečniku × 31 mm (razdaljina od<br/>površine bajoneta na koju naleže objektiv fotoaparata<br/>kada je objektiv uvučen)</li> </ul> |  |

| DF-N1000 elektronsko tražilo        |                                                                        |  |
|-------------------------------------|------------------------------------------------------------------------|--|
| Тір                                 | 0,48 in., TFT LCD tražilo sa oko 2.359.000 tačaka,                     |  |
|                                     | kontrolom dioptrije i prilagođavanjem svetline                         |  |
| Pokrivanje slike                    | Oko 100% horizontalno i 100% vertikalno                                |  |
| Rastojanje oka od okulara           | 16 mm (–1,0 m <sup>–1</sup> ; od zaštitnog stakla okulara tražila)     |  |
| tražila                             |                                                                        |  |
| Prilagođavanje dioptrije            | -3-+1 m <sup>-1</sup>                                                  |  |
| Senzor oka                          | Fotoaparat prelazi na prikaz informacija u tražilu kada                |  |
|                                     | otkrije da se tražilo koristi                                          |  |
| Radna temperatura                   | 0 °C-40 °C                                                             |  |
| Dimenzije (Š $\times$ V $\times$ D) | Otprilike $32,5 \times 33,7 \times 40,8$ mm, ne uključujući projekcije |  |
| Težina                              | Otprilike 26 g, ne uključujući poklopac priključka                     |  |
| GR-N1010 Grip (dodatni rukoh        | vat)                                                                   |  |
| Radna temperatura                   | 0 °C-40 °C                                                             |  |
| Dimenzije (Š $\times$ V $\times$ D) | Otprilike 119,2 × 76,6 × 48,8 mm, ne uključujući                       |  |
|                                     | projekcije                                                             |  |
| Težina                              | Otprilike 63 g, ne uključujući poklopac priključka                     |  |

Specifikacije mogu da se menjaju bez obaveštenja. Nikon neće odgovarati za štete do kojih može da dođe usled bilo kakve greške koja možda postoji u ovom uputstvu.

#### 1 NIKKOR objektivi 1 NIKKOR VR 10–30 mm f/3,5–5,6 PD-ZOOM

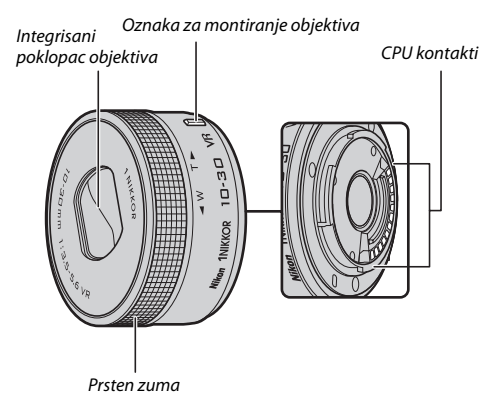

#### 1 NIKKOR 11-27,5 mm f/3,5-5,6

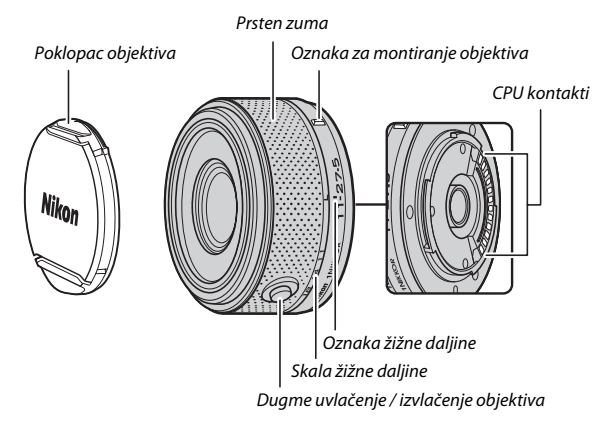

1 NIKKOR objektivi namenjeni su isključivo za Nikon 1 digitalne fotoaparate sa zamenjivim objektivima. Vidni ugao je jednak objektivu 35 mm formata sa žižnom daljinom koja je oko 2,7× duža. 1 NIKKOR VR 10–30 mm f/3,5–5,6 PD-ZOOM podržava smanjenje vibracije, koja može da se prilagodi koristeći opciju **Optička redukcija vibracija** u menijima fotoaparata (<sup>[]</sup> 183).

Koristite prsten zuma da biste zumirali i odzumirali (D 45).

#### 🖉 Briga o objektivu

- Držite CPU kontakte čistim.
- Koristite pumpicu da biste uklonili prašinu ili vlakna sa površina objektiva. Da biste uklonili mrlje i otiske prstiju, primenite malu količinu etanola ili sredstva za čišćenje objektiva na meku čistu pamučnu krpu ili maramicu za čišćenje objektiva i čistite od sredine prema spolja kružnim pokretima, vodeći računa da ne ostavljate razmazanost niti dodirujete staklo sa prstima.
- Nikada ne koristite organske rastvarače, kao što su razređivač ili benzen za čišćenje objektiva.
- Senilo objektiva ili NC filter mogu da se koriste za zaštitu prednjeg elementa objektiva. Kada se koristi opciono senilo objektiva, ne podižite niti držite objektiv ili fotoaparat držeći ih za senilo. Senila objektiva i filteri nisu dostupni za 1 NIKKOR VR 10–30 mm f/3,5–5,6 PD-ZOOM.
- Kada objektiv nije u upotrebi, pričvrstite zadnji poklopac i onda ili se uverite da je sočivo uvučeno i poklopac zatvoren (1 NIKKOR VR 10–30 mm f/3,5–5,6 PD-ZOOM) ili pričvrstite prednji poklopac (drugi objektivi).
- Ako se objektiv neće koristiti tokom dužeg perioda, čuvajte ga na hladnom, suvom mestu da biste sprečili pojavu buđi i rđe. Ne čuvajte na direktnoj sunčevoj svetlosti ili sa naftnim ili kamfornim lopticama protiv moljaca.
- Držite objektive suve. Korozija unutrašnjeg mehanizma može prouzrokovati nepopravljivu štetu.
- Ostavljanje objektiva na izuzetno vrelim mestima moglo bi oštetiti ili izobličiti delove načinjene od ojačane plastike.
- Kada koristite 1 NIKKOR VR 10–30 mm f/3,5–5,6 PD-ZOOM, pazite da ne dodirujete integrisani poklopac objektiva. Nepoštovanje ove predostrožnosti može da dovede do kvara u proizvodu.

#### 🖉 Isporučeni dodaci

- 40,5 mm poklopac prednjeg objektiva LC-N40.5 za navlačenje (za upotrebu sa 1 NIKKOR 11–27,5 mm f/3,5–5,6)
- Zadnji poklopac objektiva LF-N1000

#### 🖉 Opcioni dodaci

- 40,5 mm filteri na zavrtanj (za upotrebu sa 1 NIKKOR 11–27,5 mm f/3,5–5,6)
- Senilo HN-N102 od 40,5 mm (za upotrebu sa 1 NIKKOR 11–27,5 mm f/3,5–5,6; kači se kao što je prikazano ispod)

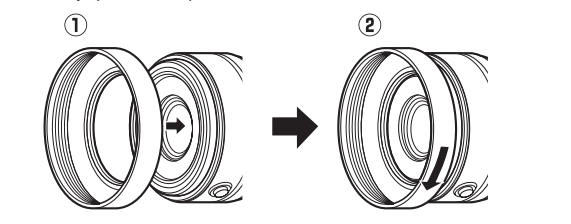

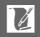

#### II Opcioni FT1 Bajonet adapter

Pročitajte ovaj odeljak radi informacija o korišćenju opcionog FT1 bajonet adaptera. Pre nego što produžite, postarajte se da pročitate i razumete ova uputstva i dokumentaciju za FT1 i objektive.

#### Autofokus

Autofokus je dostupan samo sa AF-S objektivima; ostali objektivi podržavaju samo manuelni fokus. Podesite režim fokusa fotoaparata na **AF-S** ili **AF-C**. Jedini dostupan režim AF-oblasti je **Jedna tačka** a fotoaparat se fokusira samo na subjekat u centralnoj oblasti fokusa. Prioritet lica nije podržan. U nekim slučajevima, može se oglasiti zvučni signal, indikator ispravnog fokusa može biti prikazan, a slike se mogu snimiti kada fotoaparat nije u fokusu; ako se to desi, fokusirajte manuelno.

#### Manuelni fokus

Pratite korake u nastavku da biste ručno fokusirali kada koristite FT1 sa NIKKOR F objektivom sa bajonetom.

#### 1 Izbor manuelnog fokusa.

Pritisnite  $\blacktriangle$  (AF) da biste prikazali opcije režima fokusa, zatim markirajte **MF** i pritisnite 🐵.

#### 2 Fokusirajte.

Rotirajte prsten za fokusiranje sve dok se subjekat ne nađe u fokusu.

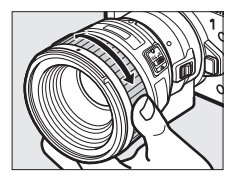

Ukoliko je **AF-S** ili **AF-C** izabrano za **Režim fokusa** i objektiv podržava autofokus sa manuelnom korekcijom, možete da fokusirate koristeći autofokus, a zatim držite dugme okidača pritisnutim do pola i okrećite prsten za fokusiranje da bi fino podesili fokus ručno. Za fokusiranje koristeći autofokus, pritisnite dugme okidača do pola ponovo.

Za zumiranje na prikazu za precizniji fokus, pritisnite (1) (imajte na umu da ova opcija nije dostupna tokom snimanja filma ili u usporenom režimu filma). Navigacioni prozor će se pojaviti u sivom okviru na donjoj desnoj strani prikaza.

Rotirajte glavni komandni točkić da biste birali uveličanja do oko 10× i koristite višenamenski birač da biste prevlačili kroz područja slike koja nisu vidljiva na prikazu. Da biste izašli iz zuma, pritisnite ®.

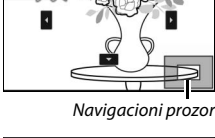

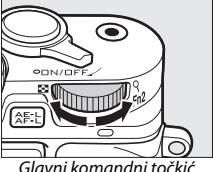

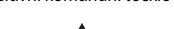

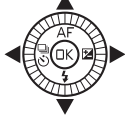

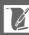

#### Elektronski daljinomer

Ako se CPU objektiv priključi u režimu manuelnog fokusa, indikator fokusa se može koristiti za proveru da li je fotoaparat fokusiran na subjekat u centralnoj oblasti fokusa.

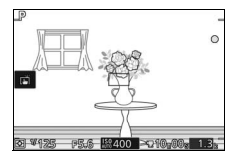

| Indikator fokusa | Status                                |  |
|------------------|---------------------------------------|--|
| •                | U fokusu.                             |  |
| •                | Fotoaparat fokusiran ispred subjekta. |  |
| •                | Fotoaparat fokusiran iza subjekta.    |  |
| (blešti)         | Ne može se odrediti fokus.            |  |

Imajte na umu da se sa nekim subjektima indikator ispravnog fokusa (●) može prikazati kada fotoaparat nije fokusiran. Proverite fokus na prikazu pre fotografisanja.

#### Poruke o grešci i prikazi

Sledeća upozorenja se pojavljuju na prikazu blende fotoaparata.

| Prikaz | Problem                                                                | Rešenje                                                                                                    |
|--------|------------------------------------------------------------------------|----------------------------------------------------------------------------------------------------|
| FEE    | Prsten blende objektiva nije<br>zaključan na minimalnoj blendi.        | Kada koristite CPU objektive,<br>zaključajte prsten blende na<br>minimalni otvor blende (najveći<br>f-broj). |
| F      | Ne-CPU objektiv je priključen ili<br>nijedan objektiv nije priključen. | Kada koristite ne-CPU objektiv,<br>rotirajte prsten blende objektiva da<br>biste prilagodili blendu.         |

#### Ograničenja

- Automatski režim automatski i režim snimanja najboljeg trenutka nisu podržani.
- Snimci sa pokretom se mogu snimiti samo kada je AF-S objektiv prikačen a fotoaparat je u režimu autofokusa i tada samo kada je subjekat u fokusu. Ne pokušavajte da prilagodite fokus koristeći prsten za fokusiranje.
- Brzine zatvarača od 1 s ili sporije nisu dostupne sa elektronskim zatvaračem (
   <sup>(III)</sup> 212)
- Prekidač monitora zvuka i dugme za rukovođenje fokusom (Zaključavanje fokusa/VRAĆANJE IZ MEMORIJE/AF početak) ne rade.

#### Predostrožnosti za upotrebu

- Objektivi preko 380 g treba stalno da imaju podršku. Ne držite fotoaparat i ne nosite ga držeći ga za kaiš bez podrške za objektiv. Nepoštovanje ove predostrožnosti može da ošteti bajonet fotoaparata.
- Linije se mogu pojaviti na fotografijama snimljenim sa ne-CPU objektivima smanjenim na minimalni otvor blende.
- U toku snimanja filma, izaberite režim ekspozicije A ili M da biste sprečili da mikrofon pokupi zvuke koje pravi objektiv.
- Neki objektivi će blokirati AF-assist osvetljivač i, na nekim razdaljinama, blic.
- Gornji i donji delovi mogu nedostajati iz kružnih *boke* oblika kreiranih pri širokim otvorima blende koristeći objektive sa maksimalnim otvorom blende od f/1,4.

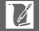

#### Podržani standardi

- DCF verzija 2.0: The Design Rule for Camera File Systems (DCF) je standard koji se naširoko koristi u industriji digitalnih fotoaparata da bi se osigurala usklađenost između različitih marki fotoaparata.
- DPOF: Digital Print Order Format (DPOF) je često korišćen industrijski standard koji omogućava da se slike štampaju sa naloga za štampu koji se čuvaju na memorijskoj kartici.
- Exif verzija 2.3: Fotoaparat podržava Exif (Exchangeable Image File Format for Digital Still Cameras) verziju 2.3, standard u kome se informacije sačuvane sa fotografijama koriste za optimalnu reprodukciju boje kada se slike šalju na štampače usaglašene sa Exif-om.
- **PictBridge**: Standard razvijen kroz saradnju sa industrijama digitalnih fotoaparata i štampača, omogućava da se fotografije šalju direktno na štampač bez prethodnog prenosa na kompjuter.
- HDMI: High-Definition Multimedia Interface je standard za multimedijalne interfejse koji se koriste u potrošačkoj elektronici i AV uređajima sposobnim da prenesu audiovizuelne podatke i kontrolne signale HDMI kompatibilnim ureajima pomoću povezivanja sa jednim kablom.

#### 🖉 Informacije o zaštitnom znaku

Mac i OS X su registrovani zaštitni znaci Apple Inc. u Sjedinjenim Američkim Državama i/ili drugim zemljama. Microsoft, Windows i Windows Vista su ili registrovani zaštitni znaci, ili zaštitni znaci Microsoft Corporation u Sjedinjenim Američkim Državama i/ili drugim zemljama. PictBridge logo je zaštitni znak. MicroSD, microSDHC i microSDXC logoi su zaštitni znaci SD-3C, LLC. HDMI, HDMI logo i High-Definition Multimedia Interface su zaštitni znaci ili registrovani zaštitni znaci HDMI Licensing LLC.

# нэті

Wi-Fi i Wi-Fi logo su zaštitni znaci ili registrovani zaštitni znaci Wi-Fi saveza. Sva druga trgovačka imena pomenuta u ovom uputstvu ili drugim dokumentima isporučenim zajedno sa vašim Nikon proizvodom su zaštitni znaci ili registrovani zaštitni znaci njihovih odgovarajućih nosilaca.

#### FreeType licenca (FreeType2)

Delovi ovog softvera su pod zaštitom autorskih prava © 2012 The FreeType Project (http://www.freetype.org). Sva prava su zadržana.

#### MIT licenca (HarfBuzz)

Delovi ovog softvera su pod zaštitom autorskih prava © 2014 The HarfBuzz Project (http://www.freedesktop.org/wiki/Software/HarfBuzz). Sva prava su zadržana.

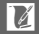
#### Vek baterije

Broj snimaka ili segmenata filma koji mogu biti snimljeni sa potpuno napunjenim baterijama zavisi od stanja baterije, temperature, intervala između snimaka i dužine vremena tokom kojeg su meniji prikazani. Primeri cifara za EN-EL20a (1110 mAh) baterije su dati ispod.

- Statične slike: Otprilike 310 snimaka
- Filmovi: Otprilike 75 minuta pri 1080/60p

Mereno u skladu sa CIPA standardima na 23 ±3 °C sa fotoaparatom standardno podešenim, sa potpuno napunjenom baterijom, 1 NIKKOR VR 10–30 mm f/3,5–5,6 PD-ZOOM objektivom i 16 GB SanDisk SDSDQXP-016G-J35 UH5-I microSDHC karticom. Vrednosti za statične slike dobijene pod sledećim ispitnim uslovima: fotografije snimljene u intervalima od 30 s sa ugrađenim blicom aktiviranim pri svakom drugom snimku, a fotoaparatom iskljuenim pa zatim opet uključenim na svakih deset snimaka. Vrednost za filmove dobijena pod sledećim uslovima testiranja: serija 10-minutnih filmova sa datotekom veličine do 4 GB je snimljena; snimanje je prekidano tek kada je prikazano upozorenje na temperaturu.

Sledeće može smanjiti vek baterije:

- Držanje dugmeta okidača pritisnutog do pola
- Ponovljene autofokus radnje
- Snimanje NEF (RAW) fotografija
- Mala brzina zatvarača
- Korišćenje Wi-Fi
- Korišćenje režima smanjenja vibracije sa VR objektivima
- Korišćenje zuma sa objektivima sa zumom na elektromotorni pogon
- Korišćenje tražila, gripova (dodatnih rukohvata), bliceva ili GPS-a

Da biste bili sigurni da ste dobili najviše iz punjivih Nikon EN-EL20a baterija:

- Držite kontakte baterija čistim. Navlaženi kontakti mogu smanjiti vek baterije.
- Koristite baterije odmah posle punjenja. Baterije će izgubiti svoj napon ako se ostave nekorišćene.

### Indeks

#### Simboli

| 🗅 (Automatski režim)8, 38                                |
|----------------------------------------------------------|
| P (Automatski programirano) .70, 170                     |
| S (Automatski sa prioritetom                             |
| zatvarača)71, 170                                        |
| A (Automatski sa prioritetom blende)                     |
| 72, 170                                                  |
| M (Manuelno)73, 170                                      |
| C (Kreativni režim)                                      |
| · <b>₹</b> <sup>+</sup> (Režim naprednog filma)8, 59, 62 |
| 너 (Režim snimanja najboljeg                              |
| trenutka)                                                |
| (Režim snimka sa pokretom)8, 87                          |
| C (Kreativna paleta)50, 52                               |
| ED3 (HDR)                                                |
| 🛱 (Laka panorama)50, 54                                  |
| (Meko)                                                   |
| 🕼 (Efekat minijature)50                                  |
| 🖋 (Izbor boje)50, 57                                     |
| 🛠 (Kros proces)50, 58                                    |
| 🖫 (Efekat fotoap. igračke) 50, 177                       |
| 🗺* (Automatski birač scene)                              |
| <b>ℤ</b> (Portret)44                                     |
| 🖌 (Pejzaž)44                                             |
| 😰 (Noćni portret)44                                      |
| S* (Krupni plan)44                                       |
| 🖬 (Noćni pejzaž)44                                       |
| 🖨 (Automatski)44                                         |
| 🗶 (fleksibilni program)70                                |
| MENU dugme (meni) 10, 156, 167, 189,                     |
| 195, 209                                                 |
| 🕨 dugme (reprodukcija)41, 85, 91                         |
| t dugme (obriši) 43, 67, 86, 91, 136                     |
| DISP (dugme) prikaz6                                     |
| 🐵 (OK) dugme9                                            |
| 🖬 (funkcija)12                                           |
| 슈타는 (AE-L/AF-L)214, 216                                  |
| 🕈 (kontinualno fotografisanje/                           |
| samookidač)92, 94, 96                                    |
| S (pojedinačna slika)93                                  |
| 🖳 (kontinualno)92                                        |
|                                                          |

| 🖄 (samookidač)94                         |
|------------------------------------------|
| 🕯 (daljinska kontrola)96                 |
| AF (režim fokusa)99                      |
| korekcija ekspozicije) 104               |
| \$ (režim blica) 106                     |
| (smanjenje efekta crvenih očiju)         |
| 106                                      |
| SLW (spora sinhronizacija)106            |
| REAR (sinhronizacija sa zadnjom          |
| zavesom)106                              |
| \$ (indikator spremnosti blica) 107, 110 |
| PRE (Zapam. manuel. postavka) 198        |
| 🖾 (matrično) 177                         |
| (prioritet centra) 177                   |
| • (spot) 177                             |
| 🔳 (automatska oblast) 185                |
| [1] (jedna tačka)185                     |
| 😰 (praćenje subjekta) 185                |
|                                          |

#### A

| AC adapter                         | 222, 225     |
|------------------------------------|--------------|
| Adobe RGB                          |              |
| AE zaklj. na dug. okidača          |              |
| AE zaključavanje                   |              |
| AF                                 | 99, 185      |
| AF-A                               |              |
| AF-assist osvetljivač              | 186          |
| AF-C                               | 99           |
| AF-F                               | 99           |
| AF-S                               | 99           |
| Aktivni D-Lighting                 | 179          |
| Aktivni izbor                      | 76, 174      |
| Assisted GPS                       | 115          |
| Aut. kon. distorzije               | 178          |
| Aut. sa prior. blende              | 72, 170      |
| Aut. sa prior. zatv                | 71, 170      |
| Autofokus                          | 99, 185      |
| Autom. rotiranje slike             |              |
| Automat. fotografisanje            |              |
| Automatska oblast (Režim Al<br>185 | F-oblasti) . |
| Automatski birač scene             | 170          |

V

| Automatski izbor AF              | 99  |
|----------------------------------|-----|
| Automatski izbor scene           | 44  |
| Automatski programirano70,       | 170 |
| Automatski režim                 | 38  |
| Automatsko isključivanje29, 114, | 213 |
| Automatsko snimanje fotografija  | 194 |
|                                  |     |

#### В

| Baferovanje              | .78, 83, 84, 88 |
|--------------------------|-----------------|
| Bajonet                  |                 |
| Bajonet adapter          | 221, 259        |
| Balans bele              |                 |
| Baterija2                | 3, 24, 33, 253  |
| Baterija sata            |                 |
| Beskonačna ekspozicija   | 74              |
| Beskonačno (Time)        | 74              |
| Bežična mreža            | xix, 119        |
| Bežično povezivanje      |                 |
| Blenda                   | 72, 73          |
| Blic105,                 | 109, 187, 188   |
| Blicevi                  |                 |
| Broj kopija (PictBridge) | 151             |
| Broj sačuvanih snimaka   |                 |
| Broj slika u sekundi     | 129, 191, 192   |
| Brzina zatvarača         | 71, 73          |
| Brzo podešavanje         |                 |
|                          |                 |

## C

| Capture NX 2 | 173, 207, 223 |
|--------------|---------------|
| CEC          |               |
| ž            |               |

**Č** Čekanje na daljinski signal ......213

### D

| Daljinska kontrola                                 | 96, 213                |
|----------------------------------------------------|------------------------|
| Datum i vreme                                      | 31, 218                |
| DCF verzija 2.0                                    |                        |
| Delimično pokretni monitor                         |                        |
| Detaljan prikaz                                    | 5, 6                   |
| Detaljne informacije o fotogr<br>130               | rafiji7,               |
|                                                    |                        |
| Digital Print Order Format                         | 155, 263               |
| Digital Print Order Format<br>D-Lighting           | 155, 263<br>160        |
| Digital Print Order Format<br>D-Lighting<br>Dodaci | 155, 263<br>160<br>221 |

| Dodaj fun. dug. AE/AF-L2     | 14 |
|------------------------------|----|
| Dodeli Fn dugmadima          | 14 |
| Dopunski fleš1               | 06 |
| Dostupna podešavanja2        | 32 |
| DPOF 153, 155, 20            | 63 |
| DPOF nalog za štampu153, 1   | 55 |
| Dugme okidača                | 44 |
| Dugme uvlačenje / izvlačenje |    |
| objektiva                    | 56 |
| Dugme za snimanje filma      | 60 |
|                              |    |

#### E

| Efekat fotoap. igračke                                                                                                    |                       |                     |
|----------------------------------------------------------------------------------------------------|-----------------------|---------------------|
| Efekat minijature204, 2<br>Efekti filtera                                                                                 | Efekat fotoap. igračk | e50, 177            |
| Efekti filtera204, 2<br>Ekran na dodir17, 116, 2<br>Ekspozicija104, 170, 177, 2<br>Elektronski VR1<br>Elektronsko tražilo | Efekat minijature     | 50                  |
| Ekran na dodir17, 116, 2<br>Ekspozicija104, 170, 177, 2<br>Elektronski VR1<br>Elektronsko tražilo34, 212, 2               | Efekti filtera        |                     |
| Ekspozicija                                                                                                    | Ekran na dodir        | 17, 116, 209        |
| Elektronski VR1<br>Elektronsko tražilo34, 212, 2                                                                          | Ekspozicija           | .104, 170, 177, 214 |
| Elektronsko tražilo34, 212, 2                                                                                             | Elektronski VR        |                     |
|                                                                                                    | Elektronsko tražilo   |                     |
| Exif verzija 2.32                                                                                                    | Exif verzija 2.3      |                     |

#### F

| Film od 4 sekunde             |         |
|-------------------------------|---------|
| Film pre/posle                | 175     |
| Filmovi                       | 62, 192 |
| Fino podešavanje balansa bele | 197     |
| Fleksibilni program           | 70      |
| Fn dugme                      | 14      |
| Fokus                         | 99, 185 |
| Fokusiranje tražila           | 35      |
| Format datoteke               | 176     |
| Format datuma                 | 31, 218 |
| Formatiraj mem. karticu       | 26, 211 |
| FT1                           | 259     |
|                               |         |

#### G

| Glavni prekidač         |  |
|-------------------------|--|
| GP-N100                 |  |
| GPS                     |  |
| Grip (dodatni rukohvat) |  |

#### Н

| H.264   |          |
|---------|----------|
| HD film | 62, 192  |
| HDMI    | 148, 263 |

Ø

| HDMI-CEC  |     |
|-----------|-----|
| HDR       | 53  |
| Histogram | 132 |

#### I

| IC prijemnik2, 97                  |
|------------------------------------|
| Indeks štampa153                   |
| Indikator ekspozicije74            |
| Indikator spremnosti blica107, 110 |
| Informacije o fotografiji7, 129    |
| Intervalsko fotografisanje181      |
| Iseci162                           |
| Iseci (PictBridge)151              |
| ISO osetljivost201                 |
| Isprekidani snimak62               |
| lvica151                           |
| Izaberi slike po datumu136         |
| Izaberite boju57                   |
| Izbor boje50, 57                   |
| Izbor po datumu153                 |
| Izbor scene44                      |
| Izbor slika za štampanje153        |
| Izbor slike158                     |
| Izbriši 43, 67, 86, 91, 136        |
| Izbriši izabrane slike136          |
| Izbriši sve slike136               |
|                                    |

### J

| Jačina                 | 65, 140           |
|------------------------|-------------------|
| Jačina filtera         |                   |
| Jedna tačka            |                   |
| Jednostavne informacij | e o fotografiji . |
| 7, 129                 |                   |
| Jezik (Language)       |                   |
| IPEG                   | 171               |

#### K

| Kaiš                         | 23  |
|------------------------------|-----|
| Kalendar134,                 | 138 |
| Kapacitet memorijske kartice | 236 |
| Keširaj 40 slika za          | 174 |
| Kolorni prostor              | 178 |
| Komandni točkić41, 70-73,    | 102 |
| Kompjuter                    | 141 |
| Kontinualni AF               | 99  |

| Kontinualno                    | 92      |
|--------------------------------|---------|
| Kontrast1                      | 79, 204 |
| Kontrola blica                 | 187     |
| Kontrola HDMI uređajem         | 149     |
| Kontrola podešavanja dioptrije | 35      |
| Kontrola slike uživo           | 47      |
| Korekcija ekspozicije          | 104     |
| Korekcija snage blica          | 188     |
| Korisnički Picture Control2    | 03, 206 |
| Kreativna paleta               | 50, 52  |
| Kreativni režim                | 49      |
| Kros proces                    | 50, 58  |
| Krupni plan                    | 44      |
| Kvalitet slike                 | 171     |

#### L

| Laka panorama            | 50, 54   |
|--------------------------|----------|
| Lampica pristupanja memo | orijskoj |
| kartici                  | 40       |
| Letnje računanje vremena |          |

#### Μ

| Maks. broj sn. u minuti |               |
|-------------------------|---------------|
| Maksimalni otvor blende |               |
| Manuelni fokus          |               |
| Manuelno                |               |
| Mapiranje piksela       | 220           |
| Matrično (Merenje)      |               |
| Meko                    | 50, 176       |
| Memorijska kartica24,   | 26, 211, 224, |
| 236                     |               |
| Meni filma              |               |
| Meni fotografisanja     | 167           |
| Meni obrade slike       | 195           |
| Meni podešavanja        |               |
| Meni reprodukcije       | 156           |
| Merenje                 | 177           |
| microSD kartica         |               |
| Mikrofon                | 60, 193       |
| Monitor                 | 5, 6, 15, 211 |
| Monohrom                |               |
| MOV                     | 173, 176, 238 |

#### Ν

| Najbolji snimak         | 82, 85        |
|-------------------------|---------------|
| Nakon okidanja, snimi . |               |
| NEF (RAW)               | 171, 173      |
| Neutralno               |               |
| Nikon Transfer 2        | 146           |
| NMS                     | 173, 176, 238 |
| Noćni pejzaž            | 44            |
| Noćni portret           |               |
| Normalna panorama       | 172, 237      |
|                         |               |

### 0

| Objektiv                       | 221,   | 254 |
|--------------------------------|--------|-----|
| Oblast fokusa                  | 39,    | 185 |
| Ocenjivanje                    | 137,   | 160 |
| Odgovarajući objektiv          |        | 221 |
| Odsecanje filmova              |        | 163 |
| Odšt. DPOF nalog za št         |        | 153 |
| Okidač                         | 94,    | 181 |
| Opc. za zvuk u film            |        | 193 |
| Opcije fotografisanja na dodir |        | 116 |
| Opcioni blic                   | 109, 1 | 222 |
| Opseg blica                    |        | 108 |
| Optička redukcija vibracija    |        | 183 |
| Osetljivost                    |        | 201 |
| Osvetljenje sa odbijanjem      |        | 111 |
| Osvetljivač prizora            |        | 111 |
| Oznaka žižne ravni             | 2,     | 103 |
|                                |        |     |

#### P

| Pametni birač fotografija |            |
|---------------------------|------------|
| Pejzaž                    |            |
| PictBridge                | 150, 263   |
| Picture Control           |            |
| Pod. sat pomoću satelita  | 114        |
| Podaci o lokaciji         |            |
| Podešavanja zvuka         | 212        |
| Podrazumevani             |            |
| Pojedinačna slika         |            |
| Pojedinačni AF            |            |
| Poklopac objektiva        |            |
| Poklopac tela             | 2, 223     |
| Pokreni štampanje (PictBi | ridge) 152 |
| Portret                   |            |
|                           |            |

#### R

| Reprodukcija                         |
|--------------------------------------|
| Reprodukcija kalendara               |
| Reprodukcija pune slike 41, 12       |
| Reprodukcija sličica13               |
| Resetuj numer. datoteka 212          |
| Resetuj opcije podeš 20              |
| Resetuj opcije snimanja 16           |
| Resetuj opcije za filmove 18         |
| Resetuj opcije za obradu 19          |
| Resetuj Wi-Fi podešavanja 12-        |
| Režim AF-oblasti 18                  |
| Režim blica 10                       |
| Režim ekspozicije 17                 |
| Režim fokusa9                        |
| Režim naprednog filma                |
| Režim snimanja najboljeg trenutka .7 |
| Režim Snimka sa pokretom8            |
| Rotiraj uspravne15                   |

### S

| Sačuvane slike (po | odraz.) 174 |
|--------------------|-------------|
| Samookidač         |             |
| Sat                |             |
| Senzor oka         |             |

Ľ

Sinhronizacija sa zadnjom zavesom .... 106

| Skala žižne daljine            | 256   |
|--------------------------------|-------|
| Smanj. šum. kod dug. eks       | 180   |
| Smanj. šum. kod vis. ISO       | 208   |
| Smanjenje efekta crvenih očiju | 106   |
| Smanjenje šuma vetra           | 193   |
| Smanjenje treperenja           | 217   |
| Speedlight (Nikon blic)109     | , 222 |
| Spoji filmove od 4 s           | 165   |
| Spoji NMS filmove              | 166   |
| Spora sinhronizacija           | 106   |
| Spori prikaz                   | 80    |
| Spot (Merenje)                 | 177   |
| sRGB                           | 178   |
| SSID                           | 123   |
| Stalni AF                      | 99    |
| Standard                       | 202   |
| Svetlina                       | 204   |
| Svetlina ekrana                | 211   |
| •                              |       |

### Š

| Široka panorama172,              | 237 |
|----------------------------------|-----|
| Štamp. vrem. oznake (PictBridge) | 151 |
| Štampa datuma                    | 155 |
| Štampanje                        | 150 |
| Štampanje ivice (PictBridge)     | 151 |

## T

| Televizija          |              |
|---------------------|--------------|
| Temperatura boje    |              |
| Tiho fotografisanje | 212          |
| Točkić režima       | 8            |
| Ton                 |              |
| Ton (Kros proces)   | 58           |
| Toniranje           | 204, 205     |
| Tražilo             | 35, 212, 221 |
|                     |              |

#### U

| Ubrzano                             | .62 |
|-------------------------------------|-----|
| Učit. sa kart./čuv. na kart2        | 07  |
| Ugrađeni AF osvetljivač 1           | 86  |
| Ugrađeni blic1                      | 05  |
| Uklanjanje objektiva sa fotoaparata | 28  |

| Uoštravanje              |          |
|--------------------------|----------|
| Upozorenja o temperaturi | xvii     |
| Uprošćen prikaz          | 6        |
| Uredi film               |          |
| USB                      |          |
| USB kabl                 | 145, 150 |
| Usporeno                 | 62, 191  |
| UTC                      |          |
|                          |          |

#### V

| Vel. slike/broj slika u sek    | 192     |
|--------------------------------|---------|
| Veličina 161, 172, 192, 2      | 47, 251 |
| Veličina slike                 | 172     |
| Veličina stranice (PictBridge) | 151     |
| Verzija firmvera               | 210     |
| ViewNX 2                       | 141     |
| Vinjetiranje                   | 177     |
| Virtuelni horizont             | 7       |
| Visoka definicija1             | 48, 263 |
| Višenamenski birač             | 9       |
| Višenamenski port35, 1         | 09, 113 |
| Vodič zuma                     | 45      |
| VR1                            | 83, 184 |
| Vreme                          | 31, 218 |
| Vremenska oznaka               | 151     |
| Vremenska zona                 | 218     |
| Vremenska zona i datum         | 218     |
|                                |         |

### W

| Wi-Fixix,                   | 119 |
|-----------------------------|-----|
| Wi-Fi otpremanje            | 125 |
| Wireless Mobile Utility119, | 120 |
| WPS pomoću dugmeta          | 121 |
| WPS sa unosom PIN-a         | 122 |

#### Z

| Zahtevi sistema                     | 143  |
|-------------------------------------|------|
| Zaklj. okid. ako je slot pr         | 211  |
| Zaključavanje ekspozicije           | 214  |
| Zaključavanje fokusa                | 216  |
| Zapam. manuel. postavka 196,        | 198  |
| Zasićenost                          | 204  |
| Zasićenost (Efekat fotoap. igračke) | 177  |
| Zaštiti                             | 159  |
| Zum sa elektromotornim pogonon      | n 45 |
|                                     |      |

Ľ

| Zumiranje reprodukcije |             |
|------------------------|-------------|
| Zvučni signal          | 39, 95, 212 |
| Zvučnik                |             |
| Zvuk                   |             |
| Ž                      |             |
| Živo                   |             |
| Žižna daljina          | 130         |

# Ľ

Ovo uputstvo nije dozvoljeno reprodukovati u bilo kom obliku, u celosti ili delovima (osim kratkih citata u člancima ili recenzijama od velike važnosti), bez pisanog odobrenja od strane kompanije NIKON CORPORATION.

NIKON CORPORATION

© 2014 Nikon Corporation

SB4E02(YD) 6MVA76YD-02